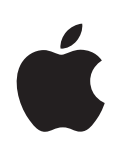

# iPhone Руководство пользователя Для ПО iPhone OS 3.0

# Содержание

#### 9 Глава: 1 Введение

- 9 Оптимизированное для iPhone руководство пользователя
- 9 Что Вам необходимо
- 10 Активация iPhone
- 10 Установка SIM-карты
- 11 Регистрация iPhone
- 12 Настройка iPhone с применением VoiceOver
- 12 Синхронизация
- 18 Учетные записи для Mail, Контактов и Календаря
- 20 Установка профилей конфигурации
- 21 Отключение iPhone от компьютера

#### 22 Глава: 2 Основные сведения

- 22 iPhone: краткое знакомство
- 26 Главный экран
- 30 Кнопки
- 32 Сенсорный экран
- 35 Экранная клавиатура
- **41** Поиск
- 42 Управление голосом
- 44 Стереогарнитура
- 45 Подключение к Интернету
- 48 Аккумулятор
- 50 Функции безопасности
- 51 Уход за наружной поверхностью iPhone
- 51 Перезапуск и сброс iPhone

#### 52 Глава: 3 Телефон

- 52 Телефонные вызовы
- 57 Visual Voicemail
- 59 Контакты
- 59 Избранное
- 60 Рингтоны и переключатель «Звонок/Бесшумно»

- 62 Устройства Bluetooth
- 63 Международные вызовы

#### 66 Глава: 4 Mail

- 66 Настройка учетных записей электронной почты
- 66 Отправка электронной почты
- 68 Проверка и чтение почты
- 71 Поиск по электронной почте
- 72 Организация электронной почты

#### 73 Глава: 5 Safari

- 73 Просмотр веб-страниц
- 76 Поиск в Интернете
- 77 Закладки
- 78 Веб-клипы

#### 79 Глава: 6 iPod

- 79 Получение музыки, видеоматериалов и проч.
- 81 Музыка и другие аудиоматериалы
- 90 Видео
- 93 Настройка таймера сна
- 93 Замена кнопок просмотра

#### 95 Глава: 7 SMS/MMS

- 95 Отправка и получение текстовых сообщений
- 97 Отправка фотографий и видеозаписей
- 97 Отправка записей диктофона
- 98 Редактирование диалогов
- 98 Использование контактной информации и ссылок
- 99 Управление просмотром и напоминаниями

#### 100 Глава: 8 Календарь

- 100 О Календаре
- 100 Синхронизация календарей
- 100 Просмотр календаря
- 102 Поиск в календарях
- 102 Подписка на календари
- 103 Добавление событий календаря в iPhone
- 104 Ответ на приглашение
- 105 Напоминания

#### 106 Глава: 9 Фотографии

- 106 О разделе «Фотографии»
- 106 Синхронизация фотографий с компьютером

- 106 Просмотр фотографий и видеозаписей
- 108 Слайд-шоу
- 109 Отправка фотографий и видеозаписей
- 111 Назначение фотографии контакту
- 112 Обои

#### 113 Глава: 10 Камера

- 113 О камере
- 114 Съемка фотографий и запись видео
- 115 Просмотр и предоставление общего доступа к фотографиям и видеозаписям
- 116 Обрезка видеозаписи
- 116 Загрузка фотографий и видеозаписей на компьютер

#### 117 Глава: 11 YouTube

- 117 Поиск и просмотр видеоматериала
- 118 Управление воспроизведением видео
- 120 Управление видеороликами
- 121 Получение дополнительной информации
- 122 Применение функций учетной записи YouTube
- 123 Замена кнопок просмотра
- 123 Передача видеозаписи в YouTube

#### 124 Глава: 12 Акции

- 124 Просмотр котировок акций
- 125 Получение дополнительной информации

#### 126 Глава: 13 Карты

- 126 Поиск и просмотр местонахождений
- 132 Добавление закладок для местоположений
- 132 Получение маршрутов
- 134 Отображение информации о движении на дорогах
- 134 Поиск компаний и их контактной информации

#### 136 Глава: 14 Погода

- 136 Просмотр сводок погоды
- 137 Получение дополнительной информации о погоде

#### 138 Глава: 15 Диктофон

- 138 Запись голосовых данных
- 139 Прослушивание голосовых данных
- 140 Управление голосовыми данными
- 141 Обрезка голосовых данных
- 141 Отправка голосовых данных
- 142 Синхронизация голосовых данных

#### 143 Глава: 16 Заметки

- 143 Запись и чтение заметок
- 144 Поиск по заметкам
- 144 Передача заметок по электронной почте
- 144 Синхронизация заметок

#### 145 Глава: 17 Часы

- 145 Мировые часы
- 146 Будильники
- 147 Секундомер
- 147 Таймер

#### 148 Глава: 18 Калькулятор

- 148 Использование калькулятора
- 148 Стандартные функции памяти
- 149 Клавиши научного калькулятора

#### 151 Глава: 19 Настройки

- 151 Авиарежим
- 152 Wi-Fi
- 154 VPN
- 154 Уведомления
- 154 Оператор
- 155 Звуки и переключатель «Звонок/Бесшумно»
- 156 Яркость
- 156 Обои
- 156 Основные
- 165 Mail, Контакты, Календари
- 169 Телефон
- 172 Safari
- 173 SMS/MMS
- 174 iPod
- 176 Фотографии
- 176 Магазин
- 176 Nike + iPod

#### 177 Глава: 20 iTunes Store

- 177 О магазине iTunes Store
- 178 Поиск музыки, видеозаписей и других материалов
- 179 Приобретение музыки и аудиокниг
- 180 Приобретение или прокат видеозаписей
- 181 Воспроизведение подкастов в потоке и загрузка подкастов
- 181 Проверка статуса загрузки

- 182 Синхронизация приобретенного контента
- 182 Замена кнопок просмотра
- 183 Просмотр информации учетной записи
- 183 Проверка купленных объектов

#### 184 Глава: 21 App Store

- 184 О магазине App Store
- 184 Просмотр и поиск
- 186 Экран «Информация»
- 187 Загрузка программ
- 188 Удаление программ
- 188 Написание отзывов
- 189 Обновление программ
- 189 Синхронизация приобретенных программ

#### 190 Глава: 22 Компас

- 190 Ориентирование по компасу
- 191 Компас и Карты

#### 193 Глава: 23 Контакты

- 193 О Контактах
- 193 Добавление контактов
- 194 Поиск контактов
- 195 Управление контактами на iPhone

#### 197 Глава: 24 Nike + iPod

- 197 Активация программы Nike + iPod
- 198 Дополнительные настройки Nike + iPod

#### 199 Глава: 25 Универсальный доступ

- 199 Функции облегчения работы с iPhone 3GS
- 200 VoiceOver
- 206 Увеличение
- 206 Белое на черном
- 207 Моно-аудио
- 207 Автопроизношение
- 207 Скрытые субтитры и другие полезные функции

#### 209 Приложение А Поиск и устранение неполадок

- 209 Веб-сайт поддержки iPhone компании Apple
- 209 Основные
- 211 iTunes и синхронизация
- 213 Телефон и голосовая почта
- 214 Safari, SMS, Mail и Контакты

- 217 Звук, музыка и видео
- **219** Магазины iTunes Store
- 219 Извлечение SIM-карты
- 219 Резервное копирование информации iPhone
- 222 Обновление и восстановление ПО iPhone

#### 223 Приложение В Другие ресурсы

- 223 Информация по безопасности, программному обеспечению и обслуживанию
- 224 Оптимизированное для iPhone руководство пользователя
- 225 Утилизация и вторичная переработка
- 226 Apple и окружающая среда

# Введение

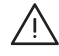

ПРЕДУПРЕЖДЕНИЕ: Информацию по предотвращению нанесения вреда здоровью и инструкции по эксплуатации см. в этом руководстве; информацию по технике безопасности см. в документе iPhone*Pyководство по продукту* по адресу: www.apple.com/ru/support/manuals/iphone. Ознакомьтесь с данной информацией перед началом использования iPhone.

# Оптимизированное для iPhone руководство пользователя

Руководство пользователя *iPhone*, оптимизированное для просмотра на iPhone, см. на странице help.apple.com/iphone.

**Просмотр руководства на iPhone.** В Safari нажмите (С), затем выберите закладку *Руководство пользователя iPhone.* 

**Добавление значка руководства на главный экран.** При просмотре руководства нажмите **+**, затем нажмите «Добавить в «Домой»».

Руководство пользователя *iPhone* доступно на нескольких языках.

Просмотр руководства на другом языке. Нажмите «Изменить язык» в нижней части экрана на главной странице содержания, затем выберите необходимый язык.

# Что Вам необходимо

Для использования iPhone требуются:

- план услуг беспроводной связи оператора, который предоставляет услуги iPhone в Вашем регионе;
- компьютер Мас или РС с портом USB 2.0 и одной из следующих операционных систем;
  - для синхронизации Заметок и использования iPhone в качестве модема требуется Mac OS X 10.4.11 или более поздней версии; 10.5.7 или более поздней версии;
  - Windows XP Home или Professional с Service Pack 2 или более поздней версии;
  - Windows Vista Home Premium, Business, Enterprise или Ultimate;

- разрешение экрана Вашего компьютера должно быть установлено не ниже 1024 x 768;
- программа iTunes версии 8.2 или более новой; доступна по адресу: www.itunes.com/ru/download;
- QuickTime 7.6.2 или более поздней версии (для воспроизведения видеозаписей, снятых на камеру iPhone 3GS, на компьютере);
- учетная запись iTunes Store (для покупок в iTunes Store или App Store);
- подключение Вашего компьютера к Интернету (рекомендуется широкополосное подключение).

# Активация iPhone

Перед началом использования функций iPhone, необходимо активировать iPhone, выбрав программу обслуживания у оператора, работающего с iPhone в Вашем регионе, и зарегистрировав iPhone в соответствующей сети.

Возможно, iPhone был активирован во время покупки. Если устройство не активировано, обратитесь к продавцу iPhone или к оператору сотовой связи.

Более подробную информацию об iPhone см. на странице www.apple.com/ru/iphone.

# Установка SIM-карты

Если SIM-карта не установлена заранее, перед использованием iPhone требуется установить SIM-карту.

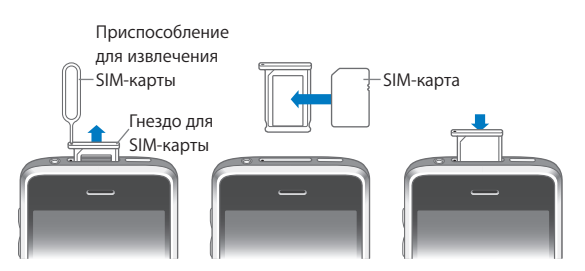

#### Установка SIM-карты

1 Вставьте конец приспособления для извлечения SIM-карты в отверстие гнезда SIM.

Нажмите и протолкните его внутрь до появления лотка. При отсутствии приспособления для извлечения карты SIM можно использовать конец канцелярской скрепки.

2 Выдвиньте гнездо SIM-карты наружу и поместите SIM-карту в гнездо.

Скошенный угол SIM-карты обеспечивает возможность размещения карты в гнезде только в правильном положении.

3 Сориентировав гнездо в соответствии с рисунком, осторожно вставьте гнездо SIMкарты с SIM-картой в iPhone.

# Регистрация iPhone

Регистрация iPhone в программе iTunes позволит iTunes опознавать устройство iPhone, когда оно подсоединяется к компьютеру, что упростит управление его содержимым. После этого Вы сможете синхронизировать информацию с Вашим компьютером и мультимедийными материалами из iTunes и создавать резервные копии содержимого и настроек iPhone. Чтобы совершать покупки с помощью iPhone, Вы можете создать учетную запись iTunes Store или указать существующую учетную запись. Кроме того, в iTunes сохраняется серийный номер iPhone на случай, если потребуется ремонт или устройство будет утеряно.

#### Регистрация iPhone

- 1 Загрузите со страницы www.itunes.com/ru/download и установите (или переустановите) последнюю версию iTunes.
- 2 Подсоедините iPhone к порту USB 2.0 компьютера Мас или PC с помощью кабеля, входящего в комплект поставки iPhone.

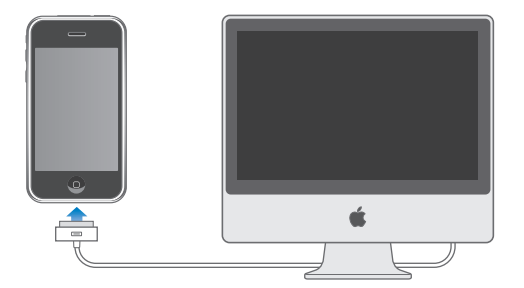

3 Следуйте инструкциям на экране в iTunes для регистрации iPhone и синхронизации iPhone с контактами, календарями и закладками на компьютере, а также с музыкой, видео и другим содержимым медиатеки iTunes.

На экране «Настройка iPhone» выберите «Автоматически синхронизировать контакты, календари и закладки» для настройки автоматической синхронизации этих объектов при подсоединении iPhone к компьютеру. Можно также индивидуально настроить синхронизацию в iTunes. См. следующий раздел.

# Настройка iPhone с применением VoiceOver

Если у Вас нарушения зрения, VoiceOver позволит настроить iPhone без посторонней помощи. VoiceOver обеспечивает озвучивание содержимого появляющегося на экране, и позволяет у правлять iPhone, не глядя на экран. При подключении iPhone к компьютеру iTunes обнаруживает, используется ли на компьютере совместимая программа чтения экрана, такая как VoiceOver на компьютере Mac или GW-Micro Window-Eyes на компьютере PC, и при использовании такой программы автоматически включает VoiceOver на iPhone. Также пользователь без нарушений зрения может включить для Bac VoiceOver на iPhone в разделе «Универс. доступ» в настройках. См. «Использование VoiceOver» на стр. 204.

# Синхронизация

С помощью iPhone можно легко получить доступ к важной информации на компьютере, включая контакты, календари и даже закладки веб-браузера, а также к музыке, видеозаписям и другому содержимому Вашей медиатеки iTunes.

#### О синхронизации

При выполнении синхронизации информация и содержимое копируется с iPhone на компьютер и наоборот, и при внесении изменений на iPhone или на компьютере данные остаются всегда актуальными и обновленными.

iTunes позволяет указать информацию и содержимое на компьютере, которые необходимо синхронизировать с iPhone. По умолчанию iTunes автоматически синхронизируется с iPhone при подключении iPhone к компьютеру.

Можно также настроить iPhone на синхронизацию со своими учетными записями MobileMe и Microsoft Exchange по беспроводной сети. См. «Учетные записи для Mail, Контактов и Календаря» на стр. 18.

#### Синхронизация с iTunes

Можно настроить iTunes на синхронизацию следующих объектов:

- контактов (имен, номеров телефонов, адресов, адресов электронной почты и пр.);
- календарей (встреч и событий);
- настроек учетных записей электронной почты;
- закладок веб-страниц;
- заметок (требуется Mac OS X 10.5.7 на компьютере Mac);
- рингтонов;
- музыки и аудиокниг;
- фотографий;

- подкасты;
- фильмов, телепередач и видеоклипов;
- программ, загруженных из iTunes Store.

Вы можете изменить настройки синхронизации в любое время, когда iPhone подключен к компьютеру.

Рингтоны, музыка, аудиокниги, подкасты, видеозаписи и приобретенные программы синхронизируются из медиатеки iTunes. Если в iTunes пока нет содержимого, служба iTunes Store (доступная в ряде стран) позволяет легко просмотреть и загрузить содержимое в iTunes. Добавлять музыкальные файлы в медиатеку iTunes можно также со своих компакт-дисков. Чтобы получить информацию об iTunes и iTunes Store, откройте iTunes и выберите «Справка» > «Справка iTunes».

Контакты, календари, заметки и закладки веб-страниц синхронизируются с программами на компьютере, как описано в следующем разделе. Контакты и календари синхронизируются между компьютером и iPhone в обоих направлениях. Новые записи и изменения, выполненные на iPhone, синхронизируются с компьютером, и наоборот. Заметки и закладки вебстраниц также синхронизируются в обоих направлениях. Фотографии можно синхронизировать из программы или из папки.

Настройки учетных записей электронной почты синхронизируются только в одном направлении — из программы электронной почты на компьютере в iPhone. Поэтому при настройке учетных записей электронной почты на iPhone учетные записи на компьютере не изменятся.

*Примечание:* Учетные записи электронной почты можно настроить также непосредственно на iPhone. См. «Учетные записи для Mail, Контактов и Календаря» на стр. 18.

Покупки iTunes Store или App Store, совершенные с помощью iPhone, синхронизируются с медиатекой iTunes. Приобретать или загружать содержимое и программы из iTunes Store можно также с компьютера, а затем синхронизировать приобретенные объекты с iPhone.

Можно настроить iPhone на синхронизацию только с определенными объектами содержимого компьютера. Например, может потребоваться синхронизировать только группу контактов из адресной книги или только непросмотренные видеоподкасты.

*Важно:* Перед подсоединением iPhone требуется войти в компьютер под своей собственной учетной записью.

#### Настройка синхронизации с iTunes

- 1 Подсоедините iPhone к своему компьютеру и откройте программу iTunes (если она не открылось автоматически).
- 2 В боковом меню iTunes выберите iPhone.
- 3 Настройте параметры синхронизации на каждой из панелей параметров.

Описание панелей см. в следующем разделе.

4 Нажмите «Применить» в правом нижнем углу экрана.

По умолчанию выбран режим «Синхронизировать автоматически, если iPhone подключен».

## Панели настройки iPhone в iTunes

Следующие разделы предоставляют обзор каждой панели настроек iPhone. Для получения дополнительной информации откройте iTunes и выберите «Справка» > «Справка iTunes».

|                                                                                                    | Обзор                                                                                                    | Информация | Рингтоны    | Музыка                                              | Фото                                                     | Подкасты                           | Видео | Программы |
|----------------------------------------------------------------------------------------------------|----------------------------------------------------------------------------------------------------|------------|-------------|-----------------------------------------------------|----------------------------------------------------------|------------------------------------|-------|-----------|
|                                                                                                    | iPhone                                                                                                    | 4          | Сери<br>Ном | Им<br>Емкост<br>Версия П<br>йный номе<br>ер телефон | я: iPhone<br>ъ: 13.55<br>0: 3.0<br>p: А1234<br>а: 1 (800 | гБ<br>ГБ<br>4567890<br>I) 555-1212 |       |           |
|                                                                                                    | Версия ПО іРколе обновлено. Типез автоматически проверит наличие обновления 7/1/09. Сли у Вас возникли проблемы с іРколе, Вы можете восстановить его первоначальные настройки, накав «Восстановить». Восстановить |            |             |                                                     |                                                          | Обновления<br>Восстановить         |       |           |
| Параметры<br>Синхронизировать автоматически, если iPhone подключен<br>Синхронизировать только откеченные песни и видео<br>обрабтивать укрычу видее врумную<br>Шифровать резервную колию iPhone<br>Инстроить Универсальный доступ |                                                                                                    |            |             |                                                     |                                                          |                                    |       |           |

#### Панель «Обзор»

Выберите «Синхронизировать автоматически, если iPhone подключен» для автоматической синхронизации iTunes с iPhone при подключении iPhone к компьютеру. Отмените выбор данного параметра, если Вы хотите синхронизировать только посредством нажатия кнопки «Синхронизировать» в iTunes. Подробнее о предотвращении автоматической синхронизации см. раздел «Предотвращение автоматической синхронизации» на стр. 17.

Выберите «Синхронизировать только отмеченные песни и видео», если хотите, чтобы iTunes пропускал неотмеченные объекты в медиатеке iTunes при синхронизации.

Выберите «Обрабатывать музыку и видео вручную» для отключения автоматической синхронизации на панелях параметров «Музыка» и «Видео». См. «Управление содержимым вручную» на стр. 80.

Если при выполнении резервного копирования с помощью программы iTunes требуется шифрование хранимой на компьютере информации, выберите «Шифровать резервную копию iPhone». Зашифрованные резервные копии отмечаются значком замка, и для восстановления информации в iPhone требуется пароль. См. «Резервное копирование информации iPhone» на стр. 219.

Нажмите «Настроить универсальный доступ» для включения функций Универсального доступа на iPhone. См. Глава 25, «Универсальный доступ» на стр. 199.

#### Панель «Информация»

Панель «Информация» позволяет настраивать параметры синхронизации для контактов, календарей, учетных записей электронной почты и веб-браузера.

• Контакты

Синхронизация контактов с такими программами как Адресная книга Mac OS X, Aдресная книга Yahoo!, Контакты Google на Mac или Aдресная книга Yahoo!, Kонтакты Google, Aдресная книга Windows (Outlook Express), Koнтакты Windows Vista или Microsoft Outlook 2003 либо 2007 на PC. (На компьютере Mac возможна синхронизация контактов с несколькими программами. На компьютере PC одновременная синхронизация контактов с несколькими программами невозможна.)

Если Вы выполняете синхронизацию с Адресной книгой Yahoo!, необходимо только нажать кнопку «Настроить», чтобы ввести новые учетные данные при изменении Вашего идентификатора или пароля Yahoo! после настройки синхронизации.

• Календари

Возможна синхронизация календарей из таких программ как iCal на компьютере Mac либо из Microsoft Outlook 2003 или 2007 на компьютере PC. (На компьютере Mac возможна синхронизация календарей с несколькими программами. На компьютере PC одновременная синхронизация календарей с несколькими программами невозможна.)

• Учетные записи электронной почты

Возможна синхронизация настроек учетных записей электронной почты из программы Mail на компьютере Mac, а также из приложений Microsoft Outlook 2003 или 2007 и Outlook Express на PC. Настройки учетных записей передаются только в одном направлении: с компьютера на iPhone. Изменения, внесенные в учетную запись электронной почты на iPhone, не влияют на учетную запись на компьютере.

Примечание: Пароль для Вашей учетной записи электронной почты Yahoo! не сохраняется на компьютере, поэтому его невозможно синхронизировать, и его требуется вручную вводить на iPhone. В разделе «Настройки» нажмите «Mail, Контакты, Календари», выберите учетную запись Yahoo! и введите пароль. • Веб-браузер

Закладки на iPhone можно синхронизировать с Safari на компьютере Mac или с Safari либо Microsoft Internet Explorer на компьютере PC.

• Заметки

Синхронизация заметок в программе «Заметки» на iPhone с заметками в программе Mail на компьютере Мас или приложении Microsoft Outlook на компьютере PC. (Для синхронизации заметок на Мас должна быть установлена Mac OS 10.5.7 или более поздней версии.)

• Дополнительно

Данные параметры позволяют заменить информацию на iPhone информацией, содержащейся на компьютере при следующей синхронизации.

#### Панель «Рингтоны»

Панель «Рингтоны» служит для выбора рингтонов, которые требуется синхронизировать с iPhone. Инструкции по созданию рингтонов в iTunes см. в разделе «Создание рингтонов» на стр. 61.

#### Панели «Музыка», «Подкасты» и «Видео»

Эти панели служат для задания видов мультимедийных данных, которые требуется синхронизировать. Можно синхронизировать всю музыку, подкасты и видеозаписи или выбрать необходимые плейлисты, определенные подкасты и видеозаписи на iPhone.

Если Вы хотите смотреть взятые напрокат фильмы на iPhone, передайте их на iPhone, используя панель «Видео» в iTunes.

Если в iPhone недостаточно места для всех указанных материалов, iTunes отображает запрос на создание специального плейлиста. iTunes создает этот плейлист и настраивает его для синхронизации с iPhone.

#### Панель «Фотографии»

Можно синхронизировать фотографии с iPhoto 4.0.3 или более новой версии, либо с Aperture на компьютере Mac. Фотографии также можно синхронизировать с Adobe Photoshop Album 2.0 или более новой версии, либо с Adobe Photoshop Elements 3.0 или более новой версии на компьютере PC. Кроме того, возможна синхронизация фотографий из любой папки компьютера, содержащей изображения.

#### Панель «Программы»

Используйте панель «Программы» для указания программ App Store, которые требуется синхронизировать на iPhone. Для всех программ, загружаемых непосредственно на iPhone, при синхронизации в медиатеке iTunes автоматически создаются резервные копии. В случае удаления программы на iPhone вручную Вы можете повторно установить его с помощью этой панели, если прежде оно было синхронизировано.

#### Предотвращение автоматической синхронизации

По желанию Вы можете запретить автоматическую синхронизацию iPhone при подсоединении iPhone к любому компьютеру кроме компьютера, с которым обычно выполняется синхронизация.

Выключение автоматической синхронизации iPhone. Подсоедините iPhone к компьютеру. В боковом меню iTunes выберите iPhone, затем выберите вкладку «Обзор». Отмените выбор «Синхронизировать автоматически, если iPhone подключен». Синхронизацию можно выполнить в любой момент, нажав кнопку «Синхронизировать».

Предотвращение автоматической синхронизации для всех iPhone и iPod. В iTunes выберите «iTunes» > «Настройки» (на компьютере Mac) или «Правка» > «Настройки» (на компьютере PC), выберите «Устройства», затем выберите «Отключить автоматическую синхронизацию для iPhone и iPod»

Если этот флажок установлен, iPhone не будет синхронизироваться автоматически даже в том случае, если установлен флажок «Синхронизировать автоматически, если iPhone подключен» на панели «Обзор».

Однократное блокирование автоматической синхронизации без изменения настройки. Откройте iTunes. Затем, при подсоединении iPhone к компьютеру, нажмите и удерживайте клавиши Command-Option (на компьютере Mac) или Shift-Control (на компьютере PC) до появления iPhone в боковом меню.

Синхронизация вручную. В боковом меню iTunes выберите iPhone, затем нажмите «Синхронизировать» в правом нижнем углу окна. Если Вы изменили какие-либо настройки, нажмите «Применить».

# Учетные записи для Mail, Контактов и Календаря

iPhone работает с MobileMe, Microsoft Exchange и многими другими наиболее популярными системами электронной почты.

#### Настройка учетных записей

MobileMe и Microsoft Exchange предоставляют не только электронную почту, но и информацию о контактах и календаре, которую можно автоматически синхронизировать с iPhone по беспроводной связи. MobileMe также может синхронизировать закладки на iPhone с программой Safari на компьютере Mac, или с программой Safari либо Microsoft Internet Explorer на компьютере PC. Учетные записи MobileMe, Exchange и другие учетные записи электронной почты настраиваются непосредственно на iPhone.

iPhone использует протокол Exchange ActiveSync для синхронизации электронной почты, календарей и контактов со следующими версиями Microsoft Exchange:

- Exchange Server 2003, пакет обновления 2
- Exchange Server 2007, пакет обновления 1

Для многих других распространенных учетных записей электронной почты iPhone задает большинство настроек автоматически.

Если у Вас еще нет учетной записи электронной почты, можно получить бесплатную учетную запись в Интернете по адресу: www.yahoo.com, www.google.com или www.aol.com. Вы можете также попробовать использование MobileMe бесплатно в течение 60 дней. Перейдите по адресу: www.me.com.

#### Настройка учетной записи на iPhone.

- 1 На главном экране iPhone нажмите «Настройки».
- 2 Нажмите «Mail, Контакты, Календари», затем нажмите «Добавить...».
- 3 Выберите тип учетной записи:
  - · Microsoft Exchange;
  - · MobileMe;
  - почта Google;
  - Yahoo! Mail;
  - AOL;
  - другое.
- 4 Введите информацию о своей учетной записи и нажмите «Сохранить».

Требуемые настройки учетной записи можно получить у своего поставщика услуг Интернета или системного администратора. Учетные записи Exchange: введите свой полный адрес электронной почты, домен (не обязательно), имя пользователя, пароль и описание. Описание может содержать любую информацию.

iPhone поддерживает службу Microsoft Autodiscovery, в которой имя пользователя и пароль используются для определения адреса сервера Exchange. Если адрес сервера определить не удается, Вас попросят его ввести. (Введите полный адрес в поле «Сервер».) После подключения к серверу Exchange может отображаться запрос на изменение пароля в соответствии с установленным на данном сервере политиками.

5 В случае настройки учетной записи MobileMe или Microsoft Exchange нажмите объекты, которые требуется использовать на iPhone: электронную почту, контакты, календари и закладки (только MobileMe).

В MobileMe можно воспользоваться функцией «Найти мой iPhone», помогающей найти iPhone, если он был потерян или украден, и в случае необходимости дистанционно стереть информацию на iPhone. См. «Функции безопасности» на стр. 50. Включив функцию «Найти мой iPhone» в учетной записи MobileMe, убедитесь, что в разделе «Новые данные» включена функция Push. В разделе «Настройки» выберите «Mail, Контакты, Календари» > «Новые данные» и, если функция Push выключена, включите ее.

Для учетных записей Exchange можно дополнительно задать количество дней, за которое требуется синхронизировать почту в iPhone.

Если в iPhone уже имеются контакты и календари, то при включении учетной записи iPhone запрашивает способ обработки информации iPhone. Можно выбрать объединение имеющихся данных с данными в учетной записи MobileMe или Exchange. Если объединение не требуется, можно выбрать вариант, при котором отдельная учетная запись остается в iPhone (учетная запись с названием «На iPhone»), или удалить данные. Имеющиеся закладки можно только объединить или удалить.

Аналогично при удалении контактов или календарей в учетной записи MobileMe или Exchange или учетной записи iPhone спрашивает о необходимости сохранения или удаления информации.

Контакты можно добавить, используя учетную запись LDAP, если этот протокол поддерживается Вашей компанией или организацией. См. «Добавление контактов» на стр. 193.

Можно подписаться на календари CalDAV или iCal (.ics). См. «Подписка на календари» на стр. 102.

#### Учетные записи с активной доставкой

MobileMe, Microsoft Exchange и Yahoo! Mail являются учетными записями с активной доставкой. При появлении новой информации, например, поступлении нового сообщения электронной почты, эта информация автоматически доставляется (активная доставка) на iPhone. (Напротив, в службах «извлечения» почтовая программа должна периодически передавать запросы поставщику услуг для проверки наличия новых сообщений, а затем запрашивать их доставку.) В MobileMe и Exchange активная доставка используется также для синхронизации контактов, календарей и закладок (только в MobileMe), если эти объекты выбраны в настройках учетных записей.

Синхронизированная информация автоматически передается через беспроводное подключение; Вам не требуется подсоединять iPhone к компьютеру для синхронизации. При отсутствии подключения к сети сотовой связи iPhone может получать данные по сети Wi-Fi, если iPhone активен (экран включен либо iPhone подсоединен к компьютеру или адаптеру питания).

# Установка профилей конфигурации

В условиях предприятия у Вас может быть возможность настроить учетные записи и другие элементы iPhone, установив профиль конфигурации. Профили конфигурации предоставляют системным администраторам способ быстрой настройки Вашего iPhone для работы с информационными системами Вашей компании, школы или организации. Например, профиль конфигурации может использоваться для настройки iPhone для доступа к серверам Microsoft Exchange на работе, позволяя iPhone обращаться к электронной почте, календарям и контактам Exchange.

Профили конфигурации позволяют одновременно задавать на iPhone множество параметров. Например, профиль конфигурации может настраивать учетную запись Microsoft Exchange, учетную запись VPN и сертификаты для безопасного доступа к сети и информации Вашей компании. Профиль конфигурации может включить блокировку с использованием пароля: Вам потребуется задать и ввести пароль для использования iPhone.

Системный администратор может распространять профили конфигурации по электронной почте либо размещая их на защищенной веб-странице. Системный администратор также может установить для Вас профиль конфигурации непосредственно на iPhone.

#### Установка профиля конфигурации.

1 С помощью iPhone откройте сообщение электронной почты или загрузите профиль конфигурации с веб-сайта, указанного Вашим системным администратором.

- 2 Когда профиль конфигурации откроется, нажмите «Установить».
- 3 Введите пароль и другую запрашиваемую информацию.

*Важно:* Может появиться запрос для проверки, является ли профиль конфигурации надежным. Если у Вас есть сомнения, перед установкой профиля конфигурации обратитесь к системному администратору.

Значения параметров, задаваемые профилем конфигурации, изменить невозможно. Если требуется изменить эти значения, сначала нужно удалить профиль конфигурации или установить обновленный профиль конфигурации.

Удаление профиля. В разделе «Настройки» выберите «Основные» > «Профиль», затем выберите профиль конфигурации и нажмите «Удалить».

При удалении профиля конфигурации из iPhone удаляются настройки и вся прочая информация, установленная профилем конфигурации.

# Отключение iPhone от компьютера

Если не выполняется синхронизация iPhone с компьютером, можно в любое время отключить его от компьютера.

Когда iPhone синхронизируется с компьютером, на экране iPhone отображается «Идет синхронизация». Если отсоединить iPhone до завершения синхронизации, часть данных может остаться не переданной. После того как iPhone завершит синхронизацию, в iTunes отображается сообщение «Синхронизация iPhone завершена».

Отмена синхронизации. Перетяните бегунок iPhone.

Если во время синхронизации поступил телефонный вызов, синхронизация автоматически отменяется, и Вы можете отсоединить iPhone для ответа на вызов. По окончании разговора снова подсоедините iPhone для завершения синхронизации.

# Основные сведения

# 2

# iPhone: краткое знакомство

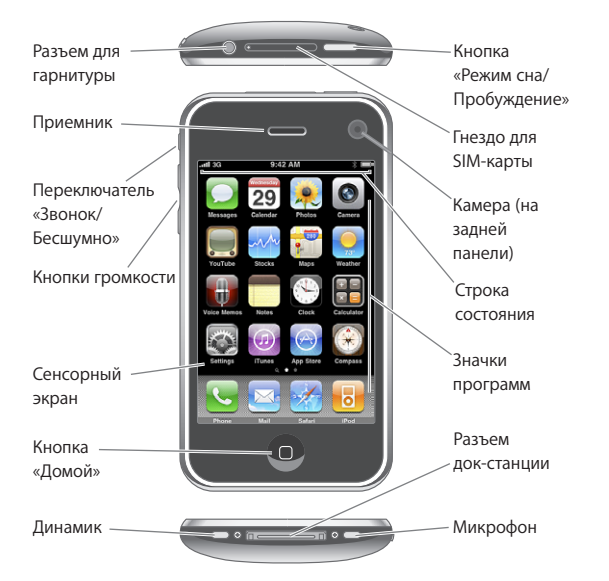

Вид главного экрана может отличаться в зависимости от модели iPhone, а также от того, выполнялась ли операция переупорядочивания значков.

# Прилагающиеся к iPhone аксессуары

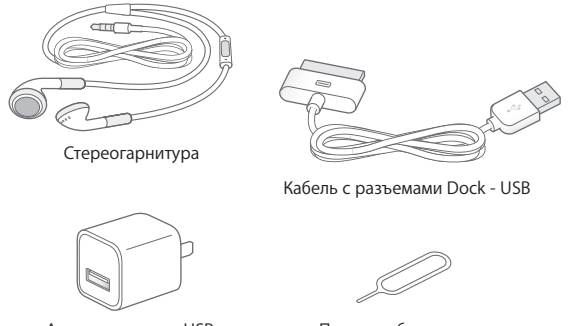

Адаптер питания USB

Приспособление для извлечения SIM-карты

| Предмет                                                                                                    | Назначение                                                                                                    |
|----------------------------------------------------------------------------------------------------|----------------------------------------------------------------------------------------------------|
| Наушники с дистанционным управлением<br>и микрофоном Apple (iPhone 3GS)<br>Стереогарнитура iPhone (iPhone 3G) | Прослушивание музыки, видеоклипов<br>и телефонных вызовов. Для разговора<br>используйте встроенный микрофон. Для<br>ответа на вызов или завершения вызова<br>нажмите кнопку «Домой». При прослушивании<br>звука через iPod нажмите эту кнопку один<br>раз для возпроизведения или приостановки<br>воспроизведения песни, дважды быстро<br>нажмите ее для перехода к следующей<br>дорожке. Используйте кнопки «+» и «-» для<br>регулировки уровня громкости (только<br>iPhone 3GS). |
| Кабель с разъемами Dock–USB                                                                                   | Данный кабель служит для подсоединения<br>iPhone к компьютеру для синхронизации<br>и зарядки. Кабель можно использовать<br>с дополнительной док-станцией или<br>подсоединить его непосредственно к iPhone.                                                                                                    |
| Адаптер питания USB                                                                                           | Подсоедините адаптер питания к iPhone<br>с помощью прилагаемого кабеля, затем<br>подсоедините его к стандартной розетке<br>питания для зарядки iPhone.                                                                                                    |
| Приспособление для извлечения SIM-карты                                                                       | Извлечение SIM-карты.                                                                                                    |

# Значки статуса

Значки в строке состояния в верхней части экрана предоставляют информацию об iPhone.

| Значок статуса |                | Что означает                                                                                                    |
|----------------|----------------|----------------------------------------------------------------------------------------------------|
| .al            | Сотовый сигнал | Показывает, находится ли устройство<br>в зоне действия сотовой сети<br>и возможно ли выполнять и принимать<br>вызовы. Чем больше полос, тем<br>сильнее сигнал. При отсутствии<br>сигнала вместо полос появляется<br>надпись «Нет сети».            |
| <b>~</b>       | Авиарежим      | Показывает, что включен авиарежим —<br>Вы не можете пользоваться телефоном,<br>выходить в Интернет и использовать<br>устройства Bluetooth®. Функции,<br>не использующие беспроводную<br>связь остаются доступными. См.<br>«Авиарежим» на стр. 151. |
| 3 <b>G</b>     | 3G             | Показывает, что доступна сеть<br>3G и iPhone может подключаться<br>к Интернету по сети 3G. Доступно<br>только на iPhone 3G или более поздняя<br>модель. См. «Как iPhone подключается<br>к Интернету» на стр. 45.                                   |
| E              | EDGE           | Показывает, что доступна сеть<br>EDGE и iPhone может подключаться<br>к Интернету по сети EDGE. См. «Как<br>iPhone подключается к Интернету» на<br>стр. 45.                                                                                         |
| 0              | GPRS           | Показывает, что доступна сеть<br>GPRS и iPhone может подключаться<br>к Интернету по сети GPRS. См. «Как<br>iPhone подключается к Интернету» на<br>стр. 45.                                                                                         |
| (•             | Wi-Fi          | Показывает, что iPhone подключен<br>к Интернету по сети Wi-Fi. Чем больше<br>полос, тем лучше соединение. См.<br>«Подключение к сети Wi-Fi» на стр. 45.                                                                                            |

| Значок статус           | ca                    | Что означает                                                                                                    |  |  |
|-------------------------|-----------------------|----------------------------------------------------------------------------------------------------|--|--|
| $S_{i_{N}}^{i_{j_{N}}}$ | Обмен данными по сети | Показывает, имеется ли синхронизация<br>по беспроводной связи или другая<br>сетевая активность. Ряд программ<br>сторонних разработчиков может<br>использовать этот значок для<br>индикации активных процессов.                                                                                                    |  |  |
| (+                      | Переадресация         | Указывает, что включена функция<br>«Переадресация» на iPhone. См.<br>«Переадресация» на стр. 170.                                                                                                    |  |  |
| VPN                     | VPN                   | Указывает на наличие подключения<br>к сети с использованием VPN. См.<br>«Сеть» на стр. 157.                                                                                                    |  |  |
|                         | Замок                 | Показывает, что iPhone заблокирован.<br>См. раздел «Кнопка «Режим сна/<br>Пробуждение»» на стр. 30.                                                                                                    |  |  |
|                         | Телетайп              | Показывает, что устройство iPhone<br>настроено для работы с телетайпом.<br>См. «Использование iPhone<br>с телетайпом» на стр. 170.                                                                                                    |  |  |
| •                       | Воспроизведение       | Показывает, что воспроизводится<br>песня, аудиокнига или подкаст. См.<br>«Воспроизведение песен» на стр. 82.                                                                                                    |  |  |
| 0                       | Напоминание           | Показывает, что установлен будильник.<br>См. «Будильники» на стр. 146.                                                                                                    |  |  |
| *                       | Bluetooth             | Синий или белый значок: включена<br>функция Bluetooth и подключено<br>устройство, например гарнитура<br>или автомобильный комплект. Серый<br>значок: включена функция Bluetooth,<br>но устройство не подключено.<br>Значок отсутствует: функция<br>Bluetooth выключена. См. «Устройства<br>Bluetooth» на стр. 62. |  |  |
| <b>7</b>                | Аккумулятор           | Отображает уровень заряда батареи<br>или состояние в процессе зарядки. См.<br>«Аккумулятор» на стр. 48.                                                                                                    |  |  |

# Главный экран

Кнопка «Домой» 🗋 позволяет в любой момент перейти на главный экран, на котором представлены программы iPhone. Нажмите значок любой программы для начала работы.

# Программы iPhone

Следующие программы поставляются вместе с iPhone.

| <b>С</b><br>Телефон | Выполнение вызовов с быстрым доступом к последним абонентам, избранным<br>абонентам и ко всем контактам. Набор номера вручную с помощью цифровой<br>клавиатуры. Также можно использовать голосовой набор. Визуальная<br>голосовая почта представляет список адресованных Вам сообщений голосовой<br>почты. Просто прикоснитесь к нужному сообщению, чтобы прослушать его.<br>Прослушивать сообщения можно в любом порядке.                                                                                                    |
|---------------------|----------------------------------------------------------------------------------------------------|
| Mail                | iPhone работает с MobileMe, Microsoft Exchange и многими другими популярными<br>системами электронной почты, в том числе с Yahoo! Mail, электронной почтой<br>Google и AOL, а также со сложившимися стандартами систем электронной почты<br>POP3 и IMAP. В программе Mail можно просматривать документы PDF и другие<br>вложения. Вложенные фотографии и графику можно сохранять в альбоме<br>«Фотопленка».                                                                                                    |
| Safari              | Просматривайте веб-сайты через сотовую сеть передачи данных или через Wi-<br>Fi. Для просмотра в широкоэкранном режиме переверните iPhone на бок. Для<br>увеличения или уменьшения масштаба дважды прикоснитесь к экрану — Safari<br>автоматически масштабирует столбец веб-страницы по размеру экрана iPhone,<br>чтобы облегчить чтение. Откройте несколько страниц. Синхронизируйте закладки<br>с Safari или Microsoft Internet Explorer на своем компьютере. Веб-клипы Safari<br>добавляются на главный экран для быстрого доступа к избранным веб-сайтам.<br>Изображения с веб-сайтов можно сохранить в фотоархив. |
| iPod                | Прослушивание песен, аудиокниг и подкастов. Создавайте плейлисты On-The-<br>Go или используйте функцию Genius для автоматического создания плейлиста<br>с песнями из своей медиатеки, которые хорошо сочетаются друг с другом.<br>Просматривайте фильмы и видеоподкасты в широкоэкранном режиме.                                                                                                    |

| SMS/MMS                   | Передавайте и принимайте текстовые SMS-сообщения. Разговоры сохраняются<br>в виде, напоминающем iChat, чтобы Вы могли просматривать хронологию<br>переданных и полученных сообщений. Передавайте фотографии, видеоклипы<br>(только iPhone 3GS), информацию о контактах и голосовые данные на устройства<br>с поддержкой MMS (iPhone 3G или более поздняя модель).                                                                                                    |
|---------------------------|----------------------------------------------------------------------------------------------------|
| <b>9</b><br>Календарь     | Просмотр и поиск календарей MobileMe, iCal, Microsoft Entourage, Microsoft<br>Outlook или Microsoft Exchange. Вводите события на iPhone, и они будут<br>синхронизированы с календарем на компьютере. Подписка на календари.<br>Задание звукового сигнала для напоминания о событиях, встречах и сроках.                                                                                                    |
| <b>е</b> отографии        | Просмотр фотографий и видеозаписей (только iPhone 3GS), отснятых на iPhone,<br>и изображений, скопированных при синхронизации из компьютера. Возможен<br>просмотр как в книжной, так и в альбомной ориентации. Для более детального<br>просмотра масштаб любой фотографии можно увеличить. Просмотр слайд-шоу.<br>Передача фотографий и видеозаписей по электронной почте, в MMS-сообщениях<br>(iPhone 3G или более поздняя модель), добавление их в галереи MobileMe.<br>Назначение изображений для контактов и использование изображений как обоев.                                                                                               |
| <b>Г</b><br>Камера        | Можно выполнить фото- или видеосъемку (только iPhone 3GS), просмотреть их на<br>iPhone, отправить по электронной почте, передать в MMS-сообщении (iPhone 3G<br>или более поздняя модель) или загрузить на компьютер. Загрузка видеозаписи<br>непосредственно в YouTube. Сфотографируйте друга и настройте iPhone для<br>отображения этой фотографии, когда друг звонит Вам.                                                                                                    |
| YouTube                   | Воспроизведение видеороликов из коллекции YouTube, размещенной в сети<br>Интернет. Поиск любых видеороликов или просмотр подобранных, наиболее<br>часто просматриваемых, обновленных последними и имеющих самый высокий<br>рейтинг видеороликов. Настройка и вход в учетную запись YouTube для оценки<br>видеозаписей, синхронизации избранных, отображения подписок и т.п. Загрузка<br>видео, отснятых на iPhone.                                                                                                    |
| Акции                     | Просмотр курсов акций, которые автоматически обновляются через Интернет.<br>Просмотр новостей компании и текущей коммерческой информации, такой<br>как начальный и средний курс, объем торговли или рыночная капитализация.<br>Поверните iPhone, чтобы просмотреть детальные диаграммы в альбомной<br>ориентации. Проведите пальцем по диаграммам, чтобы просмотреть стандартные<br>цены, или воспользуйтесь жестом для двух пальцев для просмотра разности цен.                                                                                                    |
| <b>е</b><br>Карты         | Просмотр карт улиц, снимков со спутника или гибридных представлений<br>местоположений в любых точках мира. Возможность масштабирования для<br>более детального просмотра или просмотра в режиме просмотра улиц. Поиск<br>текущего (приблизительного) местоположения и прокладка для него маршрутов.<br>Определение направления (только iPhone 3GS при использовании встроенного<br>компаса). Получение подробных сведений об автомобильном маршруте,<br>общественном транспорте и пешеходных маршрутах и просмотр текущего<br>состояния транспортного потока на автострадах. Поиск окрестных компаний<br>и телефонный звонок одним нажатием экрана. |
| 23 <sup>3</sup><br>Погода | Текущая сводка погодных условий, а также прогноз погоды на шесть дней. Для<br>быстрого получения прогноза погоды добавьте избранные города.                                                                                                    |

| <b>Диктофон</b>          | Запись голосовых данных на iPhone. Воспроизведение их на iPhone или<br>синхронизация этих данных с iTunes для прослушивания голосовых данных<br>на компьютере. Вложение голосовых данных в сообщения электронной почты<br>или MMS (iPhone 3G или более поздняя модель).                                                                                                    |
|--------------------------|----------------------------------------------------------------------------------------------------|
| <b>П</b><br>Заметки      | Возможность записать заметки: напоминания, списки продуктов, блестящие идеи<br>— и отправить их по электронной почте. Синхронизация заметок с Mail, Microsoft<br>Outlook или Outlook Express.                                                                                                    |
| Часы                     | Возможность узнать время в различных городах по всему миру и создать часы<br>для избранных городов. Можно установить один или несколько будильников,<br>воспользоваться секундомером или установить таймер обратного отсчета.                                                                                                    |
| <b>ТП</b><br>Калькулятор | Выполняет сложение, вычитание, умножение и деление. Для использования расширенных научных функций поверните iPhone на бок.                                                                                                    |
| Настройки                | Централизованная настройка учетных записей и задание всех параметров<br>iPhone. Можно задать предельную громкость по своему выбору для комфортного<br>прослушивания. Выбор рингтонов, обоев, задание яркости экрана и параметров<br>сети, телефона, электронной почты, Интернета, музыки, видео, фотографий и так<br>далее. Задание автоматической блокировки и пароля в целях безопасности.<br>Возможность ограничить доступ к открытому содержимому iTunes и к отдельным<br>программам. Сброс iPhone. |
| iTunes                   | Поиск музыки, аудиокниг, телепередач, видеоклипов и фильмов в iTunes<br>Store. Обзор, предварительный просмотр, приобретение и загрузка новых<br>выпусков, самых популярных материалов и многого другого. Прокат фильмов<br>для их просмотра на iPhone. Воспроизведение подкастов в потоке и загрузка<br>подкастов. Чтение или написание собственных рецензий на избранные объекты<br>в интернет-магазине.                                                                                              |
| App Store                | Поиск в магазине App Store программ для iPhone, которые можно купить или загрузить по сети Wi-Fi или сотовой сети передачи данных. Чтение или написание собственных рецензий на свои избранные программы. Загрузка и установка программы на главном экране.                                                                                                    |
| Компас                   | Использование встроенного компаса (только iPhone 3GS) для определения своих текущих координат. Получение текущих координат. Переключение между географическим севером и магнитным севером.                                                                                                    |
| Контакты                 | Получение информации о контактах, синхронизированной из MobileMe,<br>Адресной книги Mac OS X, Адресной книги Yahoo!, Адресной книги, Контактов<br>Google, Адресной книги Windows (Outlook Express), Microsoft Outlook или<br>Microsoft Exchange. Поиск, добавление, изменение или удаление контактов,<br>которые синхронизируются с компьютером.                                                                                                    |
| Nike + iPod              | Nike + iPod (появляющийся после его активации в разделе «Настройки»)<br>переключает iPhone в режим тренировки. Позволяет отслеживать темп,<br>время и пройденное за время тренировки расстояние, а также выбрать<br>песню, поднимающую настроение во время тренировки. (Только iPhone 3GS.<br>Необходимы специальные кроссовки Nike с датчиком Nike + iPod; продаются<br>отдельно.)                                                                                                    |

*Примечание:* Набор функциональных возможностей и доступность программы зависят от страны или региона приобретения и использования iPhone. За дополнительными сведениями обращайтесь к своему оператору.

#### Индивидуальная настройка главного экрана

Вы можете настроить внешний вид значков главного экрана, и в том числе значки Dock внизу экрана. При необходимости их можно расположить на нескольких главных экранах.

#### Изменение расположения значков.

- 1 На главном экране прикоснитесь к любому значку и удерживайте его нажатым, пока значок не начнет покачиваться.
- 2 Измените расположение значков, перетягивая их пальцем.
- 3 Нажмите кнопку «Домой» 🗋 для сохранения расположения.

Вы также можете добавить ссылки на свои избранные веб-страницы на главном экране. См. «Веб-клипы» на стр. 78.

Создание дополнительных главных экранов. При упорядочении значков перяните значок к правому краю экрана, пока не появится новый экран. Можно отрывистым движением пальца вернуться к исходному экрану, а затем перетянуть другие значки на новый экран.

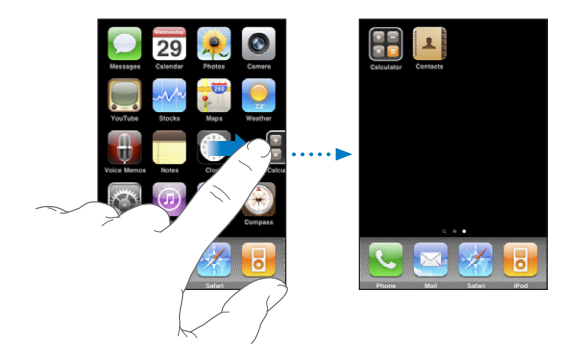

Можно создать до одиннадцати экранов. Число точек над Dock показывает количество экранов и указывает просматриваемы в настоящий момент экран.

**Переход на другой главный экран.** Быстро переместите палец по экрану влево или вправо или нажмите ряд точек слева или справа.

Переход на первый главный экран. Нажмите кнопку О«Домой».

Восстановление вида главного экрана по умолчанию. Выберите «Настройки» > «Основные» > «Сброс» и нажмите «Сбросить настройки «Домой».

## Кнопки

Несколько удобных кнопок позволяют легко включать и выключать iPhone, регулировать громкость и переключаться между режимом звукового сигнала и бесшумным режимом.

#### Кнопка «Режим сна/Пробуждение»

Когда iPhone не используется, но Вы по-прежнему хотите получать телефонные вызовы и текстовые сообщения, его можно заблокировать.

Когда iPhone заблокирован, экран не реагирует на нажатия. Вы сможете слушать музыку и регулировать громкость, а также использовать кнопку на прилагающейся стереогарнитуре для воспроизведения или приостановки песен или для ответа на телефонные вызовы и завершения телефонных звонков.

По умолчанию iPhone производит автоматическую блокировку, если к экрану не прикасаться в течение минуты.

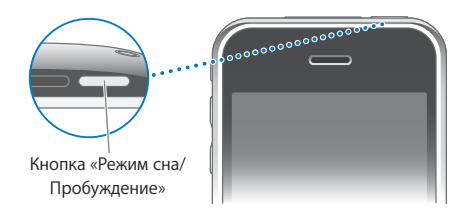

| Блокировка iPhone        | Нажмите кнопку «Режим сна/Пробуждение».                                                                                                    |
|--------------------------|----------------------------------------------------------------------------------------------------|
| Разблокировка iPhone     | Нажмите кнопку «Домой» 🗋 или кнопку «Режим<br>сна/Пробуждение» и перетяните бегунок.                                                                                                    |
| Полное выключение iPhone | Нажмите и удерживайте в течение нескольких<br>секунд кнопку «Режим сна/Пробуждение»<br>до появления красного бегунка, затем<br>перетяните бегунок. Когда iPhone выключен,<br>входящие вызовы сразу перенаправляются<br>на голосовую почту. |
| Включение iPhone         | Нажмите и удерживайте кнопку «Режим сна/<br>Пробуждение» до появления логотипа Apple.                                                                                                    |

Об изменении интервала времени перед блокировкой iPhone см. раздел «Автоблокировка» на стр. 159. О том, как настроить iPhone таким образом, чтобы для его разблокирования требовался ввод пароля, см. раздел «Защита паролем» на стр. 159.

#### Кнопки громкости

Во время разговора по телефону или прослушивания песен, просмотра фильмов или других материалов кнопки на боковой поверхности iPhone позволяют регулировать громкость. В остальное время эти кнопки управляют громкостью сигнала вызова, будильников и других звуковых эффектов.

**ПРЕДУПРЕЖДЕНИЕ:** Важные сведения о предупреждении потери слуха см. в документе *Руководство по продукту* по адресу: www.apple.com/ru/support/manuals/iphone.

Для регулировки громкости используйте кнопки на боковой панели iPhone.

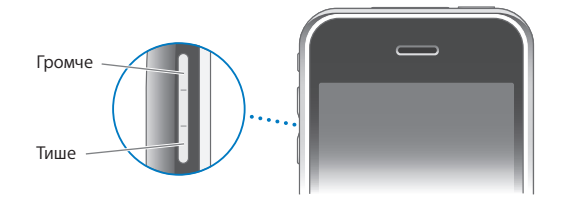

О задании предельной громкости музыки и видео на iPhone см. раздел «Музыка» на стр. 174.

#### Переключатель «Звонок/Бесшумно»

Переместите переключатель «Звонок/Бесшумно» для переключения между режимом звонка 🛦 и бесшумным режимом 🔌.

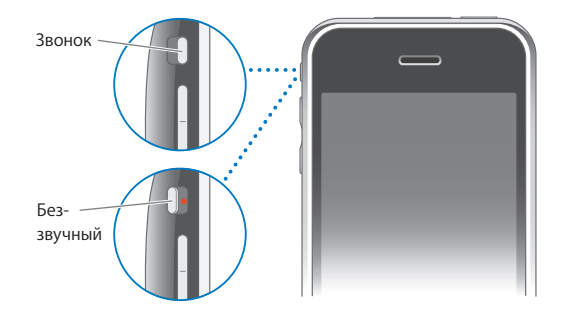

При переключении в режим звонка iPhone воспроизводит все звуки. В бесшумном режиме iPhone не воспроизводит звонки, звуковые уведомления или другие звуковые сигналы.

*Важно:* Когда iPhone находится в бесшумном режиме, будильники, звуковые программы, например iPod, и многие игры продолжают воспроизводить звук через встроенный динамик.

По умолчанию при поступлении вызова iPhone начинает вибрировать независимо от заданного режима — воспроизведения звонка или бесшумного. Если в iPhone установлен режим звонка, можно отключить звук звонка, один раз нажав кнопку «Режим сна/Пробуждение» или одну из кнопок громкости. Второе нажатие перенаправляет вызов в голосовую почту.

Об изменении настройки звука и вибрации см. раздел «Звуки и переключатель «Звонок/Бесшумно»» на стр. 155.

# Сенсорный экран

Элементы управления на сенсорном экране iPhone динамически меняются в зависимости от выполняемой Вами задачи.

#### Открытие программ

Открытие программы. Прикоснитесь к значку.

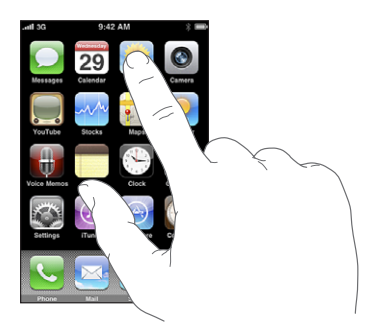

Закрытие программы и возврат на главный экран. Нажмите кнопку «Домой» (
—), расположенную под экраном.

## Прокрутка

Для прокрутки перемещайте палец по экрану вверх или вниз. На некоторых экранах, например на веб-страницах, возможна прокрутка из стороны в сторону.

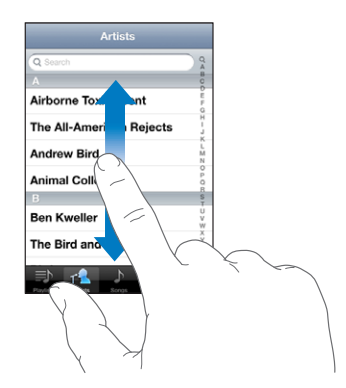

При перемещении пальца во время прокрутки объекты экрана не выбираются и не активируются.

Для быстрой прокрутки резко перемещайте палец.

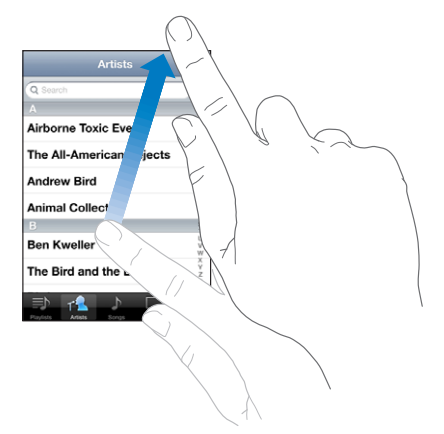

Можно дождаться остановки прокрутки либо нажать на экран в любом месте для мгновенной остановки. Легкий удар или прикосновение к экрану для остановки прокрутки не вызывает выбор или активацию объектов на экране.

Для быстрого перемещения в начало списка, веб-страницы или сообщения электронной почты нажмите строку состояния.

## Списки

Справа от некоторых списков присутствует алфавитный индекс.

**Поиск объектов в индексированном списке.** Нажмите букву, чтобы перейти к объектам, начинающимся с этой буквы. Переместите палец вдоль индекса, чтобы быстро прокрутить список.

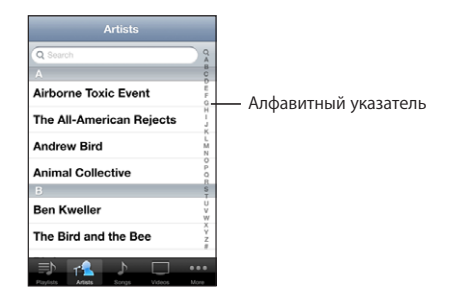

Выбор объекта. Нажмите объект в списке.

В зависимости от списка, нажатие на объект может выполнять различные функции. Например, при нажатии может открыться новый список, начаться воспроизведение песни, открыться сообщение электронной почты или отобразиться информация о каком-либо контакте, которому можно позвонить по телефону.

Возврат в предыдущий список. Нажмите кнопку «Назад» в левом верхнем углу.

#### Увеличение и уменьшение масштаба

При просмотре фотографий, веб-страниц, электронной почты и карт можно увеличивать и уменьшать масштаб. Для этого следует свести или развести пальцы на экране. Для фотографий и веб-страниц при двойном касании (быстрое двойное нажатие) масштаб увеличивается, при повторном двойном касании масштаб уменьшается. Для карт при двойном касании масштаб увеличивается, при однократном касании двумя пальцами масштаб уменьшается.

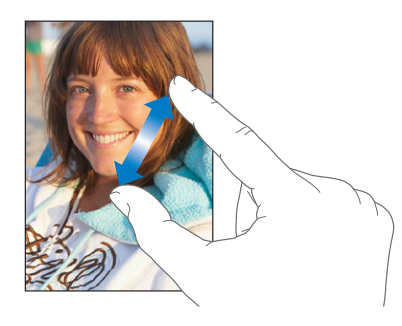

## Просмотр в альбомной ориентации

Многие программы iPhone позволяют просматривать данные на экране как в книжной, так и в альбомной ориентациях. Поверните iPhone, и ориентация отображаемых на экране данных автоматически изменится.

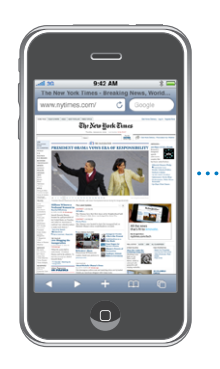

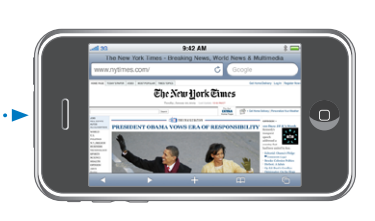

Например, в альбомной ориентации удобно просматривать веб-страницы в Safari или вводить текст. Веб-страницы автоматически масштабируются для отображения на более широком экране в альбомной ориентации, при этом увеличивается размер текста и изображений. Аналогично, в альбомной ориентации увеличивается размер экранной клавиатуры, благодаря чему упрощается ввод данных, и уменьшается количество ошибок.

Книжную и альбомную ориентацию поддерживают следующие программы:

- Mail
- Safari
- SMS/MMS
- Заметки
- Контакты
- Акции
- iPod
- Фотографии
- Камера
- Калькулятор

Фильмы, просматриваемые в iPod и YouTube, появляются только в альбомной ориентации. Виды улиц в Картах также появляются в альбомной ориентации.

#### Экранная клавиатура

Экранная клавиатура служит для ввода текста, например информации о контакте, текстовых сообщений и веб-адресов.

#### Печать

В зависимости от используемой программы интеллектуальная клавиатура может автоматически предлагать варианты исправления в процессе набора текста, чтобы указать на опечатки.

#### Ввод текста.

- Нажмите текстовое поле, например в заметке или в окне нового контакта, для вызова клавиатуры на экран.
- 2 Нажимайте клавиши на клавиатуре.

Вначале вводите текст с помощью указательного пальца руки. Постепенно можно научиться вводить текст двумя большими пальцами.

При вводе текста каждая буква появляется над большим или указательным пальцем руки. Если клавиша нажата ошибочно, можно передвинуть палец к правильной клавише. Буква не вводится, пока палец не оторвется от клавиши.

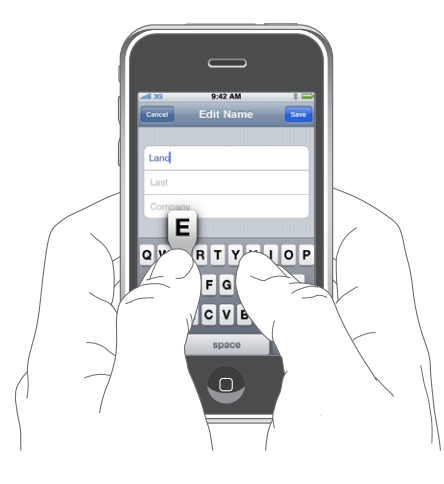

| Ввести прописную букву                                     | Нажмите клавишу Shift �, прежде чем нажать<br>букву. Или, удерживая клавишу Shift, проведите<br>пальцем до буквы.                                                                                                    |
|------------------------------------------------------------|----------------------------------------------------------------------------------------------------|
| Быстро ввести точку и пробел                               | Дважды нажмите клавишу пробела. (Эту<br>функцию можно включать и отключать в меню<br>«Настройки» > «Основные» > «Клавиатура».)                                                                                                    |
| Включить фиксацию регистра прописных<br>букв               | Давжды нажмите клавишу Shift 分. Клавиша<br>Shift окрасится в голубой цвет, а все вводимые<br>буквы будут прописными. При повторном<br>нажатии клавиши Shift фиксация регистра<br>прописных букв будет отключена. (Эту<br>функцию можно включать и отключать в меню<br>«Настройки» > «Основные» > «Клавиатура».) |
| Показать цифры, знаки препинания или<br>символы            | Нажмите цифровую клавишу 🏧 . Нажмите<br>клавишу символа 🕮, чтобы просмотреть<br>дополнительные знаки пунктуации и символы.                                                                                                    |
| Ввести буквы или символы,<br>не отображаемые на клавиатуре | Нажмите и удерживайте клавишу<br>соответствующей буквы или символа, затем<br>переместите палец для выбора одного<br>из вариантов.                                                                                                    |
## Словарь

Для многих языков iPhone содержит словари, облегчающие ввод текста. При активации поддерживаемой клавиатуры соответствующий словарь активируется автоматически.

Список поддерживаемых языков см. на странице www.apple.com/ru/iphone/specs.html.

При наборе текста iPhone предлагает исправления и варианты слов из текущего активного словаря. Нет необходимости прерывать ввод текста, чтобы принять предлагаемое слово.

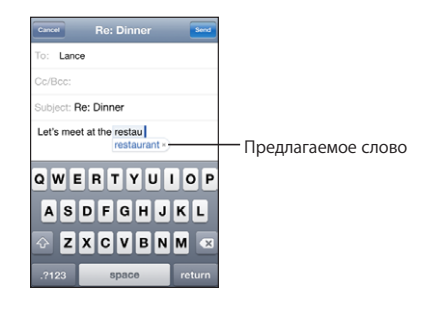

#### Принятие или отклонение предлагаемых словарем вариантов.

- Для отклонения предлагаемого слова завершите ввод слова вручную, затем перед продолжением ввода нажмите на символ «х» для отклонения предлагаемого варианта. Каждый раз при отклонении предложения для одного и того же слова, iPhone, вероятнее всего, начнет принимать Ваше слово.
- Для использования предлагаемого слова нажмите пробел, знак препинания или клавишу возврата каретки.

#### Включение и отключение режима автокоррекции. Выберите

«Основные» > «Клавиатура» и включите или отключите параметр «Автокоррекция». По умолчанию режим автокоррекции включен.

*Примечание:* При вводе текста на китайском или японском языке нажмите один из предлагаемых вариантов.

#### Редактирование

Увеличительное стекло на экране служит для упрощения выбора точки вставки или редактирования текста. Можно выбрать текст и выполнить операцию вырезания, копирования и вставки.

Установка точки вставки. Нажмите на экран и удерживайте палец до появления увеличительного стекла, затем, не убирая палец с экрана, переместите палец для определения точки вставки.

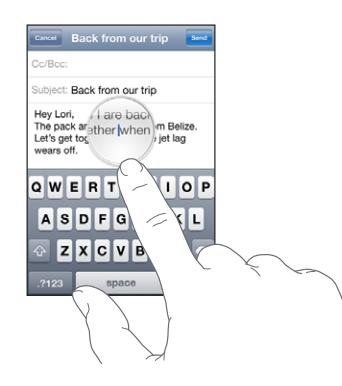

Выбор текста. Нажмите точку вставки для отображения кнопок выбора. Нажмите «Выбрать» для выбора соседнего слова или нажмите «Выбрать все» для выбора всего текста. Во время ввода можно также дважды нажать слово, чтобы выбрать это слово. В документах, предназначенных только для чтения, таких как вебстраницы, принятые сообщения электронной почты или текстовые сообщения, нажмите на экран и удерживайте палец для выбора слова.

Перетаскивайте точки захвата для увеличения или уменьшения объема выбранного текста.

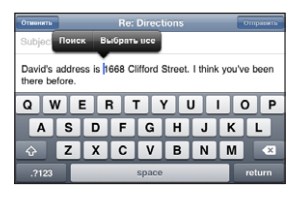

Вырезание и копирование текста. Выберите текст, затем нажмите «Вырезать» или «Копировать».

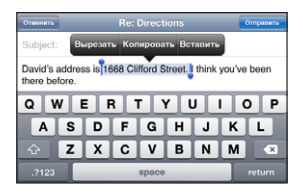

Вставка текста. Нажмите точку вставки и нажмите «Вставить». Вставляется последний вырезанный или скопированный текст. Также можно выбрать текст и нажать «Вставить» для замены выбранного текста.

**Отмена последней операции редактирования.** Встряхните iPhone и нажмите «Отменить».

## Международные клавиатуры

iPhone предоставляет клавиатуры, позволяющие вводить текст на разных языках, включая языки с написанием текста справа налево. Полный список поддерживаемых клавиатур см. на веб-сайте www.apple.com/ru/iphone/specs.html.

#### Включение и выключение клавиатур на других языках.

- 1 В области «Настройки» выберите «Основные» > «Регион. настр.» > «Клавиатуры».
- 2 Включите требуемые клавиатуры. Для языков с несколькими клавиатурами, таких как японский и китайский, указано количество доступных клавиатур. Выберите клавиатуру для данного языка прикосновением.

| Переключение между клавиатурами, если<br>включено несколько клавиатур | Переключайтесь между клавиатурами<br>прикосновением. При прикосновении<br>к символу на короткое время отображается<br>название только что активированной<br>клавиатуры.                                                                                              |
|-----------------------------------------------------------------------|----------------------------------------------------------------------------------------------------|
| Ввод букв, цифр или символов,<br>отсутствующих на клавиатуре          | Нажмите и удерживайте соответствующую<br>букву, цифру или символ, затем переместите<br>палец для выбора одного из вариантов.<br>На клавиатурах Иврита и Тайской, например,<br>можно выбрать местные цифры, нажав<br>и удерживая соответствующую арабскую<br>цифру.   |
| Ввод японской азбуки Kana                                             | Используйте клавиатуру Капа для выбора<br>слогов. Для отображения дополнительных<br>слогов нажмите клавишу со стрелкой<br>и выберите в данном окне другой слог или<br>слово.                                                                                         |
| Ввод с помощью японской клавиатуры<br>QWERTY                          | Используйте клавиатуру QWERTY для ввода<br>кодов японских слогов. По мере ввода<br>отображаются предлагаемые слоги. Для выбора<br>слога коснитесь его.                                                                                                    |
| Ввод символов-картинок Emoji                                          | Используйте клавиатуру Emoji. Имеется<br>только в моделях iPhone, приобретенных<br>и используемых в Японии.                                                                                                    |
| Ввод на корейском языке                                               | Используйте сдвоенную корейскую клавиатуру<br>для ввода букв Hangul. Для ввода двойных<br>согласных и составных гласных нажмите<br>и удерживайте клавишу буквы, затем<br>переместите палец для выбора двойной буквы.                                                 |
| Ввод на упрощенном или традиционном<br>китайском методом Пиньин       | Используйте клавиатуру QWERTY для ввода<br>китайских символов методом Пиньин. По мере<br>ввода отображаются предлагаемые китайские<br>символы. Коснитесь символа для его выбора<br>или продолжайте ввод методом Пиньин для<br>отображения других вариантов символов. |

| Ввод на традиционном китайском методом<br>Zhuyin                    | Используйте клавиатуру для ввода букв Zhuyin.<br>По мере ввода отображаются предлагаемые<br>китайские символы. Нажмите символ для его<br>выбора или продолжайте ввод символов<br>Zhuyin для отображения других вариантов.<br>После ввода начальной буквы клавиатура<br>изменяется, отображая дополнительные буквы.                                                        |
|---------------------------------------------------------------------|----------------------------------------------------------------------------------------------------|
| Рукописный ввод упрощенных или<br>традиционных китайских иероглифов | На сенсорной панели напишите китайский<br>символ пальцем. По мере ввода черт<br>иероглифа iPhone распознает их и отображает<br>соответствующие символы в списке, причем<br>наиболее близко соответствующий иероглиф<br>отображается первым. При выборе символа<br>соответствующие ему символы отображаются<br>в списке как дополнительные варианты<br>выбора.             |
|                                                                     | Возможен ввод некоторых сложных символов<br>путем ввода двух или нескольких символов-<br>компонентов. Например, введите 魚 (рыба),<br>затем 巤 (игла), чтобы получить символ<br>鱲 (часть названия международного аэропорта<br>Гонконга), появляющийся в списке символов<br>с расположенной рядом с ним стрелкой.<br>Коснитесь символа, чтобы заменить введенные<br>символы. |

Когда включен формат рукописного ввода для упрощенного или традиционного китайского языка, возможен ввод китайских символов пальцем, как показано ниже.

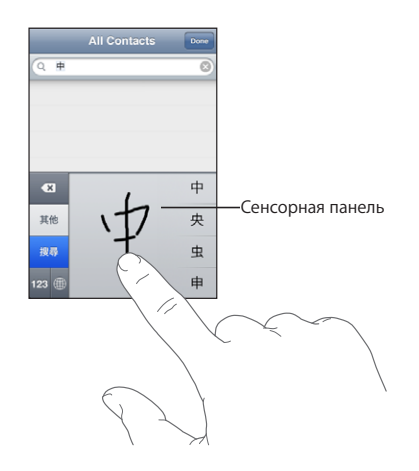

## Поиск

На iPhone можно выполнять поиск по многим программам, включая Mail, Календарь, iPod, Заметки и Контакты. Можно выполнить поиск в отдельной программе или одновременный поиск по всем программам с помощью функции Spotlight.

| - |                                                                                    |
|---|------------------------------------------------------------------------------------|
| 1 | Carissa Carje                                                                      |
|   | Carlos Miranda                                                                     |
| 2 | Car show<br>John Appleseed <johnappleseed1@me.com< td=""></johnappleseed1@me.com<> |
|   | Re: Car show<br>John Appleseed - johnappleseed 1 lilime.com                        |
|   | Tahoe weekend<br>Garlos Miranda «carlosmiranda @me.com>                            |
| 9 | Carissa's birthday<br>1668 Clifford Place                                          |
|   | Playa del Carmen                                                                   |

**Переход в Spotlight.** На начальной странице главного экрана быстро переместите палец слева направо.

На начальной странице главного экрана можно нажать кнопку «Домой» для перехода в Spotlight. На странице Spotlight нажмите кнопку «Домой» для перехода на начальную страницу главного экрана. Также можно настроить iPhone для перехода в Spotlight при двойном нажатии кнопки «Домой». См. «Кнопка «Домой»» на стр. 161.

Поиск по iPhone. На странице Spotlight введите текст в поле поиска. По мере ввода текста автоматически появляются результаты поиска. Нажмите «Поиск», чтобы закрыть клавиатуру и просмотреть дополнительные результаты поиска.

Значки слева от результатов поиска служат указывают программы, из которых получены эти результаты. Чтобы открыть объект, нажмите на него в списке результатов.

| Программа | Объекты поиска                                                                                 |
|-----------|------------------------------------------------------------------------------------------------|
| Контакты  | Имя, фамилия и название компании                                                               |
| Mail      | Поля «Кому», «От» и «Тема» для всех учетных записей (поиск по тексту сообщений не выполняется) |
| Календарь | Названия событий, участники и местоположения (поиск по заметкам<br>не выполняется)             |
| iPod      | Музыка (песни, исполнители и альбомы) и названия подкастов, видеозаписей<br>и аудиокниг        |
| Заметки   | Текст заметок                                                                                  |

Spotlight также выполняет поиск названий исходных и установленных программ на iPhone, таким образом, при наличии множества программ можно использовать Spotlight для поиска и открытия программы.

Открытие программ из Spotlight. Введите название программы, затем нажмите программу в результатах поиска, чтобы ее открыть.

Используйте параметры «Результаты поиска», чтобы выбрать программы, которые необходимо найти, а также порядок выполнения поиска. См. «Кнопка «Домой»» на стр. 161.

## Управление голосом

Управление голосом (только iPhone 3GS) позволяет совершать телефонные звонки и управлять воспроизведением музыки iPod с помощью голосовых команд.

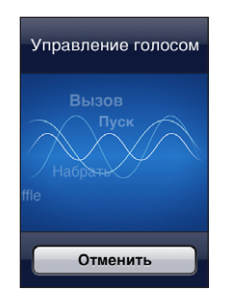

Использование Управления голосом. Нажмите и удерживайте кнопку «Домой», пока не появится экран «Управление голосом» и Вы не услышите короткий звуковой сигнал. Затем с помощью приведенных ниже команд совершайте звонки и воспроизводите песни.

Также можно нажать и удерживать центральную кнопку на гарнитуре iPhone, чтобы вызвать отображение экрана «Управление голосом».

| Вызов абонента из списка контактов | Произнесите «Позвонить» или «Набрать», затем<br>произнесите имя абонента. Если у абонента<br>несколько номеров телефонов, можно<br>добавить «Домашний» или «Мобильный».                               |
|------------------------------------|----------------------------------------------------------------------------------------------------|
| Набор номера                       | Произнесите «Позвонить» или «Набрать», затем произнесите номер.                                                                                                    |
| Выполнение коррекции               | Произнесите «Неверно», «Не этот», «Не такой»,<br>«Нет» или «Не так».                                                                                                    |
| Управление воспроизведением музыки | Произнесите «Воспроизвести» или<br>«Воспроизвести музыку». Для приостановки<br>произнесите «Пауза» или «Приостановить<br>музыку». Можно также произнести «Следующая<br>песня» или «Предыдущая песня». |

| Воспроизведение альбома, песен отдельного исполнителя или плейлиста | Произнесите «Воспроизвести», затем<br>произнесите «Альбом», «Артист» или<br>«Плейлист», а затем — имя или название.           |
|---------------------------------------------------------------------|----------------------------------------------------------------------------------------------------|
| Перемешивание текущего плейлиста                                    | Произнесите «Перемешать».                                                                                                    |
| Поиск информации о воспроизводимой<br>в настоящий момент песне      | Произнесите «Что это за песня?» или «Кто<br>исполнитель этой песни?», также можно<br>произнести «Кто композитор этой песни?». |
| Применение Genius для воспроизведения<br>похожих песен              | Произнесите «Genius», «Воспроизвести<br>похожие» или «Воспроизвести больше<br>подобных песен».                                |
| Отмена Управления голосом                                           | Произнесите «Отменить».                                                                                                    |

Для лучших результатов:

- при совершении звонков произносите слова в микрофон iPhone (также можно использовать микрофон на прилагаемой гарнитуре);
- говорите четко и естественно;
- произносите только команды iPhone, имена, названия или номера; делайте паузы между их произнесением;
- используйте полные имена.

По умолчанию функция «Управление голосом» настроена на восприятие голосовых команд на языке, заданном для iPhone («Основные» > «Регион. настр.» > «Язык»). Настройки Управления голосом позволяют изменить язык для произносимых голосовых команд. Для некоторых языков имеются различные диалекты и акценты.

**Изменение языка или страны.** В меню «Настройки» выберите «Основные» > «Регион. настр.» > «Управление голосом» и нажмите язык или страну.

Управление голосом для функции iPod всегда включено, но при заблокированном iPhone возможно отключение голосового набора в целях безопасности.

Предотвращение голосового набора при заблокированном iPhone. В меню «Настройки» выберите «Основные» > «Защита паролем» и выключите «Голосовой набор». Для использования голосового набора разблокируйте iPhone.

См. раздел «Голосовой набор» на стр. 53 и «Применение Управления голосом с функцией iPod» на стр. 86.

## Стереогарнитура

Прилагающаяся к iPhone гарнитура снабжена микрофоном и кнопкой, которая позволяет легко отвечать на телефонные вызовы и завершать связь, а также управлять воспроизведением звука и видео. На гарнитуре, прилагаемой к iPhone 3GS (показана ниже) также имеются кнопки регулировки громкости.

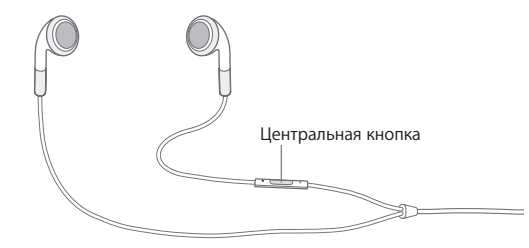

Подсоедините гарнитуру для прослушивания музыки или совершения телефонного звонка. Вызывающие абоненты будут слышать Вас через встроенный микрофон. Центральная кнопка позволяет управлять воспроизведением музыки и отвечать на телефонные звонки, даже когда iPhone заблокирован.

| Приостановка воспроизведения песни или<br>видео                                                                    | Нажмите центральную кнопку один раз. Для<br>возобновления воспроизведения нажмите<br>кнопку еще раз.                                                        |
|----------------------------------------------------------------------------------------------------|----------------------------------------------------------------------------------------------------|
| Переход к следующей песне                                                                                          | Быстро нажмите центральную кнопку дважды.                                                                                                    |
| Регулировка громкости (только iPhone 3GS)                                                                          | Нажимайте кнопку «+» или «–».                                                                                                    |
| Ответ на входящий вызов                                                                                            | Нажмите центральную кнопку один раз.                                                                                                    |
| Завершение текущего разговора                                                                                      | Нажмите центральную кнопку один раз.                                                                                                    |
| Отклонение входящего вызова                                                                                        | Нажмите центральную кнопку и удерживайте<br>около двух секунд, затем отпустите. Два<br>коротких звуковых сигнала подтверждают<br>отклонение вызова.         |
| Переключение на входящий вызов или<br>на вызов в режиме удержания с переводом<br>в режим удержания текущего вызова | Нажмите центральную кнопку один раз. Еще раз нажмите для возврата к первому вызову.                                                                         |
| Переключение на входящий вызов<br>или на вызов в режиме удержания<br>с завершением текущего вызова                 | Нажмите центральную кнопку и удерживайте<br>около двух секунд, затем отпустите. Два<br>коротких звуковых сигнала подтверждают<br>завершение первого вызова. |
| Использование Управления голосом (только<br>iPhone 3GS)                                                            | Нажмите и удерживайте центральную кнопку.<br>См. «Управление голосом» на стр. 42.                                                                           |

Если вызов поступил при подключенной гарнитуре, сигнал вызова слышен и через динамик iPhone, и через гарнитуру.

## Подключение к Интернету

iPhone автоматически подключается к Интернету, когда Вы используете Mail, Safari, YouTube, Акции, Карты, Погоду, App Store или iTunes Store.

### Как iPhone подключается к Интернету

iPhone подключается к Интернету либо через сеть Wi-Fi, либо через сотовую сеть передачи данных. Перед установкой соединения iPhone выполняет следующие действия (в указанном порядке).

- Подключается через последнюю использовавшуюся сеть Wi-Fi 
   которая доступна.
- Если ранее использовавшиеся сети Wi-Fi не доступны, iPhone отображает список сетей Wi-Fi, действующих в данном месте. Нажмите на сеть и, если требуется, введите пароль для подключения. Рядом с сетями, для которых требуется ввод пароля, отображается символ ▲. Можно запретить для iPhone автоматическое отображение доступных сетей. См. «Wi-Fi» на стр. 152.
- Если доступные сети Wi-Fi отсутствуют, либо Вы решили не подключаться ни к одной из сетей, iPhone подключается к Интернету через сотовую сеть передачи данных (3G, E, или о).

Если сети Wi-Fi отсутствуют, и также не доступна сотовая сеть передачи данных, iPhone не может подключиться к Интернету.

Примечание: Если не используется соединение 3G, во время телефонного разговора подключение к Интернету через сотовую сеть передачи данных невозможно. Вы должны использовать подключение к сети Wi-Fi, чтобы использовать интернет-программы, одновременно разговаривая по телефону.

Многие сети Wi-Fi бесплатны, в ряде регионов также имеются точки доступа Wi-Fi, предоставляемые Вашим оператором iPhone. За пользование некоторыми сетями Wi-Fi может взиматься плата. Чтобы подключиться к сети Wi-Fi в платной точке доступа, Вы можете, как правило, открыть Safari, чтобы просмотреть веб-страницу, которая позволяет подписаться на данную услугу.

#### Подключение к сети Wi-Fi

Настройки Wi-Fi позволяют включать Wi-Fi и подключаться к сетям Wi-Fi.

Включение Wi-Fi. Выберите «Настройки» > «Wi-Fi» и включите Wi-Fi.

Подключение к сети Wi-Fi. Выберите «Настройки» > «Wi-Fi», подождите, пока iPhone обнаружит доступные сети, затем выберите сеть (за подключение к некоторым сетям Wi-Fi может взиматься плата). При необходимости введите пароль и нажмите «Подкл.» (сети, требующие пароля, появятся со значком замка ). После подключения к сети Wi-Fi вручную iPhone автоматически подключается к этой сети, когда находится в зоне ее действия. Если в радиусе действия находятся несколько ранее использованных сетей, iPhone подключится к сети, которая была использована последней.

При подключении iPhone к сети Wi-Fi значок Wi-Fi 🗢 в строке статуса вверху экрана указывает силу сигнала. Чем больше полос, тем лучше соединение.

Подробнее о настройке параметров Wi-Fi см. раздел «Wi-Fi» на стр. 152.

#### Доступ к сотовой сети передачи данных

3G, EDGE и GPRS обеспечивают подключение к Интернету через сотовую сеть, доступную через услуги беспроводной связи оператора iPhone. Проверьте зону действия сети оператора в своем районе.

Можно сказать, что iPhone имеет соединение с Интернетом через сотовую сеть передачи данных, если в строке состояния в верхней части экрана отображается значок 3G (3G), EDGE (E) или GPRS (o).

**Примечание:** При отсутствии соединения 3G во время активной передачи данных телефоном iPhone через сотовую сеть — например загрузки веб-страницы — прием телефонных вызовов невозможен. Тогда входящие вызовы стразу перенаправляются в голосовую почту.

**Включение 3G.** В меню «Настройки» выберите «Основные» > «Сеть» и нажмите «Включить 3G».

Если Вы находитесь вне зоны действия сети своего оператора, Вы можете получить доступ в Интернет через другого оператора. Для активации электронной почты, просмотра веб-страниц, а также других служб передачи данных, когда они доступны, включите роуминг данных.

**Включение роуминга данных.** В области «Настройки» выберите «Основные» > «Сеть» и включите параметр «Роуминг данных».

*Важно*: Возможно, будет взиматься плата за роуминг. Для предотвращения платы за роуминг удостоверьтесь, что параметр «Роуминг данных» выключен.

#### Доступ к Интернету в самолете

В авиарежиме все радиопередатчики iPhone отключены во избежание создания помех работе воздушного судна. В некоторых регионах, если это разрешено авиакомпанией и соответствующими законами и правилами, можно включить Wi-Fi в авиарежиме для:

- передачи и получения электронной почты;
- просмотра веб-страниц;
- синхронизации контактов и календарей по беспроводной связи

- просмотра видео на YouTube;
- получения котировок акций;
- получения адресов на карте;
- получения прогнозов погоды;
- приобретения музыки и программ.

Подробнее см. раздел «Авиарежим» на стр. 151.

## **Доступ к VPN**

VPN (виртуальная частная сеть) обеспечивает безопасный доступ через Интернет к частным сетям, таким как сеть Вашей компании или школы. Используйте параметры «Сеть» для конфигурирования и включения VPN. См. «Сеть» на стр. 157.

VPN также можно автоматически настроить с помощью профиля конфигурации. См. «Установка профилей конфигурации» на стр. 20. Когда VPN настраивается с помощью профиля конфигурации, iPhone может в любой момент в случае необходимости включить VPN автоматически. За дополнительными сведениями обращайтесь к системному администратору.

#### Использование iPhone в качестве модема

iPhone 3G или более поздняя модель может использоваться в качестве модема для подключения или *п*редоставления компьютеру доступа к Интернету. Можно подключить iPhone к компьютеру, используя док-разъем для кабеля USB или с помощью Bluetooth.

*Примечание:* Может потребоваться дополнительная плата. За дополнительными сведениями обращайтесь к своему оператору.

Модемное соединение работает через сотовую сеть передачи данных; Использовать интернет-подключение Wi-Fi невозможно. При наличии соединения ЗG можно принимать и совершать телефонные звонки во время работы режима модема.

Примечание: Для применения iPhone в качестве модема с компьютером Мас на компьютере должна быть установлена Mac OS X 10.5.7 или более поздней версии

#### Настройка соединения в режиме модема.

- 1 В меню «Настройки» выберите «Основные» > «Сеть» > «Режим модема».
- 2 Переместите переключатель «Режим модема» в положение «Вкл.».
- 3 Подключение iPhone к компьютеру.
  - USB. Подключите iPhone к компьютеру с помощью кабеля с USB и докразъемами. На компьютере в настройках сетевых служб выберите iPhone.

На компьютере Мас при первом подключении появляется всплывающее окно с сообщением: «Обнаружен новый сетевой интерфейс». Нажмите «Настройки сети», установите необходимые сетевые настройки для iPhone, затем нажмите «Применить». На PC для выбора конфигурации подключения iPhone используйте панель управления сетью.

• *Bluetooth*. На iPhone выберите «Настройки» > «Основные» > «Bluetooth» и включите Bluetooth. Затем обратитесь к документации, прилагаемой к программному обеспечению компьютера, для с оздания пары iPhone с компьютером.

После установки соединения появляется синяя полоса в верхней части экрана. При подключении с помощью USB режим модема остается включенным, даже когда интернет-соединение не используется.

Контроль использования сотовой сети передачи данных. В меню «Настройки» выберите «Основные» > «Использование».

## Аккумулятор

iPhone имеет внутренний заряжаемый аккумулятор.

### Зарядка аккумулятора

**ПРЕДУПРЕЖДЕНИЕ:** Важные сведения о безопасности при зарядке iPhone см. в документе *Руководство по продукту* по адресу: www.apple.com/ru/support/manuals/iphone.

Значок в правом верхнем углу экрана показывает уровень заряда аккумулятора или состояние зарядки. Также можно вывести на экран данные о заряде аккумулятора в процентах (только iPhone 3GS).

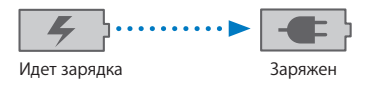

Зарядка аккумулятора. Подключите iPhone к розетке сети переменного тока с помощью прилагающегося кабеля USB и адаптера питания.

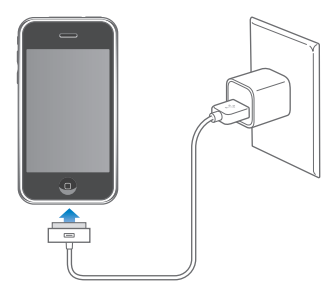

Зарядка аккумулятора и синхронизация iPhone. Подсоедините iPhone к своему компьютеру с помощью прилагающегося кабеля USB. Либо подсоедините iPhone к своему компьютеру с помощью прилагающегося кабеля и док-станции, приобретаемой отдельно.

Если у клавиатуры нет мощного порта USB 2.0, подсоедините iPhone к порту USB 2.0 компьютера.

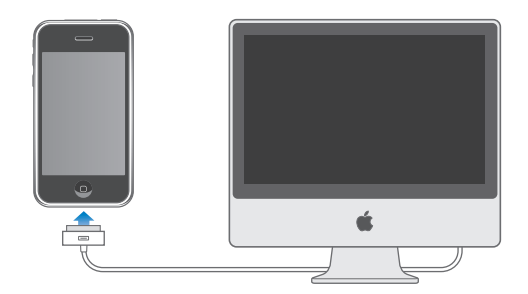

*Важно*: Если iPhone подключен к отключенному компьютеру или к компьютеру, находящемуся в режиме ожидания или спящем режиме, вместо зарядки аккумулятора iPhone может происходить его разрядка.

Если Вы заряжаете аккумулятор во время синхронизации или использования iPhone, для зарядки может потребоваться больше времени.

Важно: Если заряд iPhone заканчивается, на устройстве могут появляться следующие изображения, сигнализирующие о том, что iPhone требует зарядки до десяти минут, прежде чем его можно будет использовать. При чрезвычайно низком уровне заряда iPhone экран может оставаться темным до двух минут до появления одного из изображений низкого уровня заряда аккумулятора.

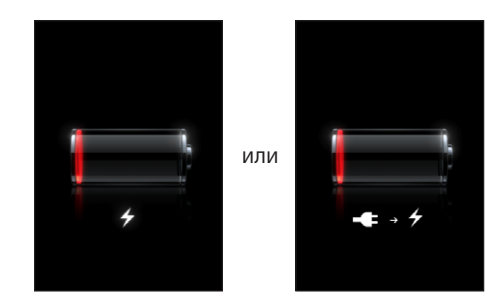

#### Обеспечение максимального срока службы аккумулятора

В iPhone используются литий-ионные аккумуляторы. Подробную информацию об обеспечении максимально долгой работы аккумулятора iPhone см. по адресу: www.apple.com/ru/batteries.

#### Замена аккумулятора

Аккумуляторы имеют ограниченное количество циклов зарядки и со временем могут нуждаться в замене. Аккумулятор iPhone не предназначен для замены пользователем; он может заменяться только авторизованным сервисным центром. Дополнительные сведения см. по адресу: www.apple.com/ru/support/iphone/service/battery.

## Функции безопасности

Функции безопасности позволяют защитить информацию на iPhone от доступа посторонних лиц.

Можно установить пароль, который требуется вводить каждый раз при включении или выводе iPhone из режима сна.

Задание пароля. Выберите «Основные» > «Защита паролем» и введите пароль, состоящий из 4 цифр, затем введите пароль еще раз для подтверждения. Затем iPhone потребует ввести пароль для разблокирования устройства или отображения параметров защиты паролем.

Подробную информацию об использовании защиты паролем см. в разделе «Защита паролем» на стр. 159.

Предотвращение голосового набора при заблокированном iPhone. В меню «Настройки» выберите «Основные» > «Защита паролем» и выключите «Голосовой набор». Для использования голосового набора разблокируйте iPhone.

Функция «Найти мой iPhone» помогает обнаружить iPhone, если он был потерян или украден, а также отображает на iPhone сообщение, чтобы помочь вернуть телефон. Эта функция включает в себя «Дистанционное стирание», позволяющее стереть всю информацию на iPhone в случае, если Вы его не обнаружите, с целью защиты Вашей личной информации. Для работы функции «Найти мой iPhone» требуется учетная запись MobileMe. MobileMe представляет собой службу в Интернете, на которую можно подписаться. Подробнее см. по адресу: www.apple.com/ru/mobileme.

Включение этой функции: включите «Найти мой iPhone» в своей учетной записи MobileMe. См. «Настройка учетных записей» на стр. 18.

Поиск iPhone. Войдите в свою учетную запись MobileMe по адресу: www.me.com и перейдите на панель «Найти мой iPhone». Следуйте инструкциям на экране для обнаружения устройства на карте и отображения на его экране сообщения с дополнительным звуковым сигналом, чтобы упростить поиск телефона.

**Дистанционное стирание информации на iPhone.** Войдите в свою учетную запись MobileMe по адресу: www.me.com и перейдите на панель «Найти мой iPhone». Нажмите «Дистанционное стирание...», затем следуйте инструкциям на экране.

Также можно дистанционно удалить информацию с iPhone, если выполнить настройку iPhone с помощью профиля конфигурации. См. «Установка профилей конфигурации» на стр. 20. Обратитесь к системному администратору, если требуется удалить информацию с Вашего iPhone.

## Уход за наружной поверхностью iPhone

Для чистки iPhone отсоедините все кабели и выключите iPhone (нажмите и удерживайте нажатой в течение нескольких секунд кнопку «Режим сна/ Пробуждение», затем переместите экранный бегунок). Затем используйте мягкую, слегка смоченную ткань без ворса. Не допускайте попадания влаги в отверстия. Не используйте средства для мойки окон, бытовые моющие средства, аэрозольные спреи, растворители, спирт, аммиак и абразивные материалы для чистки iPhone. Если iPhone имеет олеофобное покрытие на экране (только iPhone 3GS), просто протрите экран iPhone мягкой тканью без ворса для удаления отпечатков пальцев и жирных пятен.

Важные сведения об уходе за iPhone см. в документе *iPhone Руководство по продукту* по адресу: www.apple.com/ru/support/manuals/iphone.

## Перезапуск и сброс iPhone

Если что-либо работает неправильно, для решения проблемы выполните перезагрузку, принудительно завершите работу программы или выполните сброс iPhone.

Перезапуск iPhone. Нажмите и удерживайте нажатой кнопку «Режим сна/ Пробуждение» до появления красного бегунка. Проведите пальцем вдоль бегунка для выключения iPhone. Для включения iPhone нажмите и удерживайте нажатой кнопку «Режим сна/Пробуждение» до появления логотипа Apple.

Если не удается выключить iPhone или проблема не устраняется, может потребоваться выполнение сброса. Сброс следует выполнять только в случае, если выключение и включение iPhone не приводит к устранению проблемы.

Принудительное завершение программы. Нажмите и удерживайте кнопку «Режим сна/Пробуждение» в верхней части iPhone в течение нескольких секунд, пока не появится красный бегунок, затем нажмите и удерживайте кнопку «Домой», пока используемая программа не будет закрыта.

**Сброс iPhone.** Нажмите и удерживайте кнопку «Режим сна/Пробуждение» и одновременно кнопку «Домой» в течение по меньшей мере десяти секунд до появления логотипа Apple.

Дополнительные советы по устранению неполадок см. в разделе Приложение А, «Поиск и устранение неполадок» на стр. 209.

## Телефон

# 3

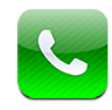

## Телефонные вызовы

Для совершения вызова с помощью iPhone достаточно нажать имя и номер в списке контактов, нажать имя в списке избранных или нажать один из последних вызовов, чтобы на него ответить.

## Совершение вызовов

Кнопки в нижней части экрана окна «Телефон» обеспечивают быстрый доступ к списку избранных, последним вызовам, списку контактов и цифровой клавиатуре для набора номера вручную.

**ПРЕДУПРЕЖДЕНИЕ:** Важные сведения о безопасном вождении см. в документе *Руководство по продукту* по адресу: www.apple.com/ru/support/manuals/iphone.

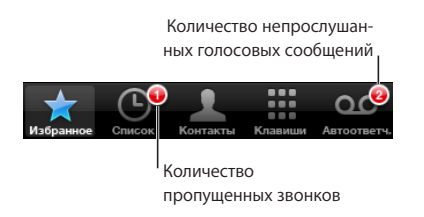

| Использование экрана «Контакты» для<br>вызова абонента | Нажмите «Контакты», выберите контакт, затем<br>нажмите номер телефона. |
|--------------------------------------------------------|------------------------------------------------------------------------|
| Вызов абонента из списка избранных                     | Нажмите «Избранное», затем выберите контакт.                           |
| Ответ на один из последних вызовов                     | Нажмите «Последние», затем нажмите имя или номер в списке.             |
| Набор номера                                           | Нажмите «Клавиши», введите номер, затем<br>нажмите «Вызов».            |

**Быстрый переход к списку избранных.** Дважды нажмите кнопку «Домой» — . Этот параметр можно изменить в окне «Настройки». См. «Кнопка «Домой»» на стр. 161.

Отображение последнего набранного номера. Нажмите «Клавиши», затем нажмите «Вызов». Чтобы набрать номер, нажмите «Вызов» еще раз.

### Голосовой набор

Для совершения телефонного звонка или набора определенного номера можно использовать программу «Управление голосом» (только iPhone 3GS).

Использование Управления голосом для совершения звонков. Нажмите и удерживайте кнопку «Домой» до появления экрана «Управление голосом» и воспроизведения короткого звукового сигнала. Затем используйте приведенные ниже команды для выполнения вызовов.

Также можно нажать и удерживать центральную кнопку на гарнитуре iPhone, чтобы вызвать отображение экрана «Управление голосом».

| Вызов абонента из списка контактов | Произнесите «Позвонить» или «Набрать», затем<br>произнесите имя абонента. Если у абонента<br>несколько телефонных номеров, укажите<br>номер, который необходимо набрать. |
|------------------------------------|----------------------------------------------------------------------------------------------------|
|                                    | Примеры                                                                                                    |
|                                    | <ul> <li>Позвонить Петру Иванову</li> <li>Позвонить Петру Иванову на домашний</li> <li>Позвонить Петру Иванову на мобильный</li> </ul>                                   |
| Набор номера                       | Произнесите «Позвонить» или «Набрать», затем произнесите номер.                                                                                                    |
| Выполнение коррекции               | Произнесите «Неверно», «Не этот», «Не такой»,<br>«Нет» или «Не так».                                                                                                    |

Для обеспечения лучших результатов, произносите полное имя того абонента, которому звоните. Если произносится только имя или фамилия, то при наличии нескольких контактов с таким же именем или фамилией iPhone выдает запрос на уточнение необходимого контакта. Если вызываемый абонент имеет несколько телефонных номеров, укажите необходимый номер. Если Вы не указываете номер для звонка, iPhone выводит запрос на указание номера.

При голосовом наборе номера произносите каждую цифру отдельно, например: «четыре, один, пять, пять, пять, пять, один, два, один, два».

*Примечание:* Только при указании кода региона 800 можно произнести «восемьсот».

Предотвращение голосового набора при заблокированном iPhone. В меню «Настройки» выберите «Основные» > «Защита паролем» и выключите «Голосовой набор». Для использования голосового набора разблокируйте iPhone.

### Прием вызовов

Чтобы принять вызов, нажмите «Ответить». Если iPhone заблокирован, переместите бегунок. Если используется гарнитура iPhone, нажмите центральную кнопку для ответа на вызов.

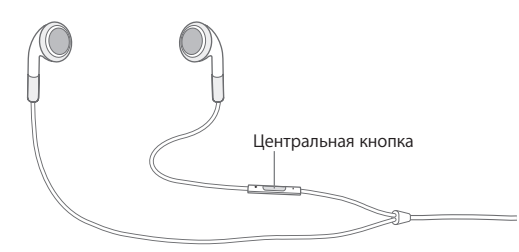

Отключение звука звонка. Нажмите кнопку «Режим сна/Пробуждение» или любую кнопку изменения громкости. После отключения звука звонка Вы по-прежнему можете ответить на вызов, пока он не направлен в голосовую почту.

Отклонение вызова. Выполните одно из следующих действий для отправки вызова напрямую в голосовую почту.

• Быстро нажмите кнопку «Режим сна/Пробуждение» два раза подряд.

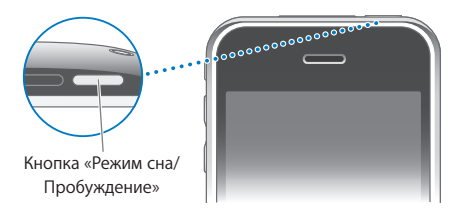

- Нажмите центральную кнопку на гарнитуре iPhone и удерживайте около двух секунд. Два коротких звуковых сигнала подтверждают отклонение вызова.
- Нажмите «Отклонить» (если iPhone активен при поступлении вызова).

**Блокировка вызовов и сохранение доступа Wi-Fi к Интернету.** В меню «Настройки» включите «Авиарежим», затем нажмите «Wi-Fi» для включения связи.

#### Во время разговора

Во время Вашего разговора по телефону на экране отображаются функции вызова.

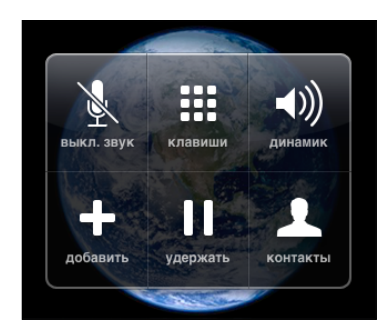

| Выключение микрофона                                    | Нажмите «Выключить звук». Вы по-прежнему<br>можете слышать вызывающего абонента, но он<br>не может слышать Вас.                                                                               |
|---------------------------------------------------------|----------------------------------------------------------------------------------------------------|
| Использование клавиатуры для ввода<br>информации        | Нажмите «Клавиши».                                                                                                    |
| Использование громкой связи или<br>устройства Bluetooth | Нажмите «Динамик». Если работает устройство<br>Bluetooth, название кнопки изменяется<br>на «Аудиоисточник». В этом случае можно<br>выбрать устройство Bluetooth, iPhone или<br>громкую связь. |
| Просмотр информации о контактах                         | Нажмите «Контакты».                                                                                                    |
| Перевод вызова в режим удержания                        | Нажмите «Удержать». Ни одна из сторон<br>не может слышать другую.                                                                                                    |
| Выполнение другого вызова                               | Нажмите «Добавить».                                                                                                    |

Использование другой программы во время вызова. Нажмите кнопку «Домой» О, затем нажмите значок программы.

Завершение вызова. Нажмите «Завершить». Если используется гарнитура iPhone, вместо этого можно нажать центральную кнопку.

### Второй вызов

Во время разговора можно совершить или принять другой вызов. При приеме второго вызова iPhone выдает звуковой сигнал и отображает информацию о вызывающем абоненте и список функций.

*Примечание:* В некоторых странах существует дополнительная служба выполнения и приема вторых вызовов. За дополнительными сведениями обращайтесь к своему оператору.

#### Ответ на второй вызов.

- Чтобы игнорировать вызов и отправить его в голосовую почту, нажмите «Игнорировать».
- Чтобы перевести первый вызов в режим удержания и ответить на новый вызов, нажмите «Удержать + Ответ».
- Чтобы завершить первый вызов и ответить на новый вызов, нажмите «Стоп + Ответ».

**Совершение второго вызова.** Нажмите «Добавить». Первый вызов переводится в режим удержания.

Переключение между вызовами. Нажмите «Заменить». Активный вызов переводится в режим удержания.

**Организация телефонной конференции.** Нажмите «Соединить». См. «Режим конференции» ниже.

#### Режим конференции

Можно одновременно разговаривать с несколькими абонентами и объединить до пяти вызовов в зависимости от оператора.

*Примечание:* В некоторых странах возможность осуществления конференцзвонков предоставляется в качестве дополнительной услуги. За дополнительными сведениями обращайтесь к своему оператору.

#### Организация телефонной конференции.

- 1 Вызовите первого абонента.
- 2 Нажмите «Добавить» и вызовите второго абонента. Первый вызов переводится в режим удержания.
- 3 Нажмите «Соединить». Вызовы объединяются на одной линии, все стороны слышат друг друга.

| Завершение одного вызова           | Нажмите «Конференция» и нажмите 🕥 рядом<br>с вызовом. Затем нажмите «Откл.».                                          |
|------------------------------------|----------------------------------------------------------------------------------------------------|
| Частный разговор с одним абонентом | Нажмите «Конференция», затем нажмите<br>«Частный» рядом с вызовом. Нажмите<br>«Соединить» для возврата к конференции. |
| Добавление входящего вызова        | Нажмите «Удержать + Ответ», затем нажмите<br>«Соединить».                                                             |

4 Повторите шаги два и три для добавления до пяти вызовов.

Если в пакет услуг входит конференц-связь, в дополнение к конференц-связи iPhone всегда поддерживает в активном состоянии вторую линию.

#### Экстренные вызовы

Если iPhone заблокирован с использованием пароля, Вы по-прежнему можете совершать экстренные вызовы.

Совершение экстренного вызова, когда iPhone заблокирован. На экране ввода пароля нажмите «Экстренный вызов», затем наберите номер с помощью клавиатуры.

Важно: Обрабатываются только номера экстренного вызова, действующие в регионе, где выполняется вызов. В некоторых странах выполнение экстренных вызовов возможно только при установленной и активированной SIM-карте и правильно введенном или отключенном PIN-коде SIM-карты.

В США при наборе номера 911 информация о местоположении (если доступна) предоставляется службе скорой помощи.

Важно: Не следует полагаться на беспроводные устройства в экстренных ситуациях, например при вызове скорой медицинской помощи. В некоторых регионах нельзя вызвать экстренные службы с сотового телефона. В различных регионах используются разные номера экстренных служб, иногда невозможно совершить экстренный вызов из-за отсутстствия доступа к сети или наличия помех. Некоторые сети сотовой связи не принимают экстренные вызовы с iPhone, если в нем нет SIM-карты, если SIM-карта заблокирована или iPhone не активирован.

## **Visual Voicemail**

Визуальная голосовая почта iPhone позволяет просматривать список сообщений и выбирать сообщения для воспроизведения или удаления, не прослушивая перед этим инструкции или предшествующие сообщения.

Примечание: В некоторых регионах визуальная голосовая почта может оказаться недоступной или может относиться к дополнительным услугам. За дополнительными сведениями обращайтесь к своему оператору. Если визуальная голосовая почта недоступна, нажмите «Автоответчик» и следуйте голосовым подсказкам для извлечения сообщений.

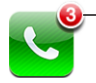

Количество пропущенных звонков и непрослушанных сообщений голосовой почты появляется на этом значке экрана «Домой» iPhone.

## Настройка голосовой почты

При первом нажатии кнопки «Автоответчик» iPhone выводит запрос о создании пароля голосовой почты и записи приветствия.

#### Изменение приветствия.

- 1 Нажмите «Автоответчик», нажмите «Мои слова», затем нажмите «Персональные».
- 2 Нажмите «Записать», когда будете готовы начать запись.
- 3 По завершении нажмите «Стоп». Чтобы прослушать запись, нажмите «Воспр.». Чтобы перезаписать приветствие, повторите шаги 2 и 3.
- 4 Нажмите «Сохранить».

| Использование приветствия по умолчанию,<br>записанного оператором                    | Нажмите «Автоответчик», нажмите «Мои слова»,<br>затем нажмите «По умолчанию».                                                                                                    |
|--------------------------------------------------------------------------------------|----------------------------------------------------------------------------------------------------|
| Настройка звукового уведомления при<br>получении нового сообщения голосовой<br>почты | В меню «Настройки» выберите «Звуки»<br>и включите «Новое сообщение». Для каждого<br>нового сообщения уведомление выдается один<br>раз. Если переключатель «Звонок/Бесшумно»<br>отключен, iPhone не выдает звуковые<br>уведомления. |
| Изменение пароля голосовой почты                                                     | В меню «Настройки» выберите<br>«Телефон» > «Изменить пароль автоответчика».                                                                                                    |

## Проверка голосовой почты

При нажатии кнопки «Телефон» iPhone отображает число пропущенных вызовов и непрослушанных сообщений голосовой почты.

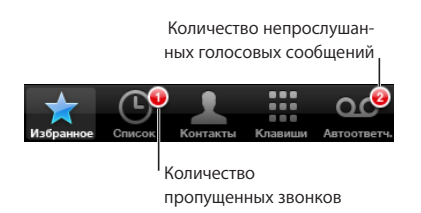

Нажмите «Автоответчик» для просмотра списка сообщений.

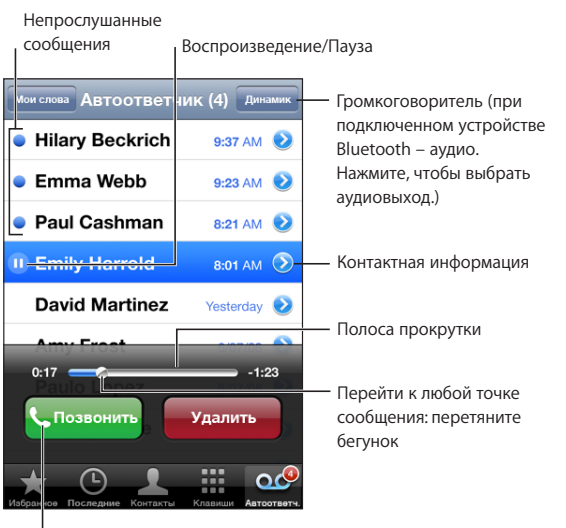

I Перезвонить

Прослушивание сообщения. Нажмите сообщение. (Если Вы уже прослушали сообщение, для его повторного воспроизведения нажмите сообщение еще раз.) Используйте II и ▶ для приостановки и возобновления воспроизведения.

После прослушивания сообщение сохраняется до тех пор, пока не будет удалено оператором.

Проверка голосовой почты с другого телефона. Наберите свой номер или номер удаленного доступа оператора.

### Удаление сообщений

Выберите сообщение, затем нажмите «Удалить». Удаленные сообщения визуальной голосовой почты сохраняются на iPhone, пока оператор не удалит их окончательно.

| Прослушивание удаленного сообщения | Нажмите «Удаленные сообщения» (в конце списка), затем нажмите сообщение.                      |
|------------------------------------|-----------------------------------------------------------------------------------------------|
| Отмена удаления сообщения          | Нажмите «Удаленные сообщения» (в конце списка), затем нажмите сообщение и нажмите «Отменить». |

#### Получение контактной информации

Визуальная голосовая почта сохраняет дату и время вызова, длительность сообщения и всю доступную контактную информацию.

**Просмотр контактной информации вызывающего абонента.** Нажмите

Вы можете использовать информацию, чтобы отправить электронное письмо или текстовое сообщение вызывающему абоненту или обновить его контактную информацию.

## Контакты

В окне «Информация» контакта Вы можете одним нажатием совершить телефонный звонок, создать новое электронное письмо, найти местоположение контакта на карте и многое другое. См. «Поиск контактов» на стр. 194.

## Избранное

Список избранных обеспечивает быстрый доступ к часто используемым номерам телефонов.

**Добавление номера телефона контакта в список избранных.** Нажмите «Контакты» и выберите контакт. Затем нажмите «Избранное» и выберите номер, который требуется добавить.

**Добавление номера телефона одного из последних входящих вызовов** в список избранных. Нажмите «Список» и нажмите рядом с вызывающим абонентом, затем нажмите «Добавить в Избранное». **Переход к списку избранных.** Дважды нажмите кнопку «Домой» — . См. «Кнопка «Домой»» на стр. 161.

| Вызов контакта из списка избранных    | Нажмите «Избранное» и выберите контакт.                                                                            |
|---------------------------------------|----------------------------------------------------------------------------------------------------|
| Удаление контакта из списка избранных | Нажмите «Избранное» и нажмите «Изменить».<br>Затем нажмите 💭 рядом с контактом или<br>номером и нажмите «Удалить». |
| Упорядочивание списка избранных       | Нажмите «Избранное» и нажмите «Изменить».<br>Затем перетяните 🗮 рядом с контактом<br>на новое место в списке.      |

## Рингтоны и переключатель «Звонок/Бесшумно»

На iPhone записан набор рингтонов, которые можно использовать в качестве сигнала входящих вызовов, а также сигнала будильников и таймера, установленных в программе «Часы». Вы также можете создавать и приобретать рингтоны из песен в iTunes.

## Переключатель «Звонок/Бесшумно» и режимы вибрации

Переключатель на боковой панели iPhone позволяет легко включать и отключать звонок.

**Включение или отключение звонка.** Переместите переключатель на боковой панели iPhone.

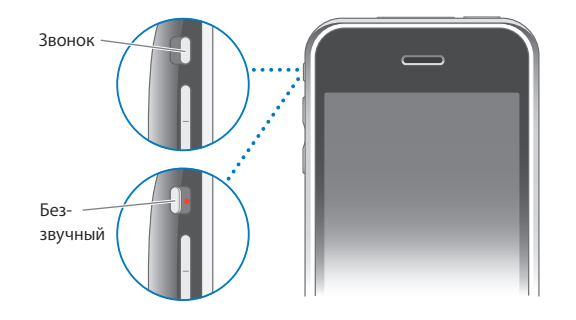

*Примечание:* Будильники, установленные в программе «Часы», по-прежнему срабатывают со звуком, даже если переключатель «Звонок/Бесшумно» переключен в бесшумный режим.

**Включение вибрации iPhone.** В меню «Настройки» выберите «Звуки». Отдельные элементы управления позволяют задать вибрацию для режима звонка и бесшумного режима.

Подробнее см. раздел Глава 19, «Настройки» на стр. 151.

## Выбор рингтонов

Можно выбрать рингтон по умолчанию для вызовов, а также будильников и таймеров, установленных в программе «Часы». Вы также можете назначить контактам индивидуальные рингтоны, чтобы знать, кто звонит.

Выбор рингтона по умолчанию. В меню «Настройки» выберите «Звуки» > «Рингтон», затем выберите рингтон.

Назначение рингтона для идентификации контакта. В меню «Телефон» нажмите «Контакты» и выберите контакт. Затем нажмите «Рингтон» и выберите рингтон.

#### Создание рингтонов

Предусмотрено создание рингтонов в iTunes с использованием песен, приобретенных в iTunes Store (только в США). За каждый рингтон с Вашего счета iTunes Store снимается соответствующая сумма.

Рядом с разрешенными для использования песнями отображается значок с изображением колокольчика . Если в Вашей медиатеке iTunes отсутствует столбец колокольчиков, выберите «iTunes» > «Настройки», нажмите «Основные» и выберите «Рингтоны». Затем выберите «Просмотр» > «Параметры просмотра» и выберите «Рингтон». (Если появляется сообщение, нажмите «Проверить песни».) Если на экране iTunes Store нет столбца колокольчиков, оставаясь в этом окне, выберите «Рингтон» в пункте «Параметры просмотра».

#### Создание рингтона.

- 1 Проверьте, подключен ли компьютер к Интернету.
- 2 Выберите нужную песню в iTunes, затем выберите «Магазин» > «Создать рингтон».
- 3 В отобразившемся окне редактирования выберите часть песни, которая будет использоваться в качестве рингтона.

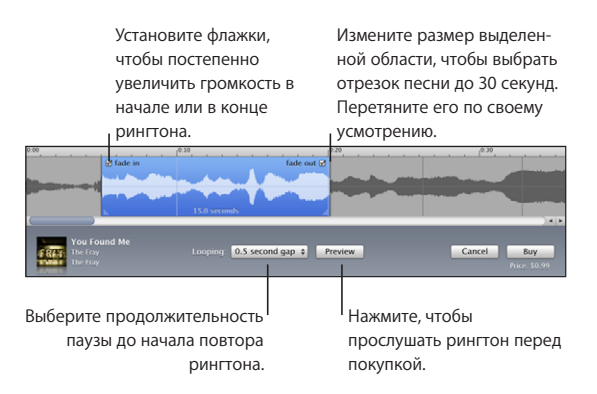

Можно использовать до 30 секунд песни.

4 По завершении нажмите «Купить».

*Важно*: После нажатия «Купить» можно изменить название и другую информацию рингтона, но невозможно выбрать другую часть песни.

Вы можете синхронизировать рингтоны, созданные в iTunes, с любым Вашим iPhone и воспроизводить их на авторизованных компьютерах (до пяти компьютеров). После синхронизации iPhone можно назначить рингтон одному или нескольким контактам.

Вы также можете создавать собственные рингтоны в Garage Band. Более подробная информация приведена в Справке Garage Band.

## Устройства Bluetooth

iPhone также можно использовать с другими гарнитурами Bluetooth и автомобильными комплектами Bluetooth. iPhone также поддерживает устройства Bluetooth со стереонаушниками, когда используется функция iPod.

#### Создание пары iPhone с устройством

Перед использованием гарнитуры для телефонных разговоров необходимо создать пару между устройством Bluetooth и iPhone.

#### Создание пары с iPhone.

- 1 Следуйте инструкциям, прилагаемым к устройству, чтобы обеспечить возможность его обнаружения или настроить его на поиск других устройств Bluetooth.
- 2 В меню «Настройки» выберите «Основные» > «Bluetooth» и включите связь Bluetooth.
- 3 Выберите устройство на iPhone и введите его код доступа или PIN-код. Подробнее о коде доступа или PIN-коде см. в инструкциях, прилагаемых к устройству.

После создания пары между устройством Bluetooth и iPhone необходимо установить соединение, чтобы настроить iPhone на использование этого устройства для совершения звонков.

**Подсоединение к iPhone.** Ознакомьтесь с документацией, прилагаемой к гарнитуре или автомобильному комплекту.

Если iPhone подсоединен к устройству Bluetooth, исходящие вызовы направляются на устройство. Входящие вызовы направляются на устройство при ответе с помощью устройства и на iPhone при ответе с помощью iPhone.

**ПРЕДУПРЕЖДЕНИЕ:** Важные рекомендации по предотвращению потери слуха и безопасном вождении см. в документе *Руководство по продукту* по адресу: www.apple.com/ru/support/manuals/iphone.

## Состояние Bluetooth

Значок Bluetooth находится в строке состояния в верхней части экрана iPhone:

- \* (синий) или \* (белый): связь через Bluetooth включена и устройство подсоединено к iPhone. (Цвет зависит от текущего цвета строки состояния.)
- (серый): связь через Bluetooth включена, но не подсоединено ни одного устройства. Если Вы создали пару между устройством и iPhone, возможно оно находится вне зоны действия или отключено.
- Значок Bluetooth отсутствует: связь через Bluetooth отключена.

## Направление вызовов обратно на iPhone

Если к iPhone подсоединено устройство Bluetooth, для прослушивания вызовов на iPhone можно выполнить одно из следующих действий.

- Ответить на вызов, нажав сенсорный экран iPhone.
- Во время разговора нажать «Звуки» на iPhone. Выберите «iPhone» для прослушивания вызовов на iPhone или «Громкая связь» для перехода к громкой связи.
- Отключение Bluetooth. В меню «Настройки» выберите «Основные» > «Bluetooth» и переместите переключатель в положение «Выкл.».
- Отключение устройства или перемещение его за пределы зоны действия. Чтобы устройство Bluetooth было подсоединено к iPhone, оно должно находиться от него на расстоянии не более 9 метров.

## Разрыв пары между устройством и iPhone

Если создана пара между устройством и iPhone и необходимо использовать другое устройство, необходимо отменить создание пары с первым устройством.

#### Отмена создания пары с устройством.

- 1 В меню «Настройки» выберите «Основные» > «Bluetooth» и включите связь Bluetooth.
- 2 Выберите устройство и нажмите «Отсоединить».

## Международные вызовы

iPhone 3G и iPhone 3GS являются многополосными телефонами, поддерживающими стандарты UMTS/HSDPA (850, 1900, 2100 МГц) и GSM (850, 900, 1800, 1900 MHz), обеспечивая широкую зону действия в разных странах.

#### Совершение международных вызовов из домашнего региона

Для получения информации относительно совершения международных вызовов из домашнего региона, включая тарифы и другие взимаемые платежи, обратитесь к оператору или посетите веб-сайт оператора.

## Использование iPhone за границей

С помощью iPhone Вы можете совершать звонки во множестве стран по всему миру.

**Включение международного роуминга.** За сведениями о наличии и оплате обратитесь к своему оператору.

Настройка iPhone на добавление верного префикса при наборе номера из другой страны. В меню «Настройки» нажмите «Телефон», затем включите «Интерпомощь». Это позволяет звонить в страну, в которой зарегистрирован телефон, используя номера из списка контактов и избранных, не добавляя префикс или код страны. Интерпомощь работает только для телефонных номеров США.

При выполнении вызова с использованием Интерпомощи на экране iPhone до установления соединения отображается сообщение «Интерпомощь», сменяющееся сообщением «вызываю...».

Примечание: Интерпомощь доступна не во всех регионах.

Выбор используемого оператора. В меню «Настройки» нажмите «Оператор», затем выберите предпочитаемого оператора. Эта возможность доступна только тогда, когда Вы путешествуете за пределами зоны действия сети Вашего оператора. Сотовая связь доступна в сетях только тех операторов, которые заключили соглашение с Вашим оператором iPhone на использование роуминга. Подробнее см. раздел «Оператор» на стр. 154.

*Важно:* Может взиматься плата за роуминг при использовании голосовой связи и передаче данных. Чтобы избежать платы за роуминг при передаче данных, выключите роуминг данных.

**Включение или отключение роуминга данных.** В меню «Настройки» выберите «Основные» > «Сеть» и включите или отключите параметр «Роуминг данных». По умолчанию передача данных в роуминге отключена.

Отключение передачи данных в роуминге позволяет избежать платы за предоставление данной услуги, когда Вы путешествуете за пределами сети своего оператора, благодаря отключению передачи данных по сотовой сети. Вы по-прежнему сохраняете доступ к Интернету при наличии соединения Wi-Fi. Если доступ к сети Wi-Fi закрыт, невозможны также и следующие операции:

- отправка и получение электронной почты;
- просмотр веб-страниц;
- синхронизация контактов, календарей и закладок с MobileMe или Exchange;
- просмотр видео на YouTube;
- получение котировок акций;
- получение адресов на карте;
- получение прогнозов погоды;

• приобретение музыки или программ.

Другие программы сторонних разработчиков, использующие роуминг данных, также могут быть отключены.

Если передача данных в роуминге отключена, Вы по-прежнему можете совершать и принимать вызовы, а также отправлять и получать текстовые сообщения. Может взиматься плата за роуминг при использовании голосовой связи. Визуальная голосовая почта доставляется, если за нее не взимается плата; если оператор взимает плату за доставку визуальной голосовой почты в роуминге, отключение функции «Роуминг данных» приведет к отключению доставки визуальной голосовой почты.

Для активации электронной почты, просмотра веб-страниц, а также других служб передачи данных, включите передачу данных в роуминге.

Важно: Если функция «Роуминг данных» включена, при нахождении в роуминге за пределами сети Вашего оператора с Вас может взиматься плата за использование любых перечисленных выше функций, а также за доставку визуальной голосовой почты. Для получения информации о плате, взимаемой за предоставление услуг в роуминге, обращайтесь к своему оператору.

Получение голосовой почты, когда визуальная голосовая почта недоступна. Наберите свой номер или длительно нажмите кнопку «1» на клавиатуре.

Можно использовать «Авиарежим» для отключения услуг сотовой связи и включения Wi-Fi для доступа к Интернету, при котором не взимается плата за роуминг.

Использование функции «Авиарежим» для отключения услуг сотовой связи. В меню «Настройки» включите «Авиарежим», затем нажмите «Wi-Fi» и включите связь Wi-Fi. См. «Авиарежим» на стр. 151.

Входящие телефонные вызовы будут передаваться на голосовую почту. Выключите «Авиарежим», чтобы вновь совершать и принимать звонки.

## Mail

# 4

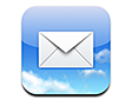

Программа Mail совместима с MobileMe, Microsoft Exchange и множеством популярных систем электронной почты — включая Yahoo! Mail, почту Google и AOL, — а также другие стандартные почтовые системы POP3 и MAP. Можно передавать и получать вложенные фотографии и графику, просматривать документы PDF и другие вложения.

## Настройка учетных записей электронной почты

Вы можете настроить на iPhone почтовую учетную запись одним из следующих способов.

- Настройте учетную запись непосредственно на iPhone. См. «Настройка учетных записей» на стр. 18.
- Используйте панели настроек iPhone в iTunes для синхронизации настроек учетных записей электронной почты с компьютера. См. «Синхронизация» на стр. 12.

## Отправка электронной почты

Сообщение электронной почты можно отправить любому, у кого есть адрес электронной почты.

#### Составление и передача сообщения.

- 1 Нажмите 🗹.
- 2 Введите имя или адрес электронной почты в поле «Кому» или нажмите 🕒 для добавления имени из списка контактов.

В процессе ввода адреса электронной почты ниже отображаются подходящие адреса из списка контактов. Нажмите на адрес для его добавления. Для добавления других имен нажмите «Ввод» или ④.

**Примечание:** Если Вы составляете сообщение из своей учетной записи Microsoft Exchange и у Вас есть доступ к корпоративному глобальному списку адресов, сначала отображаются подходящие адреса из списка контактов на iPhone, а затем подходящие адреса из глобального списка адресов.

- 3 Нажмите «Копия»/«Скрытая копия»/«От», если требуется отправить копию или скрытую копию другим адресатам либо изменить учетную запись, от имени которой отправляется сообщение. При наличии нескольких учетных записей можно нажать поле «От» для изменения учетной записи, от имени которой отправляется сообщение.
- 4 Введите тему, а затем само сообщение.

Для перемещения от одного поля к другому можно нажать «Ввод».

5 Нажмите «Отправить».

| Отправка фотографии или видеозаписи<br>(только iPhone 3GS) в сообщении | В окне «Фотографии» выберите фотографию<br>или видеозапись, нажмите С, затем<br>нажмите «Отправить по е-mail». Можно также<br>скопировать фотографию или видеозапись<br>из раздела «Фотографии» или «Камера»<br>и вставить их в сообщение электронной почты.<br>Фотография передается с помощью<br>установленной по умолчанию учетной записи<br>электронной почты (см. «Mail» на стр. 167). |
|------------------------------------------------------------------------|----------------------------------------------------------------------------------------------------|
| Сохранение черновика сообщения для последующего завершения             | Нажмите «Отменить», затем нажмите<br>«Сохранить». Сообщение сохраняется<br>в почтовом ящике «Черновики».                                                                                                    |
| Ответ на сообщение                                                     | Нажмите 	Нажмите «Ответить», чтобы ответить только отправителю, или нажмите «Ответить всем» для ответа отправителю и всем получателям. Введите ответное сообщение, затем нажмите «Отправить». Файлы и изображения, вложенные в исходное сообщение, не передаются обратно.                                                                                                    |
| Пересылка сообщения                                                    | Откройте сообщение и нажмите , затем<br>нажмите «Переслать». Добавьте один или<br>несколько адресов электронной почты, введите<br>свое сообщение и нажмите «Отправить».<br>При пересылке сообщения в него можно<br>включить файлы или изображения, вложенные<br>в исходное сообщение.                                                                                                    |
| Отправка информации о контактах                                        | В окне «Контакты» выберите контакт, нажмите<br>«Отправить контакт» в нижней части экрана<br>«Данные», затем нажмите «Отправить».                                                                                                    |

## Проверка и чтение почты

На значке Mail отображается общее количество непрочитанных сообщений, содержащихся в папках входящей почты. У Вас могут быть и другие непрочитанные сообщения в других почтовых ящиках.

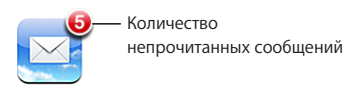

Проверка новых сообщений. Выберите почтовый ящик или нажмите 🕻 в любое время.

На экране каждой учетной записи отображается число непрочитанных сообщений в отдельных папках входящей почты.

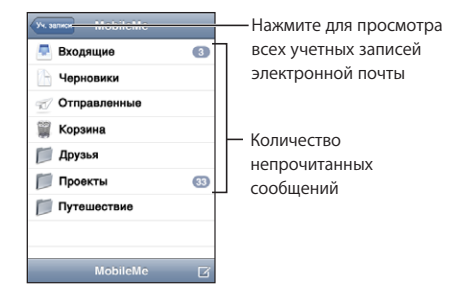

Нажмите на почтовый ящик для просмотра хранящихся в нем сообщений. Непрочитанные сообщения помечаются синей точкой 🔵

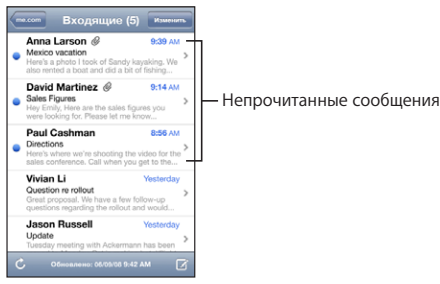

При открытии почтового ящика, если сообщения еще не загружены автоматически, программа Mail загружает самые последние сообщения в количестве, заданном в настройках Mail. (См. «Mail» на стр. 167.)

Загрузка дополнительных сообщений. Прокрутите список сообщений до конца и нажмите «Загрузить еще сообщений».

Чтение сообщения. Нажмите почтовый ящик, затем нажмите сообщение. В сообщении нажмите ▲ или ▼ для просмотра следующего или предыдущего сообщения.

| Увеличение фрагмента сообщения                        | Дважды нажмите на фрагменте сообщения для<br>его увеличения. Повторное двойное нажатие<br>служит для уменьшения масштаба.                                                                                                    |  |
|-------------------------------------------------------|----------------------------------------------------------------------------------------------------|--|
| Изменение размера любого столбца<br>по размеру экрана | Дважды нажмите текст.                                                                                                    |  |
| Изменение размера сообщения вручную                   | Для увеличения и уменьшения масштаба,<br>касаясь двумя пальцами экрана, раздвиньте<br>или сдвиньте их.                                                                                                    |  |
| Переход по ссылке                                     | Нажмите на ссылку.                                                                                                    |  |
|                                                       | Текстовые ссылки обычно подчеркнуты<br>и отображаются синим цветом. Многие<br>изображения также являются ссылками. Ссылка<br>может вести на веб-страницу, открывать карту,<br>набирать номер телефона или открывать<br>новое сообщение с автоматически указанным<br>адресом получателя. |  |
|                                                       | Ссылки Сети, телефона, и карты открывают<br>Safari, «Телефон», или «Карты» на iPhone. Для<br>возврата к Вашей электронной почте нажмите<br>кнопку «Домой» и нажмите Mail.                                                                                                    |  |
| Отображение целевого адреса ссылки                    | Нажмите и удерживайте нажатой ссылку. Рядом<br>с пальцем появится адрес.                                                                                                    |  |

iPhone отображает большинство вложенных изображений (JPEG, GIF и TIFF) вместе с текстом сообщений электронной почты. iPhone поддерживает воспроизведение различных вложенных аудиофайлов (таких как MP3, AAC, WAV и AIFF). Вы можете загружать и просматривать файлы (такие как PDF, веб-страница, текст, документы Pages, Keynote, Numbers, а также Microsoft Word, Excel и PowerPoint), которые вложены в полученные сообщения.

**Открытие вложенного файла.** Нажмите вложение. Оно загружается в iPhone, а затем открывается.

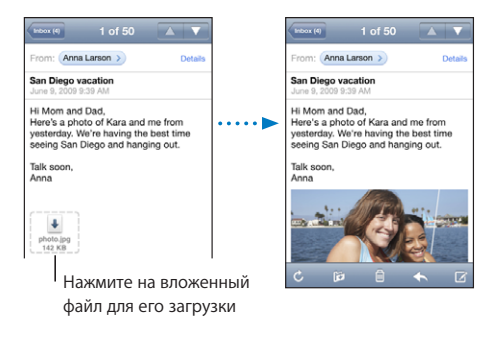

Можно просматривать вложения в книжной или альбомной ориентации. Если iPhone не поддерживает формат вложенного файла, можно видеть имя такого файла, но его невозможно открыть. iPhone поддерживает следующие типы документов:

| .doc     | Microsoft Word             |
|----------|----------------------------|
| .docx    | Microsoft Word (XML)       |
| .htm     | веб-страница               |
| .html    | веб-страница               |
| .key     | Keynote                    |
| .numbers | Numbers                    |
| .pages   | Pages                      |
| .pdf     | Просмотр, Adobe Acrobat    |
| .ppt     | Microsoft PowerPoint       |
| .pptx    | Microsoft PowerPoint (XML) |
| .rtf     | форматированный текст      |
| .txt     | SMS                        |
| .vcf     | информация о контакте      |
| .xls     | Microsoft Excel            |
| .xlsx    | Microsoft Excel (XML)      |

## Сохранение вложенной фотографии в альбоме фотопленки. Нажмите

и удерживайте изображение, затем нажмите «Сохранить изображение».

| Отображение списка всех получателей                           | Нажмите «Детали».<br>Нажмите имя или адрес электронной почты для<br>просмотра информации о получателе. Затем<br>нажмите номер телефона, адрес электронной<br>почты или текстовое сообщение, чтобы<br>связаться с получателем. Нажмите «Скрыть»,<br>чтобы скрыть получателей. |
|---------------------------------------------------------------|----------------------------------------------------------------------------------------------------|
| Добавление получателя электронной почты<br>в список контактов | Нажмите на сообщение, если требуется,<br>нажмите «Детали» для просмотра получателей.<br>Затем нажмите имя или адрес электронной<br>почты и нажмите «Создать контакт» или<br>«Добавить к существующ.».                                                                        |
| Отметка сообщения как непрочитанного                          | Откройте сообщение и нажмите «Пометить как<br>непрочитанное».<br>Рядом с сообщением в почтовом ящике<br>отображается синяя точка —, пока Вы снова<br>не откроете сообщение.                                                                                                  |

Открытие приглашения. Нажмите приглашение.

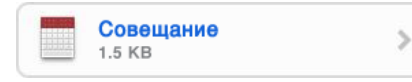

Вы можете просмотреть контактную информацию организатора и других участников, установить напоминание, добавить заметки к событию и добавить комментарии, которые будут добавлены к Вашему ответу, отправленному организатору по электронной почте. Приглашение можно принять, предварительно принять и отклонить. См. «Ответ на приглашение» на стр. 104.

Включение или отключение активной доставки. В меню «Настройки» выберите «Mail, Контакты, Календари» > «Новые данные», затем включите Push. См. «Универсальный доступ» на стр. 163.

## Поиск по электронной почте

Можно выполнять поиск по полям «Кому», «От» и «Тема» в сообщениях электронной почты. Mail выполняет поиск и загружает сообщения в открытый в настоящее время почтовый ящик. При использовании учетных записей MobileMe, Exchange и некоторых почтовых учетных записей IMAP можно также выполнять поиск сообщений на сервере.

| Q Поиск в «Входящие» Отменить |      |      |     |  |
|-------------------------------|------|------|-----|--|
| От                            | Кому | Тема | Bce |  |

Поиск сообщений электронной почты. Откройте почтовый ящик, прокрутите вверх и введите текст в поле «Поиск». Выберите поля, по которым необходимо осуществлять поиск, нажав «Кому», «От», «Тема» или «Все». (Нажмите строку состояния для быстрой прокрутки в начало списка с отображением поля поиска.)

Результаты поиска для сообщений, уже загруженных в iPhone, появляются автоматически по мере ввода текста. Нажмите «Поиск», чтобы закрыть клавиатуру и просмотреть дополнительные результаты поиска.

**Поиск сообщений на сервере.** Нажмите «Продолжить поиск на сервере» в конце результатов поиска.

*Примечание:* Результаты поиска сообщений на сервере могут различаться в зависимости от типа учетной записи. На некоторых серверах возможен поиск только слов целиком.

## Организация электронной почты

Можно удалять сообщения по одному или выбрать группу сообщений и удалить их одновременно. Можно также перемещать сообщения из одного почтового ящика или папки в другой почтовый ящик или папку.

Удаление сообщения. Откройте сообщение и нажмите 🖻. Или нажмите «Изменить», затем нажмите 💭 рядом с сообщением.

Сообщение можно удалить непосредственно из списка сообщений почтового ящика, «смахнув» заголовок сообщения пальцем влево или вправо, а затем нажав «Удалить».

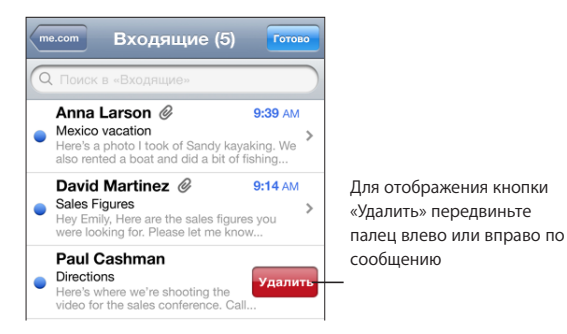

Удаление нескольких сообщений. При просмотре списка сообщений нажмите «Изменить», выберите сообщения, которые требуется удалить, и нажмите «Удалить».

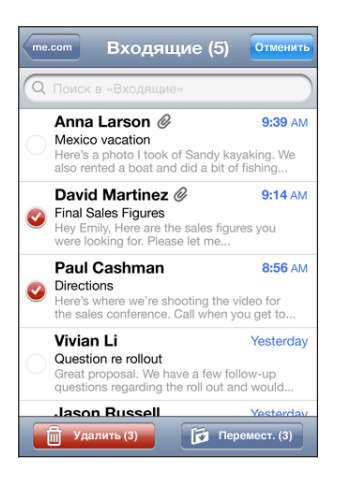

**Перемещение сообщения в другой почтовый ящик или папку.** При просмотре сообщения нажмите **(**), затем выберите почтовый ящик или папку.

Перемещение нескольких сообщений. При просмотре списка сообщений нажмите «Изменить», выберите сообщения, которые требуется переместить, затем нажмите «Переместить» и выберите почтовый ящик или папку.
# Safari

# 5

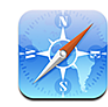

## Просмотр веб-страниц

Safari позволяет работать в Интернете и просматривать веб-страницы на iPhone так же, как на компьютере. Вы можете создать закладки на iPhone и синхронизировать их со своим компьютером. Добавлять веб-клипы для быстрого доступа к избранным веб-сайтам следует непосредственно с главного экрана.

Можно просматривать веб-страницы в книжной или альбомной ориентации. Поверните iPhone, и веб-страница также повернется и автоматически настроится по размеру экрана.

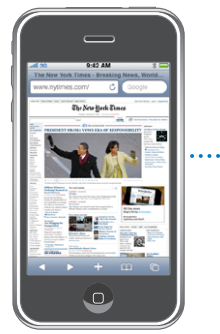

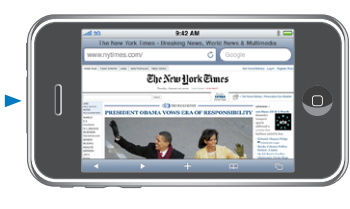

## Открытие веб-страниц

Открытие веб-страницы. Нажмите поле адреса (на левой стороне строки заголовка), затем наберите веб-адрес и нажмите «Перейти». Если поле адреса не отображается, нажмите строку состояния в верхней части экрана для быстрого перехода к полю адреса в верхней части веб-страницы. По мере ввода адреса отображаются адреса, начинающиеся с данных букв. Это адреса страниц, для которых созданы закладки, или недавно открывавшихся страниц. Для перехода на страницу нажмите на адрес. Полностью введите адрес, если он отсутствует в списке.

Удаление текста в поле адреса. Нажмите поле адреса, затем нажмите 😣.

#### Изменение масштаба и прокрутка

Увеличение и уменьшение масштаба. Дважды нажмите столбец на веб-странице, чтобы развернуть его. Повторное двойное нажатие служит для уменьшения масштаба.

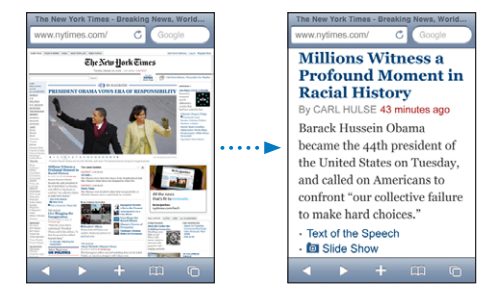

Для увеличения и уменьшения масштаба вручную можно также, касаясь двумя пальцами экрана, сводить или разводить их.

| Прокрутка страницы                            | Перетаскивание вверх, вниз и в сторону.<br>Во время прокрутки можно нажать<br>и передвинуть палец в любую часть страницы,<br>не активируя ссылки. |
|-----------------------------------------------|----------------------------------------------------------------------------------------------------|
| Прокрутка внутри фрейма на веб-странице       | Прокрутка внутри фрейма на веб-странице<br>выполняется двумя пальцами. Прокрутка всей<br>веб-страницы выполняется одним пальцем.                  |
| Быстрая прокрутка к верхней части<br>страницы | Нажмите строку состояния в верхней части<br>экрана iPhone.                                                                                        |

#### Навигация по веб-страницам

Ссылки на веб-страницах обычно служат для перемещения по сети Интернет.

Переход по ссылке на веб-странице. Нажмите ссылку.

Ссылки на iPhone могут также инициировать телефонный звонок, отображать местоположение в программе «Карты» или создавать сообщение с автоматически указанным адресом получателя в Mail. Чтобы вернуться в Safari после открытия другой программы по ссылке, нажмите кнопку «Домой» 🗆 и нажмите «Safari».

| Отображение целевого адреса ссылки                              | Нажмите и удерживайте нажатой ссылку.<br>Рядом с пальцем появится адрес. Чтобы узнать,<br>содержит ли изображение ссылку, нажмите<br>на изображение и не отпускайте. |
|-----------------------------------------------------------------|----------------------------------------------------------------------------------------------------|
| Предотвращение загрузки веб-страницы                            | Нажмите 🗙.                                                                                                    |
| Перезагрузка веб-страницы                                       | Нажмите <b>С</b> .                                                                                                    |
| Переход к предыдущей или следующей<br>странице                  | Нажмите ┥ или 🕨 внизу экрана.                                                                                                    |
| Возврат на недавно просматривавшуюся<br>страницу                | Нажмите 踊 и нажмите «История». Чтобы<br>очистить журнал истории, нажмите «Очистить».                                                                                 |
| Отправка адреса веб-страницы<br>по электронной почте            | Нажмите 🕂 и нажмите «Отправить как ссылку».                                                                                                    |
| Сохранение изображения или фотографии<br>в альбоме «Фотопленка» | Нажмите на изображение и сохраняйте<br>нажатие, затем нажмите «Сохранить<br>изображение».                                                                            |

#### Открытие нескольких страниц

Одновременно может быть открыто до восьми страниц. Некоторые ссылки автоматически открываются в новом окне, не замещая текущее окно.

Число внутри значка страниц 🗅 в нижней части экрана показывает количество открытых страниц. Если число отсутствует, значит открыта только одна страница. Например:

- 🗅 = открыта одна страница
- ত্তি = открыты три страницы

Открытие новой страницы. Нажмите 🖸 и нажмите «Новая страница».

**Переход к другой странице.** Нажмите **С** и быстро переместите палец влево или вправо. Нажмите на страницу, которую требуется просмотреть.

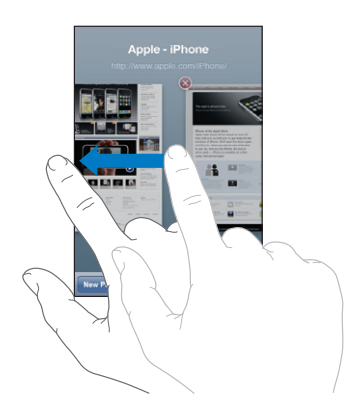

Закрытие страницы. Нажмите 🗇 и нажмите 😢. Страницу невозможно закрыть, если она является единственной открытой страницей.

#### Ввод текста и заполнение форм

Некоторые веб-страницы содержат текстовые поля и формы для заполнения. Можно таким образом настроить Safari, чтобы запоминались имена и пароли для посещаемых Вами веб-страниц и текстовые поля автоматически заполнялись информацией из Контактов. См. «Safari» на стр. 172.

| Загрузка клавиатуры                                    | Нажмите в пределах текстового поля.                                                                                                    |
|--------------------------------------------------------|----------------------------------------------------------------------------------------------------|
| Перемещение к другому текстовому полю                  | Нажмите на другое текстовое поле или<br>нажмите кнопку «Вперед» или «Назад».                                                                                    |
| Передача формы на обработку                            | После завершения заполнения формы нажмите<br>«Перейти» или «Поиск». Большинство страниц<br>также содержат ссылку, которую можно нажать<br>и отправить формуляр. |
| Закрытие клавиатуры без передачи формы<br>на обработку | Нажмите «Готово».                                                                                                    |

Включение Автозаполнения форм на веб-страницах. В меню «Настройки» выберите «Safari» > «Автозаполн.», затем выполните одну из следующих операций.

• Для использования информации из Контактов включите функцию «Данные контакта», затем выберите «Мои данные» и выберите контакт, который хотите использовать.

Safari использует информацию из Контактов для заполнения полей контактов в формах на веб-страницах.

• Для использования информации имен и паролей включите функцию «Имя, пароль».

Когда эта функция включена, Safari запоминает имена и пароли посещаемых Вами веб-страниц и автоматически заполняет соответствующие поля при повторном посещении веб-сайтов.

• Для удаления всей информации Автозаполнения нажмите «Удалить все».

## Поиск в Интернете

По умолчанию Safari ведет поиск с помощью Google. Вместо этой поисковой системы можно использовать Yahoo!.

#### Поиск в сети Интернет.

- 1 Нажмите поле поиска (на правой стороне строки заголовка).
- 2 Введите слово или фразу для поиска, затем нажмите «Google».
- 3 Нажмите ссылку в списке результатов поиска, чтобы открыть веб-страницу.

Настройка Safari на поиск с помощью Yahoo!. На главном экране «Домой» выберите «Настройки» > «Safari» > «Поисковая машина», затем выберите «Yahoo!».

## Закладки

Веб-страницы, к которым Вы хотите вернуться позднее, можно пометить закладками.

**Создание закладки для веб-страницы.** Откройте страницу и нажмите **+**. Затем нажмите «Добавить закладку».

При сохранении закладки можно изменить ее заголовок. По умолчанию закладки сохраняются на верхнем уровне папки «Закладки». Чтобы выбрать другую папку, нажмите «Закладки».

Если Вы используете Safari на компьютере Mac, или используете Safari или Microsoft Internet Explorer на компьютере PC, Вы можете синхронизировать закладки с веб-браузером на своем компьютере.

#### Синхронизация закладок с компьютером.

- 1 Подключите iPhone к компьютеру.
- 2 В боковом меню iTunes выберите iPhone.
- 3 Нажмите вкладку «Информация», выберите «Синхронизировать закладки Safari» в разделе «Веб-браузер», затем нажмите «Применить».

См. «Синхронизация» на стр. 12.

Синхронизация закладок с MobileMe. Находясь в меню «Настройки» на iPhone, выберите «Закладки» в своей учетной записи MobileMe. См. «Настройка учетных записей» на стр. 18.

**Открытие веб-страницы, помеченной закладкой.** Нажмите **С**, затем выберите закладку или нажмите папку, чтобы просмотреть вложенные закладки.

Редактирование закладки или папки закладок. Нажмите СС, выберите папку, содержащую закладку или папку, которую требуется отредактировать, затем нажмите «Изменить». Теперь выполните один из следующих шагов.

- Для создания новой папки нажмите «Новая папка».
- Для удаления закладки или папки нажмите 🗢, затем нажмите «Удалить».
- Для изменения положения закладки или папки перетяните 💻
- Для редактирования имени или адреса, а также для помещения закладки в другую папку нажмите закладку или папку.

По завершении нажмите «Готово».

## Веб-клипы

Для быстрого доступа к избранным веб-сайтам добавьте веб-клипы на главный экран. Веб-клипы отображаются на главном экране в виде значков, и их можно упорядочить наряду с другими значками. См. «Программы iPhone» на стр. 26.

**Добавление веб-клипа.** Откройте веб-страницу и нажмите **+**. Затем нажмите «Добавить в «Домой»».

При открытии веб-клипа Safari автоматически масштабирует и показывает область веб-страницы, которая отображалась при сохранении веб-клипа. Отображаемая область используется также для создания значка веб-клипа на главном экране, если только веб-страница не имеет собственного нестандартного значка.

При добавлении веб-клипа можно изменить ее имя. Если имя слишком длинное (более 10 знаков), на главном экране оно может отображаться в сокращенном виде.

Веб-клипы не являются закладками и не синхронизируются программами MobileMe или iTunes.

#### Удаление веб-клипа.

- 1 Нажмите и удерживайте любой значок на главном экране, пока значки не начнут покачиваться.
- 2 Нажмите 🔕 в углу веб-клип, который необходимо удалить.
- 3 Нажмите «Удалить», затем нажмите кнопку «Домой» (□) для сохранения расположения значков.

# iPod

# 6

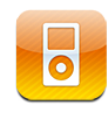

iPhone синхронизируется с iTunes на компьютере для получения песен, видеороликов и других материалов, которые Вы собрали в своей медиатеке iTunes. Информацию о добавлении музыки и других материалов в медиатеку iTunes можно получить, открыв программу iTunes и выбрав «Справка» > «Справка iTunes».

## Получение музыки, видеоматериалов и проч.

Для переноса музыки, видеозаписей и подкастов на iPhone можно настроить на компьютере программу iTunes на автоматическую синхронизацию содержимого Вашей медиатеки или вручную управлять медиаданными, переносимыми на iPhone.

## Синхронизация с содержимым iTunes

Можно получить музыку, видео и другую информацию на iPhone, синхронизируя содержимое с iTunes. Возможна синхронизация всех материалов, либо выбор отдельных песен, видеофайлов и подкастов.

#### Настройка iTunes для синхронизации содержимого iPod.

- 1 Подсоедините iPhone к компьютеру.
- 2 В боковом меню iTunes выберите iPhone.
- 3 На вкладках «Музыка», «Подкасты» и «Видео» выберите содержимое, которое требуется передать на iPhone. Например, можно настроить iTunes для синхронизации с выбранными музыкальными плейлистами и с тремя самыми свежими фрагментами любимого видеоподкаста.
- 4 Нажмите «Применить».

Для настройки iTunes с целью автоматической синхронизации содержимого iPod и другой информации выберите вкладку «Обзор», а затем «Синхронизировать автоматически, если iPhone подключен».

*Важно*: Если Вы удалите объект из iTunes, он будет также удален из iPhone при следующей синхронизации.

Только те песни и видео, которые зашифрованы в форматах, поддерживаемых iPhone, переносятся на iPhone. Подробнее о том, какие форматы поддерживает iPhone, см. раздел «Песня, видеофайл или другой объект не воспроизводится» на стр. 218.

Если в медиатеке iTunes содержится больше песен, чем может вместить iPhone, iTunes предлагает создать специальный плейлист для синхронизации с iPhone. iTunes заносит в плейлист песни, выбранные в медиатеке. Вы можете добавлять или удалять песни из плейлиста и снова выполнять синхронизацию.

Если Вы прослушиваете часть подкаста или аудиокниги, при синхронизации с iTunes добавляются сведения, на каком месте рассказа Вы остановились. Если Вы начали слушать рассказ на iPhone, Вы можете выбрать место, на котором Вы закончили прослушивание, используя iTunes на компьютере — и наоборот.

Подробнее об использовании iTunes для получения музыки и других материалов на компьютере см. раздел «Что Вам необходимо» на стр. 9.

#### Управление содержимым вручную

Функция ручного управления позволяет выбрать только ту музыку, видео и подкасты, которые Вы хотите передать в iPhone.

#### Настройка iPhone для управления содержимым вручную.

- 1 Подсоедините iPhone к компьютеру.
- 2 В боковом меню iTunes выберите iPhone.
- 3 Выерите вкладку «Обзор» и выберите «Обрабатывать музыку и видео вручную».
- 4 Нажмите «Применить».

Добавление объекта в iPhone. Перетяните песню, видео, подкаст или плейлист из медиатеки iTunes на iPhone (в боковом меню). Для одновременного добавления нескольких объектов выбирайте их, удерживая клавишу Shift или Command (Mac) или Control (Windows).

Программа iTunes немедленно выполнит синхронизацию содержимого. При отмене выбора «Обрабатывать музыку и видео вручную» добавленное вручную содержимое удаляется из iPhone во время следующей синхронизации содержимого программой iTunes.

Удаление объектов из iPhone. Когда iPhone подсоединен к компьютеру, выберите значок iPhone в боковом меню iTunes. Выберите треугольный символ открытия слева от значка для просмотра содержимого. Выберите область содержимого, например «Музыка» или «Фильмы», затем выберите объекты, которые требуется удалить, и нажмите клавишу Delete на клавиатуре.

Удаление объекта из iPhone не вызывает его удаления из медиатеки iTunes.

#### Приобретение и загрузка содержимого из iTunes Store

На iPhone можно использовать iTunes Store для приобретения и загрузки песен, альбомов, телепередач, фильмов, видеоклипов и аудиокниг прямо на iPhone. Можно также прослушивать и просматривать аудио- и видеоподкасты в потоке или загружать их. См. «О магазине iTunes Store» на стр. 177.

#### Копирование приобретенного содержимого в другой компьютер

Вы можете передать через iPhone содержимое, которое было куплено с помощью iTunes на одном компьютере, в медиатеку iTunes на другом авторизованном компьютере. Компьютер должен быть авторизован для воспроизведения содержимого из Вашей учетной записи iTunes Store. Для авторизации компьютера откройте iTunes на этом компьютере и выберите «Магазин» > «Авторизовать компьютер».

**Передача купленного содержимого.** Подсоедините iPhone к другому компьютеру. iTunes отобразит запрос, требуется ли передать содержимое.

#### Преобразование видео для iPhone

В iPhone, кроме приобретенных в iTunes Store видеозаписей, можно добавлять другие видеофайлы, например видеоролики, созданные в iMovie на компьютере Мас, или записи, загруженные из Интернета и затем добавленные в iTunes.

Если при попытке добавить видео из iTunes на iPhone появится сообщение о том, что видео не может быть воспроизведено на iPhone, Вы можете преобразовать его.

Преобразование видео для работы с iPhone. Выберите видео в своей медиатеке iTunes и выберите «Дополнительно» > «Создать версию для iPod или iPhone». Затем добавьте конвертированное видео на iPhone.

## Музыка и другие аудиоматериалы

Дисплей Multi-Touch высокого разрешения делает прослушивание песен iPhone приятным для глаз в той же степени, что и для слуха. Вы можете просматривать плейлисты или использовать Cover Flow для просмотра обложек альбомов.

**ПРЕДУПРЕЖДЕНИЕ:** Важные сведения о предупреждении потери слуха см. в документе *Руководство по продукту* по адресу: www.apple.com/ru/support/manuals/iphone.

#### Воспроизведение песен

Просмотр коллекции. Нажмите «Плейлисты», «Артисты» или «Песни». Выберите «Еще» для просмотра категорий «Альбомы», «Аудиокниги», «Сборники», «Авторы», «Жанры» или «Подкасты».

Воспроизведение песни. Нажмите на песню.

Встряхивание. Встряхните iPhone для включения перемешивания и незамедлительной смены песен. Сменить песню можно в любой момент, встряхнув телефон.

Включить или выключить функцию «Встряхивание» можно на панели «Настройки» > «iPod». По умолчанию она включена. См. «Музыка» на стр. 174.

#### Управление воспроизведением песни

Во время воспроизведения песни отображается экран «Вы слушаете».

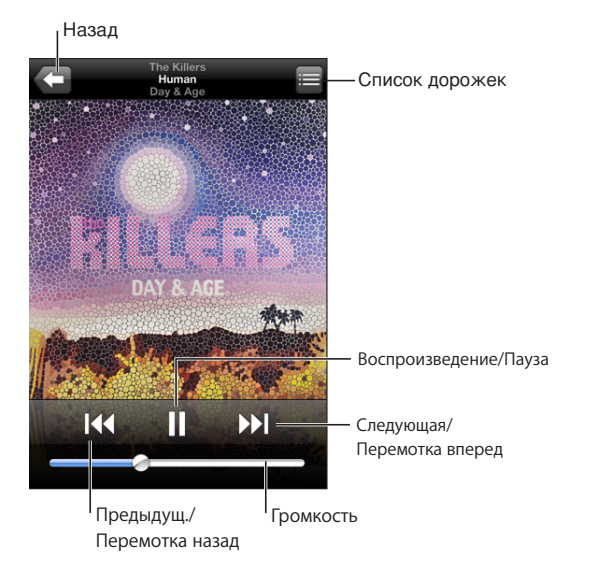

| Приостановка песни                                             | Нажмите 🛚 или нажмите центральную кнопку<br>на гарнитуре iPhone.                                                                                                    |
|----------------------------------------------------------------|----------------------------------------------------------------------------------------------------|
| Возобновление воспроизведения                                  | Нажмите ▶ или нажмите центральную кнопку<br>на гарнитуре iPhone.                                                                                                    |
| Усиление или уменьшение громкости                              | Перетяните бегунок регулировки громкости<br>или используйте кнопки на боковой<br>поверхности iPhone. Также можно<br>использовать кнопки регулировки громкости<br>на гарнитуре iPhone (только iPhone 3GS). |
| Воспроизведение песни или главы аудиокниги или подкаста заново | Нажмите ┥.                                                                                                    |

| Пропуск и переход к следующей или<br>предыдущей песне либо главе аудиокниги<br>или подкаста | Нажмите ൝ или дважды быстро нажмите<br>центральную кнопку на гарнитуре iPhone.                                                                                                    |
|---------------------------------------------------------------------------------------------|----------------------------------------------------------------------------------------------------|
| Переход к предыдущей песне либо главе<br>аудиокниги или подкаста                            | Дважды нажмите ┥ или трижды быстро<br>нажмите центральную кнопку на гарнитуре<br>iPhone.                                                                                                    |
| Перемотка вперед или назад                                                                  | Нажмите и удерживайте ◀◀ или ▶▶ Чем<br>дольше Вы удерживаете элемент управления,<br>тем быстрее выполняется перемотка вперед<br>или назад.                                                   |
| Возвращение в списки просмотра iPod                                                         | Нажмите < Или, нажав, потяните вправо над обложкой альбома.                                                                                                    |
| Возвращение к экрану «Вы слушаете»                                                          | Нажмите «Вы слушаете».                                                                                                    |
| Отображение текстов песен                                                                   | Нажмите на обложку альбома во время<br>воспроизведения песни. (Тексты песен появятся<br>только в том случае, если Вы добавили<br>их к песне, используя окно информации<br>о песне в iTunes.) |

Двойным нажатием кнопки «Домой» можно отобразить элементы управления воспроизведением в любое время при прослушивании музыки и использовании другой программы, даже когда iPhone заблокирован О. См. «Кнопка «Домой»» на стр. 161.

Если Вы используете программу, элементы управления воспроизведением отображаются поверх программы. Завершив использование элементов управления, Вы можете закрыть их или нажать «Музыка», чтобы перейти к экрану «Вы слушаете». Если iPhone заблокирован, элементы управления отображаются на экране, а затем, после окончания их использования, автоматически исчезают.

## Дополнительные элементы управления воспроизведением песни

На экране «Вы слушаете» нажмите на обложку альбома.

Отображаются элементы управления функциями повтора, Genius и произвольного порядка воспроизведения (перемешивания), а также полоса прокрутки. Отображается время от начала, оставшееся время и номер песни. Также отображается текст песни, если Вы добавили его к песне в iTunes.

Полоса прокрутки позволяет перейти к любой точке временной шкалы. Можно отрегулировать скорость перехода от высокоскоростной до точной перемотки, перемещая палец вниз во время перетаскивания бегунка по полосе прокрутки.

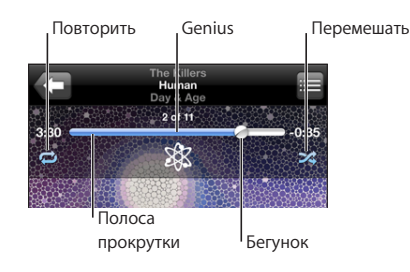

| Настройка iPhone на повтор песен        | Нажмите . Нажмите . снова, чтобы<br>настроить iPhone на повтор только текущей<br>песни.<br>= iPhone настроен на повтор всех песен<br>текущего альбома или списка.<br>= iPhone настроен на циклический повтор<br>текущей песни.<br>= iPhone не настроен на повтор песен. |
|-----------------------------------------|----------------------------------------------------------------------------------------------------|
| Переход к любому месту песни            | Перетяните бегунок по полосе прокрутки.<br>Переместите палец вниз для регулировки<br>скорости перехода. Чем ниже Вы переместите<br>палец, тем ниже будет скорость перехода.                                                                                             |
| Создание плейлиста Genius               | Нажмите 🕸. Отображается плейлист Genius. См.<br>«Использование Genius на iPhone» на стр. 88.                                                                                                    |
| Настройка iPhone на перемешивание песен | Нажмите                                                                                                    |

Перемешивание дорожек плейлиста, альбома или другого списка песен

Нажмите «Перемешать» вверху списка. Например, чтобы перемешать все песни на iPhone, выберите «Песни» > «Перемешать». Независимо от того, настроен ли iPhone на перемешивание, при нажатии «Перемешать» вверху списка песен, iPhone воспроизводит песни этого списка в произвольном порядке.

#### Элементы управления подкастами и аудиокнигами

На экране «Вы слушаете» нажмите обложку альбома.

Появляются элементы управления электронной почтой, 30-секундным повтором и скоростью воспроизведения, а также полоса прокрутки. Отображается время от начала воспроизведения, оставшееся время и номер выпуска или главы.

Полоса прокрутки позволяет перейти к любой точке временной шкалы. Можно отрегулировать скорость перехода от высокоскоростной до точной перемотки, перемещая палец вниз во время перетаскивания бегунка по полосе прокрутки.

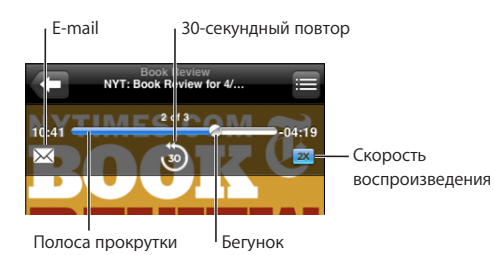

| Отправка ссылки на этот подкаст<br>по электронной почте | Нажмите 🖂.                                                                                                    |
|---------------------------------------------------------|----------------------------------------------------------------------------------------------------|
| Переход к любому фрагменту                              | Перетяните бегунок по полосе прокрутки.<br>Переместите палец вниз для регулировки<br>скорости перехода. Чем ниже Вы переместите<br>палец, тем ниже будет скорость перехода.                                                                              |
| Воспроизведение последних 30 секунд                     | Нажмите 🖲.                                                                                                    |
| Задание скорости воспроизведения                        | <ul> <li>Нажмите 1x. Нажмите снова для изменения скорости.</li> <li>2X = воспроизведение с двойной скоростью.</li> <li><sup>1</sup>√X = воспроизведение с уменьшенной в два раза скоростью.</li> <li>1 = воспроизведение с обычной скоростью.</li> </ul> |

## Применение Управления голосом с функцией iPod

Вы можете использовать Управление голосом (только iPhone 3GS) для управления воспроизведением музыки на iPhone.

Использование Управления голосом. Нажмите и удерживайте кнопку «Домой» до появления экрана «Управление голосом» и воспроизведения короткого звукового сигнала. Затем используйте приведенные ниже команды для воспроизведения песен.

Также можно нажать и удерживать центральную кнопку на гарнитуре iPhone, чтобы вызвать отображение экрана «Управление голосом».

| Управление воспроизведением музыки                                  | Произнесите «Воспроизвести» или<br>«Воспроизвести музыку». Для приостановки<br>произнесите «Пауза» или «Приостановить<br>музыку». Можно также произнести «Следующая<br>песня» или «Предыдущая песня». |
|---------------------------------------------------------------------|----------------------------------------------------------------------------------------------------|
| Воспроизведение альбома, песен отдельного исполнителя или плейлиста | Произнесите «Воспроизвести», затем<br>произнесите «Альбом», «Артист» или<br>«Плейлист», а затем — имя или название.                                                                                   |
| Перемешивание текущего плейлиста                                    | Произнесите «Перемешать».                                                                                                    |
| Поиск информации о воспроизводимой<br>в настоящий момент песне      | Произнесите «Что это за песня?» или «Кто<br>исполнитель этой песни?», также можно<br>произнести «Кто композитор этой песни?».                                                                         |
| Применение Genius для воспроизведения похожих песен                 | Произнесите «Genius», «Воспроизвести<br>похожие» или «Воспроизвести больше<br>подобных песен».                                                                                                    |
| Отмена Управления голосом                                           | Произнесите «Отменить».                                                                                                    |

## Просмотр обложек альбомов в Cover Flow

При просмотре музыкальной коллекции можно повернуть iPhone, чтобы увидеть содержимое iTunes в режиме Cover Flow и просматривать обложки альбомов музыкальной коллекции.

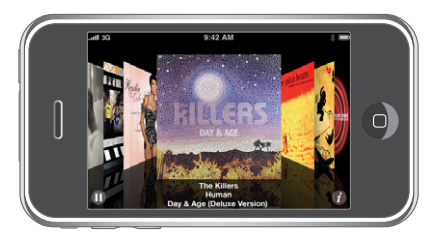

| Просмотр обложек альбомов | Медленно или быстро переместите палец<br>по экрану влево или вправо. |
|---------------------------|----------------------------------------------------------------------|
| Просмотр дорожек альбома  | Нажмите обложку или 🕖.                                               |

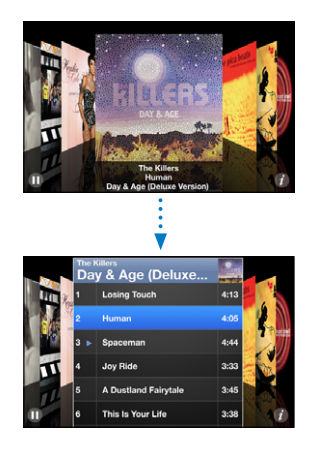

| Воспроизведение дорожки                                        | Нажмите на дорожку. Для прокрутки списка<br>дорожек перемещайте палец по экрану вверх<br>или вниз. |
|----------------------------------------------------------------|----------------------------------------------------------------------------------------------------|
| Возвращение к обложке                                          | Нажмите на строку заголовка. Или снова<br>нажмите 🕖.                                               |
| Воспроизведение текущей песни или приостановка воспроизведения | Нажмите ▶ или Ⅱ. Также можно нажать<br>центральную кнопку на гарнитуре iPhone.                     |

## Просмотр всех дорожек альбома

Просмотр всех дорожек альбома, содержащего текущую песню. На экране «Вы слушаете» нажмите 🗐. Нажмите на дорожку, чтобы воспроизвести ее. Нажмите на миниатюрное изображение обложки альбома, чтобы вернуться к экрану «Вы слушаете».

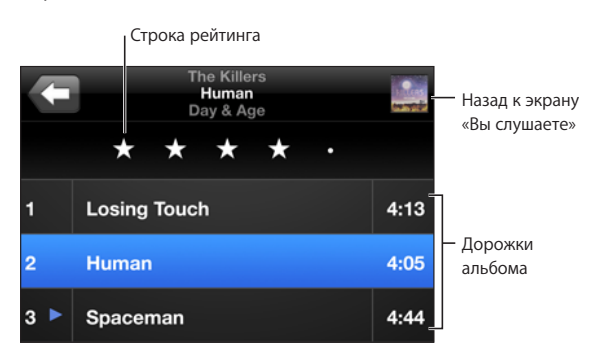

Используя просмотр списка дорожек, Вы можете присвоить песням рейтинги. Можно использовать рейтинги для создания в iTunes интеллектуальных плейлистов, которые обновляются динамически и содержат, например, песни с наивысшим рейтингом.

**Присвоение песне рейтинга.** Проведите большим пальцем по линейке рейтинга для присвоения песне от одной до пяти звезд.

#### Поиск в музыкальной коллекции

Выполнять поиск можно по всей синхронизированной музыкальной коллекции iPhone: по названиям, исполнителям, альбомам и композиторам, подкастам и другому содержимому.

C The Killers OTMEHUTE

Поиск музыки. Введите текст в поле «Поиск» в верхней части списка песен, исполнителей, плейлиста или другого представления содержимого iPod. (Нажмите строку состояния для быстрой прокрутки в начало списка с отображением поля поиска.)

По мере ввода текста автоматически появляются результаты поиска. Нажмите «Поиск», чтобы закрыть клавиатуру и просмотреть дополнительные результаты поиска.

Для поиска музыки можно также использовать Spotlight. См. «Поиск» на стр. 41.

#### Использование Genius на iPhone

Genius автоматически создает плейлист для хорошо сочетающихся песен из медиатеки. Эта служба напоминает встроенного диск-жокея, который знает Ваши вкусы настолько хорошо, что может создать подборку песен именн для Вас. Для использования Genius на iPhone сначала требуется настроить Genius в iTunes, а затем синхронизировать iPhone с iTunes. Genius является бесплатной службой, но для нее требуется учетная запись iTunes Store. Можно создавать плейлисты Genius в iTunes и синхронизировать их с iPhone. Возможно также создание плейлистов Genius непосредственно на iPhone.

#### Создание плейлиста Genius на iPhone

- 1 Нажмите «Плейлисты», затем нажмите «Genius».
- 2 Нажмите песню в списке. В соответствии с этой песней Genius создает плейлист с дополнительными песнями.

Можно также создать плейлист Genius для воспроизводимой в данный момент песни. На экране «Вы слушаете» нажмите обложку альбома для отображения дополнительных элементов управления, затем нажмите <sup>®</sup>.

**Сохранение плейлиста Genius.** В плейлисте нажмите «Сохранить». Плейлист сохраняется в списке «Плейлисты» под заголовком, повторяющим название выбранной песни.

Можно создать и сохранить произвольное количество плейлистов Genius. При сохранении плейлиста Genius, созданного на iPhone, он копируется в iTunes во время синхронизации при следующем подключении.

Обновление плейлиста Genius. В плейлисте нажмите «Обновить».

При обновлении плелиста создается плейлист из других песен, также сочетающихся с выбранной песней. Можно обновлять любые списки Genius, как созданные в iTunes и синхронизированные с iPhone, так и созданные непосредственно на iPhone.

Создание плейлиста Genius на основе новой песни. В плейлисте нажмите «Новый», затем выберите новую песню.

Удаление сохраненного плейлиста Genius. В плейлисте, сохраненном непосредственно на iPhone, нажмите «Изменить», затем нажмите «Удалить плейлист».

После копирования плейлиста Genius в iTunes при синхронизации Вы не сможете больше удалить его из iPhone напрямую. Для изменения названия плейлиста, отключения синхронизации и удаления плейлиста можно использовать iTunes.

#### Создание плейлистов «On-The-Go»

Создание плейлиста «On-The-Go».

- 1 Нажмите «Плейлисты», затем нажмите «On-The-Go».
- 2 Просмотрите песни, используя кнопки в нижней части экрана. Нажмите на любую песню или видео, чтобы добавить их в плейлист. Нажмите «Добавить все песни» вверху списка песен, чтобы добавить все песни списка.
- 3 По завершении нажмите «Готово».

При создании плейлиста «On-The-Go» и последующей синхронизации iPhone с компьютером этот плейлист сохраняется на iPhone и в медиатеке iTunes, а затем удаляется из iPhone. Первый из них сохраняется как «On-The-Go 1», второй — как «On-The-Go 2» и т. д. Для перемещения плейлиста обратно в iPhone выберите iPhone в боковом меню iTunes, выберите вкладку «Музыка» и назначьте плейлист для синхронизации.

**Редактирование плейлиста «On-The-Go».** Нажмите «Плейлисты», нажмите «On-The-Go», нажмите «Изменить», затем выполните одно из следующих действий.

- Для перемещения песни выше или ниже по списку перетяните ≡ рядом с данной песней.

- Для полной очистки плейлиста нажмите «Очистить плейлист».
- Для добавления песен нажмите +.

## Видео

iPhone позволяет просматривать видеоматериалы, например фильмы, музыкальные клипы и видеоподкасты. Если видео содержит главы, Вы можете перейти к следующей или предыдущей главе или вывести на экран список глав и начинать воспроизведение с любой главы по Вашему выбору. Если видео содержит функции выбора языка, Вы можете выбрать озвучивание на одном из языков или вывод субтитров.

#### Воспроизведение видеоматериалов

Воспроизведение видео. Нажмите «Видео» и нажмите на отдельное видео.

Отображение элементов управления воспроизведением. Для отображения элементов управления нажмите на экран. Нажмите повторно, чтобы скрыть их.

#### Управление воспроизведением видео

Видео воспроизводятся в режиме широкого экрана.

Полоса прокрутки позволяет перейти к любой точке временной шкалы. Можно отрегулировать скорость перехода, перемещая палец вниз во время перетаскивания бегунка по полосе прокрутки.

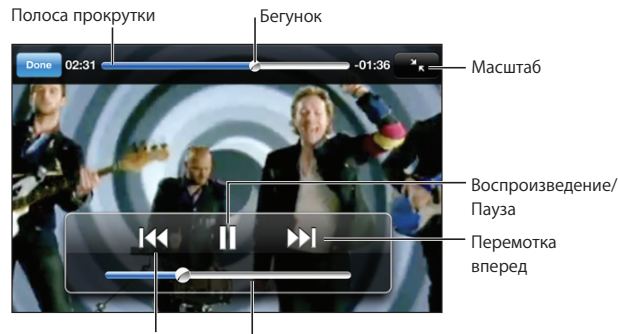

Повтор/Перемотка назад Громкость

Песня Lovers in Japan группы Coldplay доступна в iTunes

| Приостановка воспроизведения<br>видеозаписи | Нажмите II или нажмите центральную кнопку<br>на гарнитуре iPhone.                                                                  |
|---------------------------------------------|----------------------------------------------------------------------------------------------------|
| Возобновление воспроизведения               | Нажмите ▶ или нажмите центральную кнопку<br>на гарнитуре iPhone.                                                                   |
| Усиление или уменьшение громкости           | Перетяните бегунок громкости. Также можно<br>использовать кнопки регулировки громкости<br>на гарнитуре iPhone (только iPhone 3GS). |

| Повторное воспроизведение видео                                                                           | Переместите бегунок по полосе прокрутки<br>до конца влево или нажмите І∢, если<br>видеозапись не содержит глав.                                                                                                    |
|----------------------------------------------------------------------------------------------------|----------------------------------------------------------------------------------------------------|
| Переход к предыдущей или следующей<br>главе (при наличии глав)                                            | Нажмите ▶ или дважды быстро нажмите<br>центральную кнопку на гарнитуре iPhone.                                                                                                    |
| Переход к предыдущей главе<br>(при наличии глав)                                                          | Нажмите ┥ или трижды быстро нажмите<br>центральную кнопку на гарнитуре iPhone.                                                                                                    |
| Запуск воспроизведения определенной<br>главы (если имеется)                                               | Нажмите 📜 затем выберите главу из списка.                                                                                                    |
| Перемотка вперед или назад                                                                                | Нажмите и удерживайте < или 🍽.                                                                                                    |
| Переход к любому фрагменту видео                                                                          | Перетяните бегунок по полосе прокрутки.<br>Переместите палец вниз для регулировки<br>скорости перехода. Чем ниже Вы переместите<br>палец, тем ниже будет скорость перехода.                                                                                                    |
| Прекращение просмотра до<br>завершения видеофильма                                                        | Нажмите «Готово». Или нажмите<br>кнопку «Домой» 🗋.                                                                                                    |
| Изменение масштаба видеоизображения для                                                                   | Нажмите 🌆, чтобы видеоизображение                                                                                                    |
| размеры экрана                                                                                            | заполнило экран. Нажмите 💽, чтобы<br>подогнать видеоизображение под размеры<br>экрана. Можно также дважды нажать<br>на видеоизображении для переключения<br>между режимами заполнения экрана и подгона<br>по размерам экрана.<br>При изменении масштаба изображения видео<br>таким образом, чтобы оно заполнило экран,<br>края или верхняя часть могут быть отрезаны.<br>Когда выбирается режим подгонки по размеру<br>экрана, по сторонам или сверху и снизу<br>видеоизображения могут отображаться<br>черные полосы.                                                        |
| размеры экрана<br>размеры экрана<br>Выбор альтернативного языка звукового<br>сопровождения (если имеется) | заполнило экран. Нажмите 💽, чтобы<br>подогнать видеоизображение под размеры<br>экрана. Можно также дважды нажать<br>на видеоизображении для переключения<br>между режимами заполнения экрана и подгона<br>по размерам экрана.<br>При изменении масштаба изображения видео<br>таким образом, чтобы оно заполнило экран,<br>края или верхняя часть могут быть отрезаны.<br>Когда выбирается режим подгонки по размеру<br>экрана, по сторонам или сверху и снизу<br>видеоизображения могут отображаться<br>черные полосы.<br>Нажмите , затем выберите язык из<br>списка «Аудио». |

#### Поиск по видеозаписям

Можно выполнять поиск по всей коллекции видеозаписей, синхронизированных на iPhone: по названиям фильмов, телепередач и видеоподкастов.

| C The Killers | Отмени | ть |
|---------------|--------|----|
|---------------|--------|----|

**Поиск видеозаписей.** Введите текст в поле «Поиск» в верхней части списка видеозаписей.

По мере ввода текста автоматически появляются результаты поиска. Нажмите «Поиск», чтобы закрыть клавиатуру и просмотреть дополнительные результаты поиска.

#### Просмотр фильмов, взятых напрокат

В iTunes Store можно брать напрокат фильмы с качеством стандартной четкости (480p) и смотреть их на iPhone. Также можно загружать взятые напрокат фильмы прямо на iPhone или передавать фильмы из iTunes на компьютере в iPhone. Можно также передать взятые напрокат фильмы в iTunes из iPhone. (Прокат фильмов возможен не во всех регионах.)

Перед началом просмотра необходимо дождаться полного завершения загрузки фильма. Загрузку можно приостановить и возобновить позже. Срок взятых напрокат фильмов истекает через определенное количество дней, и если Вы начали смотреть фильм, то располагаете ограниченным временем для завершения его просмотра. Рядом с названием фильма отображается оставшееся время. По истечении этого срока фильмы автоматически удаляются. Прежде чем брать фильм напрокат, проверьте время окончания проката в iTunes Store.

Передача взятых напрокат фильмов в iPhone. Подсоедините iPhone к компьютеру. Затем выберите iPhone в боковом меню iTunes, нажмите «Видео» и выберите взятые напрокат фильмы, которые требуется передать. Компьютер должен быть подключен к Интернету.

**Просмотр взятого напрокат фильма.** На iPhone выберите «iPod» > «Видео» и выберите фильм.

#### Просмотр видео на телевизоре

Вы можете подсоединить iPhone к телевизору и смотреть видео на большом экране. Используйте компонентный аудио-видео кабель Apple, комбинированный аудио-видео кабель Apple или другой одобренный совместимый с iPhone кабель. Для подсоединения iPhone к телевизору можно также использовать эти кабели с универсальной док-станцией Apple. (В Apple Universal Dock входит пульт дистанционного управления, позволяющий управлять воспроизведением на расстоянии.) Кабели и док-станции Apple продаются отдельно во многих странах. Аксессуары для iPhone можно приобрести в местных магазинах.

#### Удаление видео из iPhone

Для экономии пространства можно удалить видеозаписи из iPhone.

Удаление видео. В списке видеозаписей, «смахните» пальцем влево или вправо по видео, затем нажмите «Удалить».

При удалении видео (кроме взятых напрокат фильмов) из iPhone они не удаляются из медиатеки iTunes, и позднее можно снова переместить их на iPhone при синхронизации. Если повторно передавать видео на iPhone при синхронизации не требуется, настройте iTunes не синхронизировать видео. См. «Что Вам необходимо» на стр. 9.

*Важно:* При удалении взятого напрокат фильма из iPhone он удаляется без возможности восстановления и не может быть передан обратно на компьютер.

## Настройка таймера сна

Можно настроить iPhone на приостановку воспроизведения музыки или видеозаписи по прошествии определенного периода времени.

Задание ночного таймера. На главном экране выберите «Часы» > «Таймер», затем установите часы и минуты. Нажмите «По окончании» и выберите «Режим сна», нажмите «Выст.», затем нажмите «Старт», чтобы запустить таймер.

Когда таймер остановится, iPhone прекратит воспроизведение музыки или видео, закроет все другие программы и заблокируется.

#### Замена кнопок просмотра

Можно заменить кнопки «Плейлист», «Артист», «Песни» и «Видео» в нижней части экрана другими кнопками, которые используются чаще. Например, если Вы часто воспроизводите подкасты и редко смотрите видеоролики, можно заменить кнопку «Видео» на кнопку «Подкасты».

Замена кнопок просмотра. Нажмите «Еще», нажмите «Изменить», затем перетяните кнопку в нижнюю часть экрана поверх кнопки, которую требуется заменить.

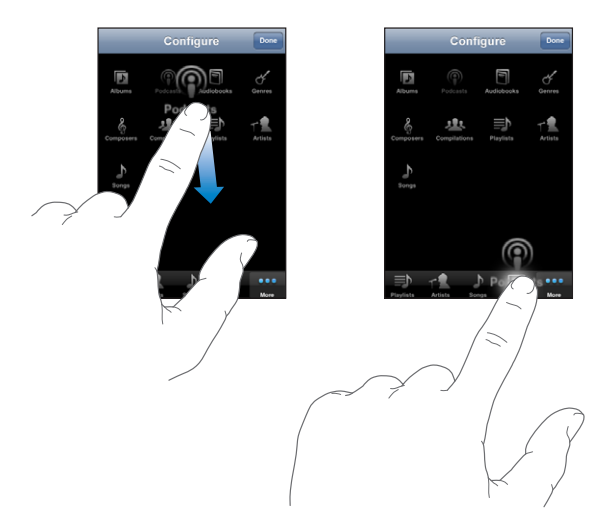

Вы можете перетянуть кнопки внизу экрана влево или вправо, чтобы изменить порядок их расположения. По завершении нажмите «Готово». Чтобы получить доступ к замененным кнопкам, нажмите «Еще».

# SMS/MMS

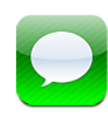

## Отправка и получение текстовых сообщений

**ПРЕДУПРЕЖДЕНИЕ:** Важные сведения о безопасном вождении см. в документе *Руководство по продукту* по адресу: www.apple.com/ru/support/manuals/iphone.

Программа SMS/MMS позволяет обмениваться сообщениями с любым владельцем телефона с поддержкой SMS. С помощью функции MMS в программе SMS/MMS можно отправлять фотографии, видеоклипы (только iPhone 3GS), информацию о контактах и голосовые данные на другие устройства, поддерживающие MMS. Можно ввести несколько адресов и одновременно отправить сообщение нескольким получателям.

Примечание: Функция MMS доступна только на iPhone 3G или более поздняя модель. Поддержка SMS или MMS может быть недоступна в некоторых регионах. За использование SMS/MMS может взиматься дополнительная плата. За дополнительными сведениями обращайтесь к своему оператору.

Использовать SMS/MMS можно в любое время, когда Вы находитесь в зоне действия сотовой сети. Если есть возможность совершать звонки, можно отправлять и сообщения. В зависимости от тарифного плана за отправку и получение сообщений может взиматься плата.

Отправка сообщения. Нажмите  $\Box$ , затем введите номер телефона или имя либо нажмите O и выберите контакт из списка контактов. Введите сообщение и нажмите «Отправить».

Значок SMS/MMS на главном экране указывает общее число непрочитанных сообщений в телефоне.

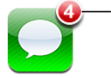

Количество непрочитанных сообщений

Диалоги сохраняются в списке «SMS/MMS». Диалоги, содержащие непрочитанные сообщения, помечаются синей точкой . Нажмите диалог в списке, чтобы просмотреть этот диалог или добавить к нему новое сообщение.

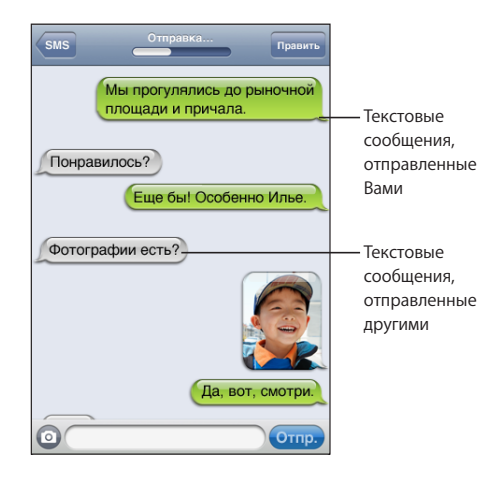

iPhone отображает 50 самых последних сообщений диалога. Для просмотра более ранних сообщений прокрутите список вверх и нажмите пункт «Загрузить предыдущие SMS».

Отправка сообщения нескольким адресатам. Нажмите *Э*, затем добавьте получателей. При вводе номера телефона вручную (вместо выбора из списка контактов) перед вводом новой записи необходимо нажать «Ввод».

Ответы от любых получателей отправляются только Вам, а не всем адресатам, которым Вы отправили сообщение.

Ответ на сообщение или отправка сообщения уже получавшему от Bac SMS человеку (или группе контактов). Нажмите запись в списке «SMS/MMS», затем введите новое сообщение в диалог и нажмите «Отправить».

#### Отправка сообщения по номеру из списка избранных или последних вызовов.

- 1 На главном экране нажмите «Телефон», затем нажмите «Избранное» или «Список».
- 2 Нажмите 📀 рядом с именем или номером, затем нажмите «SMS».
- 3 Если отображается несколько номеров телефонов, выберите нужный.

Когда возможно использовать функцию MMS, программа SMS/MMS позволяет включать тему в текстовые сообщения. Эту функцию можно включить или выключить в настройках SMS/MMS. По умолчанию она включена.

Включение или удаление поля темы. В меню «Настройки» выберите «SMS/MMS», затем нажмите «Показывать тему» для включения или выключения строки темы.

*Примечание:* Поле темы и поле «Показывать тему» не появляются, если Ваш оператор не поддерживает MMS.

Включение или выключение сообщений MMS. В меню «Настройки» выберите «SMS/MMS», затем нажмите «Сообщения MMS» для включения или выключения. Например, можно выключить «Сообщения MMS» для предотвращения отправки или получения вложений, за которые требуется дополнительная плата.

*Примечание:* Настройка «Сообщения MMS» не появляется, если Ваш оператор не поддерживает MMS.

## Отправка фотографий и видеозаписей

Сделать фотографию или видеозапись (только iPhone 3GS) можно из самой программы SMS/MMS — а затем включить отснятый материал в свой диалог с другим устройством, поддерживающим MMS.

Отправка фотографии или видеозаписи. Нажмите (2), затем — «Снять фото или видео» (только iPhone 3GS, нажмите «Сделать снимок» на более ранних моделях) или «Выбрать имеющееся», затем выберите объект из фотоальбома и нажмите «Выбрать».

Ограничение размера вложений определяется оператором. В случае необходимости iPhone может сжать фотографии или видеозаписи. Подробную информацию о съемке фотографий и видео см. в разделе Глава 10, «Камера» на стр. 113.

*Примечание:* Если Ваш оператор не поддерживает MMS, кнопка <sup>(2)</sup> не появляется, и отправить фотографии или видеозапись невозможно.

## Отправка записей диктофона

Голосовые записи, сделанные в программе «Диктофон», можно отправить в сообщении (только другому устройству, поддерживающему MMS).

Отправка записей диктофона. В программе «Диктофон» нажмите  $\equiv$ , выберите записи, которые необходимо отправить, затем нажмите «Отправить» и нажмите «MMS». Укажите адресата сообщения и нажмите «Отправить».

## Редактирование диалогов

Если нет необходимости сохранять диалог полностью, любые его части можно удалить. Можно также удалять диалоги из списка «SMS/MMS» полностью.

Редактирование диалога. Нажмите «Изменить». Нажимайте кружки в левой части экрана для выбора частей диалога, которые необходимо удалить, затем нажмите «Удалить». По завершении нажмите «Готово».

Очистка всего текста в файлах без удаления диалога. Нажмите «Изменить», затем нажмите «Удалить все». Для подтверждения нажмите «Очистить беседу».

Пересылка диалога. Выберите диалог, затем нажмите «Изменить». Нажимайте кружки в левой части экрана для выбора частей диалога, которые необходимо включить в пересылку, затем нажмите «Переслать», введите одного или нескольких получателей и нажмите «Отправить».

Удаление диалога. Нажмите «Изменить», затем нажмите 🗢 рядом с диалогом и нажмите «Удалить». Также можно «смахнуть» диалог пальцем влево или вправо и нажать «Удалить».

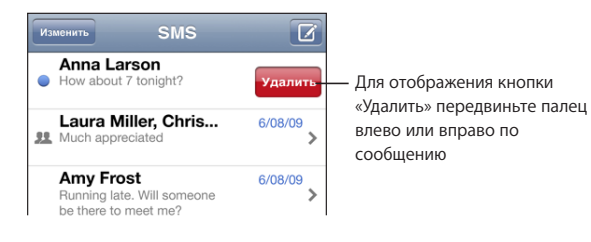

## Использование контактной информации и ссылок

Звонок или отправка электронного письма человеку, с которым Вы переписывались. Нажмите сообщение в списке «SMS» и прокрутите до начала диалога. (Для быстрой прокрутки в верхнюю часть экрана нажмите строку состояния.)

- Чтобы позвонить, нажмите «Вызов».
- Чтобы написать электронное письмо, нажмите «Информация», затем нажмите адрес электронной почты.

Переход по ссылке в сообщении. Нажмите на ссылку.

Ссылка может открывать веб-страницу в Safari, инициировать телефонный вызов в программе «Телефон», открывать новое сообщение с заполненным адресом в Mail или отображать местоположение в программе «Карты». Для возврата к текстовым сообщениям нажмите кнопку «Домой» и нажмите «SMS/MMS».

Добавление человека, с которым Вы переписывались, в список контактов. Нажмите номер телефона в списке «SMS/MMS», затем нажмите «Добавить контакт». Отправка информации о контакте. В списке «Контакты» нажмите абонента, информацию о котором необходимо отправить. Нажмите «Отправить» в нижней части экрана, затем нажмите «MMS». Укажите адресата сообщения и нажмите «Отправить».

**Сохранение полученной информации о контакте.** Нажмите округлую область контакта в диалоге, затем нажмите «Создать контакт» или «Добавить к существующ.».

## Управление просмотром и напоминаниями

По умолчанию iPhone обеспечивает просмотр новых сообщений, если iPhone заблокирован или если используется другая программа. Включить или отключить этот предварительный просмотр можно в меню «Настройки». Можно также включить напоминания для текстовых сообщений.

**Включение или выключение просмотра.** В меню «Настройки» выберите «SMS/ MMS», затем включите или выключите «Показ просмотра».

Повторный просмотр. В меню «Настройки» выберите «SMS/MMS», затем включите или выключите «Повтор напоминаний». Если Вы не отвечаете после первого просмотра сообщения, экран просмотра отображается еще два раза.

Задание звукового уведомления или включения просмотра при получении текстового сообщения. В меню «Настройки» выберите «Звуки», затем включите или выключите «Новое SMS». Нажмите понравившееся напоминание или «Нет», если не установка напоминания не требуется.

*Важно*: Если переключатель «Звонок/Бесшумно» отключен, звуковые уведомления о текстовых сообщениях не выдаются.

## Календарь

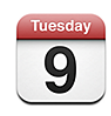

## О Календаре

Календарь позволяет просмотреть отдельные календари для различных учетных записей или комбинированный календарь для всех учетных записей. Можно просмотреть свои события в виде непрерывного списка, по дню или по месяцу, а также выполнить поиск событий по названию, именам участников или местоположению.

Можно синхронизировать iPhone с календарями на компьютере. Также можно создать, отредактировать или отменить встречи на iPhone, а затем скопировать их при синхронизации обратно в компьютер. С помощью учетной записи CalDAV или iCalendar (.ics) можно подписаться на календари Google, Yahoo! или Mac OS X iCal. При наличии учетной записи Microsoft Exchange можно получать приглашения и отвечать на них.

## Синхронизация календарей

Программу «Календарь» можно синхронизировать одним из следующих способов.

- Используйте панели настроек iPhone в iTunes для синхронизации с iCal или Microsoft Entourage на Mac (или Microsoft Outlook 2003 или 2007 на PC) при подключении iPhone к компьютеру. См. «Синхронизация» на стр. 12.
- Находясь в меню «Настройки» на iPhone, выберите «Календарь» в своей учетной записи MobileMe или Microsoft Exchange для синхронизации информации календаря по беспроводной связи. См. «Настройка учетных записей» на стр. 18.

## Просмотр календаря

Можно просмотреть отдельные календари для различных учетных записей или комбинированный календарь для всех учетных записей.

Просмотр другого календаря. Нажмите «Календари», затем выберите календарь. Нажмите «Все календари» для просмотра списка событий из всех календарей.

События календаря можно просматривать в виде списка, по дням или по месяцам. События для всех синхронизированных календарей отображаются на iPhone в одном календаре.

Переключение представлений. Нажмите «Список», «День» или «Месяц».

- Представление «Список»: все встречи и события отображаются в прокручиваемом списке.
- Представление «День»: для просмотра событий дня используйте прокрутку вверх и вниз. Нажмите ◀ или ▶ для просмотра событий за предыдущий или следующий день.
- Представление «Месяц»: нажмите день для просмотра событий. Нажмите ◀ или
   , чтобы посмотреть предыдущий или следующий месяц.

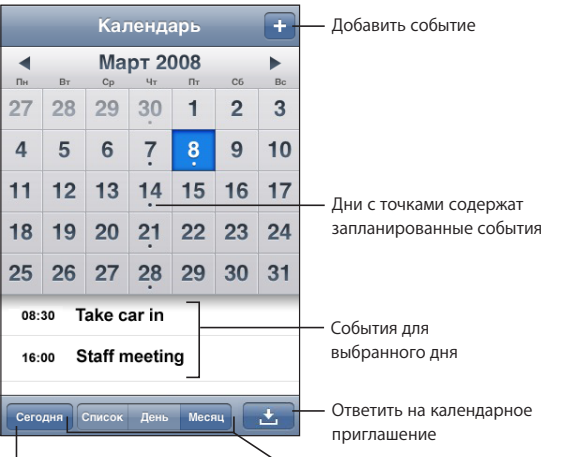

Перейти к сегодняшнему дню 🔨 Переключение режима просмотра

Просмотр сведений о событии. Нажмите на событие.

#### Настройка iPhone на установку времени события в соответствии с выбранным часовым поясом.

- 1 В меню «Настройки» выберите «Mail, Контакты, Календари».
- 2 В пункте «Календари» нажмите «Поддержка час. пояс.», затем установите флажок «Поддержка час. пояс».
- 3 Нажмите «Часовой пояс» и введите название крупного города в требуемом часовом поясе.

Если «Поддержка час. пояс» включена, календарь отображает дату и время событий для часового пояса выбранного Вами города. Если «Поддержка час. пояс» отключена, календарь отображает события для часового пояса Вашего текущего местоположения, определяемого по сигналу синхронизации времени.

## Поиск в календарях

Можно выполнить поиск названий, участников и местоположений, связанных с событиями в календарях. Программой «Календарь» выполняется поиск в календаре, просматриваемом Вами в настоящий момент, или во всех календарях, если Вы просматриваете все календари.

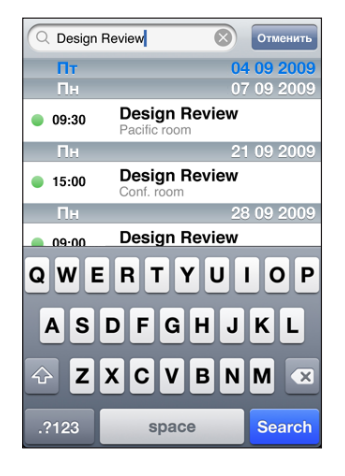

Поиск по событиям. В представлении списка введите текст в поле «Поиск».

По мере ввода текста автоматически появляются результаты поиска. Нажмите «Поиск», чтобы закрыть клавиатуру и просмотреть дополнительные результаты поиска.

## Подписка на календари

Вы можете подписаться на календари, использующие форматы CalDAV или iCalendar (.ics). Множество служб на базе календарей, включая Yahoo! и Google, а также программа iCal в Mac OS X поддерживают любой из этих форматов.

Подписной календарь доступен только для чтения. На iPhone можно читать сведения о событиях в подписных календарях, но нельзя редактировать или создавать новые события. Также Вы не можете принимать приглашения из учетных записей CalDAV.

#### Подписка на календарь CalDAV или .ics.

- 1 В меню «Настройки» выберите «Mail, Контакты, Календари», затем нажмите «Добавить...».
- 2 Выберите «Другое», затем выберите «Учетная запись CalDAV» или «Подписной календарь».
- 3 Введите данные своей учетной записи и нажмите «Далее» для проверки учетной записи.

4 Нажмите «Сохранить».

## Добавление событий календаря в iPhone

Можно добавлять и редактировать события календаря непосредственно на iPhone.

**Добавление события.** Нажмите +и введите информацию о событии, затем нажмите «Готово».

Можно ввести любой из следующих элементов:

- Название
- Размещение
- Время начала и окончания (или включите «Весь день», если мероприятие рассчитано на целый день)
- Количество повторов: нет или каждый день, неделю, две недели, месяц или год
- Время напоминания от пяти минут до двух дней до начала мероприятия

При назначении напоминания отображается дополнительный пункт добавления второго напоминания. При срабатывании напоминания iPhone отображает сообщение. Также можно настроить iPhone на воспроизведение звукового сигнала (см. ниже).

*Важно*: Некоторые операторы сотовой связи не выполняют синхронизацию времени в определенных регионах. Если Вы путешествуете, iPhone может отображать напоминание не по местному времени. Подробнее об установке правильного времени вручную см. «Дата и время» на стр. 162.

• Заметки

Для выбора календаря, в который требуется добавить событие, нажмите «Календарь». Календари, доступные только для чтения, в списке не отображаются.

| Редактирование события | Нажмите на событие, затем<br>нажмите «Изменить».                                                            |
|------------------------|----------------------------------------------------------------------------------------------------|
| Удаление события       | Нажмите на событие, нажмите «Изменить»,<br>а затем выполните прокрутку вниз и нажмите<br>«Удалить событие». |

## Ответ на приглашение

Если на iPhone у Вас настроена учетная запись Microsoft Exchange и включены календари, Вы можете получать и отвечать на приглашения от сотрудников своей организации. При получении приглашения встреча отображается в календаре и выделяется пунктиром. Значок 🖾 в правом нижнем углу экрана указывает общее количество приглашений (аналогично значку календаря на главном экране).

| Календ      | ари Ра    | бота      | +      |
|-------------|-----------|-----------|--------|
| <b>∢</b> ∏o | нөдөльник | 9 июня    | 2008 ► |
| 13:00       |           |           |        |
| 14:00       |           |           |        |
| 15:00       |           |           |        |
| 16:00       | Совешание |           | j      |
| 17:00       | Кампус    |           |        |
| 18:00       |           |           |        |
| 19:00       |           |           |        |
| Сегодня     | Список Де | энь Месяц |        |

#### Ответ на приглашения в программе «Календарь».

1 Нажмите приглашение в календаре или нажмите № для отображения экрана «Событие» и нажмите приглашение.

| Пн 9 июня События                                    |
|------------------------------------------------------|
| Совещание<br>Кампус<br>Понедельник, 9 июня 2008 г.   |
| Приглашение от: John Appleseed >                     |
| Участники<br>Emily Harrold David Martinez            |
| Напоминание                                          |
| Заметки<br>Давайте еще раз рассмотрим статус проекта |
| Добавить комментарии                                 |
| Принять Возможно Отклонить                           |

 Нажмите «Приглашение от» для получения информации об организаторе совещания. Нажмите адрес электронной почты для отправки сообщения организатору. Если организатор занесен в Ваш список контактов, Вы также можете позвонить ему или отправить текстовое сообщение.

- Нажмите «Участники» для просмотра списка других приглашенных. Нажмите имя для просмотра контактной информации участника. Нажмите адрес электронной почты для отправки сообщения участнику. Если участник занесен в Ваш список контактов, Вы также можете позвонить ему или отправить текстовое сообщение.
- Нажмите «Напоминание» для настройки iPhone на выдачу звукового уведомления перед встречей.
- Нажмите «Добавить комментарии» для добавления комментариев в электронное письмо с ответом организатору встречи. Ваши комментарии также будут отображены на экране «Информация» для встречи.

Заметки создает организатор встречи.

2 Нажмите «Принять», «Возможно» или «Отклонить».

Когда Вы принимаете, предварительно принимаете или отклоняете приглашение, организатору отправляется письмо с ответом, которое также включает любые Ваши комментарии.

Если Вы приняли или предварительно приняли приглашение, позднее решение можно изменить. Нажмите «Добавить комментарии», если требуется изменить комментарии.

Приглашения Exchange также отправляются в виде сообщения электронной почты, что позволяет открыть экран «Информация» для встречи в Mail.

Открытие приглашения в сообщении электронной почты. Нажмите приглашение.

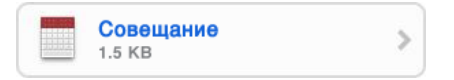

## Напоминания

Задание напоминаний календаря. В меню «Настройки» выберите «Звуки», затем включите «Напомин. в календ.». Если параметр «Напомин. в календ.» отключен, iPhone отображает сообщение с напоминанием о запланированном событии, но не выдает звукового сигнала.

*Важно*: Если переключатель «Звонок/Бесшумно» отключен, звуковые уведомления о календаре не выдаются.

**Звуковые сигналы для приглашений.** В меню «Настройки» выберите «Mail, Контакты, Календари». В области «Календари» нажмите «Новое приглашение» для его включения.

## Фотографии

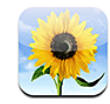

## О разделе «Фотографии»

iPhone позволяет Вам носить с собой все свои фотографии, чтобы Вы могли поделиться ими с близкими, друзьями и коллегами. Можно синхронизировать фотографии из компьютера, просматривать фотоснимки и видеозаписи, снятые встроенной камерой, устанавливать фотографии как обои или назначать их контактам при телефонном вызове. Также можно отправлять фотографии и видеозаписи по электронной почте и в сообщениях MMS и загружать фотографии и видеозаписи в галереи MobileMe.

*Примечание:* Функции видео доступны только на iPhone 3GS. Функция MMS доступна только на iPhone 3G или более поздняя модель. См. Глава 7, «SMS/ MMS» на стр. 95.

## Синхронизация фотографий с компьютером

iTunes может выполнять синхронизацию фотографий со следующими программами:

- Mac: iPhoto 4.0.3 или выше, Aperture
- *PC*: Adobe Photoshop Album 2.0 или более поздней версии, Adobe Photoshop Elements 3.0 или более поздней версии

См. «Синхронизация с iTunes» на стр. 12.

## Просмотр фотографий и видеозаписей

Фотографии, синхронизированные из компьютера, можно просмотреть в разделе «Фотографии». Также можно просмотреть фотографии, снятые на встроенную камеру iPhone.

#### Просмотр фотографий.

- 1 В окне «Фотографии»:
  - нажмите «Фотоархив» или фотоальбом для просмотра фотографий, синхронизированных с компьютера;
  - нажмите альбом «Фотопленка» для просмотра фотографий и видеозаписей, отснятых с помощью iPhone;
- 2 Нажмите миниатюру для просмотра фотографии или видеозаписи в полноэкранном режиме.

Отображение и скрытие элементов управления. Нажмите полноэкранную фотографию или видеозапись, чтобы показать элементы управления. Нажмите повторно, чтобы скрыть их.

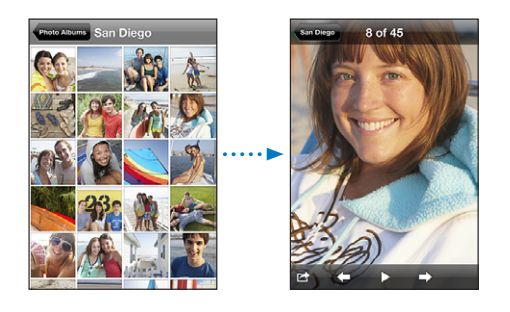

Воспроизведение видеозаписи в альбоме «Фотопленка». Нажмите ► в центре экрана.

Для повторного воспроизведения видеозаписи нажмите ► в нижней части экрана. Если не отображается ►, нажмите экран для вывода элементов управления.

Просмотр фотографии или видеозаписи в альбомной ориентации. Поверните iPhone на бок. Ориентация фотографии или видеозаписи автоматически изменяется и в альбомной ориентации увеличивается до размера экрана.

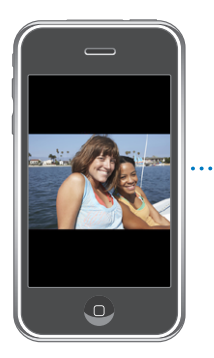

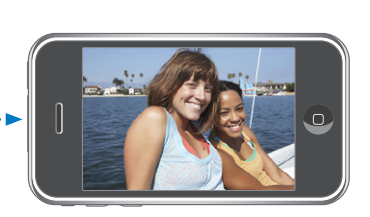

Увеличение фрагмента фотографии. Дважды нажмите фрагмент, который требуется увеличить. При повторном двойном нажатии масштаб уменьшается. Увеличить и уменьшить масштаб можно также жестом разведения и сведения пальцев. Увеличение масштаба видеозаписи невозможно.

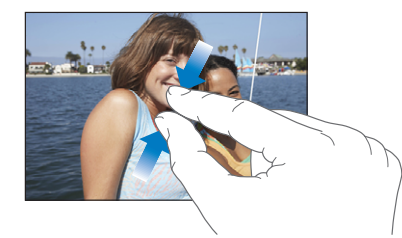

Панорамирование фотографии. Перетяните фотографию.

Переход к предыдущей или следующей фотографии. Быстро переместите палец по экрану влево или вправо. Вы также можете нажать экран для отображения элементов управления, затем нажать ⇒или ←.

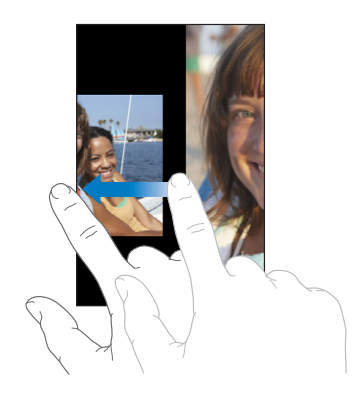

## Слайд-шоу

Вы можете просмотреть свой фотоархив или альбом как слад-шоу с фоновой музыкой.

**Просмотр фотоархива или альбома как слайд-шоу.** Нажмите «Фотоархив» или альбом, затем нажмите ▶.

Для запуска слайд-шоу можете также нажать ► во время просмотра отдельной фотографии. Если не отображается ►, нажмите экран для вывода элементов управления.

Просмотр альбома «Фотопленка» как слайд-шоу. Нажмите альбом «Фотопленка», затем нажмите ▶.

Если альбом «Фотопленка» содержит видеозаписи, для их воспроизведения следует нажать ► в середине экрана перед продолжением слайд-шоу.
Остановка слайд-шоу. Нажмите на экран.

Настройка параметров слайд-шоу. В меню «Настройки» выберите «Фотографии» и настройте следующие параметры.

- Для задания времени отображения каждого слайда нажмите «Показ фотографии» и выберите время.
- Для задания эффекта перехода при перемещении от фотографии к фотографии нажмите «Переход» и выберите тип перехода.
- Для указания необходимости повтора слайд-шоу, включите или отключите параметр «Повторять».
- Для указания необходимости отображения фотографий в произвольном порядке, включите или отключите параметр «Перемешать».

Воспроизведение музыки во время слайд-шоу. В окне iPod запустите воспроизведение песни, затем выберите «Фотографии» на главном экране и запустите слайд-шоу.

#### Отправка фотографий и видеозаписей

Можно отправлять фотографии и видеозаписи (только iPhone 3G или более поздняя модель) в сообщениях электронной почты или MMS, добавлять фотографии и видеозаписи в галереи MobileMe и публиковать их в YouTube. Кроме того, можно копировать и вставлять фотографии и видеозаписи, а также сохранять в «Фотографиях» изображения из сообщений электронной почты и веб-страниц.

Примечание: Функции видео доступны только на iPhone 3GS.

#### Отправка фотографии или видеозаписи в сообщении электронной почты или MMS

Отправка фотографии или видеозаписи. Выберите фотографию или видеозапись и нажмите 🖾, затем нажмите «Отправить по e-mail» или «MMS».

Если не отображается 🖾, нажмите экран для вывода элементов управления.

Ограничение размера вложений определяется оператором. В случае необходимости iPhone может сжать фотографию или видеозапись. Подробную информацию о съемке фотографий и видео см. в разделе Глава 10, «Камера» на стр. 113

#### Добавление фотографии или видеозаписей в Галерею MobileMe

При наличии учетной записи MobileMe можно добавлять фотографии и видеозаписи (только iPhone 3GS) прямо с iPhone в созданную Вами галерею. Вы также можете добавлять фотографии и видеозаписи в галерею MobileMe другого пользователя, если он разрешил добавление фотографий по электронной почте. Для того чтобы добавить фотографии в галерею в своей учетной записи MobileMe необходимо выполнить следующие действия.

- Настроить учетную запись MobileMe на iPhone.
- Опубликовать галерею MobileMe и разрешить добавление фотографий с помощью электронной почты или iPhone
- Подключиться к сети Wi-Fi, подключенной к Интернету

Подробную информацию о создании галереи и добавлении в нее фотографий и видеозаписей см. в Справке MobileMe.

**Добавление фотографии или видеозаписи в свою галерею.** Выберите фотографию или видеозапись и нажмите (Стправить в MobileMe». По желанию введите название и описание, затем выберите альбом, в который необходимо добавить фотографию или видеозапись, и нажмите «Опубликовать».

Если не отображается 🖾, нажмите экран для вывода элементов управления.

iPhone сообщает о публикации фотографии или видеозаписи и предоставляет варианты просмотра опубликованного объекта в MobileMe или отправки другу ссылки по электронной почте.

**Добавление фотографии или видеозаписи в галерею другого пользователя.** Выберите фотографию или видеозапись и нажмите 🖾, затем нажмите «Отправить по e-mail». Введите адрес электронной почты альбома, затем нажмите «Отправить».

#### Публикация видеозаписи в YouTube

При наличии учетной записи YouTube можно публиковать видеозапись прямо с iPhone на YouTube (только iPhone 3GS).

*Примечание:* Видеозапись продолжительностью более десяти минут не могут быть опубликованы в YouTube c iPhone.

#### Публикация видеозаписей на You Tube.

- 1 Во время просмотра видеозаписи нажмите 🖾, затем нажмите «Отправить в YouTube».
- 2 Войдите в свою учетную запись YouTube.
- 3 Введите информацию для публикации: название, описание и теги.
- 4 Нажмите «Категория» для выбора категории.
- 5 Нажмите «Опубликовать».

#### Копирование и вставка фотографий и видеозаписей

Вы также можете скопировать фотографию или видеозапись (только iPhone 3GS) и вставить их в сообщение электронной почты или MMS. Некоторые программы сторонних разработчиков также поддерживают копирование и вставку фотографий и видеозаписей.

Копирование фотографии и видеозаписи. Удерживайте палец на экране, пока не появится кнопка «Копировать», затем нажмите «Копировать».

Вставка фотографии или видеозаписи. Определите точку вставки фотографии или видеозаписи, затем нажмите точку вставки и нажмите «Вставить».

Ограничение размера вложений определяется оператором. В случае необходимости iPhone может сжать фотографию или видеозапись. Подробную информацию о съемке фотографий и видео см. в разделе Глава 10, «Камера» на стр. 113.

## Сохранение изображений из сообщений электронной почты, MMS или веб-страниц

Изображения, вложенные в сообщения электронной почты или размещенные на веб-странице, можно добавлять в фотоархив.

Добавление в «Фотоархив» изображения из сообщения электронной почты или веб-страницы. Нажмите и удерживайте изображение, затем нажмите «Сохранить изображение».

**Добавление в** «Фотоархив» изображения из сообщения MMS. Нажмите изображение в диалоге, нажмите **Г**, затем нажмите «Сохранить изображение».

Если не отображается 🖾, нажмите экран для вывода элементов управления.

Изображения добавляются в альбом «Фотопленка». Можно загрузить фотографии из альбома «Фотопленка» в программу для работы с фотографиями на компьютере, подключив iPhone к компьютеру.

#### Назначение фотографии контакту

Каждому контакту можно назначить фотографию. При поступлении вызова от этого абонента iPhone отображает фотографию.

#### Назначение фотографии контакту.

- 1 На главном экране выберите «Камера» и сделайте фотоснимок. Также можно выбрать любую имеющуюся в iPhone фотографию и нажать 🖆.
- 2 Нажмите «Присвоить контакту» и выберите контакт.
- Изменяйте положение и размер фотографии, пока не добьетесь необходимого результата.

Перетяните фотографию для панорамирования или масштабируйте ее двумя пальцами.

4 Нажмите «Выбрать».

Можно также назначить фотографию контакту в области «Контакты», нажав «Изменить», а затем нажав на значок изображения.

#### Обои

Фоновое изображение обоев отображается при разблокировке iPhone или при поступлении вызова от абонента, которому не была назначена фотография высокого разрешения.

#### Использование фотографии в качестве обоев.

- 1 Выберите любую фотографию и нажмите 🖾, затем нажмите «Сделать обоями».
- 2 Перетяните фотографию для панорамирования или увеличивайте и уменьшайте ее масштаб, пока она не примет необходимый вид.
- 3 Нажмите «Выбрать».

Вы также можете выбрать обои из набора, встроенного в iPhone. Для этого на главном экране выберите «Настройки» > «Обои» > «Обои».

## Камера

# 10

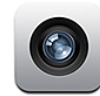

#### О камере

Встроенная камера позволяет с легкостью выполнять съемку фотографий и запись видео на iPhone. Объектив расположен на задней панели iPhone, позволяя использовать сенсорный экран для просмотра снимаемых фотографий или видеозаписей. «Нажать для фокусировки» (только iPhone 3GS) позволяет сфокусировать камеру на определенной области снимка, а также автоматически настроить экспозицию. Отснятые фотографии и видеозаписи можно быстро просмотреть и принять решение об их сохранении или удалении.

Примечание: Функции видео доступны только на iPhone 3GS.

Сделанные камерой фотоснимки снабжаются тегами с данными о местоположении, содержащими текущие географические координаты, предоставляемые встроенным компасом (только iPhone 3GS), если включены Службы размещения. Данные о местоположении можно использовать в некоторых программах и на некоторых сайтах обмена фотографиями для отслеживания и указания места съемки. Если службы размещения отключены, будет отображен запрос на их включение. Если Вы не хотите включать данные о местоположении в фотографии и видеозаписи, Вы можете использовать Камеру, не включая Службы размещения. См. «Службы размещения» на стр. 159.

#### Съемка фотографий и запись видео

Для съемки фотографии или записи видео с помощью iPhone следует просто навести камеру на объект съемки и нажать кнопку.

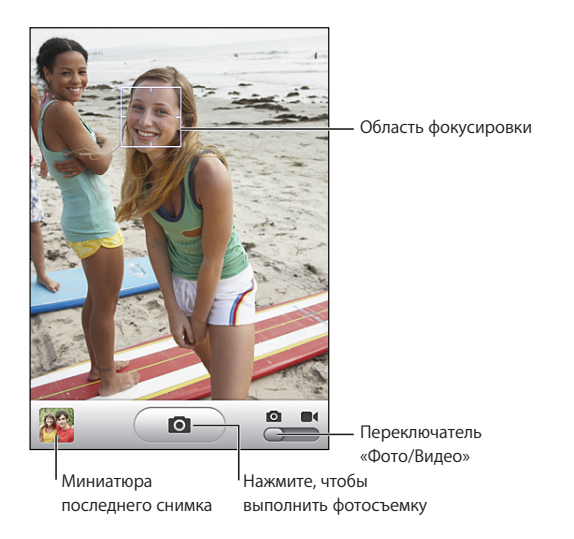

**Съемка фотографии.** Наведите iPhone на объект съемки и нажмите (**O**). Убедитесь, что для переключателя «Камера/Видео» установлен режим **O**.

При съемке фотографии или начале записи видео iPhone издает звук срабатывания затвора. Этот звук не воспроизводится, если для переключателя «Звонок/Бесшумно» установлен режим «Бесшумно». См. «Звуки и переключатель «Звонок/Бесшумно»» на стр. 155.

*Примечание:* В некоторых регионах звуковые эффекты для Камеры воспроизводятся, даже если для переключателя «Звонок/Бесшумно» установлен режим «Бесшумно».

Запись видео. Нажмите или переместите переключатель «Камера/Видео» для установки режима ■ Нажмите (●), чтобы начать запись. Во время выполнения записи кнопка записи мигает. Нажмите (●) еще раз, чтобы остановить запись. Также можно нажать и центральную кнопку на гарнитуре iPhone, чтобы начать и остановить запись.

Если при фотосъемке или записи видео iPhone повернут на бок, изображение автоматически сохраняется в альбомной ориентации.

Прямоугольная рамка на экране указывает область фокусировки камеры.

**Изменение области фокусировки и задание экспозиции.** Нажмите объект, на котором требуется сфокусировать камеру.Камера автоматически настраивает экспозицию для выбранной области изображения. Просмотр только что отснятых фотографий или видео. Нажмите миниатюру последнего снимка в левом нижнем углу экрана.

Удаление фото или видео. Нажмите 🕮. Если не отображается 🗟, нажмите экран для отображения элементов управления.

Получение снимка экрана iPhone. Одновременно нажмите и сразу же отпустите кнопки режима сна/рабочего режима и «Домой». Вспышка на экране указывает, что снимок экрана получен. Снимок экрана добавляется в альбом «Фотопленка».

## Просмотр и предоставление общего доступа к фотографиям и видеозаписям

Фотографии и видеозаписи, отснятые на камеру, сохраняются в альбоме «Фотопленка» на iPhone. Альбом «Фотопленка» можно просмотреть как в режиме камеры, так и в разделе «Фотографии».

Просмотр фотографий и видеозаписей в альбоме «Фотопленка». В Камере нажмите миниатюру в левом нижнем углу экрана. В окне «Фотографии» нажмите альбом «Фотопленка». Нажимайте левую или правую кнопку или быстро перемещайте палец влево или вправо для беглого просмотра фотографий и видеозаписей.

При просмотре фотографии или видеозаписей в альбоме «Фотопленка» нажмите экран для отображения элементов управления.

Подробную информацию о просмотре и предоставлении общего доступа к фотографиям и видеозаписям см. в разделе

- «Просмотр фотографий и видеозаписей» на стр. 106
- «Отправка фотографий и видеозаписей» на стр. 109

### Обрезка видеозаписи

Можно обрезать кадры с начала и с конца видеозаписей.

*Важно:* При обрезке кадры из редактируемой видеозаписи удаляются без возможности восстановления.

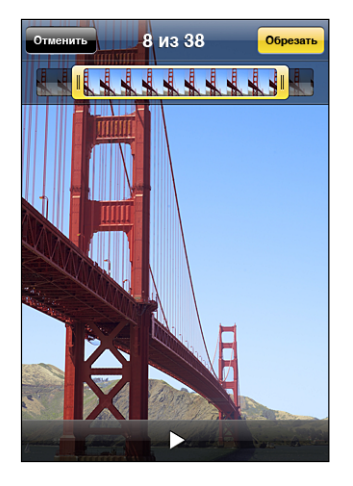

**Обрезка видеозаписей.** При просмотре видеозаписи нажмите экран для отображения элементов управления. Перетяните любой край окна просмотра кадров над видеоизображением, затем нажмите «Обрезать».

#### Загрузка фотографий и видеозаписей на компьютер

Фотографии и видеозаписи, отснятые на камеру, можно загрузить в программы для работы с фотографиями на компьютере, например iPhoto на компьютере Mac.

Загрузка изображений на компьютер. Подключите iPhone к компьютеру.

- *Мас: в*ыберите необходимые фотографии и нажмите на компьютере кнопку «Импортировать» или «Загрузить» в iPhoto или другой программе для работы с фотографиями.
- *PC*: следуйте инструкциям, которые прилагаются к камере или программе для работы с фотографиями.

Если настроено удаление фотографий и видеозаписей с iPhone при их загрузке на компьютер, фотографии удаляются из альбома «Фотопленка». Чтобы заново синхронизировать фотографии с программой «Фотографии» в iPhone можно воспользоваться панелью «Фотографии» в настройках iTunes. Синхронизировать видеозаписи обратно на iPhone невозможно. См. «Панели настройки iPhone в iTunes» на стр. 14.

## YouTube

## 11

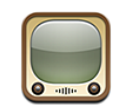

#### Поиск и просмотр видеоматериала

На YouTube размещаются короткие видеоролики, отправляемые людьми со всего света. Для использования некоторых функций на iPhone требуется войти в учетную запись YouTube при выводе на экран соответствующего запроса. Подробную информацию о требованиях и способе получения учетной записи YouTube см. на веб-сайте по адресу: www.youtube.com.

*Примечание:* Служба YouTube доступна не повсеместно и не на всех языках.

Просмотр видеороликов. Нажмите «Подборка», «Популярные» или «Избранное». Или нажмите «Еще» для обзора в разделах «Последние», «Топ-рейтинг» или «История», «Подписки» или «Плейлисты».

- «Подборка»: видеоролики, которые просмотрели и выбрали сотрудники YouTube.
- «Популярные»: видеоролики, имеющие наибольшее число просмотров. Нажмите «Все» для получения списка видеоматериалов, просмотренных наибольшее число раз за все время, либо «Сегодня» или «Эта неделя» для получения списка самых популярных видеоматериалов текущего дня или недели.
- «Избранное»: видеофайлы, добавленные Вами в «Избранное». Когда Вы входите в учетную запись YouTube, отображается «Избранное» для этой учетной записи и любые имеющиеся избранные композиции могут быть добавлены в Вашу учетную запись.
- Последние: видеоролики, которые были отправлены на YouTube недавно.
- *Топ-рейтинг:* видеоролики, получившие самую высокую оценку от зрителей YouTube. Чтобы дать оценку видео, перейдите на страницу www.youtube.com.
- История:видеоролики, которые Вы просматривали недавно.

- Подписки: видеозаписи из учетных записей YouTube, на которые Вы можете подписаться. Для использования этой функции требуется войти в учетную запись YouTube.
- Плейлисты: видеоролики, добавленные Вами в плейлисты. Для использования этой функции требуется войти в учетную запись YouTube.

#### Поиск видео.

- 1 Нажмите «Поиск», затем нажмите поле поиска YouTube.
- 2 Введите слово или фразу для поиска, затем нажмите «Поиск».

YouTube показывает результаты по названию видео, описанию, имени пользователя или тегам. Для находящихся в списке видеороликов отображаются названия, рейтинг, количество просмотров, длина и имя учетной записи, из которой отправлен видеоролик.

Воспроизведение видео. Нажмите видеоролик.

Начинается загрузка видео в iPhone и появляется индикатор выполнения. После загрузки достаточного объема видеоматериала начинается его воспроизведение. Можно также нажать ▶, чтобы начать воспроизведение видеозаписи.

#### Управление воспроизведением видео

Когда начинается воспроизведение видео, элементы управления исчезают с экрана и не мешают просмотру.

Отображение и скрытие элементов управления. Нажмите на экран.

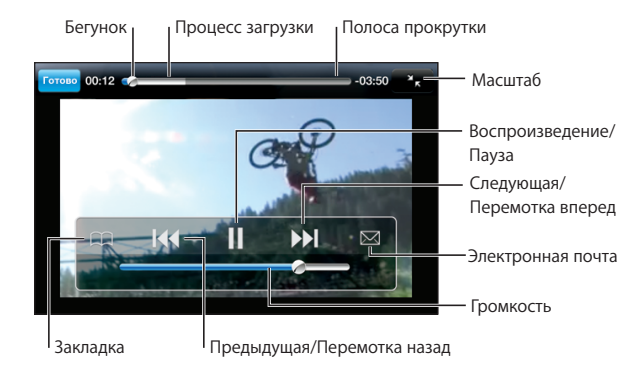

| Воспроизведение или приостановка видео                                                                               | Нажмите ▶ или Ⅱ. Также можно нажать<br>центральную кнопку на гарнитуре iPhone.                                                                                                    |
|----------------------------------------------------------------------------------------------------|----------------------------------------------------------------------------------------------------|
| Настройка уровня громкости                                                                                           | Перетяните бегунок громкости. Или<br>используйте кнопки настройки громкости<br>на боковой панели iPhone. Также можно<br>использовать кнопки регулировки громкости<br>на наушниках, входящих в комплект (только<br>iPhone 3GS). |
| Повторное воспроизведение видео                                                                                      | Нажмите ┥.                                                                                                    |
| Пропуск с переходом к предыдущей или<br>следующей видеозаписи в списке                                               | Дважды нажмите І∢ для перехода<br>к предыдущей видеозаписи. Нажмите ▶І для<br>перехода к следующей видеозаписи.                                                                                                    |
| Перемотка вперед или назад                                                                                           | Нажмите и удерживайте ┥ или ▶ .                                                                                                    |
| Переход к любому фрагменту видео                                                                                     | Перетяните бегунок по полосе прокрутки.                                                                                                    |
| Прекращение просмотра до<br>завершения видеофильма                                                                   | Нажмите «Готово». Или нажмите кнопку<br>«Домой» 🗋.                                                                                                    |
| Переключение между масштабированием<br>видеоизображения для заполнения экрана<br>или подогонки его под размер экрана | Дважды нажмите видео. Можно также нажать<br>, чтобы видеоизображение заполнило<br>экран. Для подгонки видеоизображения<br>по размеру экрана нажмите 🔀.                                                                         |
| Добавление видеозаписи<br>в «Избранное» с помощью элементов<br>управления видеозаписями.                             | Начните воспроизведение видеозаписи<br>и нажмите —                                                                                                    |
| Отправка ссылки на видеозапись<br>по электронной почте с помощью<br>элементов управления видеозаписями.              | Начните воспроизведение видеозаписи<br>и нажмите 🖂.                                                                                                    |

Управление видеороликами Нажмите 🔊 рядом с видеороликом для отображения связанных видеороликов и дополнительных элементов управления видеозаписями.

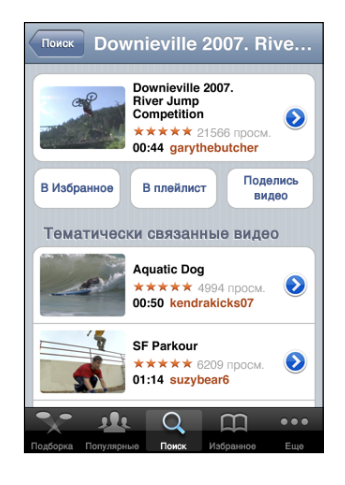

| Добавление видеозаписи в «Избранное»             | Нажмите «В Избранное».                                                                                                    |  |
|--------------------------------------------------|----------------------------------------------------------------------------------------------------|--|
| Добавление видеозаписи в плейлист.               | Нажмите «В плейлист», затем выберите<br>имеющуюся видеозапись или нажмите 🕂,<br>чтобы создать новый плейлист.                          |  |
| Передача ссылки на видео по<br>электронной почте | Нажмите «Поделись видео».                                                                                                    |  |
| Обзор и просмотр связанных видео                 | Нажмите видеоролик в списке связанных<br>видеороликов или нажмите  рядом<br>с видеороликом для получения<br>дополнительной информации. |  |

Получение дополнительной информации Нажмите 🔊 рядом с видеороликом для отображения отзывов, описания, даты добавления и другой информации относительно этого видеоролика.

| Downieville 2007. Riv                                                                                                    | Подробнее         |  |  |
|----------------------------------------------------------------------------------------------------|-------------------|--|--|
| Информация                                                                                                    | Еще видео         |  |  |
| Check out this year's crazy river jump<br>competition at the Downieville Classic<br>Downieville Mountain bike river jump<br>competition splash fun |                   |  |  |
| Добавлено August 10, 2007                                                                                                    |                   |  |  |
| Категория Entertainment                                                                                                    |                   |  |  |
| Теги Downieville, Mountain, bike, river,<br>jump, competition, splash, fun                                                                         |                   |  |  |
| Рейтинг, отзыв или флажок                                                                                                    |                   |  |  |
| moomoo2u                                                                                                    | 4 мес. назад      |  |  |
|                                                                                                    |                   |  |  |
| Подборка Популярные По                                                                                                    | иск Избранное Еще |  |  |

| Оценка и добавление отзыва на видеоролик                       | На экране «Подробнее» нажмите «Рейтинг,<br>отзыв или флажок», затем выберите «Рейтинг<br>или отзыв». Для использования этой функции<br>требуется войти в учетную запись YouTube.                                          |
|----------------------------------------------------------------|----------------------------------------------------------------------------------------------------|
| Просмотр дополнительных видеозаписей<br>из этой учетной записи | На экране «Подробнее» нажмите «Еще видео».                                                                                                    |
| Подписка на эту учетную запись YouTube                         | На экране «Подробнее» нажмите «Еще видео»,<br>затем нажмите «Подписаться на <i>учетную</i><br><i>запись</i> » в нижней части списка видео. Для<br>использования этой функции требуется войти<br>в учетную запись YouTube. |

### Применение функций учетной записи YouTube

При наличии учетной записи YouTube Вы имеете доступ к функциям учетной записи, таким как подписки, отзывы и рейтинги, а также плейлисты. Для создания учетной записи YouTube перейдите по адресу: www.youtube.com.

Показ избранного, добавленного в Вашу учетную запись. На экране «Избранное» нажмите «Войти», затем введите свое имя пользователя и пароль для просмотра избранного в своей учетной записи. Любые имеющиеся избранные композиции, добавленные Вами на iPhone, могут быть объединены с избранными учетной записи, в которую Вы вошли.

Удаление избранного. На экране «Избранное» нажмите «Изменить», нажмите рядом с видео, затем нажмите «Удалить».

Показ подписок, добавленных в свою учетную запись. На экране «Подписки» нажмите «Войти», затем введите свое имя пользователя и пароль для просмотра подписок в своей учетной записи. Нажмите учетную запись в списке для просмотра всех видеозаписей для этой учетной записи.

**Отмена подписки в учетной записи YouTube.** На экране «Подписки» нажмите учетную запись в списке, затем нажмите «Отказаться».

**Просмотр плейлистов.** На экране «Плейлисты» нажмите плейлист для просмотра списка добавленных в него видео. Нажмите любую видеозапись в плейлисте, чтобы начать просмотр видеороликов, начиная с этой позиции в плейлисте.

**Редактирование плейлиста.** На экране «Плейлисты» нажмите «Изменить», затем выполните одну из следующих операций.

- Для удаления всего плейлиста нажмите рядом с плейлистом, затем нажмите «Удалить».
- Для создания нового плейлиста нажмите +, затем введите название для плейлиста.

**Добавление видеозаписи в плейлист.** Нажмите **()** рядом с видео, затем нажмите «В плейлист», и выберите плейлист.

#### Удаление виде из плейлиста.

- 1 На экране «Плейлисты» нажмите плейлист, затем нажмите «Изменить».
- 2 Нажмите 🗢 рядом с плейлистом, затем нажмите «Удалить».

#### Замена кнопок просмотра

Можно заменить кнопки «Подборка», «Популярные», «Закладки» и «Поиск» в нижней части экрана другими, которые используются чаще. Например, если Вы часто смотрите видео с высоким рейтингом, но редко смотрите отобранные видеоролики, можно заменить кнопку «Подборка» кнопкой «Топ-рейтинг».

Замена кнопок просмотра. Нажмите «Еще», нажмите «Изменить», затем перетяните кнопку в нижнюю часть экрана поверх кнопки, которую требуется заменить.

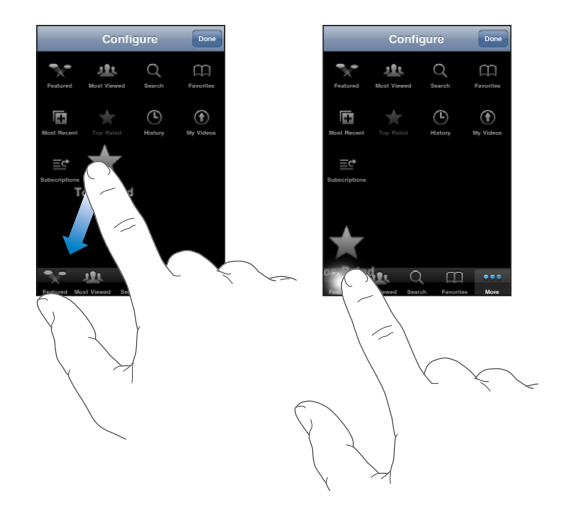

Вы можете перетянуть кнопки внизу экрана влево или вправо, чтобы изменить порядок их расположения. По завершении нажмите «Готово».

Во время просмотра списка видео нажмите «Еще» для доступа к кнопкам просмотра, которые не отображаются.

#### Передача видеозаписи в YouTube

При наличии учетной записи YouTube Вы можете передать видеозапись прямо с iPhone на YouTube (только iPhone 3GS). См. «Публикация видеозаписи в YouTube» на стр. 110.

## Акции

# 12

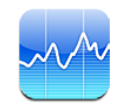

#### Просмотр котировок акций

«Акции» позволяют просмотреть доступные котировки для выбранных акций, фондов и индексов.

Курсы обновляются при каждом нажатии «Акции» при наличии подключения к Интернету. Курсы могут выводиться с задержкой до 20 минут и более, величина задержки зависит от информационной службы.

#### Добавление акции, индекса или фонда в рыночный информатор.

- 1 Нажмите 🕖, затем нажмите 🕂.
- 2 Введите символ, название компании, название фонда или индекс, затем нажмите «Поиск».
- 3 Выберите объект а результатах поиска и нажмите «Готово»

**Просмотр диаграмм в альбомной ориентации.** Поверните iPhone на бок. Быстро переместите палец влево или вправо для просмотра других диаграмм в своем рыночном информаторе.

Показ изменений во времени курса акций, фонда или индекса. Нажмите акцию, фонд или индекс в списке и нажмите «1д», «1н», «1м», «3м», «6м», «1г» или «2г». Отображается соответствующая диаграмма, в которой будут показаны изменения за день, за неделю, за один, три или шесть месяцев, или за один или два года.

При просмотре диаграммы в альбомной ориентации Вы можете вывести на экран значение для определенного момента времени. Нажмите, затем проведите пальцем по диаграмме.

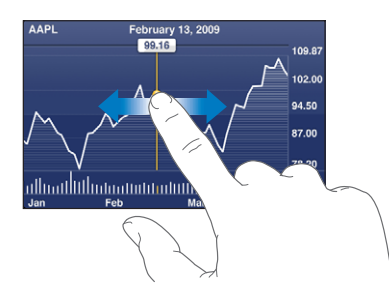

Используйте два пальца для просмотра изменения значения за определенный период времени.

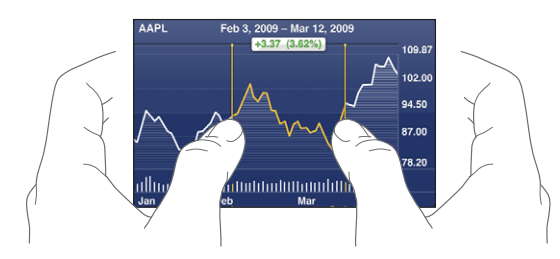

Удаление акции. Нажмите 🕢 и нажмите <br/>
Фрядом с акцией, затем нажмите «Удалить».

**Изменение порядка в списке.** Нажмите **1**. Затем перетяните **2** рядом с акцией или индексом в другое место в списке.

Переключение для отображения изменения цены или рыночной капитализации в процентном отношении. Нажмите любое из значений, расположенных вдоль правой стороны экрана. Нажмите повторно, чтобы переключиться в другое представление. Или нажмите 🕑 и нажмите «%», «Цена» или «Рын. кап.», затем нажмите «Готово».

#### Получение дополнительной информации

Просмотр сводки, диаграммы или страницы новостей об акциях, фонде или индексе. Выберите в списке акцию, фонд или индекс, затем быстро переместите палец по страницам под рыночным информатором, чтобы просмотреть сводку, диаграмму или страницу последних новостей.

На странице новостей можно выполнять прокрутку вверх и вниз для прочтения заголовков или нажать заголовок для просмотра статьи в Safari.

Просмотр дополнительных сведений на Yahoo.com. Выберите в списке акцию, фонд или индекс, затем нажмите S!.

## Карты

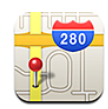

#### Поиск и просмотр местонахождений

**ПРЕДУПРЕЖДЕНИЕ:** Важные сведения о безопасном вождении и навигации см. в документе *Руководство по продукту* по адресу: www.apple.com/ru/support/manuals/iphone.

С помощью Карт можно смотреть планы улиц, спутниковые фотографии, переходить в режим гибридного просмотра и рассматривать виды улиц самых разных стран мира. Предусмотрена возможность получения подробного автомобильного маршрута или пешеходных маршрутов и сведений о транспортном потоке. Найдите и отслеживайте свое текущее местоположение (приблизительно) и используйте текущее местоположение для получения маршрутов от одного пункта до другого. Со встроенным цифровым компасом Вы всегда сможете определить свое направление. (Только iPhone 3GS).

Важно: Карты, цифровой компас (только iPhone 3GS), маршруты и программы, созданные на базе данных о местоположении, предоставляемые компанией Apple, зависят от собранных данных и служб, предоставляемых сторонними организациями. Эти службы предоставления данных могут меняться и могут быть доступны не во всех географических областях, в результате чего карты, маршруты и сведения о местоположении могут быть недоступными, неточными или неполными. Сравнивайте предоставляемую iPhone информацию со своим окружением и отдавайте предпочтение указателям при разрешении любых расхождений. Для предоставления информации о своем местоположении данные собираются способом, не подразумевающим идентификацию Вашей личности. Если Вы не хотите, чтобы эти данные собирались, не используйте эту функцию. Отказ от использования этой функции не оказывает влияния на функции iPhone, не связанные с определением местоположения.

#### Поиск местоположения и просмотр карты.

- 1 Нажмите поле поиска для отображения клавиатуры.
- 2 Введите адрес, перекресток, регион, ориентир, закладку, контакт или почтовый индекс.
- 3 Нажмите «Поиск».

Местоположение обозначается булавкой. Нажмите на булавку, чтобы увидеть название или описание местоположения.

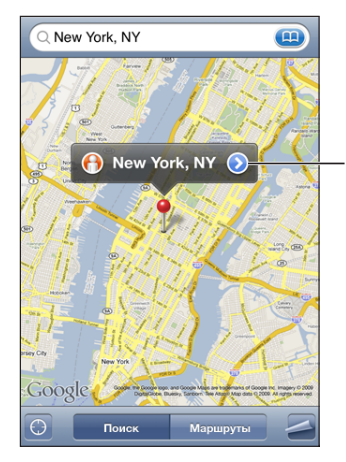

Нажмите () чтобы получить информацию о местоположении, проложить маршрут, добавить местоположение в закладки или список контактов или отправить ссылку на Карты Google.

| Увеличение фрагмента карты                            | Сведите или разведите два пальца на карте.<br>Также можно дважды нажать на фрагмент,<br>масштаб которого требуется изменить. Еще раз<br>дважды нажмите для еще большего увеличения. |
|-------------------------------------------------------|----------------------------------------------------------------------------------------------------|
| Уменьшение                                            | Касаясь карты, сведите два пальца. Также<br>можно нажать на карту двумя пальцами. Еще<br>раз нажмите двумя пальцами, чтобы еще<br>сильнее уменьшить масштаб.                        |
| Панорамирование или прокрутка к другой<br>части карты | Перетаскивайте карту вверх, вниз, влево<br>или вправо.                                                                                                    |

Определение текущего местоположения и включение режима слежения. Нажмите .

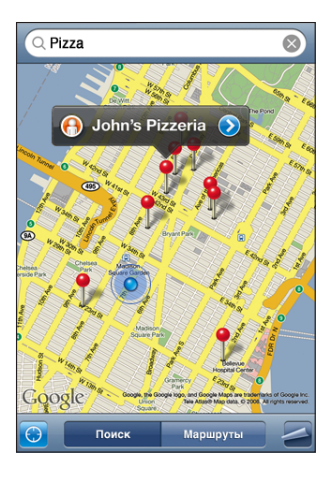

Ваше текущее местоположение (приблизительное) отмечено синим маркером. Если местоположение не может быть точно определено, вокруг маркера появляется а голубой круг. Размер круга зависит от точности определения местоположения — чем меньше круг, тем выше точность.

Когда Вы перемещаетесь, iPhone обновляет Ваше положение, настраивая карту таким образом, чтобы индикатор местоположения оставался в середине экрана. Если нажать 🗃 еще раз или перетянуть карту, iPhone продолжает обновлять информацию о местоположении, но прекращает ее центрировать, так что указатель местоположения может переместиться за пределы экрана.

iPhone использует службы размещения для определения Вашего местоположения. Службы размещения используют информацию, которая доступна в сотовой сети передачи данных, локальных сетях Wi-Fi (если связь Wi-Fi включена ) и GPS ( iPhone 3G или более поздняя модель; функция GPS доступна не повсеместно). Эта функция доступна не во всех регионах.

Если службы размещения отключены, будет отображен запрос на их включение. Если эти службы отключены, определять и отслеживать текущее местоположение невозможно. См. «Службы размещения» на стр. 159.

Примечание: Для экономии заряда аккумулятора отключайте службы размещения, когда они не используются. В меню «Настройки» выберите «Основные» > «Службы размещения».

Получение информации о текущем местоположении. Нажмите синий маркер, затем нажмите . Если возможно, iPhone отображает адрес текущего местоположения. Эту информацию можно использовать для следующих операций:

получение инструкций для маршрута;

- добавление местоположения в контакты;
- Отправка адреса по электронной почте или в MMS (iPhone 3G или более поздняя модель)
- установка закладки для этого местоположения.

Определение направления (только iPhone 3GS). Снова нажмите (значок меняется на ). Программа «Карты» использует встроенный компас для определения текущих координат. Угол показывает точность показаний компаса — чем меньше угол, тем выше точность.

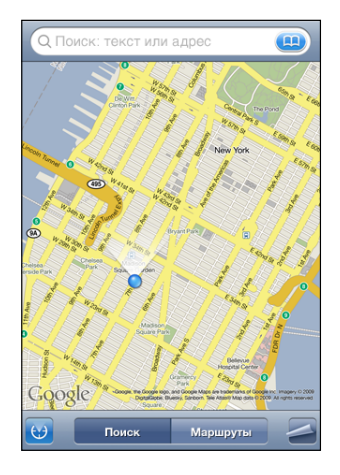

Программа «Карты» использует географический север для определения текущих координат, даже если в программе «Компас» выбран магнитный север. Если требуется калибровка компаса, iPhone отображает запрос с инструкцией: перемещая телефон, «нарисовать» в воздухе цифру восемь. При наличии помех может отобразиться указание отойти от источника помех. См. Глава 22, «Компас» на стр. 190.

Использование булавки. Нажмите 🖾, затем нажмите «Переместить булавку».

Булавка опускается на карту, после чего ее можно перетянуть в любое выбранное местоположение.

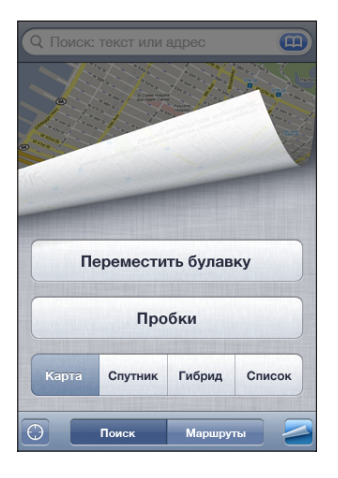

**Перемещение булавки.** Нажмите **С**, затем нажмите «Переместить булавку». iPhone опускает булавку в просматриваемую в настоящий момент область.

Просмотр в режиме снимка со спутника или в гибридном режиме. Нажмите затем нажмите «Спутник» или «Гибрид» для просмотра только снимка со спутника или сочетания снимка со спутника и схемы улиц.

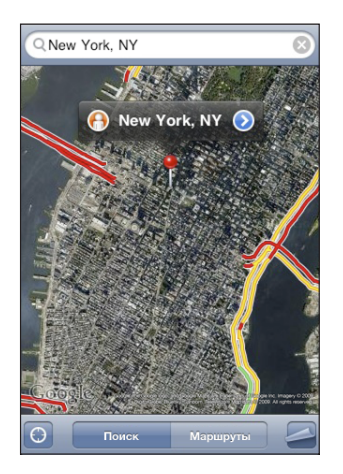

Для возврата в режим просмотра карты нажмите «Карта».

Просмотр изображения места в режиме просмотра улиц. Нажмите (). Для разворота панорамного вида на 360° быстро переместите палец по экрану влево или вправо. (На врезке отображается текущий вид.) Для перемещения по улице нажмите стрелку.

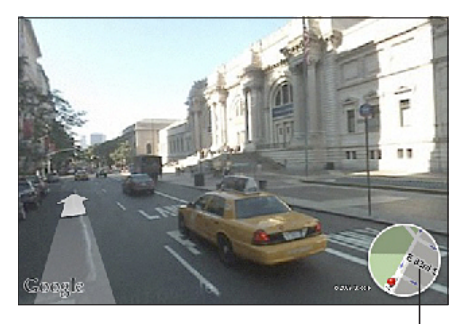

Нажмите здесь, чтобы вернуться на карту І

Для возврата в режим просмотра карты нажмите врезку с картой в левом нижнем углу. Режим просмотра улиц доступен не во всех регионах.

| Просмотр местоположения адреса из Вашего списка контактов                  | Нажмите ( в поле поиска, затем нажмите<br>«Контакты» и выберите контакт.<br>Чтобы таким образом определить<br>местонахождение адреса, контакт должен<br>содержать по крайней мере один адрес.<br>Если у контакта несколько адресов, следует<br>выбрать тот, местонахождение которого<br>требуется определить. Можно также найти<br>местонахождение адреса, набрав его прямо<br>в «Контактах». |
|----------------------------------------------------------------------------|----------------------------------------------------------------------------------------------------|
| Добавление местоположения<br>в список контактов                            | Найдите местоположение, нажмите<br>указывающую на него булавку, нажмите рядом<br>с названием или описанием, нажмите<br>рядом с названием или описанием, нажмите<br>«Добавить контакт», затем нажмите «Создать<br>контакт» или «Добавить к существующ.»                                                                                                    |
| Отправка по электронной почте ссылки<br>на местоположение на Картах Google | Найдите местоположение, нажмите<br>указывающую на него булавку, нажмите<br>рядом с названием или описанием, затем<br>нажмите «Ссылка на карту» и нажмите «E-mail».                                                                                                    |
| Отправка ссылки на местоположение<br>на Kapтax Google с помощью MMS        | Найдите местоположение, нажмите<br>указывающую на него булавку, нажмите<br>рядом с названием или описанием, затем<br>нажмите «Ссылка на карту» и нажмите «MMS».<br>iPhone 3G или более поздняя модель                                                                                                    |

#### Добавление закладок для местоположений

Местоположение, которое Вы хотите найти позднее, можно снабдить закладкой.

Создание закладки для местоположения. Найдите местоположение, нажмите указывающую на него булавку, нажмите 💿 рядом с названием или описанием, затем нажмите «В закладки» в нижней части экрана «Информация».

Просмотр местоположения, которое помечено закладкой или просматривалось недавно. Нажмите В поле поиска, затем нажмите «Закладки» или «Список».

#### Получение маршрутов

Предусмотрен пошаговый просмотр автомобильных маршрутов, передвижения на общественном транспорте или пешеходных маршрутов, ведущих к месту назначения.

#### Получение инструкций для маршрута.

- 1 Нажмите «Маршрут».
- 2 Введите начальную и конечную точки в поля «Начало» и «Конец». По умолчанию iPhone начинает отображать информацию с точки Вашего приблизительного местоположения (если оно доступно). Нажмите B любом из полей «Закладки», «Список» или «Контакты», чтобы выбрать местоположение (включая текущее приблизительное местоположение и установленную булавку, если имеются).

Например, если адрес Вашего друга занесен в список контактов, можно нажать «Контакты» и нажать имя вашего друга, вместо того чтобы набирать его адрес.

Для изменения направления на противоположное нажмите **D**.

3 Нажмите «Маршрут» (если местоположения введены вручную), затем выберите автомобильный маршрут (♠), перемещение на общественном транспорте (♠) или пешеходные (木) маршруты.

Доступные варианты поездки зависят от маршрута.

- 4 Выполните одно из следующих действий.
  - Для пошагового просмотра маршрутов нажмите «Старт», затем нажимайте для отображения следующего участка. Нажмите для возврата.

 Для просмотра всех маршрутов в списке нажмите , затем нажмите «Список». Нажмите на любой объект в списке, чтобы увидеть карту с этим участком. Нажмите «Обзор маршрута», чтобы вернуться к экрану обзора.

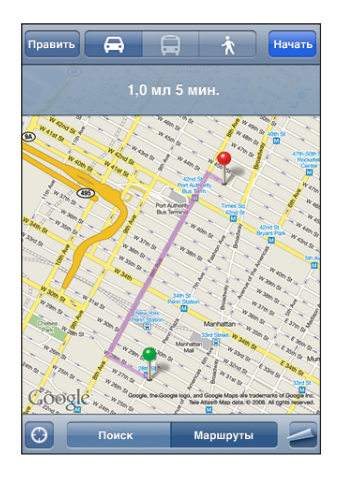

При поездке на автомобиле или передвижении пешком внизу экрана отображается приблизительное расстояние и время путешествия. При наличии данных о затрудненном дорожном движении время поездки корректируется.

Если используется общественный транспорт, на обзорном экране отображается каждый участок поездки и способ перемещения, включая участки, которые придется пройти пешком. В верхней части экрана отображаются: время прибытия автобуса или поезда на первую остановку, расчетное время прибытия в конечный пункт и общая стоимость проезда. Нажмите ① для задания времени отправления или прибытия и выберите расписание. Нажмите значок на остановке, чтобы увидеть время отправления данного автобуса или поезда, а также получить ссылку на веб-сайт или контактную информацию перевозчика. При нажатии кнопки «Старт» и пошаговом просмотре маршрута в верхней части экрана отображаются подробные сведения о каждом участке поездки.

Для построения маршрута можно также найти на карте местоположение, нажать указывающую на него булавку, нажать 🔊, затем нажать «Сюда» или «Отсюда».

Переключение начальной и конечной точек для изменения направления на противоположное. Нажмите **î**.

Если **1** не отображается, нажмите «Список», затем нажмите «Изменить».

Отображение недавно просмотренных маршрутов. Нажмите () в поле поиска, затем нажмите «Список».

#### Отображение информации о движении на дорогах

Если эта информация доступна, на карту можно вывести состояние движения по автомагистрали.

**Отображение и скрытие информации о дорожном движении.** Нажмите **Д**, затем нажмите «Показать пробки» или «Скрыть пробки».

Автомагистрали кодируются цветом в зависимости от скорости дорожного движения.

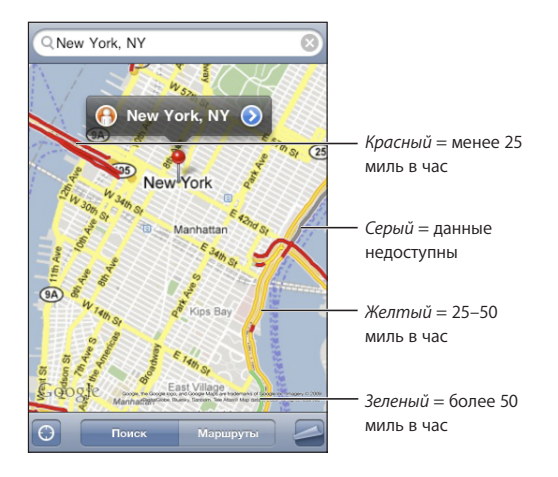

Если обозначенные цветами автомагистрали не отображаются, возможно, требуется уменьшить масштаб до уровня, на котором отображаются основные трассы. Также существует вероятность того, что для этой области информация о движении отсутствует.

#### Поиск компаний и их контактной информации

#### Поиск фирмы в данном районе.

- 1 Найдите местоположение например город, страну или улицу или прокрутите до местоположения на карте.
- 2 Введите род деятельности в текстовом поле и нажмите «Поиск».

Булавки соответствуют подходящим местоположениям. Например, если Вы находите на карте свой город, а затем набираете «кинотеатры» и нажимаете «Поиск», булавками будут отмечены кинотеатры в городе.

Нажмите на булавку, которой отмечена интересующая Вас компания, для просмотра ее названия и описания.

Поиск компании без предварительного поиска местоположения. Введите, например,

• ресторан сан-франциско калифорния

корпорация apple нью-йорк

**Связь с компанией или получение маршрута проезда.** Нажмите булавку, которой помечена компания, затем нажмите **О**рядом с именем.

Теперь можно выполнить следующие действия.

- Нажмите номер телефона для звонка, адрес электронной почты для отправки письма или адрес веб-сайта для его посещения.
- Для получения маршрута нажмите «Сюда» или «Отсюда».
- Для добавления компании в список контактов прокрутите вниз и нажмите «Создать контакт» или «Добавить к существующ.»
- Отправка сведений о местоположении компании по электронной почте или в текстовом сообщении

**Просмотр списка компаний, найденных в результате поиска.** Нажмите «Список» на экране «Карта».

Нажмите на фирму для просмотра ее местоположения. Или нажмите 📀 рядом с компанией для просмотра информации.

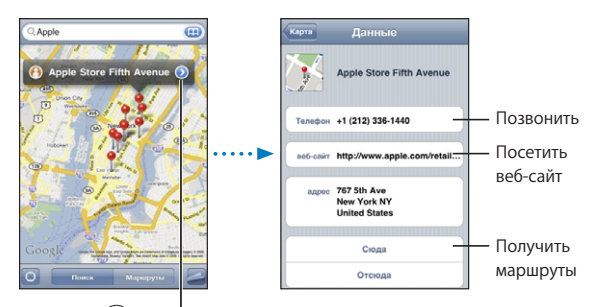

Нажмите 🕢 для отображения контактной информации

## Погода

## 14

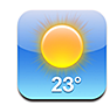

#### Просмотр сводок погоды

Нажмите «Погода» на главном экране для получения сведений о текущей температуре, а также прогноза погоды на шесть дней для одного или нескольких городов в мире.

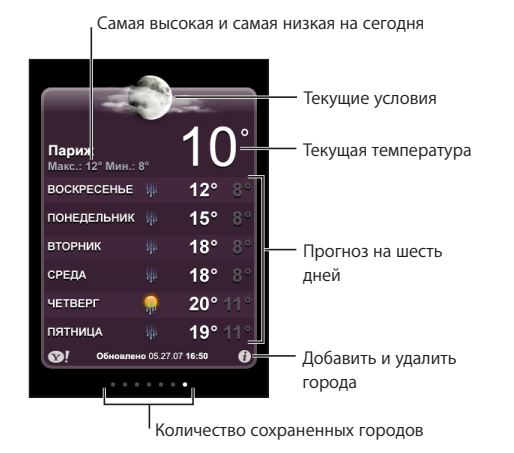

Если экран погоды светло-голубого цвета, это значит, что в указанном городе светлое время суток — между 6:00 и 18:00. Если экран погоды темно-фиолетового цвета, в городе темное время суток — между 18:00 и 6:00.

#### Добавление города.

- 1 Нажмите 🕖, затем нажмите 🕂.
- 2 Введите название города или почтовый индекс, затем нажмите «Поиск».
- 3 Выберите город в списке поиска.

Переход к другому городу. Быстро переместите палец по экрану влево или вправо или нажмите ряд точек слева или справа. Количество точек под экраном погоды отображает количество городов, сохраненных в памяти.

**Переупорядочивание городов.** Нажмите **(2)**, затем перетяните **(**рядом с городом в новое место списка.

**Удаление города.** Нажмите **(2)** и нажмите **(2)** рядом с городом, затем нажмите «Удалить».

**Отображение температуры в градусах Фаренгейта или Цельсия.** Нажмите **(2)**, затем нажмите «°F» или «°C».

#### Получение дополнительной информации о погоде

Можно просмотреть более подробный прогноз погоды, новости и веб-сайты, относящиеся к этому городу, а также многое другое.

Просмотр информации о городе на Yahoo.com. Нажмите 😒!.

## Диктофон

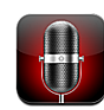

#### Запись голосовых данных

Диктофон позволяет использовать iPhone как портативное записывающее устройство, использующее встроенный микрофон, микрофон гарнитуры iPhone или поддерживаемый внешний микрофон.

Примечание: Внешние микрофоны должны быть созданы для подключения к гнезду гарнитуры iPhone или док-разъему, например наушники Apple или совместимые аксессуары сторонних производителей, имеющие логотип Apple «Работает с iPhone».

Можно отрегулировать уровень записи, изменяя расстояние между микрофоном и устройством записи. Для получения лучшего качества записи максимальный уровень громкости на индикаторе уровня должен находится в диапазоне от –3 дБ до 0 дБ.

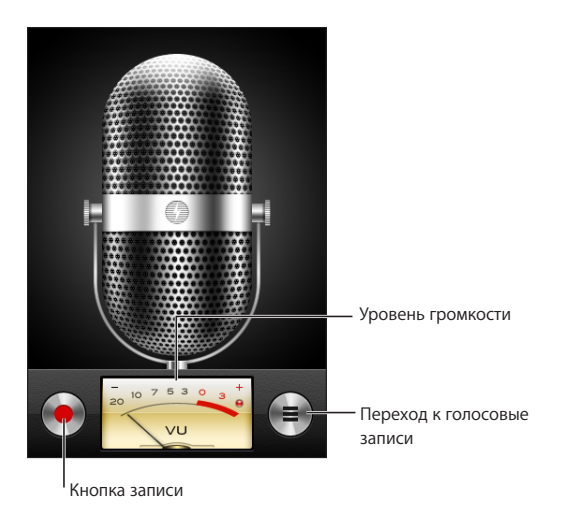

#### Запись голосовых данных.

- 1 Нажмите —, чтобы начать запись. Также можно нажать центральную кнопку на гарнитуре iPhone.
- 2 Нажмите II для приостановки или для остановки записи. Также можно нажать центральную кнопку на гарнитуре iPhone, чтобы остановить запись.

Записи, выполненные с помощью встроенного микрофона, являются монофоническими, но с помощью внешнего стереомикрофона можно записать стереоданные.

Когда Вы начинаете запись голосовых данных, iPhone издает звук срабатывания затвора. Этот звук не воспроизводится, если для переключателя «Звонок/ Бесшумно» установлен режим «Бесшумно». См. «Звуки и переключатель «Звонок/ Бесшумно»» на стр. 155.

*Примечание:* В некоторых регионах звуковые эффекты для Диктофона воспроизводятся, даже если для переключатель «Звонок/Бесшумно» установлен режим «Бесшумно».

Если требуется использовать другие программы во время записи голосовых данных, можно заблокировать iPhone или нажать кнопку «Домой» 🗋.

Воспроизведение только что записанных голосовых данных. Нажмите .

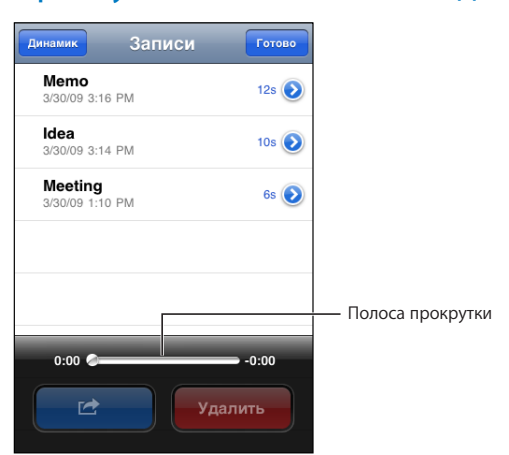

#### Прослушивание голосовых данных

#### Воспроизведение ранее записанных голосовых данных.

1 Нажмите 💻

Голосовые данные указываются в списке в хронологическом порядке, самая последняя запись находится в начале списка.

Нажмите голосовые данные, затем нажмите ▶.

Для приостановки нажмите **II**, затем нажмите **▶**, чтобы возобновить воспроизведение.

Пропуск с переходом к любому фрагменту голосовых данных. Перетяните бегунок по полосе прокрутки.

Прослушивание через встроенный динамик. Нажмите «Динамик».

#### Управление голосовыми данными

Удаление голосовых данных. Нажмите голосовые данные в списке, затем нажмите «Удалить».

Просмотр дополнительной информации. Нажмите 💿 рядом с голосовыми данными. Отображается экран «Информация», содержащий длину, время и дату записи, а также предоставляющий дополнительные функции редактирования и отправки.

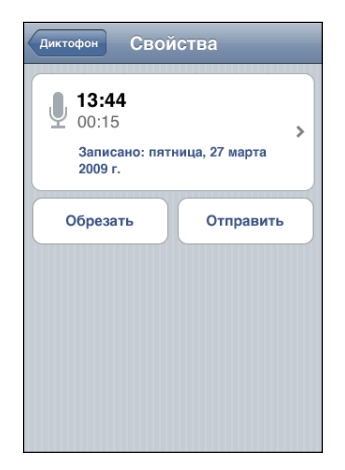

Добавление ярлыка к голосовым данным. На экране «Информация» нажмите », затем выберите ярлык в списке на экране «Ярлыки». Для создания собственного ярлыка выберите «Собственный» внизу списка, затем введите название ярлыка.

#### Обрезка голосовых данных

Вы можете обрезать начало и конец голосовых данных для устранения ненужных пауз и посторонних шумов.

#### Обрезка голосовых данных.

- 1 На экране «Диктофон» нажмите 💿 рядом с голосовыми данными, которые нужно обрезать.
- 2 Нажмите «Обрезать».
- 3 Используя в качестве ориентиров маркеры времени, перетяните края аудиорегиона, чтобы отрегулировать моменты начала и окончания голосовых данных. Для предварительного прослушивания своей правки нажмите ►.

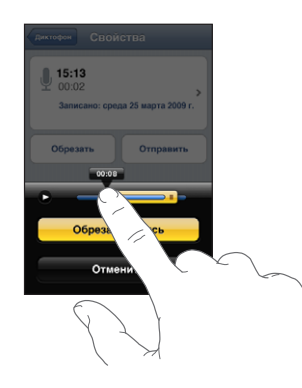

4 Нажмите «Обрезать запись».

Важно: Выполненные правки голосовые данных невозможно отменить.

#### Отправка голосовых данных

Голосовые данные можно отправить как вложения в сообщения электронной почты или сообщения MMS (iPhone 3G или более поздняя модель).

#### Отправка голосовых данных.

- 1 На экране «Диктофон» или «Информация» нажмите «Отправить».
- 2 Выберите «Отправить по e-mail», чтобы открыть новое сообщение с вложением голосовых данных в программе Mail, или выберите «MMS», чтобы открыть новое сообщение в программе «SMS/MMS».

При чрезмерной длине отправляемого файла появляется сообщение.

#### Синхронизация голосовых данных

iTunes автоматически синхронизирует голосовые данные в медиатеку iTunes при подключении iPhone к компьютеру. Это позволяет прослушивать голосовые данные на компьютере и обеспечивает наличие резервной копии, если Вы удалите эти данных с iPhone.

При синхронизации голосовые данные копируются в плейлист «Диктофон». Если такого плейлиста нет, iTunes создает его. Когда голосовые данные синхронизируются в iTunes, они также остаются в «Диктофон», пока Вы не удалите эти данные. В случае удаления голосовых данных с iPhone, они не удаляются из плейлиста «Диктофон» программы iTunes. Однако, если Вы удалите голосовые данные в iTunes, они удаляются с iPhone при следующей синхронизации с iTunes.

С помощью панели «Музыка» в iTunes можно синхронизировать плейлист голосовых данных iTunes с программой iPod на iPhone.

#### Синхронизация плейлиста голосовых данных с iPhone.

- 1 Подсоедините iPhone к компьютеру.
- 2 В боковом меню iTunes выберите iPhone.
- 3 Перейдите на вкладку «Музыка».
- 4 Установите флажок «Включить голосовые данные» и нажмите «Применить».

### Заметки

## 16

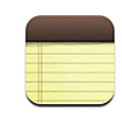

#### Запись и чтение заметок

Заметки располагаются в списке в порядке убывания дат последнего изменения, первой расположена последняя измененная заметка. Вы можете видеть первые несколько слов каждой заметки в списке. Поверните iPhone для просмотра заметок в альбомной ориентации и ввода текста на клавиатуре большего размера.

Добавление заметки. Нажмите +, затем введите заметку и нажмите «Готово».

**Чтение заметки.** Нажмите заметку. Нажмите ⇒или **←**для просмотра следующей или предыдущей заметки.

**Редактирование заметки.** Нажмите в любом месте заметки для отображения клавиатуры.

Удаление заметки. Нажмите заметку, затем нажмите 🛍.

#### Поиск по заметкам

Можно выполнять поиск текста в заметках.

| Q Phone                                                    |                |
|------------------------------------------------------------|----------------|
| Carissa's birthday                                         | Thursday >     |
| Playa del Carmen                                           | Aug 11, 2009 🔉 |
| Car Show                                                   | Jun 30, 2009 🔉 |
| Tahoe with Carlos                                          | Jun 6, 2009 🗲  |
| QWERTYUIOP<br>ASDFGHJKL<br>ZXCVBNM X<br>.2123 space Search |                |

#### Поиск по заметкам.

- Перетяните список заметок вниз или нажмите строку состояния для отображения окна «Поиск».
- 2 Введите текст в поле «Поиск».

По мере ввода текста автоматически появляются результаты поиска. Нажмите «Поиск», чтобы закрыть клавиатуру и просмотреть дополнительные результаты поиска.

#### Передача заметок по электронной почте

Отправка заметки по электронной почте. Нажмите заметку, затем нажмите А. Для отправки заметки по электронной почте iPhone должен быть настроен для использования электронной почты. См. «Настройка учетных записей электронной почты» на стр. 66.

#### Синхронизация заметок

Можно настроить iTunes на автоматическую синхронизацию заметок с программами электронной почты, такими как Mail в Mac OS X и Microsoft Outlook (требуется Mac OS X 10.5.7 на компьютере Mac). См. «Синхронизация с iTunes» на стр. 12.
## Часы

# 17

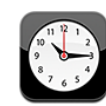

## Мировые часы

Можно добавить часы для отображения времени в других крупных городах и часовых поясах по всему миру.

Просмотр часов. Нажмите «Мировые часы».

Если фон часов белый, значит в этом городе сейчас день. Если черный — ночь. Если у Вас больше четырех часов, для перехода между ними следует использовать пролистывание.

#### Добавление часов.

- 1 Нажмите «Мировые часы».
- 2 Нажмите +, затем введите название города.

Города, соответствующие введенному Вами названию, появятся внизу.

3 Нажмите название города, чтобы добавить для этого города часы.

Если не удается найти какой-то город, выберите другой крупный город в том же часовом поясе.

Удаление часов. Нажмите «Мировые часы» и нажмите «Изменить». Затем нажмите рядом с часами и нажмите «Удалить».

Переупорядочивание часов. Нажмите «Мировые часы» и нажмите «Изменить». Затем перетяните **=** рядом с часами в новое место списка.

## Будильники

Можно установить несколько будильников. Для будильника можно задать повтор сигнала по определенным дням, которые Вы зададите, или только однократный сигнал.

#### Установка будильника.

- 1 Нажмите «Будильник» и нажмите +.
- 2 Настройте один из следующих параметров.
  - Для настройки будильника на срабатывание в определенные дни недели нажмите «Повторять» и выберите дни.
  - Для выбора звукового сигнала, который звучит при срабатывании будильника, нажмите «Звуки».
  - Чтобы указать, позволяет ли будильник нажать кнопку повтора сигнала, включите или отключите параметр «Повторение сигнала». Если функция повтора сигнала включена и Вы нажали «Позже» во время сигнала, то будильник прекратит звонить и начнет звонить повторно через 10 минут.
  - *Чтобы описать будильник,* нажмите «Этикетка». iPhone отображает описание при выдаче звукового сигнала.

Если по крайней мере один будильник установлен и включен, появляется индикация • в строке состояния iPhone в верхней части экрана.

*Примечание:* Некоторые операторы сотовой связи не выполняют синхронизацию времени в определенных регионах. Если Вы путешествуете, напоминания iPhone могут срабатывать не по местному времени. См. «Дата и время» на стр. 162.

**Включение и отключение будильника.** Нажмите «Будильник» и включите или выключите любой будильник. Если будильник был выключен, он не будет срабатывать, пока Вы снова его не включите.

Если для будильника задано только однократное срабатывание, то после сигнала он автоматически выключится. Вы можете включить его снова.

**Изменение настроек будильника.** Нажмите «Будильник» и нажмите «Изменить», затем нажмите 💿 рядом с будильником, который требуется изменить.

Удаление будильника. Нажмите «Будильник» и нажмите «Изменить», затем нажмите (Удалить», затем нажмите удалить».

## Секундомер

#### Использование секундомера для измерения времени события.

- 1 Нажмите «Секундомер».
- 2 Нажмите «Старт», чтобы включить секундомер.
  - Для записи времени круга нажимайте «Круг» после каждого круга.
  - *Чтобы остановить секундомер,* нажмите «Стоп». Нажмите «Старт» для возобновления отсчета времени.
  - *Чтобы сбросить секундомер,* нажмите «Сброс», когда секундомер приостановлен.

Если запустить секундомер и перейти к другой программе iPhone, секундомер продолжает работать в фоновом режиме.

## Таймер

Задание таймера. Нажмите «Таймер», затем задайте количество часов и минут. Нажмите «Старт», чтобы включить таймер.

Выбор звука. Нажмите «По окончании».

Задание ночного таймера. Задайте таймер, затем нажмите «По окончании» и выберите «Режим сна».

Если задан таймер режима сна, iPhone останавливает воспроизведение музыки или видео по истечении таймера.

Если запустить таймер и перейти к другой программе iPhone, таймер продолжает работать в фоновом режиме.

## Калькулятор

# 18

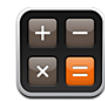

## Использование калькулятора

Цифры и функции задачи «Калькулятор» используются так же, как и в обычном калькуляторе. При нажатии кнопки добавления, вычитания, умножения или деления вокруг кнопки отображается белая окружность, напоминающая о том, какая операция будет выполнена. Поверните iPhone, чтобы перейти к расширенному научному калькулятору.

## Стандартные функции памяти

- С: Нажмите для очистки отображаемого числа.
- МС: Нажмите для очистки памяти.
- *М*+: Нажмите для добавления отображаемого числа к числу, хранящемуся в памяти. Если в памяти не хранится число, нажатие этой кнопки вызовет запоминание отображаемого числа в памяти.
- *М*-: Нажмите для вычитания отображаемого числа из числа, хранящегося в памяти.
- *MR*: Нажмите для замены отображаемого числа на число, хранящееся в памяти. Если вокруг этой кнопки отображается белая окружность, в памяти хранится какое-либо число.

При переключении между обычным и научным калькулятором сохраненное число остается в памяти.

## Клавиши научного калькулятора

Поверните iPhone в альбомную ориентацию для отображения научного калькулятора.

| -                     | 0                                                                                                    |  |  |  |  |
|-----------------------|----------------------------------------------------------------------------------------------------|--|--|--|--|
| 2nd (                 | ) % mc m+ m- mr                                                                                                    |  |  |  |  |
| 1/x x <sup>2</sup>    | x <sup>3</sup> y <sup>x</sup> AC ± ÷ x                                                                                                    |  |  |  |  |
| x! v                  | ∛y log 7 8 9 -                                                                                                    |  |  |  |  |
| sin cos               | tan in 4 5 6 +                                                                                                    |  |  |  |  |
| sinh cosh             | tanh e <sup>x</sup> 1 2 3                                                                                                    |  |  |  |  |
| Rad <b>π</b>          | EE Rand 0 - =                                                                                                    |  |  |  |  |
|                       |                                                                                                    |  |  |  |  |
| 2                     | Назначает кнопкам тригонометрических функций (sin, cos, tan, sinh, cosh<br>и tanh) соответствующие обратные функции (sin <sup>-1</sup> , cos <sup>-1</sup> , tan <sup>-1</sup> , sinh <sup>-1</sup> , cosh <sup>-1</sup><br>и tanh <sup>-1</sup> ). Также In изменяется на log2, а е <sup>х</sup> на 2 <sup>x</sup> . Еще раз нажмите 2nd для<br>назначения кнопкам первоначальных функций. |  |  |  |  |
| (                     | Открывает выражение в скобках. Допускается вложение выражений.                                                                                                    |  |  |  |  |
| )                     | Закрывает выражение в скобках.                                                                                                    |  |  |  |  |
| %                     | Вычисляет проценты, добавляет наценки и вычитает скидки. Для вычисления процента эту функцию следует использовать с клавишей умножения (x). Например, для вычисления 8 процентов от 500 введите                                                                                                    |  |  |  |  |
|                       | 500 x 8 % =                                                                                                    |  |  |  |  |
|                       | Результатом такого вычисления будет число 40.                                                                                                    |  |  |  |  |
|                       | Для добавления наценки или вычитания скидки эту функцию следует<br>использовать с клавишами плюс (+) или минус (-). Например, для вычисления<br>общей стоимости позиции стоимостью \$500 с учетом налога с продаж,<br>равного 8 %, введите                                                                                                    |  |  |  |  |
|                       | 500 + 8 % =                                                                                                    |  |  |  |  |
|                       |                                                                                                    |  |  |  |  |
| 1/x                   | Возвращает обратное значение числа в десятичном формате.                                                                                                    |  |  |  |  |
| <b>x</b> <sup>2</sup> | Возводит число в квадрат.                                                                                                    |  |  |  |  |
| <b>x</b> <sup>3</sup> | Возводит число в куб.                                                                                                    |  |  |  |  |
| у <sup>х</sup>        | Нажмите между вводом двух чисел для возведения первого значения в степень, равную второму значению. Например, для вычисления 3 <sup>4</sup> введите                                                                                                    |  |  |  |  |
|                       | $3 y^{x} 4 =$                                                                                                    |  |  |  |  |
|                       | что в результате даст 81.                                                                                                    |  |  |  |  |

| x!                    | Вычисляет факториал числа.                                                                                                    |  |  |  |
|-----------------------|----------------------------------------------------------------------------------------------------|--|--|--|
| $\checkmark$          | Вычисляет квадратный корень числа.                                                                                                    |  |  |  |
| ×√y                   | Нажмите между вводом значений для вычисления корня степени x из числа<br>Например, для вычисления <sup>4</sup> √81 введите<br>81 <sup>x</sup> √y 4 =<br>что в результате даст 3. |  |  |  |
| логарифм              | Возвращает логарифм по основанию 10 введенного числа.                                                                                                    |  |  |  |
| sin                   | Вычисляет синус числа.                                                                                                    |  |  |  |
| sin <sup>-1</sup>     | Вычисляет арксинус числа. (Функция доступна после нажатия кнопки 2nd.)                                                                                                    |  |  |  |
| cos                   | Вычисляет косинус числа.                                                                                                    |  |  |  |
| cos <sup>-1</sup>     | Вычисляет арккосинус числа. (Функция доступна после нажатия кнопки 2nd.)                                                                                                    |  |  |  |
| tan                   | Вычисляет тангенс числа.                                                                                                    |  |  |  |
| tan <sup>-1</sup>     | Вычисляет арктангенс числа. (Функция доступна после нажатия кнопки 2nd.)                                                                                                    |  |  |  |
| In                    | Вычисляет натуральный логарифм числа.                                                                                                    |  |  |  |
| log2                  | Вычисляет логарифм по основанию 2. (Функция доступна после нажатия кнопки 2nd.)                                                                                                  |  |  |  |
| sinh                  | Вычисляет гиперболический синус числа.                                                                                                    |  |  |  |
| sinh <sup>-1</sup>    | Вычисляет обратный гиперболический синус числа. (Функция доступна после нажатия кнопки 2nd.)                                                                                     |  |  |  |
| cosh                  | Вычисляет гиперболический косинус числа.                                                                                                    |  |  |  |
| cosh <sup>-1</sup>    | Вычисляет обратный гиперболический косинус числа. (Функция доступна после нажатия кнопки 2nd.)                                                                                   |  |  |  |
| tanh                  | Вычисляет гиперболический тангенс числа.                                                                                                    |  |  |  |
| tanh <sup>-1</sup>    | Вычисляет обратный гиперболический тангенс числа. (Функция доступна после нажатия кнопки 2nd.)                                                                                   |  |  |  |
| e <sup>x</sup>        | Нажмите после ввода значения для возведения константы<br>е (2,718281828459045) в степень, равную введенному значению.                                                            |  |  |  |
| <b>2</b> <sup>×</sup> | Вычисляет 2 в степени отображаемого числа. Например, 10 2 <sup>×</sup> = 1024.<br>(Функция доступна после нажатия кнопки 2nd.)                                                   |  |  |  |
| Rad                   | Изменяется режим для задания тригонометрических функций в радианах.                                                                                                    |  |  |  |
| Deg                   | Изменяется режим для задания тригонометрических функций в градусах.                                                                                                    |  |  |  |
| π                     | Ввод значения π (3,141592653589793).                                                                                                    |  |  |  |
| EE                    | Оператор, который умножает текущее отображаемое число на 10 в степени следующего введенного числа.                                                                               |  |  |  |
| Rand                  | Возвращает случайное число от 0 до 1.                                                                                                    |  |  |  |
|                       |                                                                                                    |  |  |  |

## Настройки

19

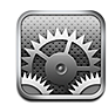

Настройки позволяют адаптировать программы iPhone, задавать дату и время, конфигурировать сетевое подключение и регулировать другие параметры iPhone.

## Авиарежим

В авиарежиме беспроводные функции iPhone отключаются во избежание влияния на работу оборудования воздушного судна и другого электронного оборудования.

Включение авиарежима. Нажмите «Настройки» и включите авиарежим.

Когда авиарежим включен, в строке состояния в верхней части экрана отображается →. iPhone не испускает телефонных, радио-, Wi-Fi или Bluetoothсигналов, а GPS-приемник отключается, что не позволяет использовать множество функций iPhone. Следующие действия становятся невозможны:

- совершение или прием телефонных звонков;
- просмотр визуального автоответчика;
- отправка и получение электронной почты;
- просмотр веб-страниц;
- синхронизация контактов, календарей и закладок (только MobileMe) с MobileMe или Microsoft Exchange;
- отправка или получение текстовых сообщений;
- просмотр видео на YouTube;
- получение котировок акций;
- получение адресов на карте;
- получение прогнозов погоды;
- использование iTunes Store или App Store.

Если позволяют правила авиакомпании и действующее законодательство, Вы можете продолжить использование следующих функций iPhone:

- прослушивание музыки и просмотр видео;
- прослушивание ранее полученной визуальной голосовой почты;
- проверка календаря;
- получение или просмотр фотоснимков;
- звонок будильника;
- использование секундомера или таймера;
- использование калькулятора;
- запись заметок;
- запись голосовых данных;
- применение компаса;
- чтение текстовых сообщений и сообщений электронной почты, которые хранятся на iPhone.

В некоторых регионах (если позволяют правила авиакомпании и действующее законодательство) можно также включить Wi-Fi, что позволит использовать следующие функции:

- передачи и получения электронной почты;
- просмотр веб-страниц;
- синхронизация контактов, календарей и закладок (только MobileMe) с MobileMe и Microsoft Exchange;
- просмотр видео на YouTube;
- получение котировок акций;
- получение адресов на карте;
- получение прогнозов погоды;
- использование iTunes Store или App Store.

#### Wi-Fi

Настройки Wi-Fi определяют, использует ли iPhone локальные сети Wi-Fi для подключения к Интернету. Если сети Wi-Fi не доступны или связь Wi-Fi отключена, iPhone подключается к Интернету по сети сотовой связи (когда она доступна). При подключении по сети сотовой связи можно использовать Mail, Safari, YouTube, Акции, Карты, Погоду, iTunes Store и App Store.

**Включение или отключение Wi-Fi.** Выберите «Wi-Fi» и включите или отключите связь.

Подключение к сети Wi-Fi. Выберите «Wi-Fi», подождите, пока iPhone не определит доступные сети, затем выберите сеть. Если требуется, введите пароль и нажмите на «Подкл.». (Сеть, для которой требуется пароль, обозначена значком замка ▲.)

После того как Вы подключились к сети Wi-Fi вручную, iPhone будет автоматически подключаться к ней всякий раз, когда она окажется в зоне действия. Если в радиусе действия находятся несколько ранее использованных сетей, iPhone подключится к сети, которая была использована последней.

Когда iPhone подключен к сети Wi-Fi, значок Wi-Fi 🗢 в строке состояния в верхней части экрана отображает уровень сигнала. Чем больше полос, тем сильнее сигнал.

Настройка iPhone на запрос подключения к новой сети. Выберите «Wi-Fi» и включите или отключите параметр «Подтверждать подключ.».

Если Вы пытаетесь получить доступ к Интернету (например, используя Safari или Mail) и в зоне действия нет ранее использовавшихся сетей Wi-Fi, можно настроить iPhone на поиск другой сети. iPhone отображает список доступных сетей Wi-Fi на Ваш выбор. (Сеть, для которой требуется пароль, обозначена значком замка ■.) Если функция подтверждения подключения отключена и отсутствует доступ к использовавшейся ранее сети или сотовой сети передачи данных, установить соединение с сетью Интернет необходимо вручную.

Исключение сети из списка ранее посещаемых, чтобы iPhone не подключался к ней автоматически. Выберите «Wi-Fi» и нажмите 💿 рядом с сетью, к которой Вы ранее подключались. Затем нажмите «Забыть эту сеть».

Подключение к закрытой сети Wi-Fi. Для подключения к сети Wi-Fi, которая не показана в списке найденных сетей, выберите «Wi-Fi» > «Другая», затем введите имя сети. Если сеть требует ввода пароля, нажмите «Безопасность», укажите тип безопасности, который используется сетью, и введите пароль.

Для подключения к закрытой сети необходимо знать ее имя, пароль и тип безопасности.

Для некоторых сетей Wi-Fi может потребоваться ввод дополнительных настроек, например ID клиента или статического IP-адреса. Узнайте у администратора сети, какие настройки необходимо использовать.

Настройка параметров для подключения к сети Wi-Fi. Выберите «Wi-Fi», затем нажмите 💿 рядом с сетью.

## VPN

Данный параметр появляется, если на iPhone сконфигурирована VPN. Параметр предназначен для включения и отключения VPN. См. «Сеть» на стр. 157.

## Уведомления

Эта настройка появляется после установки программы из App Store, использующей службу Push-уведомлений (активной доставки) Apple.

Push-уведомления используются программами, чтобы предупредить пользователя о новой информации даже в то время, когда программа не работает. Уведомления различаются в зависимости от программы, но могут содержать текст и звуковые уведомления, также используется «наклейка» с номером на значке программы на главном экране.

Вы можете выключить уведомления, если не хотите их получать или для сбережения заряда аккумулятора.

Включение и выключение всех уведомлений. Нажмите «Уведомления» и включите или выключите уведомления.

Включение и выключение звуков, напоминаний или «наклеек» для программы. Нажмите «Уведомления», затем выберите в списке программу и выберите тип уведомления, который хотите включить или выключить.

## Оператор

Данный параметр появляется, если Вы находитесь вне зоны действия сети своего оператора сотовой связи и доступны сети других местных операторов, которые можно использовать для телефонных разговоров, визуальной голосовой почты и подключения к Интернету. Эти функции доступны только при наличии соглашения с Вашим оператором на использование роуминга. Может потребоваться дополнительная плата. Роуминговые платежи могут взиматься сторонними операторами через Вашего оператора сотовой связи.

Для получения дополнительной информации о покрытии вне сети и включении роуминга обратитесь к оператору или посетите его веб-сайт.

Выбор оператора. Выберите «Оператор» и выберите требуемую сеть.

После того как Вы выбрали сеть, iPhone использует только эту сеть. Если сеть недоступна, на экране iPhone отображается надпись «Нет сети», а Вы не можете отправлять или принимать вызовы, использовать визуальную голосовую почту и подключаться к Интернету по сети сотовой связи. Установите для параметра «Настройки сети» значение «Автоматически», чтобы iPhone выбирал сеть самостоятельно.

## Звуки и переключатель «Звонок/Бесшумно»

Переключение между звонком и бесшумным режимом. Сдвиньте переключатель «Звонок/Бесшумно» на боковой панели iPhone.

Если включен бесшумный режим, iPhone не воспроизводит звонок, напоминания и звуковые эффекты. Однако он воспроизводит звонок будильника, заданного в меню «Часы».

*Примечание:* В некоторых регионах звуковые эффекты для Камеры и голосовые данные воспроизводятся, даже если для переключателя «Звонок/Бесшумно» установлен режим «Бесшумно».

Задание вибрации iPhone при входящем вызове. Выберите «Звуки». Для настройки вибрации iPhone в бесшумном режиме включите или отключите параметр «Вибрация» в разделе «Бесшумно» **А**. Для настройки вибрации iPhone в режиме звонка включите или отключите параметр «Вибрация» в разделе «Звонок» **А**.

Настройка громкости звонка и напоминаний. Выберите «Звуки» и переместите бегунок. Если плеер не воспроизводит песню или фильм и Вы не разговариваете по телефону, можно также использовать кнопки настройки громкости на боковой панели iPhone.

Настройка рингтона. Выберите «Звуки» > «Рингтон».

Настройка напоминаний и звуковых эффектов. Выберите «Звуки» и включите или отключите параметры в разделе «Звонок» . Если переключатель «Звонок/ Бесшумно» находится в положении звонка, iPhone воспроизводит звуковые сигналы для включенных напоминаний и эффектов.

Можно настроить iPhone на воспроизведение звука в следующих случаях:

- входящий вызов;
- получение текстового сообщения;
- получение сообщения голосовой почты;
- получение сообщения электронной почты;
- отправка сообщения электронной почты;
- запланированная встреча, для которой настроено напоминание;
- блокировка iPhone;
- ввод текста с помощью клавиатуры.

## Яркость

Яркость экрана влияет на долговечность аккумулятора. Уменьшите яркость экрана для увеличения времени работы iPhone от одной зарядки или используйте «Автояркость».

Настройка яркости экрана. Выберите «Яркость» и переместите бегунок.

Задание автоматической настройки яркости экрана iPhone. Выберите «Яркость» и включите или отключите параметр «Автояркость». Если параметр «Автояркость» включен, iPhone настраивает яркость экрана в соответствии с текущими условиями освещенности, используя встроенный датчик внешней освещенности.

## Обои

Фоновое изображение обоев отображается при разблокировке iPhone. Можно использовать одно из изображений, входящих в комплект iPhone, или использовать собственную фотографию, скопированную на iPhone при синхронизации с компьютера.

Установка обоев. Выберите «Обои» и выберите изображение.

## Основные

К параметрам категории «Основные» относятся дата и время, тип безопасности, название сети и другие параметры, которые влияют на работу нескольких программ. Этот раздел также содержит информацию о iPhone и позволяет сбросить iPhone в исходное состояние.

## Об устройстве

Выберите «Основные» > «Об устройстве» для получения информации о iPhone, включая следующие сведения:

- имя телефонной сети;
- количество песен, видеофайлов и фотографий;
- общий объем памяти;
- объем свободной памяти;
- версия программного обеспечения;
- серийный номер и номер модели;
- адреса Wi-Fi и Bluetooth;
- номера IMEI (международный идентификатор мобильного оборудования) и ICCID (идентификатор смарт-карты);
- версия прошивки модема сотового передатчика;
- юридическая информация;
- нормативная информация.

#### Статистика

Отображение процента заряда аккумулятора. Нажмите «Использование» и включите «Заряд батареи (%)», чтобы процент заряда аккумулятора отображался рядом со значком аккумулятора в правом верхнем углу iPhone (только iPhone 3GS).

**Просмотр статистики использования.** Выберите «Использование». Отображаются следующие сведения:

- «Использование» время, в течение которого iPhone был активен и использовался с момента последней полной зарядки. iPhone выводится из режима сна, когда Вы его используете — включая телефонные разговоры, использование электронной почты, отправку и получение текстовых сообщений, прослушивание музыки, просмотр веб-сайтов и использование любых других функций iPhone. iPhone также активен при выполнении фоновых задач, таких как автоматическая проверка и получение сообщений электронной почты.
- «Ожидание» время, в течение которого iPhone находился во включенном состоянии с момента последней полной зарядки, включая нахождение в режиме сна iPhone.
- Продолжительность разговоров за текущий период и за весь срок службы.
- Количество данных, отправленных и полученных по сети сотовой связи.

Сброс статистики использования. Нажмите «Использование» и нажмите «Сбросить статистику» для очистки статистики переданных данных и времени разговоров. Не выполняется сброс статистики периодов времени, в течение которых iPhone был разблокирован и находился в режиме ожидания.

#### Сеть

Параметры «Сеть» предназначены для настройки подключения VPN (виртуальная частная сеть), доступа к Wi-Fi, а также включения и отключения передачи данных в роуминге.

Включение и отключение 3G. Нажмите для включения или отключения 3G.

При использовании 3G загрузка данных из Интернета в ряде случаев выполняется быстрее, однако может привести к более быстрой разрядке аккумулятора. Если Вы выполняете большое количество телефонных вызовов, для экономии заряда аккумулятора можно отключить 3G.

**Включение или отключение роуминга данных.** Выберите «Основные» > «Сеть» и включите или отключите параметр «Роуминг данных».

Если роуминг данных включен, то при нахождении вне зоны действия сети Вашего оператора сотовой связи для доступа к Интернету и визуальной голосовой почте используется сеть стороннего оператора. Например, если Вы путешествуете, можно отключить роуминг данных во избежание возможных роуминговых платежей. По умолчанию роуминг данных отключен. Включение и выключение режима модема. Выберите «Основные» > «Сеть» > «Режим модема», затем включите или выключите «Режим модема».

Режим модема позволяет использовать интернет-соединение iPhone при работе с компьютером, подключенным через USB или Bluetooth (доступен не во всех регионах). ). Следуйте инструкциям на экране для выполнения настройки. Может потребоваться дополнительная плата. См. «Использование iPhone в качестве модема» на стр. 47.

**Добавление новой конфигурации VPN.** Выберите «Основные» > «Сеть» > «VPN» > «Добавить конфигурацию VPN...».

Виртуальные частные сети, используемые внутри организаций, позволяют безопасно передавать личную информацию по общедоступным сетям. Например, может потребоваться настроить VPN для доступа к рабочей электронной почте c iPhone.

iPhone поддерживает подключение к сетям VPN, которые используют протоколы L2TP, PPTP или Cisco IPSec. VPN работает через подключения как к сетям Wi-Fi, так и к сотовым сетям передачи данных.

Узнайте у администратора сети, какие настройки необходимо использовать. В большинстве случаев, если на компьютере настроена VPN, те же настройки VPN можно использовать для iPhone.

После ввода настроек VPN в меню «Настройки» появляется переключатель «VPN», позволяющий включать и отключать VPN.

VPN также можно автоматически настроить с помощью профиля конфигурации. См. «Установка профилей конфигурации» на стр. 20.

**Изменение конфигурации VPN.** Выберите «Основные» > «Сеть» > «VPN» и нажмите конфигурацию, которую требуется обновить.

Включение или отключение VPN. Нажмите «Настройки» и включите или отключите параметр «VPN».

Удаление конфигурации VPN. Выберите «Основные» > «Сеть» > «VPN», нажмите синюю стрелку справа от имени конфигурации, затем нажмите «Удалить VPN» в нижней части экрана конфигурации.

#### Bluetooth

iPhone может устанавливать беспроводное соединение с устройствами Bluetooth, такими как гарнитуры, наушники, автомобильные комплекты для прослушивания музыки и телефонных разговоров с громкой связью. См. раздел «Устройства Bluetooth» на стр. 62.

**Включение или отключение Bluetooth.** Выберите «Основные» > «Bluetooth» и включите или отключите Bluetooth.

### Службы размещения

Службы размещения позволяют программам, таким как «Карты», «Камера» и «Компас» собирать и использовать данные о Вашем местоположении. Службы размещения не сопоставляют собираемые данные с информацией, позволяющей установить Вашу личность. Ваше приблизительное местоположение определяется с помощью информации из сотовой сети передачи данных, локальных сетей Wi-Fi (если связь Wi-Fi включена ) и GPS (при использовании iPhone 3G или более поздняя модель; функция GPS доступна не повсеместно).

Если использование служб определения местоположения не требуется, эту функцию можно отключить. Если службы размещения отключены, при следующей попытке их использования программой будет выводится запрос на их включение.

Включение или отключение служб определения местоположения. Выберите «Основные» > «Службы размещения» и включите или отключите службы размещения.

Для экономии заряда аккумулятора отключайте службы размещения, когда они не используются.

#### Автоблокировка

При блокировке iPhone дисплей отключается, чтобы увеличить время работы аккумулятора и предотвратить случайное срабатывание iPhone. Вы по-прежнему можете принимать вызовы и текстовые сообщения, а также настраивать громкость и использовать кнопку микрофона на стереогарнитуре iPhone при прослушивании музыки или во время телефонного разговора.

Настройка периода времени перед блокировкой iPhone. Выберите «Основные» > «Автоблокировка» и выберите время.

#### Защита паролем

По умолчанию ввод пароля для разблокировки iPhone не требуется.

Задание пароля. Выберите «Основные» > «Защита паролем» и введите пароль, состоящий из 4 цифр, затем введите пароль еще раз для подтверждения. Затем iPhone потребует ввести пароль для разблокирования устройства или отображения параметров защиты паролем.

**Отключение защиты паролем.** Выберите «Основные» > «Защита паролем», введите пароль, затем нажмите «Выкл. пароль», после чего снова введите пароль.

**Изменение пароля.** Выберите «Основные» > «Защита паролем», введите пароль, затем нажмите «Изменить пароль». Снова введите свой пароль, затем введите новый пароль и подтвердите его повторным вводом.

Если Вы забыли пароль, необходимо восстановить программное обеспечение iPhone. См. «Обновление и восстановление ПО iPhone» на стр. 222.

#### Задание периода времени, после которого требуется вводить пароль.

Выберите «Основные» > «Защита паролем» и введите пароль. Нажмите «Запрашивать пароль», затем выберите интервал бездействия iPhone, по истечении которого необходимо ввести пароль для разблокирования устройства.

**Включение и выключение голосового набора.** Выберите «Основные» > «Защита паролем» и включите или выключите «Голосовой набор».

Удаление данных после десяти неудачных попыток ввода пароля. Выберите «Основные» > «Защита паролем», введите пароль и нажмите «Стереть данные» для включения этой функции.

После десяти неудачных попыток ввода пароля Вашим настройкам возвращаются значения по умолчанию, а вся Ваша информация и мультимедийные файлы удаляются из iPhone путем выполнения записи поверх данных, хранящихся на iPhone.

*Важно*: Вы не можете использовать iPhone, пока выполняется перезапись данных. Этот процесс может занять до двух часов и более в зависимости от емкости запоминающего устройства iPhone.

#### Ограничения

Можно задать ограничения на использования некоторых программ и содержимого iPod на iPhone. Например, родители могут запретить отображение содержащейся в плейлистах музыки или полностью отключить доступ к YouTube.

#### Включение ограничений.

- 1 Выберите «Основные» > «Ограничения», затем нажмите «Вкл. Ограничения».
- 2 Введите пароль, состоящий из четырех цифр.
- 3 Введите пароль еще раз.

Отключение ограничений. Выберите «Основные» > «Ограничения», затем введите пароль. Выберите «Выкл. Ограничения», затем введите пароль еще раз. Если Вы забыли пароль, необходимо восстановить программное обеспечение iPhone из iTunes. См. «Обновление и восстановление ПО iPhone» на стр. 222.

Задание ограничений на использование программ. Задайте требуемые ограничения, включая или отключая отдельные элементы управления. По умолчанию включены все элементы управления (ограничения отсутствуют). Для отключения элемента или запрещения его использования нажмите на элемент.

| X                                                                                                    | Safari отключается, и значок этой программы удаляется с главного экрана. Вы не<br>сможете использовать Safari для обзора веб-сайтов и доступа к веб-клипам.<br>Другие программы сторонних производителей могут обеспечить обзор веб-<br>сайтов, даже в случае отключения Safari. |
|----------------------------------------------------------------------------------------------------|----------------------------------------------------------------------------------------------------|
|                                                                                                    | YouTube отключается, и значок этой программы удаляется с главного экрана.                                                                                                    |
|                                                                                                    | iTunes Store отключается, и значок этой программы удаляется с главного экрана.<br>Невозможен предварительный просмотр, приобретение и загрузка содержимого.                                                                                                    |
| $\textcircled{\begin{tabular}{ c c c c } \hline \hline \hline \hline \hline \hline \hline \hline \hline \hline \hline \hline \hline \hline \hline \hline \hline \hline \hline$ | App Store отключается, и соответствующий значок удаляется с главного экрана.<br>Установка программ на iPhone не возможна.                                                                                                    |
|                                                                                                    | Программа «Камера» отключается, и значок этой программы удаляется с главного экрана. Съемка фотографий становится невозможной.                                                                                                    |
| $\bigcirc$                                                                                                    | Программам не предоставляются данные о местоположении.                                                                                                    |

Запрещение покупок в программах. Выключите «Встроенные покупки». Если эта функция включена, разрешается выполнение покупок дополнительного содержимого или функций в программах, загруженных из Арр Store.

Задание ограничений на содержимое. Нажмите «Рейтинг для:», затем выберите в списке страну. Затем, используя систему рейтингов для страны, можно задать ограничения на следующие категории содержимого:

- музыка, подкасты;
- фильмы;
- телешоу;
- программы.

Например, в США для разрешения только фильмов, имеющих ранг PG или ниже, нажмите «Фильмы», затем выберите в списке «PG».

Примечание: Не во всех странах существуют системы рейтингов.

#### Кнопка «Домой»

Выберите «Основные» > «Домой» для задания операции, выполняемой при двойном нажатии кнопки «Домой» и категорий поиска на странице Spotlight. Можно настроить iPhone таким образом, что при двойном нажатии кнопки «Домой» выполняется переход на главный экран, в раздел «Поиск», «Избранное», «Камера» или iPod. Задание отображения элементов управления «iPod» при двойном нажатии кнопки «Домой». Включите «Управление iPod», чтобы двойное нажатие кнопки «Домой» во время воспроизведения музыки вызывало отображение элементов управления iPod. Эта функция работает даже в том случае, если дисплей отключен или iPhone заблокирован.

Задание категорий, появляющихся в результатах поиска. Нажмите «Результаты поиска». По умолчанию выбраны все категории поиска в списке. Нажмите объект для отмены его выбора.

Задание порядка поиска категорий результатов. Нажмите «Результаты поиска», затем перетяните — рядом с категорией поиска в новую позицию в списке.

#### Дата и время

Эти настройки применяются ко времени, отображаемому в строке состояния в верхней части экрана, а также к мировым часам и календарям.

Настройка формата отображения времени iPhone: 24-часовой или 12-часовой. Выберите «Основные» > «Дата и время» и включите или отключите параметр «24-часовой формат». (Доступно не во всех странах.)

Настройка автоматического обновления даты и времени iPhone. Выберите «Основные» > «Дата и время» и включите или отключите параметр «Автоматически».

Если iPhone настроен на автоматическое обновление времени, он получает точное время по сети сотовой связи и обновляет время для текущего часового пояса.

Некоторые операторы сотовой связи не выполняют синхронизацию времени в определенных регионах. Если Вы путешествуете, iPhone может быть не в состоянии автоматически устанавливать местное время.

Настройка даты и времени вручную. Выберите «Основные» > «Дата и время» и отключите «Автоматически». Нажмите «Часовой пояс» и введите название главного города этого часового пояса. Нажмите кнопку возврата на экране «Дата и время», затем нажмите «Выставить дату и время» и введите дату и время.

#### Клавиатура

#### Включение и отключение режима автокоррекции. Выберите

«Основные» > «Клавиатура» и включите или отключите параметр «Автокоррекция».

Изначально, если клавиатура по умолчанию для выбранного языка имеет словарь, iPhone автоматически предлагает исправления или завершает слова во время набора.

Включение и отключение режима «Автопрописные». Выберите

«Основные» > «Клавиатура» и включите или отключите параметр «Автопрописные».

По умолчанию iPhone автоматически начинает с прописной буквы слова, следующие за знаками препинания, которые обычно завершают предложения, и символом переноса строки.

**Включение Caps Lock.** Выберите «Основные» > «Клавиатура» и включите или отключите параметр «Включить Caps Lock».

Если при включенном режиме Caps Lock дважды нажать клавишу Shift на клавиатуре, то при вводе текста все буквы будут прописными. Клавиша Shift выделена синим цветом, если фиксация верхнего регистра включена.

Включение и выключение сочетания клавиш «.». Выберите «Основные» > «Клавиатура» и включите «.» или выключите сочетание клавиш «.».

Сочетание клавиш «.» позволяет выполнить двойное нажатие клавиши пробела, при печати осуществляющее ввод точки, за которой следует пробел. По умолчанию она включена.

Включение и выключение клавиатур на других языках. Выберите «Основные» > «Клавиатура» > «Междунар. клавиатуры» и включите требуемые клавиатуры.

Если включены несколько клавиатур, для переключения клавиатур во время печати нажимайте . При нажатии символа на короткое время появится имя активной клавиатуры. См. «Международные клавиатуры» на стр. 39.

#### Региональные настройки

Параметры «Региональные настройки» предназначены для задания языка iPhone, включения и отключения клавиатур для различных языков и установки форматов даты, времени и номера телефона для Вашего региона.

Задание языка iPhone. Выберите «Основные» > «Регион. настр.» > «Язык», выберите требуемый язык и нажмите «Готово».

#### Задание языка Управления голосом для iPhone.

Выберите «Основные» > «Регион. настр.» > «Управление голосом», затем выберите нужный язык (только iPhone 3GS).

Включение и выключение клавиатур на других языках. Выберите «Основные» > «Регион. настр.» > «Клавиатуры» и включите требуемые клавиатуры.

Если включены несколько клавиатур, для переключения клавиатур во время печати нажимайте . При нажатии символа на короткое время появится имя активной клавиатуры. См. «Международные клавиатуры» на стр. 39.

Настройка форматов даты, времени и номера телефона. Выберите «Основные» > «Регион. настр.» > «Формат региона» и выберите регион.

#### Универсальный доступ

Для включения функций универсального доступа выберите «Универс. доступ», затем выберите нужные функции. См. раздел Глава 25, «Универсальный доступ» на стр. 199.

## Сброс iPhone

**Сброс всех настроек.** Выберите «Основные» > «Сброс» и нажмите «Сбросить все настройки».

Все Ваши настройки сброшены. Не удаляется информация, например контакты и календари, а также мультимедийные данные, такие как песни и видеозаписи.

Удаление всего содержимого и настроек. Подключите iPhone к компьютеру или адаптеру питания. Выберите «Основные» > «Сброс» и нажмите «Удалить контент и настройки».

Эта функция служит для восстановления значений по умолчанию для всех настроек и удаления всей информации и мультимедийных файлов из iPhone путем записи данных поверх данных, хранящихся на iPhone.

*Важно:* Вы не можете использовать iPhone, пока выполняется перезапись данных. Этот процесс может занять до двух часов и более в зависимости от емкости запоминающего устройства iPhone.

Сброс словаря клавиатуры. Выберите «Основные» > «Сброс» и нажмите «Сбросить словарь клавиатуры».

Добавление слов в словарь клавиатуры выполняется путем отклонения слов, предлагаемых Вам iPhone во время ввода. Нажмите на слово, чтобы отвергнуть исправление и добавить слово в словарь клавиатуры. Сброс словаря клавиатуры приводит к стиранию всех введенных Вами слов.

**Сброс сетевых настроек.** Выберите «Основные» > «Сброс» и нажмите «Сбросить настройки сети».

При сбросе сетевых настроек удаляется список используемых сетей и настроек VPN, не установленных с помощью профиля конфигурации. Wi-Fi отключается, а затем снова включается, что приводит к отключению от всех сетей, к которым Вы были подключены. Настройки Wi-Fi и «Подтверждать подключ.» остаются включенными.

Для удаления настроек VPN, установленных с помощью профиля конфигурации, выберите «Настройки» > «Основные» > «Профиль», затем выберите профиль и нажмите «Удалить».

Сброс настроек главного экрана. Выберите «Основные» > «Сброс» и нажмите «Сбросить настройки «Домой».

Сброс предупреждений о местоположении. Выберите «Основные» > «Сброс» и нажмите «Сбросить предупр. размещения».

Предупреждения о местоположении являются запросами программ (таких как «Камера», «Компас» и «Карты») на использование этими программами служб размещения. iPhone прекращает показ предупреждения для программы после того, как Вы второй раз нажмете «ОК». Нажмите «Сбросить предупр. размещения», чтобы возобновить отображение предупреждений.

## Mail, Контакты, Календари

Использование параметров «Mail, Контакты, Календари» для настройки учетных записей iPhone:

- Microsoft Exchange;
- MobileMe;
- Почта Google;
- Yahoo! Mail;
- · AOL;
- другие почтовые системы РОР и ІМАР;
- учетные записи LDAP для Контактов;
- учетные записи CalDAV или iCalendar (.ics) для Контактов.

#### Учетные записи

Раздел «Учетные записи» позволяет настроить учетные записи на iPhone. Конкретные отображаемые настройки зависят от типа настраиваемой учетной записи. Поставщик услуг или системный администратор должен сообщить информацию, которую требуется ввести.

Подробную информацию о настройке учетных записей см. в разделе «Настройка учетных записей» на стр. 18.

Подробную информацию о добавлении контактов с помощью учетной записи LDAP см. в разделе «Добавление контактов» на стр. 193.

Подробную информацию о подписке на календари см. в разделе «Подписка на календари» на стр. 102.

**Изменение настроек учетной записи.** Выберите «Mail, Контакты, Календари», выберите учетную запись, затем внесите требуемые изменения.

Изменения, которые Вы вносите в настройки учетных записей на iPhone, не копируются при синхронизации на компьютер, таким образом можно конфигурировать свои учетные записи для работы с iPhone без влияния на настройки учетных записей на компьютере.

Прекращение использования учетной записи. Выберите «Mail, Контакты, Календари», выберите учетную запись, затем отключите ее.

Если учетная запись отключена, iPhone не отображает учетную запись, не отправляет и не проверяет электронную почту и не синхронизирует другую информацию с этой учетной записью, пока вы не включите ее обратно.

Настройка расширенных параметров. Выберите «Mail, Контакты, Календари», выберите учетную запись, затем выполните одно из следующих действий.

 Чтобы настроить сохранение черновиков, отправленных сообщений и удаленных сообщений на iPhone или на удаленном сервере электронной почты (только учетные записи IMAP), нажмите «Дополнительные» и выберите «Черновики», «Отправленные» или «Удаленный ящик».

При хранении сообщений на iPhone их можно просмотреть, даже если iPhone не подключен к Интернету.

- Чтобы задать период времени, после которого сообщения будут удалены из Mail на iPhone навсегда, нажмите «Дополнительные» и нажмите «Удалить», затем выберите время: никогда, через один день, одну неделю или один месяц.
- Для настройки параметров почтового сервера нажмите «Имя узла», «Имя пользователя» или «Пароль» в области «Сервер входящей почты» или «Сервер исходящей почты». За сведениями о правильных настройках обратитесь к своему сетевому администратору или интернет-провайдеру.
- Для настройки параметров SSL и пароля нажмите «Дополнительные».
  За сведениями о правильных настройках обратитесь к своему сетевому администратору или интернет-провайдеру.

Удаление учетной записи из iPhone. Выберите «Mail, Контакты, Календари», выберите учетную запись, затем прокрутите список вниз и нажмите «Удалить».

Удаление учетной записи означает, что Вы не сможете обращаться к ней с iPhone. Вся электронная почта и информация контактов, календаря и закладок, синхронизированная с учетной записью, удаляются из iPhone. Однако удаление учетной записи не вызывает удаление учетной записи и связанной с ней информации с компьютера.

#### Новые данные

Данный параметр позволяет включить или отключить активную доставку для учетных записей MobileMe, Microsoft Exchange, Yahoo! Mail и любых других учетных записей, поддерживающих активную доставку, сконфигурированных Вами на iPhone. Учетные записи, поддерживающие активную доставку, обеспечивают автоматическую доставку новой информации на iPhone, когда новая информация появляется на сервере (возможна некоторая задержка). Может потребоваться отключение активной доставки для приостановки доставки электронной почты и сбережения заряда аккумулятора.

Когда активная доставка отключена, а также в случае учетных записей, не поддерживающих активную доставку, сохраняется возможность «извлечения» данных — iPhone может обращаться к серверу и проверять наличие новой информации. Используйте параметр «Новые данные» для определения периодичности запросов данных. Для увеличения времени работы аккумулятора не получайте данные слишком часто.

Включение активной доставки. Выберите «Mail, Контакты, Календари» > «Новые данные», затем нажмите для включения Push.

Задание интервала получения данных. Выберите «Mail, Контакты, Календари» > «Новые данные», затем выберите, как часто требуется проверять наличие новых данных для всех учетных записей.

Для увеличения времени работы от аккумулятора установите более длительный интервал.

Задание для параметра Push значения «Выкл.» или для параметра «Выборка» значения «Вручную» на экране «Новые данные» замещает соответствующие настройки отдельных учетных записей.

#### Mail

Настройки Mail, если иное не указано явно, применяются ко всем учетным записям, настроенным на iPhone.

Для включения и отключения звуковых сигналов при поступлении или передаче почты используйте настройки «Звуки».

Настройка количества сообщений, отображаемых на iPhone. Выберите «Mail, Контакты, Календари» > «Показать», затем выберите параметр.

Выберите количество отображаемых последних сообщений: 25, 50, 75, 100 или 200. Для загрузки дополнительных сообщений в программе Mail необходимо прокрутить список входящих сообщений до конца и нажать кнопку «Загрузить еще сообщений».

**Примечание:** Для учетных записей Microsoft Exchange выберите «Mail, Контакты, Календари» и выберите учетную запись Exchange. Нажмите «Дн. для синхрон.» и укажите период (в днях), за который почта должна быть синхронизирована с сервером.

Настройка числа отображаемых строк каждого сообщения в списке сообщений. Выберите «Mail, Контакты, Календари» > «Просмотр», затем выберите параметр.

Можно выбрать для просмотра до пяти строк каждого сообщения. Это позволяет бегло просмотреть список сообщений в почтовом ящике и получить представление о содержании каждого из них.

Задание минимального размера шрифта для сообщений. Выберите «Mail, Контакты, Календари» > «Размер шрифта», затем выберите «Малый», «Средний», «Большой», «Огромный» или «Гигантский».

Настройка iPhone на отображение полей «Кому» и «Копия» в списках сообщений. Выберите «Mail, Контакты, Календари», затем включите или отключите параметр «Кому/Копия».

Если параметр «Кому/Копия» включен, **Го СС** рядом с каждым сообщением в списке указывается, являетесь ли Вы непосредственным получателем данного сообщения или получили копию.

#### Настройка iPhone на запрос подтверждения при удалении сообщения.

Выберите «Mail, Контакты, Календари» и включите или отключите параметр «Подтверд. удаление».

Если параметр «Подтверд. удаление» включен, для удаления сообщения необходимо нажать 🛍, а затем подтвердить нажатием «Удалить».

Настройка iPhone на автоматическую загрузку удаленных изображений. Выберите «Mail, Контакты, Календари» и включите или выключите «Загрузка изображ». Если функция «Загрузка изображ». выключена, Вы можете загружать изображения вручную при чтении сообщения.

Настройка iPhone на получение копии каждого отправленного Вами сообщения. Выберите «Mail, Контакты, Календари», затем включите или выключите функцию «Всегда копию себе».

Задание учетной записи электронной почты по умолчанию. Выберите «Mail, Контакты, Календари» > «Стандартная уч. зап.», затем выберите учетную запись.

Данный параметр указывает, от имени какой из Ваших учетных записей отправляется сообщение при создании сообщения в другой программе iPhone, например при отправке фотографии из программы «Фотографии» или при нажатии почтового адреса предприятия в программе «Карты». Чтобы отправить сообщение от имени другой учетной записи, нажмите поле «От» в сообщении и выберите другую учетную запись.

**Добавление подписи к сообщениям.** Выберите «Mail, Контакты, Календари» > «Подпись», затем введите подпись.

Можно настроить iPhone на добавление подписи — например, любимой цитаты или имени, должности и номера телефона — в конце каждого отправляемого сообщения.

#### Контакты

Задание сортировки контактов. Выберите «Mail, Контакты, Календари», затем в области «Контакты» нажмите «Сортировка» и выполните одно из следующих действий.

- Для сортировки сначала по имени нажмите «Имя, фамилия».
- Чтобы сортировать сначала по фамилии, нажмите «Фамилия, Имя».

Задание способа отображения контактов. Выберите «Mail, Контакты, Календари», затем в области «Контакты» нажмите «Сортировка» и выполните одно из следующих действий.

- Для отображения первым имени нажмите «Имя, фамилия».
- Чтобы отображать сначала фамилию, нажмите «Фамилия, имя».

**Импорт контактов с SIM-карты.** Выберите «Mail, Контакты, Календари», затем нажмите «Импортировать контакты SIM».

Выполняется импорт контактной информации с SIM-карты на iPhone. Если функция «Контакты» активирована как для MobileMe, так и для Microsoft Exchange, появляется запрос на выбор учетной записи для добавления ее к контактам на SIMкарте.

#### Календарь

Настройка звуковых уведомлений при получении приглашения на встречу. Выберите «Mail, Контакты, Календари», затем в разделе «Календарь» нажмите «Новые приглашения».

Настройка периода времени при отображении событий календаря на iPhone за прошедший период. Выберите «Mail, Контакты, Календари» > «Синхронизировать», затем выберите период времени.

Включение поддержки часовых поясов для календарей. Выберите «Mail, Контакты, Календари» > «Поддержка час. пояс.», затем включите параметр «Поддержка час. пояс.». Чтобы выбрать часовой пояс для календарей, нажмите «Часовой пояс» и введите название крупного города.

Если «Поддержка час. пояс.» включена, календарь отображает дату и время событий для часового пояса выбранного Вами города. Если «Поддержка час. пояс.» отключена, календарь отображает события для часового пояса Вашего текущего местоположения, определяемого по сигналу синхронизации времени.

*Важно:* Некоторые операторы сотовой связи не выполняют синхронизацию времени в определенных регионах. Если Вы путешествуете, iPhone может отображать события и выдавать звуковые напоминания не по местному времени. Подробнее об установке правильного времени вручную см. «Дата и время» на стр. 162.

## Телефон

Параметры «Телефон» предназначены для переадресации входящих вызовов, включения или отключения ожидания вызова, изменения пароля и т.п. Может потребоваться дополнительная плата. За сведениями о ценах и доступности услуг обратитесь к оператору.

#### Совершение вызовов из-за границы

Настройка iPhone на добавление верного префикса при наборе номера из другой страны. В меню «Настройки» нажмите «Телефон», затем включите «Интерпомощь». Это позволяет звонить в страну, в которой зарегистрирован телефон, используя номера из списка контактов и избранных, не добавляя префикс или код страны. Интерпомощь работает только для телефонных номеров США. Подробнее см. раздел «Использование iPhone за границей» на стр. 64.

#### Переадресация

Можно настроить iPhone на переадресацию входящих вызовов на другой номер. Например, Вы находитесь в отпуске и хотите, чтобы все вызовы перенаправлялись на другой номер. Или Вы собираетесь в регион, где не действует сотовая связь, и хотите переадресовать вызовы на номер, по которому Вас можно застать.

#### Настройка iPhone на переадресацию вызовов.

- 1 Выберите «Телефон» > «Переадресация» и включите переадресацию вызовов.
- 2 Нажмите «Перенапр. на» и введите номер телефона, на который требуется перенаправлять вызовы.

Когда включена переадресация вызова, в строке состояния в верхней части экрана отображается значок ( Когда Вы настраиваете iPhone на переадресацию вызовов, Вы должны находиться в зоне действия сотовой сети, иначе вызовы не будут переадресованы.

#### Ожидание вызова

Включение и отключение ожидания вызова. Выберите «Телефон» > «Ожидание вызова» и включите или отключите ожидание вызова. Если ожидание вызова отключено, то при поступлении второго вызова, когда Вы уже разговариваете по телефону, этот вызов направляется в голосовую почту.

### Показывать номер

Отображение или скрытие определителя номера. Выберите «Телефон» > «Показывать номер», затем включите или выключите отображение номера.

Если параметр «Показывать номер» отключен, вызываемые Вами абоненты не видят Ваши имя или номер.

#### Использование iPhone с телетайпом

В некоторых регионах глухие или слабослышащие люди могут общаться посредством телетайпа, вводя и читая текст. Можно использовать iPhone с телетайпом, если у Вас есть кабель адаптера телетайпа iPhone, продающийся отдельно во многих странах. Аксессуары для iPhone можно приобрести в местных магазинах.

Подсоединение iPhone к телетайпу. Выберите «Телефон», затем включите «Телетайп». Затем подключите iPhone к телетайпу, используя адаптер телетайпа iPhone.

Информацию о работе с телетайпом см. в прилагаемой к нему документации.

Подробную информацию о функциях универсального доступа iPhone см. по адресу: www.apple.com/ru/accessibility.

#### Изменение пароля голосовой почты

Пароль голосовой почты помогает предотвратить несанкционированный доступ к Вашей голосовой почте. Пароль необходимо вводить только для получения доступа к сообщениям с другого телефона. Вам не придется вводить пароль при использовании голосовой почты на iPhone.

**Изменение пароля голосовой почты.** Выберите «Телефон» > «Изменить пароль автоответчика».

#### Включение запроса на ввод PIN-кода SIM-карты

Вы можете заблокировать свою SIM-карту, чтобы ее нельзя было использовать без ввода PIN-кода. PIN-код требуется вводить после каждого выключения и последующего включения iPhone. Некоторые операторы для использования iPhone. требуют ввода PIN-кода SIM-карты.

Важно: При трехкратном ошибочном вводе PIN-кода для повторного активирования SIM-карты может потребоваться ввод персонального кода разблокирования (PUK). Обратитесь к документации по SIM-карте или свяжитесь со своим оператором. В некоторых сотовых сетях экстренные вызовы с iPhone не принимаются, если SIM-карта заблокирована.

#### Включение или отключение запроса на ввод PIN-кода SIM-карты.

- Выберите «Телефон» > «SIM PIN» и включите или отключите запрос на ввод PINкода SIM-карты.
- 2 Введите свой PIN-код для подтверждения. Используйте PIN-код, назначенный оператором, или PIN-код оператора по умолчанию.

#### Изменение PIN-кода SIM-карты.

- 1 Выберите «Телефон» > «SIM-PIN».
- 2 Включите «SIM PIN», затем нажмите «Изменить PIN».
- 3 Введите свой текущий PIN-код, затем введите новый PIN-код.
- 4 Еще раз введите новый PIN-код для подтверждения, затем нажмите «Готово».

#### Доступ к услугам оператора

Некоторые операторы разрешают доступ к некоторым своим услугам напрямую с iPhone. Например, Вы можете проверить свой баланс, позвонить в справочную и посмотреть число оставшихся минут.

**Доступ к услугам оператора.** Выберите «Телефон». Затем прокрутите список вниз и нажмите кнопку услуг оператора.

Если Вы запрашиваете информацию, например свой баланс, оператор может предоставлять информацию в виде текстового сообщения. Обратитесь к оператору, чтобы узнать, взимается ли плата за такие услуги.

## Safari

Настройки Safari позволяют выбрать службу поиска в Интернете, задать параметры безопасности, а также включить режим отладки для разработчиков.

#### Основные

Можно использовать Google или Yahoo! для выполнения поиска в сети Интернет.

**Выбор поисковой системы.** Выберите «Safari» > «Поисковая машина» и выберите поисковую систему, которую требуется использовать.

Можно настроить Safari для автоматического заполнения форм на веб-страницах, с использованием при этом информации о контактах, ранее введенных имен и паролей или и того, и другого.

**Включение Автозаполнения.** Выберите «Safari» > «Автозаполн.», затем выполните одну из следующих операций.

• Для использования информации из Контактов включите функцию «Данные контакта», затем выберите «Мои данные» и выберите контакт, который хотите использовать.

Safari использует информацию из Контактов для заполнения полей контактов в формах на веб-страницах.

• Для использования информации имен и паролей включите функцию «Имя, пароль».

Когда эта функция включена, Safari запоминает имена и пароли посещаемых Вами веб-страниц и автоматически заполняет соответствующие поля при повторном посещении веб-сайтов.

• Для удаления всей информации Автозаполнения нажмите «Удалить все».

#### Безопасность

По умолчанию программа Safari настроена на отображение различного сетевого содержимого, например фильмов, анимаций и веб-приложений. Может потребоваться изменение настроек безопасности для защиты iPhone от возможных угроз безопасности в Интернете.

**Изменение настроек безопасности.** Выберите «Safari», затем выполните одно из следующих действий.

• Для включения или отключения JavaScript следует включить или отключить параметр «JavaScript».

JavaScript дает возможность веб-программистам управлять элементами страницы; например, на странице, использующей JavaScript, можно отобразить текущую дату и время или вызвать отображение страницы, связанной по ссылке, в новом всплывающем окне.

- Для включения или отключения плагинов включите или отключите параметр «Плагины». Плагины позволяют Safari воспроизводить некоторые типы аудиои видеофайлов, а также отображать файлы Microsoft Word и документы Microsoft Excel.
- Для блокирования или разрешения отображения всплывающих окон включите или отключите параметр «Блок. всплыв. окна». Блокирование всплывающих окон предотвращает их появление во время закрытия страницы или открытия страницы при вводе ее адреса. Этот параметр не блокирует всплывающие окна, которые открываются при выборе ссылок.
- Для указания того, принимает ли Safari файлы cookie , нажмите «Принимать Cookies» и выберите «Никогда», «Посещ.» или «Всегда».

Файлы cookie содержат фрагменты информации, которые веб-узлы помещают на iPhone с целью распознавания пользователя при его повторном посещении этого веб-узла. Таким образом можно индивидуально настраивать веб-страницы для пользователей на основе предоставленной ими информации.

Некоторые страницы отображаются неверно, если iPhone не настроен на прием файлов cookie.

- Для очистки журнала посещения веб-страниц нажмите «Очистить историю».
- Для удаления всех файлов cookie из Safari нажмите «Удалить Cookies».
- Для очистки кэша браузера нажмите «Очистить кэш».

Кэш браузера сохраняет контент страниц, позволяя им открываться быстрее при повторном посещении. Если на открытой странице не отображается новое содержимое, попробуйте очистить кэш.

## Разработчик

Консоль отладки Debug Console помогает устранить ошибки веб-страниц. Если консоль включена, она автоматически отображается, когда происходит ошибка при отображении веб-страницы.

**Включение и отключение консоли отладки.** Выберите «Safari» > «Разработчик» и включите или отключите параметр «Debug Console».

## SMS/MMS

Настройки «SMS/MMS» позволяют изменить параметры для сообщений SMS и MMS.

Примечание: Функция MMS доступна только на iPhone 3G или более поздняя модель. Настройки «Сообщения MMS» и «Показывать тему» не появляются, если Ваш оператор не поддерживает MMS.

Указание необходимости просмотра сообщений на главном экране. Выберите «SMS/MMS» и включите или выключите «Показ просмотра».

Выбор того, выводятся ли повторно напоминания о сообщениях. Выберите «SMS/MMS» и включите или выключите «Повтор напоминаний». В случае пропуска предупреждения о получении сообщения выводятся еще два предупреждения.

Включение или выключение сообщений MMS. Выберите «SMS/MMS» и включите или выключите «Сообщения MMS». Если выключена функция «Сообщения MMS», Вы не сможете получать вложения файлов MMS, такие как изображения или аудиофайлы.

Показ строки темы для отправляемых или принимаемых сообщений: Выберите «SMS/MMS» и включите или выключите «Показывать тему».

## iPod

Настройки iPod предназначены для установки параметров воспроизведения музыки и видеозаписей с помощью iPod.

#### Музыка

Настройки «Музыка» применяются к песням, подкастам и аудиокнигам.

Включение или выключение функции «Встряхивание». Выберите «iPod», затем включите или выключите «Встряхивание». Когда функция «Встряхивание» включена, Вы можете встряхнуть iPhone для включения перемешивания и немедленного изменения воспроизводимой в настоящий момент песни.

Настройка iTunes на воспроизведение песен с одним уровнем громкости. В iTunes выберите «iTunes» > «Настройки» при работе на компьютере Мас или «Правка» > «Настройки» при работе на компьютере PC, затем нажмите «Воспроизведение» и выберите «Проверка звука».

Настройка iPhone на использование параметров громкости iTunes («Проверка звука»). Выберите «iPod » и включите «Проверка звука».

Применение эквалайзера для настройки звука на iPhone. Выберите «iPod» > «Эквалайзер» и выберите параметр.

Задание ограничения громкости для музыки и видео. Выберите «iPod» > «Огранич. громкости» и переместите бегунок, чтобы настроить максимальный уровень громкости.

Нажмите «Заблокировать», чтобы указать код для предотвращения изменения настроек.

Задание ограничения громкости ограничивает только громкость музыки (включая подкасты и аудиокниги) и видео (включая взятые напрокат фильмы) и только при подключении наушников, гарнитур или динамиков к разъему гарнитуры на iPhone.

**ПРЕДУПРЕЖДЕНИЕ:** Важные сведения о предупреждении потери слуха см. в документе *Руководство по продукту* по адресу: www.apple.com/ru/support/manuals/iphone.

#### Видео

Настройки «Видео» применяются к видеоматериалам, включая взятые напрокат фильмы. Можно задать место возобновления воспроизведения видео, включить или отключить скрытые субтитры и настроить iPhone на воспроизведение видеозаписей на телевизоре.

#### Настройка места возобновления воспроизведения. Выберите

«iPod» > «Воспроизвести», затем задайте местоположение, из которого требуется возобновлять воспроизведение видеоролика, который Вы начали смотреть ранее: с начала ролика или с момента, на котором Вы остановились.

**Включение и отключение скрытых субтитров.** Выберите «iPod» и включите или отключите параметр «Титры».

#### ТВ-выход

С помощью данных настроек можно задать, как iPhone будет воспроизводить видео на телевизоре. Подробную информацию об использовании iPhone для воспроизведения видеозаписей на телевизоре см. в разделе «Просмотр видео на телевизоре» на стр. 93.

**Включение или отключение широкоэкранного режима.** Выберите «iPod» и включите или отключите параметр «Широкий экран».

Настройка ТВ-сигнала на NTSC или PAL. Выберите «iPod» > «ТВ Сигнал» и выберите «NTSC» или «PAL».

РАL и NTSC являются стандартами телевизионного вещания. В стандарте NTSC изображение отображается с разрешением 480i, а в стандарте PAL – с разрешением 576i. Телевизор может использовать любой из этих стандартов в зависимости от места его приобретения. Если Вы не уверены, какой стандарт вещания используется в Вашем телевизоре, обратитесь к прилагаемой документации.

## Фотографии

Используйте параметры «Фотографии» для задания параметров для отображения фотографий в слайд-шоу.

Задание времени отображения каждого слайда. Выберите «Фотографии» > «Показ фотографии» и выберите длительность.

Задание эффекта перехода. Выберите «Фотографии» > «Переход» и выберите эффект перехода.

Задание повторного воспроизведения слайд-шоу. Выберите «Фотографии» и включите или отключите параметр «Повторять».

Настройка отображения фотографий в произвольном или заданном порядке. Выберите «Фотографии» и включите или отключите параметр «Перемешать».

## Магазин

Настройки «Магазин» служат для изменения или создания учетной записи iTunes Store. По умолчанию в настройках «Магазин» появляется учетная запись iTunes, в которую Вы входите при синхронизации iPhone с компьютером. Вы можете изменить учетные записи на iPhone для приобретения музыки или программ из другой учетной записи. Если у Вас нет учетной записи iTunes, Вы можете ее создать в настройках «Магазин».

**Вход в учетную запись.** Выберите «Магазин» и нажмите «Войти», затем введите имя пользователя и пароль.

Просмотр информации об учетной записи iTunes Store. Выберите «Магазин» и нажмите «Просмотреть», затем введите пароль и следуйте инструкциям на экране.

Вход в другую учетную запись. Выберите «Магазин» и нажмите «Выйти», затем нажмите «Войти» и введите имя пользователя и пароль.

**Создание новой учетной записи.** Выберите «Магазин» и нажмите «Создать новую учетную запись», затем следуйте инструкциям на экране.

## Nike + iPod

Настройки Nike + iPod служат для активации и настройки параметров программы Nike + iPod (только iPhone 3GS). См. Глава 24, «Nike + iPod» на стр. 197.

# **iTunes** Store

# 20

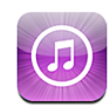

## О магазине iTunes Store

В iTunes Store можно найти, предварительно просмотреть, приобрести и загрузить музыку, аудиокниги, телепередачи, видеоклипы и фильмы прямо на iPhone. Прослушать аудиоподкасты или просмотреть видеоподкасты из iTunes Store можно либо путем их потоковой передачи из Интернета, либо загрузив их непосредственно на iPhone.

*Примечание:* iTunes Store доступен не во всех регионах.

Для доступа к iTunes Store Ваш iPhone должен быть подключен к Интернету. См. «Подключение к Интернету» на стр. 45.

Для приобретения песен и написания отзывов необходима также учетная запись iTunes Store. По умолчанию iPhone получает параметры Вашей учетной записи iTunes Store из iTunes. Если у Вас нет учетной записи iTunes Store или если Вы хотите совершить покупку, используя другую учетную запись iTunes Store, выберите «Настройки» > «Магазин». См. раздел «Магазин» на стр. 176.

Для воспроизведения или загрузки подкастов наличие учетной записи iTunes Store не обязательно.

## Поиск музыки, видеозаписей и других материалов

Обзор содержимого. Нажмите «Музыка», «Подкасты» или «Видео». Или нажмите «Еще» для просмотра содержимого категорий «Аудиокниги», «iTunes U» или «Загрузки». Выберите способ сортировки в верхней части экрана для обзора по таким спискам, как «Подборка», «Топ-10» или «Жанры».

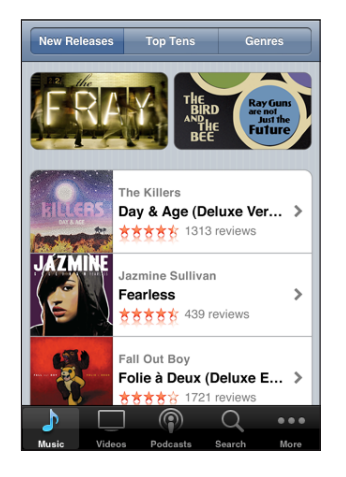

Поиск содержимого. Нажмите «Поиск», нажмите на поле поиска и введите одно или несколько слов, затем нажмите «Поиск». Результаты поиска группируются по категориям, таким как «Фильмы», «Альбомы» или «Подкасты».

| Q the killers                                      |                                                       |                         |          |      |  |  |  |  |
|----------------------------------------------------|-------------------------------------------------------|-------------------------|----------|------|--|--|--|--|
| Albums                                             |                                                       |                         |          |      |  |  |  |  |
| HILLERS                                            | The Kille<br>Day & A                                  | rs<br><b>ge (Deluxe</b> | Version) | >    |  |  |  |  |
|                                                    | The Kille<br>Hot Fus                                  | rs<br>S                 |          | >    |  |  |  |  |
|                                                    | See All Albums                                        |                         |          |      |  |  |  |  |
| Songs<br>Tap to Preview, Double-Tap to View Album  |                                                       |                         |          |      |  |  |  |  |
| The Killers<br>Human<br>Day & Age (Deluxe Version) |                                                       |                         |          |      |  |  |  |  |
| HILLERS                                            | The Killers<br>Spaceman<br>Day & Age (Deluxe Version) |                         |          |      |  |  |  |  |
| J                                                  |                                                       | P                       | Q        | •••  |  |  |  |  |
| Music                                              | Videos                                                | Podcasts                | Search   | More |  |  |  |  |

Нажмите объект, чтобы просмотреть более подробные сведения об этом объекте на экране «Информация». Можно прочитать отзывы, написать собственный отзыв или отправить другу по электронной почте ссылку на этот объект. В зависимости от объекта Вы также можете его приобрести, загрузить или взять напрокат. **Примечание:** В случае подключения к сети Wi-Fi Starbucks в кафе Starbucks (только в США) в нижней части экрана отображается значок Starbucks. Можно предварительно прослушать и приобрести воспроизводимую в настоящий момент песню и другие песни из представленных коллекций Starbucks.

## Приобретение музыки и аудиокниг

После того как Вы нашли понравившуюся песню, альбом или аудиокнигу в iTunes Store, Вы можете купить и загрузить ее в iPhone. Перед покупкой песню можно предварительно прослушать, чтобы убедиться в правильности выбора.

Предварительное прослушивание песни или аудиокниги. Нажмите объект.

#### Приобретение и загрузка песни, альбома, аудиокниги.

- 1 Нажмите на цену, затем нажмите «Купить».
- 2 Войдите в свою учетную запись в соответствии с запросом, затем нажмите «ОК».

Если у Вас нет учетной записи iTunes Store, для ее настройки нажмите «Создать новую учетную запись».

Счет за Вашу покупку выставляется на Вашу учетную запись iTunes Store. Для дальнейших покупок, сделанных в течение последующих пятнадцати минут, повторный ввод пароля не требуется.

В случае если ранее Вы уже приобрели одну или несколько песен определенного альбома, появится напоминание. Нажмите «Купить», если Вы планируете приобрести весь альбом, включая песни, приобретенные Вами ранее, или нажмите «Отменить», если необходимо приобрести оставшиеся песни по отдельности.

Некоторые альбомы содержат добавочный контент, который загружается в медиатеку iTunes на Вашем компьютере. Не весь добавочный контент загружается непосредственно на iPhone.

После приобретения начинается загрузка объекта, и этот объект появляется на экране «Загрузки». См. «Проверка статуса загрузки» на стр. 181.

Приобретенные песни добавляются в плейлист «Покупки» на iPhone. Если плейлист «Покупки» удален, iTunes создает новый после приобретения Вами какого-либо объекта в iTunes Store.

## Приобретение или прокат видеозаписей

После того как Вы нашли понравившийся фильм, телепередачу или видеоклип в iTunes Store, Вы можете купить и загрузить его в iPhone. Фильмы и телепередачи можно приобрести в формате стандартной (480р) или высокой четкости (720р).

При покупке видеозаписей высокой четкости на iPhone немедленно загружается для просмотра версия стандартной четкости, совместимая с iPod и iPhone. Версия высокой четкости появляется в iTunes на Вашем компьютере в очереди «Загрузки». Следует войти в свою учетную запись iTunes Store на компьютере для просмотра и загрузки объектов из очереди «Загрузки».

Взятые напрокат фильмы доступны только в формате стандартной четкости (не во всех регионах). См. «Просмотр фильмов, взятых напрокат» на стр. 92.

Предварительный просмотр видеозаписи. Нажмите «Просмотр».

#### Приобретение или прокат видеозаписей.

- 1 Нажмите «Buy» или «Rent».
- 2 Войдите в свою учетную запись в соответствии с запросом, затем нажмите «ОК».

Если у Вас нет учетной записи iTunes Store, для ее настройки нажмите «Создать новую учетную запись».

Счет за Вашу покупку выставляется на Вашу учетную запись iTunes Store. Для дальнейших покупок, сделанных в течение последующих пятнадцати минут, повторный ввод пароля не требуется.

После приобретения начинается загрузка объекта, и этот объект появляется на экране «Загрузки». Взятые напрокат фильмы не начинают воспроизводиться, пока не завершится загрузка. См. «Проверка статуса загрузки» на стр. 181.

Приобретенные видеозаписи добавляются в плейлист «Покупки» на iPhone. Если плейлист «Покупки» удален, iTunes создает новый после следующей покупки какого-либо объекта в iTunes Store.
# Воспроизведение подкастов в потоке и загрузка подкастов

Прослушать аудиоподкасты или просмотреть видеоподкасты можно из iTunes Store путем потоковой передачи из Интернета. Можно также загрузить аудиои видеоподкасты на iPhone. Подкасты, загруженные в iPhone, синхронизируются с медиатекой iTunes при подключении iPhone к компьютеру.

Нажмите «Podcasts» для просмотра подкастов в iTunes Store. Для просмотра списка эпизодов нажмите подкаст. Видеоподкасты отмечены значком **—**.

Воспроизведение подкаста в потоке. Коснитесь заголовка подкаста.

Загрузка подкаста. Нажмите кнопку «Free», затем нажмите «Download». Загруженные подкасты отображаются в списке «Подкасты» в окне iPod.

Прослушивание и просмотр загруженных подкастов. В окне «iPod» нажмите «Подкасты» внизу экрана (возможно, сначала придется нажать кнопку «Еще»), затем нажмите подкаст. Видеоподкасты также отображаются в списке видеороликов.

Получение других эпизодов загруженного подкаста. В окне iPod в списке «Подкасты» нажмите подкаст, затем нажмите «Загрузить еще».

Удаление подкаста. В окне iPod в списке «Подкасты» «смахните» подкаст пальцем влево или вправо, затем нажмите «Удалить».

#### Проверка статуса загрузки

На экране «Загрузки» можно проверить статус выполняемых и запланированных загрузок, включая покупки по предварительному заказу.

Просмотр статуса загружаемых объектов. Нажмите «Загрузки».

Для приостановки загрузки нажмите II.

Если загрузка прерывается, iPhone возобновляет ее при следующем подключении iPhone к Интернету. Можно также запустить iTunes на компьютере — и программа завершит загрузку в Вашу медиатеку iTunes (если компьютер подключен к Интернету и выполнен вход в ту же учетную запись iTunes).

Просмотр статуса предварительно заказанных объектов. Нажмите «Загрузки».

Предварительно заказанные объекты появляются в виде списка, пока не наступит дата выпуска объекта. Нажмите объект для просмотра даты выпуска. Когда объект становится доступным для загрузки, рядом с загрузкой появляется значок ④.

Загрузка предварительно заказанного объекта. Нажмите объект, затем нажмите 🕢.

Предварительно заказанные объекты не загружаются автоматически после их выпуска. Вернитесь на экран «Загрузки», чтобы начать загрузку.

#### Синхронизация приобретенного контента

iTunes автоматически синхронизирует любой загруженный или приобретенный на iPhone объект в Вашу медиатеку iTunes при подключении iPhone к компьютеру. Это обеспечивает доступ к загрузкам на компьютере и резервное копирование на случай удаления приобретенных объектов с iPhone.

Приобретенные объекты при синхронизации копируются в плейлист «Куплено на <имя Вашего iPhone>». Если такого плейлиста еще нет, iTunes создает его. iTunes также копирует Ваши покупки в плейлист «Покупки», который используется программой iTunes для хранения покупок, совершенных на компьютере, если этот плейлист существует и настроен для синхронизации с iPhone.

Загруженные подкасты синхронизируются со списком подкастов медиатеки iTunes.

#### Замена кнопок просмотра

Можно заменить кнопки «Музыка», «Подкасты», «Видео» и «Поиск» в нижней части экрана другими, которые используются чаще. Например, если Вы часто загружаете аудиокниги и редко смотрите видеозаписи, можно заменить кнопку «Видео» кнопкой «Аудиокниги».

Замена кнопок просмотра. Нажмите «Еще», нажмите «Изменить», затем перетяните кнопку в нижнюю часть экрана поверх кнопки, которую требуется заменить.

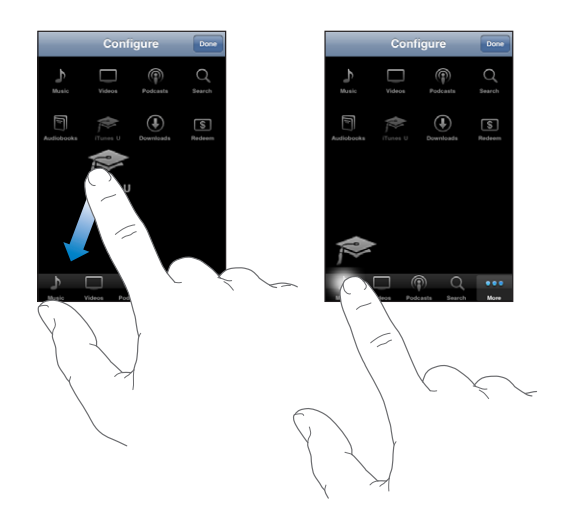

Вы можете перетянуть кнопки внизу экрана влево или вправо, чтобы изменить порядок их расположения. По завершении нажмите «Готово».

Во время просмотра списка видеозаписей нажмите «Еще» для доступа к кнопкам обзора, которые не отображаются.

#### Просмотр информации учетной записи

Для просмотра информации учетной записи iTunes Store на iPhone выберите «Настройки» > «Магазин» и нажмите «Просмотреть». Перед просмотром информации учетной записи необходимо войти в учетную запись. См. «Магазин» на стр. 176.

#### Проверка купленных объектов

Программу iTunes на компьютере можно использовать для проверки наличия в медиатеке iTunes всей музыки, видеозаписей, программ и других объектов, приобретенных в iTunes Store или App Store. Например, это может потребоваться в случае, если загрузка была прервана.

#### Проверка купленных объектов.

- 1 Проверьте, подключен ли компьютер к Интернету.
- 2 В iTunes выберите «Магазин» > «Проверить наличие доступных загрузок».
- 3 Введите идентификатор и пароль своей учетной записи iTunes Store, затем нажмите «Проверить».

Загружаются купленные объекты, отсутствующие на компьютере.

В плейлисте «Покупки» отображаются все Ваши покупки. Однако по причине того, что Вы можете добавлять объекты в этот список или удалять их из него, список может содержать неточности. Для просмотра всех совершенных покупок войдите в свою учетную запись, выберите «Магазин» > «Просмотреть мою учетную запись» и нажмите «Purchase History».

### **App Store**

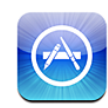

#### О магазине App Store

Можно выполнять поиск, просматривать списки, знакомиться с обзорами, покупать и загружать программы из App Store непосредственно в iPhone. Для программ, загруженных и установленных из App Store на iPhone, при следующей синхронизации iPhone с компьютером в медиатеке iTunes создаются резервные копии. При синхронизации с iPhone можно также устанавливать на компьютер программы, приобретенные или загруженные с помощью iTunes.

Примечание: Арр Store доступен не во всех регионах.

Для использования App Store необходимо подключить iPhone к Интернету. См. «Подключение к Интернету» на стр. 45. Кроме того, для загрузки программ Вам потребуется учетная запись iTunes Store (доступен не во всех странах). По умолчанию iPhone получает параметры Вашей учетной записи iTunes Store из iTunes. Если у Вас нет учетной записи iTunes Store или если Вы хотите совершить покупку, используя другую учетную запись iTunes Store, выберите «Настройки» > «Магазин». См. «Магазин» на стр. 176.

#### Просмотр и поиск

Просмотрите список отобранных программ для ознакомления с новинками и программами, рекомендуемыми App Store. Просмотрите список «Ton-25», содержащий наиболее популярные программы. Если необходимо найти определенную программу, используйте функцию «Поиск».

Поиск программ. «Подборка», «Жанры» или «Топ-25». Выберите жанр или выберите способ сортировки в верхней части экрана для просмотра таких списков, как New, Top Paid или Top Free.

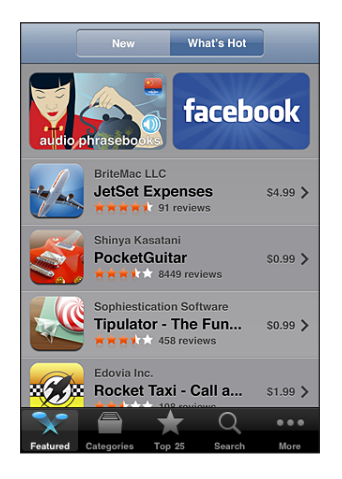

**Поиск программ:** Нажмите «Поиск», нажмите на поле поиска и введите одно или несколько слов, затем нажмите «Поиск».

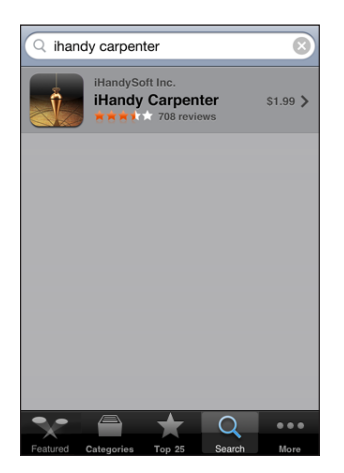

#### Экран «Информация»

Нажмите любую программу в списке для просмотра дополнительной информации, например цены, снимков экранов, рецензий и других сведений.

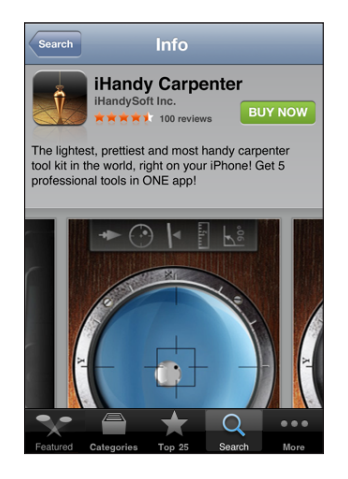

Если эта программа уже установлена, вместо цены на экране «Информация» отображается пометка «Установлено».

Отправка по электронной почте ссылки на страницу iTunes с информацией о программе. Внизу окна «Информация» нажмите «Расскажи другу».

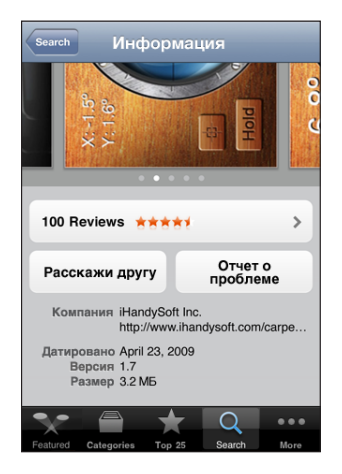

**Просмотр снимков экранов.** «Смахните» пальцем влево или вправо над снимком экрана, чтобы просмотреть дополнительные страницы снимков экранов. Дважды нажмите для увеличения.

Чтение обзоров: Внизу окна «Информация» нажмите «Обзоры».

**Отчет о проблеме:** Внизу окна «Информация» нажмите «Проблема». Выберите неполадку из списка или введите дополнительные комментарии, затем нажмите «Отчет».

#### Загрузка программ

После нахождения требуемой программы в App Store можно купить и загрузить его на iPhone. Если программа является бесплатной, ее можно бесплатно загрузить после ввода данных своей учетной записи iTunes.

После загрузки программа немедленно устанавливается на iPhone.

#### Покупка и загрузка программы.

- 1 Нажмите на цену (или нажмите «Беспл.»), затем нажмите «Купить».
- 2 Войдите в свою учетную запись в соответствии с запросом, затем нажмите «ОК».

Если у Вас нет учетной записи iTunes Store, для ее настройки нажмите «Создать новую учетную запись».

Плата за купленные загруженные программы начисляется на учетную запись iTunes Store. Для выполнения дальнейших загрузок в течение последующих пятнадцати минут повторный ввод пароля не требуется.

Некоторые программы позволяют совершать покупки из самой программы. В настройках программы можно отключить функцию встроенных покупок. См. «Ограничения» на стр. 160.

Некоторые программы, даже когда они не запущены, отправляют уведомления об обновлении информации. Уведомления различаются в зависимости от программы, но могут содержать текст и звуковые уведомления, также используется «наклейка» с номером на значке программы на главном экране. См. «Уведомления» на стр. 154.

Просмотр статуса загрузки программ: После начала загрузки программы на главном экране отображается ее значок, указывающий статус загрузки и установки.

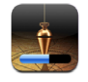

При загрузке покупок можно отключить iPhone или покинуть зону доступа к сети. iPhone снова начнет загрузку, когда iPhone в следующий раз подключится к сети, имеющей подключение к Интернету.

#### Удаление программ

Программы, загруженные из App Store, можно удалять. В случае удаления программы доступ к ее данным на iPhone будет закрыт, даже если Вы установите программу снова.

Любую программу и связанные с ней данные можно восстановить из медиатеки iTunes, если во время синхронизации с компьютером была создана ее резервная копия. При попытке удаления программы, для которой на компьютере не была создана резерваная копия, отображается напоминание.

#### Удаление программы App Store.

- 1 Нажмите на значок программы на главном экране и сохраняйте нажатие, пока значки не начнут покачиваться.
- 2 Нажмите 🕲 в углу окна программы, которую необходимо удалить.
- 3 Нажмите «Удалить», затем нажмите кнопку «Домой» (□) для сохранения расположения значков.

Для перезаписи данных, ассоциированных с программой, используйте функцию «Удалить контент и настройки» в настройках iPhone. См. «Сброс iPhone» на стр. 164.

#### Написание отзывов

Вы можете написать и отправить свой отзыв о программе прямо с iPhone.

#### Создание обзора.

- 1 Внизу окна «Информация» нажмите «Обзоры».
- 2 На экране обзора нажмите «Написать обзор».
- 3 Выберите количество звездочек (1–5), обозначающее Ваш рейтинг для данной программы, введите заголовок обзора и, по желанию, комментарии к обзору. Если Вы писали обзоры ранее, поле прозвища уже будет заполнено. В противном случае отображается запрос на создание нового прозвища.
- 4 Нажмите «Отправить».

Для отправки рецензий требуется наличие учетной записи iTunes Store и ранее приобретенный и загруженный объект.

#### Обновление программ

При доступе к App Store проверяется наличие обновлений для программ, которые Вы установили. App Store также каждую неделю автоматически проверяет наличие обновлений. В значке App Store указывается общее количество имеющихся обновленных версий программы.

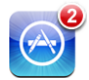

Если в момент доступа к App Store имеется обновление, немедленно отображается экран «Обновления». Обновления программ загружаются и автоматически устанавливаются. Обновления программ — это все новые версии, которые можно купить и загрузить из App Store на iPhone или из iTunes Store на компьютер.

#### Обновление программы.

- 1 Нажмите «Обновления» в нижней части экрана.
- Нажмите на программу для просмотра дополнительной информации об обновлении.
- 3 Нажмите «Обновить».

Обновление всех программ: Нажмите «Обновления» в нижней части экрана, затем нажмите «Обновить все».

При попытке обновления программы, приобретенной с использованием другой учетной записи iTunes Store, для загрузки обновления выводится запрос идентификатора и пароля учетной записи.

#### Синхронизация приобретенных программ

iTunes автоматически синхронизирует загруженные или приобретенные программы на iPhone с Вашей медиатекой iTunes при подключении iPhone к компьютеру. Это обеспечивает доступ к загрузкам на компьютере и резервное копирование на случай, если Вы удалите программы с iPhone.

Загруженные из сети программы с целью создания резервных копий сохраняются программой iTunes при следующей синхронизации. Затем при синхронизации с iTunes создаются резервные копии только данных программ.

Программы синхронизируются со списком «Программы» медиатеки iTunes. Если этот список не существует, iTunes создает его.

### Компас

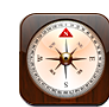

#### Ориентирование по компасу

Встроенный компас (только iPhone 3GS) показывает направление, а также географические координаты текущего местоположения. Можно выбрать магнитный север или режим, в котором программа «Компас» настраивает отклонение и показывает географический север.

Важно: На точность цифрового компасного курса могут отрицательно влиять магнитные поля и другие помехи окружающей среды, включая помехи, вызываемые близостью магнитов, находящихся в наушниках iPhone. Цифровой компас следует применять только для основной навигационной ориентировки, не следует полагаться на его показания для определения точного местоположения, близости, расстояния или направления.

При первом использовании компаса необходимо выполнить его калибровку, в дальнейшем также может потребоваться время от времени выполнять калибровку. iPhone выводит уведомление в случае необходимости калибровки. **Калибровка iPhone.** Возьмите iPhone в руки и опишите им в воздухе восьмерку. Также может потребоваться отойти от источника помех.

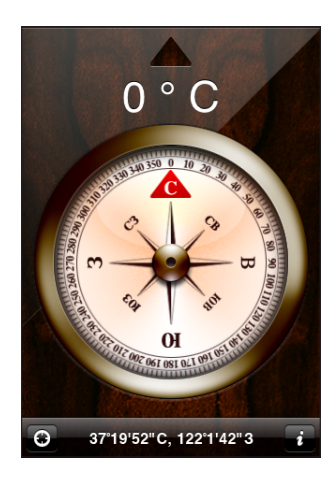

Определение направления. Держите iPhone на уровне земли. Стрелка компаса поворачивается и указывает на север. Ваше текущее направление появляется в верхней части экрана. Координаты текущего местоположения отображаются в нижней части экрана.

**Переключение между географическим севером и магнитным севером.** Нажмите **Ю** и выберите необходимую настройку.

#### Компас и Карты

Значок 🛈 в нижней части экрана «Компас» позволяет найти текущее местоположение на Картах. Карты также используют преимущества встроенного компаса для указания направления.

**Просмотр текущего местоположения в программе «Карты».** Нажмите **О**. Открывается программа «Карты», и синим маркером указывается Ваше текущее местоположение.

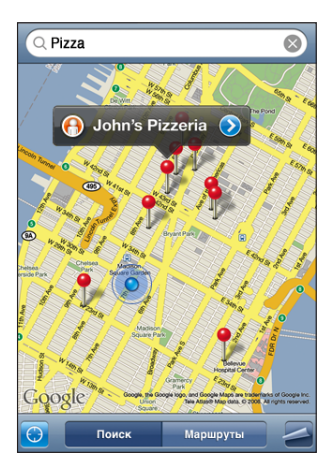

Определение направления. В окне программы «Карты» нажмите 🖲 снова (значок изменяется на 🖾). Угол показывает точность показаний компаса — чем меньше угол, тем выше точность.

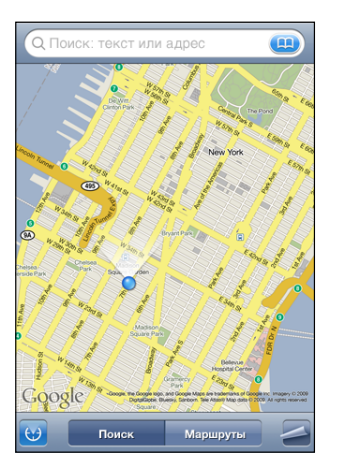

См. «Поиск и просмотр местонахождений» на стр. 126.

### Контакты

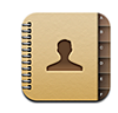

#### О Контактах

Контакты позволяют с легкостью совершать телефонные звонки, отправлять электронные сообщения и текстовые сообщения друзьям и коллегам с помощью iPhone. Контакты можно добавлять непосредственно на iPhone или синхронизировать их из программ на компьютере, а также из своих учетных записей MobileMe, Microsoft Exchange, Google или Yahoo!

Контакты можно открыть с главного экрана или из программы Телефон.

#### Добавление контактов

Контакты в iPhone можно добавить одним из следующих способов.

- Синхронизируйте контакты из Google или Yahoo! с помощью iTunes или программ на компьютере (см. «Синхронизация» на стр. 12)
- При включенной функции «Контакты» на iPhone можно настроить MobileMe или учетные записи Microsoft Exchange (см. раздел «Настройка учетных записей» на стр. 18)
- При включенной функции «Контакты» установите профиль, настраивающий учетную запись Exchange (см. раздел «Установка профилей конфигурации» на стр. 20)
- Настройте учетную запись LDAP на iPhone
- Введите контакты непосредственно на iPhone.
- Импортируйте контакты с SIM-карты.

Возможное количество создаваемых контактов ограничивается только объемом памяти iPhone.

#### Настройка учетной записи LDAP.

- В меню «Настройки» выберите «Mail, Контакты, Календари», затем нажмите «Добавить...».
- 2 Нажмите «Другое», затем нажмите «Учетная запись LDAP».
- 3 Введите данные своей учетной записи LDAP и нажмите «Далее» для проверки учетной записи.
- 4 Нажмите «Сохранить».

После настройки учетной записи LDAP можно просматривать и выполнять поиск контактов на сервере LDAP своей компании или организации. Этот сервер появляется как новая группа в Контактах. Поскольку контакты LDAP не загружаются в iPhone, для их просмотра требуется подключение к Интернету. За сведениями о специальных настройках учетной записи и других требованиях (например VPN) обратитесь к своему системному администратору.

Импорт контактов с SIM-карты другого телефона. В меню «Настройки» нажмите «Mail, Контакты, Календари», затем нажмите «Импортировать контакты SIM».

Выполняется импорт контактной информации с SIM-карты на iPhone. Если функция «Контакты» активирована как для MobileMe, так и для Microsoft Exchange, появляется запрос на выбор учетной записи для добавления ее к контактам на SIM-карте.

*Важно:* Контакты на SIM-карте iPhone не хранятся.

#### Поиск контактов

В списке контактов iPhone можно выполнять поиск по именам, фамилиям и названиям компаний. Если на iPhone настроена учетная запись Microsoft Exchange, можно искать контакты в своей организации по глобальному списку адресов. При наличии учетной записи LDAP, настроенной на iPhone, можно выполнять поиск контактов на сервере LDAP своей организации.

Во время ввода информации для поиска контакты, соответствующие вводимой информации, начинают отображаться сразу после начала ввода.

**Поиск контактов.** В программе «Контакты» нажмите поле поиска в верхней части любого списка контактов и введите имя, фамилию или название компании. (Для быстрой прокрутки в начало списка нажмите строку состояния.)

Поиск в глобальном списке адресов. Нажмите «Группы», нажмите «Каталоги» в нижней части списка, затем введите имя, фамилию или название компании.

Контакты глобального списка адресов можно редактировать и сохранять на iPhone.

Поиск на сервере LDAP. Нажмите «Группы», нажмите имя сервера LDAP, затем введите имя, фамилию или название компании.

Редактировать контакты LDAP или сохранять их на iPhone невозможно.

#### Управление контактами на iPhone

Добавление контакта в iPhone. Нажмите «Контакты» и нажмите +.

| Удаление контакта                                                                        | В области «Контакты» выберите контакт, затем<br>нажмите «Изменить». Выполните прокрутку<br>вниз и нажмите «Удалить контакт».                                                                                            |
|------------------------------------------------------------------------------------------|----------------------------------------------------------------------------------------------------|
| Добавление контакта с помощью клавиатуры                                                 | Нажмите «Клавиши», введите номер, затем<br>нажмите + Нажмите «Создать контакт»<br>и введите информацию абонента или нажмите<br>«Добавить к существующ.» и выберите контакт.                                             |
| Редактирование информации о контакте                                                     | В области «Контакты» выберите контакт, затем<br>нажмите «Изменить». Для добавления объекта<br>нажмите . Для удаления объекта нажмите                                                                                    |
| Ввод паузы в номер                                                                       | Нажмите <b>***</b> , затем нажмите «Пауза».<br>Телефонный аппарат может требовать наличия<br>одной или нескольких пауз перед набором<br>добавочного номера. При сохранении номера<br>паузы отображаются в виде запятых. |
| Добавление номера телефона одного<br>из последних входящих вызовов в список<br>контактов | Нажмите «Список» и нажмите 🕥 рядом<br>с номером. Затем нажмите «Создать контакт»<br>или нажмите «Добавить к существующ.»<br>и выберите контакт.                                                                         |

#### Назначение фотографии контакту.

- 1 Нажмите «Контакты» и выберите контакт.
- Нажмите «Изменить» и нажмите «Добавить фотографию» или нажмите существующую фотографию.
- 3 Нажмите «Сделать снимок» для использования камеры. Или нажмите «Выбрать фотографию» и выберите фотографию.
- 4 Переместите фотографию и измените ее масштаб, если это необходимо.
- 5 Нажмите «Выбрать».

### Использование экрана информации о контакте. Нажмите «Контакты»

и выберите контакт. Нажмите объект.

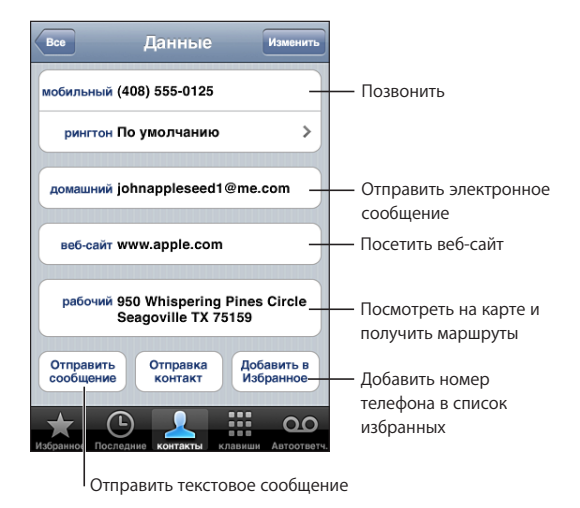

Примечание: На приведенном здесь экране «Контакты» содержатся кнопки в нижней части экрана, отображаемые при просмотре контактов из программы «Телефон». Эти кнопки не отображаются, когда экран «Контакты» открывается из главного экрана.

Звездочка рядом с номером телефона означает, что номер находится в списке избранных.

Просмотр собственного номера телефона. Нажмите «Контакты» и перейдите к верху списка. (Доступно не во всех регионах.)

### Nike + iPod

# 24

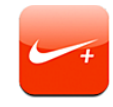

#### Активация программы Nike + iPod

После активации в меню «Настройки» программа Nike + iPod появляется на главном экране (только iPhone 3GS). С помощью датчика Nike + iPod (продается отдельно) программа Nike + iPod обеспечивает озвучивание данных о Вашей скорости, пройденном расстоянии, времени от начала тренировки и сжигаемых калориях при пробежке или ходьбе. При подключении iPhone к iTunes на компьютере, можно передать информацию о тренировке на сайт Nikeplus. com. На этом веб-сайте можно отслеживать свои достижения, ставить цели и участвовать в виртуальных соревнованиях.

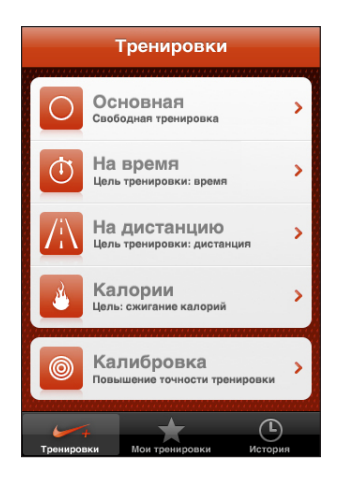

Подробную информацию об активации и использовании программы Nike + iPod см. в документации, прилагаемой к Nike + iPod.

Включение и выключение Nike + iPod. В меню «Настройки» выберите «Nike + iPod» для включения или выключения Nike + iPod. Когда программа Nike + iPod включается, ее значок появляется на главном экране.

#### Дополнительные настройки Nike + iPod

В меню «Настройки» выберите «Nike + iPod» для активации и настройки параметров программы Nike + iPod.

**Выбор песни для тренировки.** Выберите «PowerSong», затем выберите песню из своей медиатеки.

Включение и выключение озвучивания. Выберите «Речевые сообщения», затем выберите голос «Муж.» или «Жен.» для звукового сопровождения тренировки, также можно выбрать «Выкл.» для выключения озвучивания.

Задание настроек контроля расстояния. Выберите «На дистанцию», затем выберите единицы измерения расстояния: «Мили» или «Километры».

Задание настроек контроля веса. Выберите «Вес», затем быстро переместите палец для ввода своего веса.

Задание ориентации экрана. Выберите «Блокировка экрана», затем выберите вариант ориентации экрана.

Настройка датчика Nike + iPod. Выберите «Датчик» и следуйте инструкциям на экране для настройки датчика (продается отдельно).

Можно использовать совместимый с Nike+ пульт дистанционного управления (продается отдельно) для беспроводного управления функцией Nike + iPod. Перед первым использованием пульта необходимо настроить его на iPhone.

Настройка пульта дистанционного управления Nike + iPod. Выберите «Пульт ДУ», затем следуйте инструкциям на экране для настройки своего пульта (продукт стороннего производителя; продается отдельно).

### Универсальный доступ

### Функции облегчения работы с iPhone 3GS

В дополнение к множеству функциональных возможностей, обеспечивающих простоту использования iPhone, имеющиеся в iPhone 3GS функции универсального доступа созданы для упрощения использования iPhone людьми с нарушениями зрения, слуха и ограниченными физическими возможностями. Включены следующие функции универсального доступа: iPhone 3GS:

- VoiceOver
- Увеличение
- Белое на черном
- Моно-аудио
- Автопроизношение

Все эти функции универсального доступа, за исключением VoiceOver, работают со всеми программами iPhone, включая программы сторонних производителей, которые Вы загружаете из App Store. VoiceOver работает со всеми предварительно установленными на iPhone программами. Кроме того, сторонние разработчики могут использовать API Универсального доступа iPhone для создания собственных программ с универсальным доступом для пользователей VoiceOver.

Отдельные функции универсального доступа можно включить и выключить в настройках «Универс. доступ» в iPhone 3GS. Функции универсального доступа также можно включить и выключить в iTunes, когда iPhone 3GS подключен к компьютеру.

#### Включение и выключение функций универсального доступа в iTunes.

- 1 Подсоедините iPhone 3GS к компьютеру.
- 2 В боковом меню iTunes выберите iPhone.
- 3 На панели «Обзор» в разделе «Параметры» нажмите «Настроить универсальный доступ».

4 Выберите необходимые функции универсального доступа и нажмите «ОК».

| Универсальный доступ                                                                                               |  |
|----------------------------------------------------------------------------------------------------|--|
| Зрение: О VoiceOver<br>Увеличение<br>• Не использовать<br>Пспользовать экран «Белое на черном»<br>Автопроизношение |  |
| Слух: 🗌 Использовать моно-аудио                                                                                    |  |
| Отменить ОК                                                                                                    |  |

#### VoiceOver

VoiceOver обеспечивает озвучивание содержимого появляющегося на экране, и позволяет управлять iPhone, не глядя на экран. VoiceOver выполняет озвучивание на языке, указанном в разделе «Регион. настр.», на который может воздействовать настройка «Язык региона».

VoiceOver сообщает о каждом объекте при выделении этого объекта на экране. Выбранный объект заключается в черный прямоугольник (для удобства пользователей, которые могут видеть экран), и VoiceOver произносит его название или описывает этот объект. Прямоугольник, в который заключается объект, называется курсором VoiceOver. Если выделен текст, VoiceOver читает этот текст. Если выбран объект управления (такой как кнопка или переключатель) и включена функция «Подсказки», VoiceOver может озвучить действие объекта или инструкции для пользователя, например: «Дважды нажмите, чтобы открыть».

При переходе на другой экран, VoiceOver воспроизводит звук и автоматически выбирает и произносит название первого объекта на экране (обычно объекта в левом верхнем углу). VoiceOver также оповещает об изменении режима альбомной или книжной ориентации и о блокировке или разблокировке экрана.

#### Настройка VoiceOver

*Важно*: VoiceOver меняет набор жестов, применяемых для управления iPhone. Когда функция VoiceOver включена, следует использовать жесты VoiceOver для управления iPhone, даже для выключения VoiceOver с целью возобновления стандартной работы.

Включение и выключение VoiceOver. В меню «Настройки» выберите «Основные» > «Универс. доступ» > «VoiceOver» и нажмите переключатель «Вкл./Выкл. VoiceOver».

Примечание: Функции VoiceOver и «Увеличение» не работают одновременно.

Включение и выключение произнесения подсказок. В меню «Настройки» выберите «Основные» > «Универс. доступ» > «VoiceOver» и нажмите переключатель «Подсказки». По умолчанию произнесение подсказок включено.

Задание скорости речи VoiceOver. В меню «Настройки» выберите «Основные» > «Универс. доступ» > «VoiceOver» и отрегулируйте положение бегунка «Скорость речи».

Можно определить вид реакции при вводе текста. Можно настроить VoiceOver на произнесение символов, слов, символов и слов или отключить произнесение. При выборе произнесения символов и слов VoiceOver произносит каждый символ при его вводе, затем произносит слово целиком по окончании ввода слова, когда вводится символ пробела или пунктуации.

**Выбор реакции на ввод.** В меню «Настройки» выберите «Основные» > «Универс. доступ» > «VoiceOver» > «Речь при печати», затем выберите «Знаки», «Слова», «Знаки и слова» или «Нет».

**Изменение языка, применяемого VoiceOver.** В меню «Настройки» выберите «Основные» > «Регион. настр.» > «Язык», затем выберите язык и нажмите «ОК». На некоторые языки может влиять настройка «Язык региона». В меню «Настройки» нажмите «Основные» > «Регион. настр.» > «Регион» и выберите формат.

Примечание: VoiceOver не работает с ивритом, арабским и хорватским языками.

#### Жесты VoiceOver

Когда функция VoiceOver включена, стандартные жесты для сенсорного экрана вызывают другие результаты. Стандартные и дополнительные жесты позволяют пользователю перемещаться по экрану, выбирать, а затем управлять отдельными объектами. Жесты VoiceOver включают прикосновение и пролистывание двумя или тремя пальцами. Для лучших результатов использования жестов для двух или трех пальцев, расслабьте руку и касайтесь экрана, сохраняя удобное для Вас положение пальцев.

Имеется много других вариантов выполнения жестов VoiceOver. Например, можно выполнить жест нажатия двумя пальцами одной руки или используя по одному пальцу каждой руки. Также можно использовать большие пальцы. Попробуйте разные варианты и выберите наиболее подходящий для Вас.

Далее приводится сводка жестов VoiceOver.

#### Навигация и чтение

- Нажатие: озвучивание объекта.
- Быстрое перемещение вправо или влево: выбор следующего или предыдущего объекта.

- Быстрое перемещение вверх или вниз: зависит от настройки регулятора прокрутки. См. «Регулятор прокрутки» на стр. 203.
- Нажатие двумя пальцами: остановка озвучивания текущего объекта.
- Быстрое перемещение вверх двумя пальцами: чтение всего содержимого начиная от верхней части экрана.
- Быстрое перемещение вниз двумя пальцами: чтение всего содержимого начиная с текущей позиции.
- Быстрое перемещение тремя пальцами вверх или вниз: прокрутка одной страницы за один раз.
- Быстрое перемещение тремя пальцами вправо или влево: переход к следующей или предыдущей странице (например, главному экрану, Акциям, Safari).
- *Нажатие тремя пальцами:* озвучивание статуса прокрутки (какая страница или строки отображаются).

#### Выбор и активация

- Двойное нажатие: активация выбранного объекта.
- Нажатие объекта одним пальцем, нажатие экрана другим пальцем («раздельное нажатие»): активация объекта.
- *Двойное нажатие и удержание (1 секунда) + стандартный жест:* использование стандартного жеста.

Жест двойного нажатия и удержания направляет iPhone на интерпретацию следующего жеста как стандартного. Например, можно дважды нажать и удерживать, а затем, не отрывая пальца, провести пальцем по экрану, чтобы переместить переключатель.

- Двойное нажатие тремя пальцами: ответ на телефонный вызов или завершение вызова. Воспроизведение или приостановка (iPod, YouTube, Диктофон, Фотографии). Фотосъемка (Камера). Начало или приостановка записи (Камера, Диктофон).
- Двойное нажатие тремя пальцами: отключение звука и отмена отключения звука VoiceOver.
- *Тройное нажатие тремя пальцами:* включение и выключение затемнения экрана.

*Примечание:* Жесты быстрого перемещения одного пальца должны выполняться быстро, чтобы их можно было отличить от жестов перетаскивания.

#### Регулятор прокрутки

Регулятор прокрутки представляет собой невидимый диск, который может использоваться для изменения результатов жестов быстрого перемещения вверх и вниз, когда включена функция VoiceOver.

Управление прокруткой. Поворачивая два пальца на экране iPhone, «поверните» регулятор, для выбора необходимого варианта.

Регулятор прокрутки оказывает различное воздействие в зависимости от ваших действий. Например, если Вы читаете текст в принятом сообщении электронной почты, с помощью регулятора прокрутки можно переключаться между озвучиванием текста по словам и озвучиванием текста по символам, выполняя быстрое перемещение вверх или вниз. При просмотре веб-страницы можно использовать регулятор прокрутки для выбора озвучиваемого содержимого: текста по словам или по символам, только заголовков, только ссылок (всех, просмотренных или еще не просмотренных), объектов форм или описаний изображений. Другими словами, можно использовать настройку регулятора прокрутки для прослушивания всего текста или перехода от одного объекта определенного типа к другому объекту того же типа, например заголовков или ссылок.

Параметры регулятора зависят от контекста того, что Вы делаете.

#### Чтение текста

Выберите и прослушивайте:

- текст по символам;
- текст по словам;

#### Просмотр веб-страницы

Выберите и прослушивайте:

- текст по символам;
- текст по словам;
- заголовки;
- все ссылки;
- элементы форм;
- просмотренные ссылки;
- непросмотренные ссылки;
- изображения.

#### Ввод текста

Переместите точку вставки и прослушивайте:

- текст по символам;
- текст по словам;
- автотекст.

#### Использование элемента управления (такого как регулятор для установки времени в Часах)

Выберите и прослушивайте:

- значение по символам;
- значение по словам.

Вы также можете отрегулировать значение объекта.

#### Использование VoiceOver

Выбор объектов на экране. Проведите пальцем по экрану. VoiceOver идентифицирует каждый объект, которого Вы касаетесь. Также можно переходить от одно объекта к другому, быстро перемещая палец влево или вправо. Выбор объектов выполняется слева направо, сверху вниз. Быстро переместите палец вправо для перехода к следующему объекту или влево для перехода к предыдущему объекту.

«Нажатие» выбранного объекта при включенной функции VoiceOver. Дважды нажмите в любой точке экрана.

**Озвучивание текста объекта по символам или по словам.** Выбрав объект, быстро переместите один палец вверх или вниз. Быстро переместите палец вниз для произнесения следующего символа или вверх — для произнесения предыдущего символа. Поверните регулятор для чтения по словам.

**Ввод текста.** Выберите клавишу на клавиатуре, быстро перемещая палец влево или вправо, затем дважды нажмите для ввода символа. Или перемещайте палец по клавиатуре для выбора клавиши и, удерживая эту клавишу одним пальцем, нажмите экран другим пальцем для ввода символа. VoiceOver произносит название клавиши при ее выборе и произносит еще раз при вводе символа.

Быстро переместите палец вверх или вниз, чтобы переместить в тексте точку вставки вперед или назад. VoiceOver воспроизводит звук при перемещении точки вставки и поизносит символ справа от точки вставки. Используйте регулятор прокрутки, чтобы выбрать перемещение точки вставки по символу или по слову.

Для ввода символа с диакритическим знаком дважды нажмите и удерживайте, пока не услышите звук, указывающий на появление альтернативных символов, затем перемещайте палец вправо или влево для выбора и прослушивания вариантов выбора. Уберите палец с экрана для ввода текущего выбранного символа. Регулировка положения бегунка. Для увеличения значения параметра быстро переместите один палец вверх, для уменьшения — вниз. VoiceOver сообщает о значении по мере его регулировки.

Прокрутка списка или области на экране. Быстро переместите три пальца вверх или вниз. Для прокрутки ниже пролистывайте вниз, для прокрутки выше — вверх. В случае прокрутки списка VoiceOver сообщает о диапазоне отображаемых объектов (например, «отображаются строки с 5 по 10»). Прокрутка областей осуществляется в разделах, и VoiceOver по мере прокрутки называет просматриваемый раздел.

Для лучших результатов использования жестов для трех пальцев, расслабьте руку и касайтесь экрана, сохраняя удобное для Вас положение пальцев.

| Отключение звука VoiceOver                                             | Нажмите дважды тремя пальцами. Для<br>повторного включения произнесения снова<br>дважды нажмите экран тремя пальцами.<br>Для выключения только звуков VoiceOver<br>установите переключатель «Звонок/Бесшумно»<br>в положение «Бесшумно». |
|------------------------------------------------------------------------|----------------------------------------------------------------------------------------------------|
| Остановка произнесения объекта                                         | Нажмите один раз двумя пальцами.<br>Произнесение автоматически возобновляется<br>при выборе другого объекта.                                                                                                    |
| Выключение экрана при применении<br>VoiceOver («Затемнение»)           | Нажмите три раза тремя пальцами. Для<br>включения экрана нажмите три раза тремя<br>пальцами еще раз.                                                                                                    |
| Произнесение объектов на всем экране,<br>начиная сверху («Читать все») | Пролистайте двумя пальцами вверх.                                                                                                    |
| Произнесение от текущего объекта до<br>конца экрана                    | Пролистайте двумя пальцами вниз.                                                                                                    |
|                                                                        |                                                                                                    |

**Разблокировка iPhone.** Выберите переключатель «Разблок.», затем дважды нажмите экран.

Можно прослушать информацию о состоянии iPhone, нажав в верхней части экрана. Информация о состоянии может содержать: время, сведения о заряде аккумулятора, силе сигнала Wi-Fi и др.

#### Увеличение

Многие программы iPhone позволяют увеличивать и уменьшать определенные объекты. Например, двойным нажатием или разведением пальцев можно расширить столбцы веб-страницы в Safari. Увеличение является специальной функцией универсального доступа, позволяющей увеличивать весь экран любой программы для упрощения просмотра отображаемых объектов.

Включение и выключение увеличения. В меню «Настройки» выберите «Основные» > «Универс. доступ» > «Увеличение» и нажмите переключатель «Вкл./ Выкл. увеличение».

Примечание: Функции VoiceOver и «Увеличение» не работают одновременно.

Увеличение и уменьшение масштаба. Дважды нажмите экран тремя пальцами. По умолчанию экран увеличивается на 200 %. Если увеличение изменяется вручную (с помощью жеста нажатия и перетаскивания, описанного ниже), при двойном нажатии тремя пальцами iPhone автоматически возвращает это увеличение.

Повышение процента увеличения. Тремя пальцами нажмите и проведите сверху вниз по экрану (для повышения процента увеличения) или снизу вверх (для снижения процента увеличения). Жест нажатия и перетаскивания похож на двойное нажатие, за исключением того, что при втором нажатии не следует отрывать пальцы от экрана, а нужно провести пальцами по экрану. Перетаскивание по экрану можно продолжить одним пальцем.

Для лучших результатов использования жестов для трех пальцев, расслабьте руку и касайтесь экрана, сохраняя удобное для Вас положение пальцев.

Перемещение по периметру экрана. При увеличении воспользуйтесь жестом перетаскивания или пролистывания экрана тремя пальцами. Чтобы не загораживать лишнее пространство экрана, перетаскивание можно продолжить одним пальцем. Удерживайте один палец рядом с краем экрана для панорамирования экранного изображения в эту сторону. Переместите палец ближе к краю для увеличения скорости панорамирования. При открытии нового экрана всегда увеличивается область экрана сверху до середины.

#### Белое на черном

Режим «Белое на черном» инвертирует цвета на экране iPhone, что может упростить прочтение данных на экране. При включении режима «Белое на черном» экран выглядит как негатив фотографии.

Инвертирование цветов экрана. В меню «Настройки» выберите «Основные» > «Универс. доступ» и нажмите переключатель «Белое на черном».

#### Моно-аудио

В режиме «Моно-аудио» звук левого и правого каналов преобразуется в монофонический сигнал, воспроизводимый обеими сторонами. Это позволяет пользователям с пониженной слышимостью одним ухом прослушивать весь звуковой сигнал другим ухом.

**Включение и выключение «Моно-аудио».** В меню «Настройки» выберите «Основные» > «Универс. доступ» и нажмите переключатель «Моно-аудио».

#### Автопроизношение

В режиме «Автопроизношение» произносятся варианты исправления текста iPhone во время ввода текста пользователем.

Включение и выключение режима «Автопроизношение». В меню «Настройки» выберите «Основные» > «Универс. доступ» и нажмите переключатель «Автопроизношение».

Функция «Автопроизношение» также работает с VoiceOver и функцией увеличения.

#### Скрытые субтитры и другие полезные функции

Благодаря многим функциям, встроенным во все модели iPhone, пользоваться iPhone могут все, включая пользователей с нарушениями зрения и слуха.

#### Титры

Можно включить скрытые субтитры для видео в настройках функции iPod. См. «Видео» на стр. 175.

#### Управление голосом

Управление голосом (только iPhone 3GS) позволяет совершать телефонные звонки и управлять воспроизведением музыки iPod с помощью голосовых команд. См. «Голосовой набор» на стр. 53 и «Применение Управления голосом с функцией iPod» на стр. 86.

#### Большая клавиатура телефона

Посылайте телефонные вызовы, просто нажимая на записи в контактах и списках избранного. Когда требуется набрать номер телефона, большая цифровая клавиатура iPhone упрощает эту задачу. См. «Телефонные вызовы» на стр. 52.

#### Широкоформатные клавиатуры

Повернув iPhone, можно использовать клавиатуру большего размера при вводе текста в некоторых программах:

- Mail
- Safari

- SMS/MMS
- Заметки
- Контакты

#### **Visual Voicemail**

Элементы управления для воспроизведения и приостановки воспроизведения визуальной голосовой почты позволяют управлять воспроизведением сообщений. Перетяните бегунок на полосе прокрутки для повторного воспроизведения части сообщения, которая прозвучала нечетко. См. «Проверка голосовой почты» на стр. 58.

#### Загружаемые и доступные для назначения рингтоны

Вы можете загрузить и назначить характерные рингтоны отдельным людям в Вашем списке контактов для идентификации вызывающего абонента на слух. Создание и загрузка дополнительных рингтонов для избранных песен из iTunes Store (продаются отдельно; доступны не во всех регионах). См. раздел «Выбор рингтонов» на стр. 61 и «Создание рингтонов» на стр. 61.

#### Чат ІМ

Арр Store поддерживает множество программ обмена сообщениями в Интернете (IM), таких как AIM, BeejiveIM, ICQ и Yahoo! Messenger, оптимизированных для iPhone.

# Минимальный размер шрифта для сообщений электронной почты

Для повышения удобства чтения выберите «Большой», «Гигантский» или «Огромный» в качестве минимального размера шрифта текста сообщений программы Mail. См. «Mail» на стр. 167.

#### Поддержка ТТҮ (доступна в ряде регионов)

Используйте iPhone в режиме TTY с адаптером TTY для iPhone (приобретается отдельно) для использования телетайпа (TTY). См. «Использование iPhone с телетайпом» на стр. 170.

#### Универсальный доступ в Mac OS X

Воспользуйтесь функциями Универсального доступа в Mac OS X при использовании iTunes для синхронизации информации и контента из медиатеки iTunes на iPhone. В Finder выберите «Справка» > «Справка Mac», затем задайте для поиска «универсальный доступ».

Подробнее о функциях упрощения работы с iPhone и Mac OS X см. по адресу: www.apple.com/ru/accessibility.

### Поиск и устранение неполадок

### Веб-сайт поддержки iPhone компании Apple

Информация поддержки в полном объеме содержится на веб-сайте по адресу: www.apple.com/ru/support/iphone.

### Основные

#### Отображается символ низкого заряда аккумулятора

В iPhone недостаточно энергии и его необходимо перезарядить в течение десяти минут, прежде чем Вы сможете начать его использование. Подробнее о зарядке iPhone см. раздел «Зарядка аккумулятора» на стр. 48.

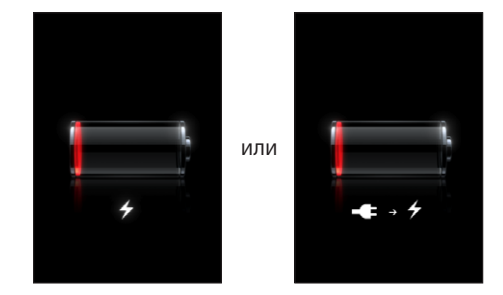

#### iPhone не реагирует на ввод

- Возможно, iPhone разрядился. Подсоедините iPhone к компьютеру или к адаптеру питания для зарядки. См. «Зарядка аккумулятора» на стр. 48.
- Нажмите и удерживайте кнопку «Режим сна/Пробуждение» в верхней части iPhone в течение нескольких секунд, пока не появится красный бегунок, затем нажмите и удерживайте кнопку «Домой», пока используемая программа не будет закрыта.
- Если устранить проблему не удается, выключите и снова включите iPhone. Нажмите и удерживайте кнопку «Режим сна/Пробуждение» в верхней части iPhone в течение нескольких секунд до появления красного бегунка, затем переместите бегунок. Затем нажмите и удерживайте нажатой кнопку «Режим сна/Пробуждение» до появления логотипа Apple.

• Если это не приносит результатов, перезагрузите iPhone. Нажмите и удерживайте кнопку «Режим сна/Пробуждение» и кнопку «Домой» не менее десяти секунд до появления логотипа Apple.

#### После сброса iPhone не реагирует на ввод

- Сбросьте настройки iPhone. На главном экране выберите «Настройки» > «Основные» > «Сброс» > «Сбросить все настройки».
   Все Ваши настройки сбрасываются, но данные и мультимедийные файлы не удаляются.
- Если это не приносит результатов, удалите весь контент с iPhone. См. «Сброс iPhone» на стр. 164.
- Если это не приносит результатов, восстановите ПО iPhone. См. «Обновление и восстановление ПО iPhone» на стр. 222.

# Отображается сообщение «Аксессуар не предназначен для работы с iPhone».

Проверьте, не попали ли частички мусора в разъем док-станции.

При подсоединении iPhone к аксессуару, который специально не предназначен для него, iPhone может отобразить запрос о том, требуется ли включить авиарежим. Этот режим позволяет избежать радиопомех от сигналов сотовой связи, поступающих от iPhone. Вы сможете использовать iPhone с данным аксессуаром как при включенном, так и при выключенном авиарежиме. Однако аксессуар может не выполнять зарядку iPhone.

Если включить авиарежим, Вы не сможете осуществлять телефонные вызовы, передавать и принимать текстовые сообщения, получать доступ в Интернет и использовать устройства Bluetooth с iPhone, пока не отсоедините iPhone от этого аксессуара или не выключите авиарежим.

# Появляется сообщение «Аксессуар не предназначен для работы c iPhone»

Возможно, аксессуар, который Вы подсоединили, не работает с iPhone. Проверьте, не попали ли частички мусора в разъем док-станции.

#### Отображается экран подключения к iTunes

Требуется активировать iPhone. Подсоедините iPhone к своему компьютеру и откройте программу iTunes, если она не открылась автоматически.

#### iPhone перегрелся

Если внутренняя температура iPhone 3G или более поздняя модель превышает обычную рабочую температуру, при попытке устройства регулировать температуру может произойти следующее:

- iPhone прекратит зарядку;
- дисплей становится темным;
- ослабевает сигнал сотовой сети;
- появляется экран с предупреждением о перегреве.

Важно: Когда отображается экран сообщения о перегреве, Вы можете использовать iPhone только для экстренных вызовов. Если ни одна из указанных выше мер не обеспечит понижение внутренней температуры, iPhone автоматически переходит в специальный спящий режим, пока его температура не понизится. Когда iPhone находится в этом режиме, Вы не можете совершать экстренные вызовы. Перенесите iPhone в более холодное месте и подождите несколько минут, прежде чем продолжить использование iPhone.

#### iTunes и синхронизация

#### iPhone не отображается в iTunes

- Возможно, аккумулятор iPhone необходимо перезарядить. Подробнее о зарядке iPhone см. раздел «Зарядка аккумулятора» на стр. 48.
- Отсоедините другие устройства USB от компьютера и подсоедините iPhone к другому порту USB 2.0 компьютера (а не клавиатуры).
- Выключите и снова включите iPhone. Нажмите и удерживайте кнопку «Режим сна/Пробуждение» в верхней части iPhone в течение нескольких секунд до появления красного бегунка, затем перетяните бегунок. Затем нажмите и удерживайте нажатой кнопку «Режим сна/Пробуждение» до появления логотипа Apple. Нажмите «Разблок.» и введите PIN-код своей SIM-карты, если SIM-карта заблокирована.

*Важно:* При трехкратном ошибочном вводе PIN-кода для повторного активирования SIM-карты может потребоваться ввод персонального кода разблокирования (PUK). Обратитесь к документации по SIM-карте или свяжитесь со своим оператором.

- Перезагрузите компьютер и снова подсоедините iPhone к компьютеру.
- Загрузите со страницы www.apple.com/ru/itunes и установите (или переустановите) последнюю версию iTunes.

#### Синхронизация не работает

- Возможно, аккумулятор iPhone необходимо перезарядить. Подробнее о зарядке iPhone см. раздел «Зарядка аккумулятора» на стр. 48.
- Отсоедините другие устройства USB от компьютера и подсоедините iPhone к другому порту USB 2.0 компьютера (а не клавиатуры).
- Выключите и снова включите iPhone. Нажмите и удерживайте кнопку «Режим сна/Пробуждение» в верхней части iPhone в течение нескольких секунд до появления красного бегунка, затем перетяните бегунок. Затем нажмите и удерживайте нажатой кнопку «Режим сна/Пробуждение» до появления логотипа Apple. Нажмите «Разблок.» и введите PIN-код своей SIM-карты, если SIM-карта заблокирована.

Важно: При трехкратном ошибочном вводе PIN-кода для повторного активирования SIM-карты может потребоваться ввод персонального кода разблокирования (PUK). Обратитесь к документации по SIM-карте или свяжитесь со своим оператором.

- Перезагрузите компьютер и снова подсоедините iPhone к компьютеру.
- Загрузите со страницы www.apple.com/ru/itunes и установите (или переустановите) последнюю версию iTunes.

#### Контакты, календари или закладки не синхронизируются

• Загрузите со страницы www.apple.com/ru/itunes и установите (или переустановите) последнюю версию iTunes.

#### Yahoo! или Google не синхронизируются

iTunes не может подключиться к Yahoo! или Google. Убедитесь, что компьютер подключен к Интернету, а в iTunes был правильно введен идентификатор и пароль. . Подключите iPhone к компьютеру, выберите вкладку «Информация» в iTunes, нажмите «Конфигурация» в разделе «Контакты», затем введите свой текущий идентификатор и пароль.

#### Yahoo! по-прежнему содержит контакты, удаленные из iPhone

Yahoo! не позволяет удалить контакты, содержащие идентификаторы Messenger, при синхронизации. Для удаления контакта, содержащего идентификатор Messenger, выполните вход в Yahoo! со своей учетной записью по сети Интернет и удалите контакт с помощью Адресной книги Yahoo!

#### Телефон и голосовая почта

#### Невозможно выполнять или принимать телефонные вызовы

- Проверьте значок сигнала сети сотовой связи .... в строке состояния в верхней части экрана. Если полосы отсутствуют или если отображается надпись «Нет сети», попробуйте перейти в другое место. Если Вы находитесь в помещении, попробуйте выйти на улицу или подойти ближе к окну.
- Удостоверьтесь, что Вы находитесь в зоне покрытия сети. Посетите веб-сайт своего оператора и просмотрите карту зоны покрытия.
- Удостоверьтесь, что не включен авиарежим. На главном экране выберите «Настройки», затем выключите авиарежим. Если эта мера не помогает, включите авиарежим, подождите 15 секунд, затем снова выключите авиарежим.
- Выключите и снова включите iPhone. Нажмите и удерживайте кнопку «Режим сна/Пробуждение» в верхней части iPhone в течение нескольких секунд до появления красного бегунка, затем перетяните бегунок. Затем нажмите и удерживайте нажатой кнопку «Режим сна/Пробуждение» до появления логотипа Apple. Нажмите «Разблок.» и введите PIN-код своей SIM-карты, если SIM-карта заблокирована.

Важно: При трехкратном ошибочном вводе PIN-кода для повторного активирования SIM-карты может потребоваться ввод персонального кода разблокирования (PUK). Обратитесь к документации по SIM-карте или свяжитесь со своим оператором.

- Возможно, возникли неполадки в сети сотовой связи. Позвоните оператору или посетите веб-сайт оператора.
- Восстановите программное обеспечение iPhone. См. «Обновление и восстановление ПО iPhone» на стр. 222.

#### Недоступна визуальная голосовая почта

Визуальная голосовая почта доставляется по сотовой сети передачи данных. Поскольку роуминг данных по умолчанию выключен, у Вас может не быть доступа к Интернету, когда Вы путешествуете за границей, пока Вы не включите роуминг. В меню «Настройки» выберите «Основные» > «Сеть» и включите «Роуминг данных».

Важно: При включенном роуминге данных может взиматься плата за роуминг.

В некоторых странах возможность использования визуальной голосовой почты предоставляется в качестве дополнительной услуги. За дополнительными сведениями обращайтесь к своему оператору.

## При нажатии на голосовую почту вызывается служба голосовой почты

Если инструкции голосовой почты содержат соответствующий запрос, введите свой пароль голосовой почты. В противном случае дождитесь голосовой инструкции, затем завершите вызов. Через некоторое время голосовая почта снова станет доступна.

Эта ситуация может возникнуть, если удалить SIM-карту из iPhone и заменить ее на другую SIM-карту.

#### Safari, SMS, Mail и Контакты

#### Веб-сайты, текст или электронная почта недоступны

- Проверьте значок сигнала сети сотовой связи ... в строке состояния в верхней части экрана. Если полосы отсутствуют или если отображается надпись «Нет сети», попробуйте перейти в другое место. Если Вы находитесь в помещении, попробуйте выйти на улицу или подойти ближе к окну.
- Удостоверьтесь, что Вы находитесь в зоне покрытия сети. Посетите веб-сайт своего оператора и просмотрите карту зоны покрытия.
- Если сеть сотовой связи недоступна, подключитесь к сети Wi-Fi, если это возможно.
- Удостоверьтесь, что не включен авиарежим. На главном экране выберите «Настройки», затем выключите авиарежим. Если эта мера не помогает, включите авиарежим, подождите 15 секунд, затем снова выключите авиарежим.
- Убедитесь, что для каждого номера телефона в списке контактов, который используется для передачи и приема текстовых сообщений, указан код города.
- Выключите и снова включите iPhone. Нажмите и удерживайте кнопку «Режим сна/Пробуждение» в верхней части iPhone в течение нескольких секунд до появления красного бегунка, затем перетяните бегунок. Затем нажмите и удерживайте нажатой кнопку «Режим сна/Пробуждение» до появления логотипа Apple. Нажмите «Разблок.» и введите PIN-код своей SIM-карты, если SIM-карта заблокирована.

*Важно:* При трехкратном ошибочном вводе PIN-кода для повторного активирования SIM-карты может потребоваться ввод персонального кода разблокирования (PUK). Обратитесь к документации по SIM-карте или свяжитесь со своим оператором.

 Возможно, возникли неполадки в сети сотовой связи. Позвоните оператору или посетите веб-сайт оператора.

- При путешествии за границей доступ к Интернету может отсутствовать, поскольку роуминг данных выключен (режим по умолчанию). Включите роуминг данных или подключитесь к сети Wi-Fi. Для включения роуминга данных в разделе «Настройки» выберите «Основные» > «Сеть» и нажмите «Роуминг данных». Возможно, будет взиматься плата за роуминг для передчи данных.
   Важно: Возможно, будет взиматься плата за роуминг для передчи данных. Чтобы избежать платы за роуминг при передаче данных, выключите роуминг данных.
- Восстановите программное обеспечение iPhone. См. «Обновление и восстановление ПО iPhone» на стр. 222.

#### Не удается отправить сообщение электронной почты

Если iPhone не может отправить сообщение электронной почты, попробуйте выполнить следующие действия.

- В меню «Настройки» выберите «Mail, Контакты, Календари» и выберите учетную запись, которую пытаетесь использовать. Нажмите «Учетная запись», затем нажмите «SMTP» в разделе «Сервер исходящей почты». В разделе «Другой SMTP-сервер» выберите SMTP-сервер своего оператора, затем нажмите, чтобы включить этот сервер. Настройки раздела «Другой SMTP-сервер» также позволяют настроить дополнительные SMTP-сервера. За сведениями о конфигурации обратитесь к своему оператору или поставщику услуг сети Интернет.
- Настройте свою учетную запись электронной почты непосредственно на iPhone

   не синхронизируя ее из iTunes. В меню «Настройки» выберите «Mail, Контакты, Календари», затем нажмите «Добавить...», чтобы ввести данные своей учетной записи. Если iPhone не может найти настройки Вашего поставщика услуг, когда Вы вводите адрес электронной почты, для получения дополнительной помощи при настройке учетной записи перейдите по адресу: www.apple.com/ru/support и выполните поиск HT1277.
- Выключите и снова включите iPhone. Нажмите и удерживайте кнопку «Режим сна/Пробуждение» в верхней части iPhone в течение нескольких секунд до появления красного бегунка, затем переместите бегунок. Затем нажмите и удерживайте нажатой кнопку «Режим сна/Пробуждение» до появления логотипа Apple.
- Выключите Wi-Fi, чтобы подключать iPhone к Интернету через сотовую сеть передачи данных. Выберите «Настройки» > «Wi-Fi» и включите Wi-Fi.

Для получения дополнительных сведений об устранении неполадок перейдите по адресу: www.apple.com/ru/support и выполните поиск TS1426. Если по-прежнему не удается отправить сообщение электронной почты, позвоните специалисту Apple (услуга доступна не во всех странах). Подробную информацию о помощи специалиста см. по адресу: www.apple.com/support/expert. Если услуга помощи специалиста Apple не действует в Вашей стране, получите бесплатную учетную запись GMail, Yahoo! или AOL и попытайтесь переслать свое сообщение в эту учетную запись.

#### Не удается получить сообщение электронной почты

Если iPhone не может получить сообщение электронной почты, попробуйте выполнить следующие действия.

- При использовании одного или нескольких компьютеров для проверки одной и той же учетной записи может произойти блокировка. Для получения дополнительных сведений перейдите по адресу: www.apple.com/ru/support и выполните поиск TS2621.
- Настройте свою учетную запись электронной почты непосредственно на iPhone

   не синхронизируя ее из iTunes. В меню «Настройки» выберите «Mail, Контакты, Календари», затем нажмите «Добавить...», чтобы ввести данные своей учетной записи. Если iPhone не может найти настройки Вашего поставщика услуг, когда Вы вводите адрес электронной почты, для получения дополнительной помощи при настройке учетной записи перейдите по адресу: www.apple.com/ru/support и выполните поиск HT1277.
- Выключите и снова включите iPhone. Нажмите и удерживайте кнопку «Режим сна/Пробуждение» в верхней части iPhone в течение нескольких секунд до появления красного бегунка, затем переместите бегунок. Затем нажмите и удерживайте нажатой кнопку «Режим сна/Пробуждение» до появления логотипа Apple.
- Выключите Wi-Fi, чтобы подключать iPhone к Интернету через сотовую сеть передачи данных. Выберите «Настройки» > «Wi-Fi» и включите Wi-Fi.

Для получения дополнительных сведений об устранении неполадок перейдите по адресу: www.apple.com/ru/support и выполните поиск TS1426. Если по-прежнему не удается получить сообщение электронной почты, позвоните специалисту Apple (услуга доступна не во всех странах). Подробную информацию о помощи специалиста см. по адресу: www.apple.com/support/expert. Если услуга помощи специалиста Apple не действует в Вашей стране, получите бесплатную учетную запись GMail, Yahoo! или AOL и попытайтесь переслать свое сообщение в эту учетную запись.
#### Вложение электронной почты не открывается

Возможно, не поддерживается данный тип файлов. iPhone поддерживает следующие форматы файлов для вложений электронной почты:

| .doc     | Microsoft Word             |
|----------|----------------------------|
| .docx    | Microsoft Word (XML)       |
| .htm     | веб-страница               |
| .html    | веб-страница               |
| .key     | Keynote                    |
| .numbers | Numbers                    |
| .pages   | Pages                      |
| .pdf     | Просмотр, Adobe Acrobat    |
| .ppt     | Microsoft PowerPoint       |
| .pptx    | Microsoft PowerPoint (XML) |
| .rtf     | форматированный текст      |
| .txt     | SMS                        |
| .vcf     | информация о контакте      |
| .xls     | Microsoft Excel            |
| .xlsx    | Microsoft Excel (XML)      |

## Не отображаются контакты GAL

Проверьте настройки Microsoft Exchange, чтобы убедиться в том, что используется надлежащий сервер. В разделе «Настройки» нажмите «Mail, Контакты, Календари» и выберите учетную запись для отображения его настроек.

В случае поиска контактов GAL в программе «Контакты» нажмите «Группы» и нажмите «Каталоги» в нижней части списка.

## Звук, музыка и видео

#### Отсутствует звук

- Отсоедините и повторно подсоедините наушники. Обязательно вставьте разъем наушников до упора.
- Убедитесь, что громкость не выключена полностью.
- Музыка на iPhone может быть приостановлена. Для возобновления воспроизведения попробуйте нажать кнопку микрофона на гарнитуре. Или на главном экране нажмите «iPod», нажмите «Вы слушаете», затем нажмите

- Проверьте, задано ли ограничение громкости. На главном экране выберите «Настройки» > «iPod» > «Огранич. громкости». Подробнее см. раздел «Музыка» на стр. 174.
- Убедитесь, что используете последнюю версию iTunes (см. по адресу: www.apple.com/ru/itunes).
- Если используется выходной порт дополнительной док-станции, убедитесь, что внешние колонки или стереосистема включены и работают надлежащим образом.

# При нажатии кнопки микрофона воспроизведение музыки не возобновляется

iPhone переходит в спящий режим через пять минут после приостановки воспроизведения музыки. Нажмите кнопку «Домой» 🗋 или кнопку «Режим сна/ Пробуждение» для вывода iPhone из режима сна.

### Песня, видеофайл или другой объект не воспроизводится

Возможно, песня закодирована в формате, который iPhone. iPhone поддерживает аудиофайлы следующих форматов. Данный перечень содержит форматы для аудиокниг и подкастов:

- ААС (М4А, М4В, М4Р до 320 Кбит/с);
- Apple Lossless (высококачественный сжатый формат);
- МРЗ (до 320 Кбит/с)
- MP3 Variable Bit Rate (VBR);
- WAV
- AA (audible.com речь, форматы 2, 3 и 4);
- AAX (audible.com речь, AudibleEnhanced format);
- AIFF.

iPhone поддерживает видеофайлы следующих форматов:

- H.264 (Baseline Profile Level 3.0);
- MPEG-4 (Simple Profile).

Песня, закодированная в формате Apple Lossless, имеет качество звука CD, но занимает только половину места по сравнению с песней в формате AIFF или WAV. Та же песня в формате AAC или MP3 занимает еще меньше места. При импорте музыки с CD с помощью iTunes музыкальные данные по умолчанию преобразуются в формат AAC.

Используя iTunes для Windows, Вы можете преобразовывать незащищенные файлы WMA в формат AAC или MP3. Данная функция полезна в случае, когда в медиатеке имеются данные, кодированные в формате WMA.

iPhone не поддерживает аудиофайлы WMA, MPEG Layer 1, MPEG Layer 2 и формат audible.com 1.

При наличии в медиатеке iTunes песни или видео, не поддерживаемых iPhone, Вы можете преобразовать их в формат, который поддерживается iPhone. Более подробная информация приведена в Справке iTunes.

## Магазины iTunes Store

#### iTunes Store недоступен

Для использования iTunes Store iPhone должен быть подключен к Интернету. См. «Подключение к Интернету» на стр. 45. iTunes Store доступен не во всех странах.

#### Покупка музыки или программ невозможна

Для покупки песен в iTunes Store (доступен только в некоторых странах) или программ в App Store требуется наличие учетной записи iTunes Store. Откройте iTunes на компьютере и выберите «Магазин» > «Создать учетную запись». Можно также настроить учетную запись на iPhone. См. «Просмотр информации учетной записи» на стр. 183.

## Извлечение SIM-карты

Если требуется отправить iPhone в сервисный центр или одолжить iPhone комулибо, а Вы при этом хотите иметь возможность звонить по телефону, можно использовать SIM-карту из iPhone в другом телефоне GSM.

**Извлечение SIM-карты.** Вставьте конец приспособления для извлечения SIMкарты (или небольшой канцелярской скрепки) в отверстие гнезда для SIM-карты. Нажмите и протолкните его внутрь до появления лотка.

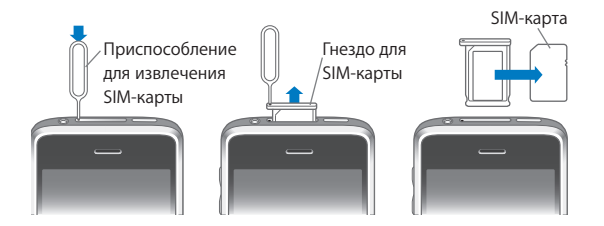

## Резервное копирование информации iPhone

iTunes создает резервные копии настроек, загруженных программ и данных, а также другой информации, хранящейся на iPhone. Вы можете использовать эту резервную копию для восстановления данных объектов в iPhone после восстановления программного обеспечения или для передачи этой информации в другой iPhone. Резервное копирование информации iPhone и восстановление информации из резервной копии отличается от синхронизации содержимого и других объектов (например, музыки, подкастов, рингтонов, фотографий, видеороликов и программ, которые Вы загрузили через iTunes) с Вашей медиатекой iTunes. Резервные копии содержат настройки, загруженные программы и данные, а также другую информацию, хранящуюся на iPhone. Эти объекты можно восстановить из резервной копии с помощью iTunes, однако затем может потребоваться повторно синхронизировать содержимое медиатеки iTunes.

Резервные копии программ, загруженных из App Store, создаются при следующей синхронизации с iTunes. Затем при синхронизации с iTunes создаются резервные копии только данных программ.

#### Создание резервных копий

Резервные копии можно создавать следующими способами:

- После настройки iPhone для синхронизации с определенным компьютером, iTunes автоматически создает резервную копию iPhone на этом компьютере при синхронизации. iTunes не выполняет автоматического резервного копирования iPhone, не настроенного для синхронизации с этим компьютером. Если Вы настроили iPhone для автоматической синхронизации с iTunes на определенном компьютере, iTunes создает резервную копию iPhone при каждом подключении этого телефона к компьютеру. Автоматическая синхронизация по умолчанию включена. iTunes создает только одну резервную копию при каждом подсоединении устройства, даже если синхронизация до момента разъединения была выполнена несколько раз.
- Если Вы решите обновить программное обеспечение на iPhone, программа iTunes автоматически выполняет резервное копирование iPhone, даже если этот телефон не настроен для синхронизации с iTunes на этом компьютере.
- Если Вы решите восстановить программное обеспечение iPhone, программа iTunes отобразит запрос на резервное копирование iPhone перед восстановлением.

Если с iPhone Вы используете гарнитуру Bluetooth или автомобильный комплект, и Вы восстанавливаете настройку, для использования устройства Bluetooth Вы должны повторно настроить его для работы в паре с iPhone.

Для получения дополнительных сведений о резервных копиях, включая сведения о настройках и информации, хранящейся в резервной копии, перейдите по адресу: www.apple.com/ru/support и выполните поиск HT1766.

#### Восстановление из резервной копии

Можно восстановить параметры настройки, загруженные программы и другую информацию из резервной копии или использовать эту функцию для передачи этих объектов в другой iPhone.

#### Восстановление iPhone из резервной копии:

- 1 Подсоедините iPhone к компьютеру, с которым обычно производится синхронизация.
- 2 В боковом меню iTunes выберите iPhone и выберите вкладку «Обзор».
- 3 Выберите «Восстановить» для повторной установки программного обеспечения iPhone, восстановления параметров настройки по умолчанию и удаления данных, хранящихся в iPhone. Если резервная копия зашифрована, потребуется ввести пароль. См. «Панели настройки iPhone в iTunes» на стр. 14.

В iTunes можно также выполнить восстановление из резервных копий без удаления данных, хранящихся на iPhone.

Удаленные данные становятся недоступны через интерфейс пользователя iPhone, но они не стираются окончательно из iPhone, пока не будут замещены новыми данными. Подробнее об окончательном стирании всего содержимого и параметров настройки см. раздел «Сброс iPhone» на стр. 164.

При отображении запроса выберите вариант восстановления параметров настройки, загруженных программ и другой информации из резервной копии и выберите резервную копию, которую требуется использовать. Несколько резервных копий перечисляются отдельно для каждого устройства в хронологическом порядке, первыми в списке следуют самые недавние резервные копии.

#### Удаление резервной копии

Можно удалить резервную копию iPhone из списка резервных копий в iTunes. Это может потребоваться, например, если резервная копия была создана на компьютере другого пользователя.

#### Удаление резервной копии.

- 1 В iTunes откройте настройки iTunes.
  - Windows: Выберите «Правка» > «Настройки».
  - *Mac:* Выберите iTunes > «Настройки».
- 2 Выберите «Устройства» (подсоединение iPhone не требуется).
- 3 Выберите резервную копию, которую требуется удалить, и нажмите «Удалить резервную копию».
- 4 Подтвердите удаление выбранной резервной копии, нажав «Удалить резервную копию».
- 5 Нажмите «ОК» для закрытия окна настроек iTunes.

## Обновление и восстановление ПО iPhone

Вы можете использовать iTunes для обновления или переустановки программного обеспечения iPhone, восстановления параметров по умолчанию и удаления всех данных на iPhone.

- *В случае обновления* программное обеспечение iPhone обновляется, но загруженные программы, параметры настройки и песни не затрагиваются.
- При восстановлении восстанавливается самая новая версия программного обеспечения iPhone, восстанавливаются параметры настройки по умолчанию и удаляются данные хранящиеся на iPhone, в том числе, загруженные программы, песни, видео, контакты, фотографии, информация о календаре и все прочие данные. В iTunes можно также выполнить восстановление из резервных копий без удаления данных, хранящихся на iPhone.

Удаленные данные становятся недоступны через интерфейс пользователя iPhone, но они не стираются окончательно из iPhone, пока не будут замещены новыми данными. Подробнее об окончательном стирании всего содержимого и параметров настройки см. раздел «Сброс iPhone» на стр. 164.

#### Обновление и восстановление iPhone.

- 1 Убедитесь, что имеется подключение к Интернету и что установлена последняя версия iTunes со страницы www.apple.com/ru/itunes.
- 2 Подсоедините iPhone к компьютеру.
- 3 В боковом меню iTunes выберите iPhone и выберите вкладку «Обзор».
- 4 Нажмите «Проверить обновления». iTunes сообщит, существует ли более новая версия программного обеспечения iPhone.
- 5 Нажмите «Обновить» для установки самой новой версии программного обеспечения. Либо нажмите «Восстановить» для выполнения восстановления. Следуйте указаниям, появляющимся на экране, чтобы завершить процедуру восстановления.

Для получения дополнительных сведений об обновлении и восстановлении программного обеспечения iPhone перейдите по адресу: www.apple.com/ru/support и выполните поиск HT1414.

## Другие ресурсы

# Информация по безопасности, программному обеспечению и обслуживанию

В следующей таблице указывается, где можно получить относящуюся к iPhone дополнительную информацию о безопасности, программном обеспечении и обслуживании.

| Информация                                                                                      | Шаги                                                                                                    |
|-------------------------------------------------------------------------------------------------|----------------------------------------------------------------------------------------------------|
| Безопасное использование iPhone                                                                 | Последние сведения о безопасности<br>и нормативную информацию см. в документе<br><i>Руководство по продукту</i> по адресу:<br>www.apple.com/ru/support/manuals/iphone.                                         |
| Обслуживание и поддержка<br>iPhone, советы, форумы и загрузка<br>программного обеспечения Apple | Перейдите на страницу<br>www.apple.com/ru/support/iphone.                                                                                                    |
| Обслуживание и поддержка со стороны<br>Вашего оператора                                         | Обратитесь к оператору или посетите<br>веб-сайт оператора.                                                                                                    |
| Новейшая информация об iPhone                                                                   | Перейдите на страницу www.apple.com/ru/iphone.                                                                                                    |
| Использование iTunes                                                                            | Откройте iTunes и выберите «Справка» > «Справка<br>iTunes». Для доступа к учебнику по iTunes<br>в Интернете (доступен только в некоторых<br>регионах) перейдите по адресу:<br>www.apple.com/ru/support/itunes. |
| MobileMe                                                                                        | Перейдите по адресу: www.me.com.                                                                                                    |
| Использование iPhoto в Mac OS X                                                                 | Откройте iPhoto и выберите «Справка» ><br>«Справка iPhoto».                                                                                                    |
| Использование Адресной книги<br>в Mac OS X                                                      | Откройте Адресную книгу и выберите<br>«Справка» > «Справка Адресной книги».                                                                                                    |
| Использование iCal в Mac OS X                                                                   | Откройте iCal и выберите «Справка» ><br>«Справка iCal».                                                                                                    |

| Информация                                                                                                  | Шаги                                                                                                    |
|----------------------------------------------------------------------------------------------------|----------------------------------------------------------------------------------------------------|
| Microsoft Outlook, адресная книга<br>Windows, Adobe Photoshop Album<br>и Adobe Photoshop Elements           | Ознакомьтесь с документацией этих приложений.                                                                                                    |
| Поиск серийного номера или<br>международного идентификатора<br>мобильного оборудования (IMEI)<br>для iPhone | Серийный номер и международный идентификатор<br>мобильного оборудования (IMEI) для iPhone<br>можно найти на упаковке iPhone. Их также можно<br>просмотреть на iPhone, на главном экране выбрав<br>«Настройки» > «Основные» > «Об устройстве».<br>В окне iTunes на компьютере, удерживая клавишу<br>Control, нажмите «Справка» > «О программе iTunes»<br>(Windows) или «iTunes» > «О программе iTunes»<br>(Mac), затем отпустите клавишу Control. (Для<br>приостановки прокрутки нажмите<br>клавишу пробела.) |
| Гарантийное обслуживание                                                                                    | Прежде всего, воспользуйтесь<br>рекомендациями данного руководства<br>и ресурсов Интернета. Перейдите<br>по адресу: www.apple.com/ru/support или<br>см. <i>Руководство по продукту</i> по адресу:<br>www.apple.com/ru/support/manuals/iphone.                                                                                                    |
| Служба замены аккумуляторов                                                                                 | Перейдите по адресу:<br>www.apple.com/ru/support/iphone/service/battery.                                                                                                    |
| Использование iPhone внутри<br>организации                                                                  | Перейдите на страницу<br>www.apple.com/ru/iphone/enterprise.                                                                                                    |

## Оптимизированное для iPhone руководство пользователя

Руководство пользователя *iPhone*, оптимизированное для просмотра на iPhone, см. на странице help.apple.com/iphone.

**Просмотр руководства на iPhone.** В Safari нажмите (С), затем выберите закладку *Руководство пользователя iPhone.* 

**Добавление значка руководства на главный экран.** При просмотре руководства нажмите **+**, затем нажмите «Добавить в «Домой»».

Руководство пользователя *iPhone* доступно на нескольких языках.

Просмотр руководства на другом языке. Нажмите «Изменить язык» в нижней части экрана на главной странице содержимого, затем выберите нужный язык.

## Утилизация и вторичная переработка

Компания Apple реализует программу вторичной переработки подержанных мобильных телефонов (в некоторых регионах). Инструкции по бесплатной утилизации старого мобильного телефона и предоплаченный ярлык для отправки см. по адресу: www.apple.com/ru/environment/recycling

*iPhone Утилизация и вторичная переработка.* Следует правильно производить утилизацию iPhone в соответствии с местными законами и нормативными актами. Поскольку iPhone содержит электронные компоненты и аккумулятор, следует производить утилизацию iPhone отдельно от бытовых отходов. По истечении срока службы iPhone обратитесь в местные муниципальные учреждения для уточнения возможностей утилизации и вторичной переработки или передайте телефон в местный магазин розничной торговли Apple для возврата телефона копании Apple. Аккумулятор должен быть извлечен и утилизирован способом, не наносящем ущерба окружающей среде. Подробную информацию см. на сайте www.apple.com/ru/environment/recycling

Каранский союз. Информация о вторичной переработке электроники и аккумуляторов. Этот знак означает, что в соответствии с местными законами и нормативными актами этот продукт и его аккумулятор должны утилизироваться отдельно от бытовых отходов. По истечении срока службы этого продукта передайте его в учрежденный местными властями приемный пункт для утилизации электронного оборудования. В случае, когда утилизация старого электронного оборудования не производится должным образом, возможно наложение штрафа. Раздельный сбор и вторичная переработка этого продукта и его аккумулятора во время утилизации позволяет сохранить природные ресурсы и обеспечить переработку способом, не приносящим вреда здоровью людей и окружающей среде.

Схемы сбора и вторичной переработки iPhone см. по agpecy: www.apple.com/environment/recycling/nationalservices/europe.html

Замена аккумулятора для iPhone. Замена аккумуляторной батареи в iPhone должна производится только в авторизованном сервисном центре. Сведения о сервисных центрах по замене аккумуляторов см. по адресу: www.apple.com/ru/support/iphone/service/battery

*Deutschland:* Dieses Gerät enthält Batterien. Bitte nicht in den Hausmüll werfen. Entsorgen Sie dieses Gerätes am Ende seines Lebenszyklus entsprechend der maßgeblichen gesetzlichen Regelungen.

**Nederlands:** Gebruikte batterijen kunnen worden ingeleverd bij de chemokar of in een speciale batterijcontainer voor klein chemisch afval (kca) worden gedeponeerd.

## Аррlе и окружающая среда

Компания Apple осознает всю свою ответственность за уменьшение воздействия деятельности компании и ее продуктов на окружающую среду. Подробную информацию см. по адресу: www.apple.com/ru/environment

#### 🗯 Apple Inc.

© 2009 Apple Inc. Все права защищены.

Apple, логотип Apple, AirPort, Cover Flow, FireWire, iCal, iPhoto, iPod, iPod touch, iTunes, Keynote, Mac, Macintosh, Mac OS, Numbers, Pages и Safari являются товарными знаками Apple Inc., зарегистрированными в США и других странах.

Finder, iPhone, Multi-Touch, Shuffle и Spotlight являются товарными знаками Apple Inc.

iTunes Store является знаком обслуживания Apple Inc., зарегистрированным в США и других странах.

MobileMe является знаком обслуживания Apple Inc.

Спортивный комплект Nike + iPod охраняется одним или несколькими патентами США с номерами: 6018705, 6052654, 6493652, 6298314, 6611789, 6876947 и 6882955, как при индивидуальном применении, так и в сочетании с медиаплеером iPod, поддерживающим Nike + iPod, или iPhone 3GS.

Словесный товарный знак и логотип Bluetooth® являются зарегистрированными товарными знаками, принадлежащими Bluetooth SIG, Inc., и компания Apple Inc. использует эти товарные знаки исключительно в рамках лицензии. Adobe и Photoshop являются товарными знаками или зарегистрированными товарными знаками компании Adobe Systems Incorporated в США и/или других странах.

Названия прочих компаний и продуктов, упомянутые здесь, могут являться товарными знаками соответствующих компаний.

Продукты сторонних фирм упоминаются исключительно в информационных целях, а не для одобрения или рекомендации. Компания Apple не несет ответственности за эксплуатационные качества и использование этих продуктов. Все договоренности, соглашения или гарантийные обязательства (если таковые имеются) заключаются непосредственно между поставщиком и потенциальными пользователями. При составлении данного руководства были предприняты все усилия для обеспечения достоверности и точности информации. Apple не несет ответственности за опечатки или описки.

RS019-1581/2009-06